### CASKS (Computer Analysis of Storage CasKS): A Microcomputer Based Analysis System for Storage Cask Design Review

User's Manual to Version 1b (Including Program Reference)

Manuscript Completed: January 1995 Date Published: February 1995

Prepared by T. F. Chen, M. A. Gerhard, D. J. Trummer, G. L. Johnson, G. C. Mok

Lawrence Livermore National Laboratory 7000 East Avenue Livermore, CA 94550

Prepared for Division of Engineering Technology Office of Nuclear Regulatory Research U.S. Nuclear Regulatory Commission Washington, DC 20555-0001 NRC Job Code L1615

#### DISCLAIMER

This report was prepared as an account of work sponsored by an agency of the United States Government. Neither the United States Government nor any agency thereof, nor any of their employees, makes any warranty, express or implied, or assumes any legal liability or responsibility for the accuracy, completeness, or usefulness of any information, apparatus, product, or process disclosed, or represents that its use would not infringe privately owned rights. Reference herein to any specific commercial product, process, or service by trade name, trademark, manufacturer, or otherwise does not necessarily constitute or imply its endorsement, recommendation, or favoring by the United States Government or any agency thereof. The views and opinions of authors expressed herein do not necessarily state or reflect those of the United States Government or any agency thereof.

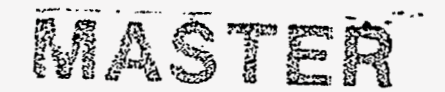

DISTRIBUTION OF THIS DUCUMENT IS UNLIMITED

#### AVAILABILITY NOTICE

Availability of Reference Materials Cited in NRC Publications

Most documents cited in NRC publications will be available from one of the following sources:

- 1. The NRC Public Document Room, 2120 L Street, NW., Lower Level, Washington, DC 20555-0001
- 2. The Superintendent of Documents, U.S. Government Printing Office, P. O. Box 37082, Washington, DC 20402–9328
- 3. The National Technical Information Service, Springfield, VA 22161-0002

Although the listing that follows represents the majority of documents cited in NRC publications, it is not intended to be exhaustive.

Referenced documents available for inspection and copying for a fee from the NRC Public Document Room include NRC correspondence and internal NRC memoranda; NRC bulletins, circulars, information notices, inspection and investigation notices; licensee event reports; vendor reports and correspondence; Commission papers; and applicant and licensee documents and correspondence.

The following documents in the NUREG series are available for purchase from the Government Printing Office: formal NRC staff and contractor reports, NRC-sponsored conference proceedings, international agreement reports, grantee reports, and NRC booklets and brochures. Also available are regulatory guides, NRC regulations in the Code of Federal Regulations, and Nuclear Regulatory Commission Issuances.

Documents available from the National Technical Information Service Include NUREG-series reports and technical reports prepared by other Federal agencies and reports prepared by the Atomic Energy Commission, forerunner agency to the Nuclear Regulatory Commission.

Documents available from public and special technical libraries include all open literature items, such as books, journal articles, and transactions. *Federal Register* notices, Federal and State legislation, and congressional reports can usually be obtained from these libraries.

Documents such as theses, dissertations, foreign reports and translations, and non-NRC conference proceedings are available for purchase from the organization sponsoring the publication cited.

Single copies of NRC draft reports are available free, to the extent of supply, upon written request to the Office of Administration, Distribution and Mail Services Section, U.S. Nuclear Regulatory Commission, Washington, DC 20555-0001.

Copies of industry codes and standards used in a substantive manner in the NRC regulatory process are maintained at the NRC Library, Two White Flint North, 11545 Rockville Pike, Rockville, MD 20852–2738, for use by the public. Codes and standards are usually copyrighted and may be purchased from the originating organization or, if they are American National Standards, from the American National Standards Institute, 1430 Broadway, New York, NY 10018–3308.

#### **DISCLAIMER NOTICE**

This report was prepared as an account of work sponsored by an agency of the United States Government. Neither the United States Government nor any agency thereof, nor any of their employees, makes any warranty, expressed or implied, or assumes any legal liability or responsibility for any third party's use, or the results of such use, of any information, apparatus, product, or process disclosed in this report, or represents that its use by such third party would not infringe privately owned rights.

### DISCLAIMER

Portions of this document may be illegible in electronic image products. Images are produced from the best available original document.

# Abstract

CASKS (Computer Analysis of Storage casKS) is a microcomputer-based system of computer programs and databases developed at the Lawrence Livermore National Laboratory (LLNL) for evaluating safety analysis reports on spent-fuel storage casks. The bulk of the complete program and this user's manual are based upon the SCANS (Shipping Cask ANalysis System) program previously developed at LLNL. A number of enhancements and improvements were added to the original SCANS program to meet requirements unique to storage casks. CASKS is an easy-to-use system that calculates global response of storage casks to impact loads, pressure loads and thermal conditions. This provides reviewers with a tool for an independent check on analyses submitted by licensees.

CASKS is based on microcomputers compatible with the IBM-PC family of computers. The system is composed of a series of menus, input programs, cask analysis programs, and output display programs. All data is entered through fill-in-the-blank input screens that contain descriptive data requests.

- - --

.

| Abstract                                          | iii  |
|---------------------------------------------------|------|
| List of Tables                                    | vii  |
| List of Figures                                   | vii  |
| Acknowledgments                                   | xi   |
| Executive Summary                                 | xiii |
|                                                   |      |
| Introduction                                      | 1-1  |
| Menu Structure                                    | 1-3  |
| Required Hardware and Software                    | 1-4  |
| Installing CASKS                                  | 1-6  |
| Running CASKS                                     | 1-8  |
| Main Menu                                         | 2-1  |
| Geometry Menu                                     | 3-1  |
| Using the Editor                                  | 3-3  |
| Defining the Geometry                             | 3-5  |
| General SAR Information                           | 3-6  |
| Reviewer Information                              | 3-6  |
| Cask Cavity/Contents Specifications               | 3-6  |
| Cask Component Configurations                     | 3-8  |
| Cask Shell Specifications                         | 3-9  |
| Cask End Cap Specifications                       | 3-12 |
| Cask Closure Bolts Information                    | 3-13 |
| Cask Neutron Shield / Water Jacket Specifications | 3-14 |
| Cask Impact Limiter Specifications                | 3-14 |
| Cask Impact Model Specifications                  | 3-17 |
| Defining Limiter F/D Curves                       | 3-18 |
| Defining the Yielding Surface F/D Curves          | 3-21 |
| Analysis Menu                                     | 4-1  |
| Select Impact Surface Type                        | 4-3  |
| Perform Impact Analysis                           | 4-8  |
| Generating the Finite Element Meshes              | 4-16 |
| Perform Thermal Analysis                          | 4-17 |
| Perform Thermally Induced Stress Analysis         | 4-26 |
| Perform Pressure-Induced Stress Analysis          | 4-28 |
| Display Menu                                      | 5-1  |
| Plot Dynamic Impact Results                       | 5-3  |
| Display/Print Finite Element Meshes               | 5-9  |
| Plot Temperature Distributions                    | 5-12 |
| Set Attributes for Video/Printer Plots            | 5-25 |
| Print/Review Menu                                 | 6-1  |
| Selecting the Output to Print/Review              | 6-3  |
| Printing the Output                               | 6-6  |
| Reviewing the Output                              | 6-7  |
| Archive Menu                                      | 7-1  |
| Archiving Data Sets                               | 7-2  |
| Retrieving Data Sets                              | 7-7  |
| Deleting Data Sets                                | 7-10 |
|                                                   |      |

| Appendix A: The Editor                            | A-1  |
|---------------------------------------------------|------|
| Description of Editor Pages                       | A-1  |
| Getting Help                                      | A-2  |
| Saving the Edits                                  | A-2  |
| Ending the Edit Session                           | A-3  |
| Moving Around                                     | A-3  |
| Entering a Value                                  | A-4  |
| Making Selection From a List                      | A-4  |
| Copying Data From Another Editor Page             | A-5  |
| Printing an Editor Page                           | A-5  |
| Handling Errors                                   | A-5  |
|                                                   |      |
| Appendix B: Material Properties                   | B-1  |
| Structural and Water Jacket Materials             | В-2  |
| Shielding Materials                               | В-б  |
| Impact Limiter Materials                          | В-б  |
| Neutron Shield Materials                          | В-8  |
| Material References                               | В-9  |
|                                                   |      |
| Appendix C: Sample Cask and Description of Output | C-1  |
| Description of Sample Cask                        | C-1  |
| Geometry Data Summary Output                      | C-3  |
| Limiter Curve Summary Output                      | C-8  |
| Impact Analysis Output                            | C-9  |
| Thermal Analysis Output                           | C-16 |
| Thermal and Pressure Stress Analysis Output       | C-22 |
|                                                   |      |
| Appendix D: Thermal Analysis Boundary Conditions  | D-1  |
|                                                   |      |
| Appendix E: Program Reference                     | E-1  |
| Contents of Distribution Diskettes                | E-1  |
| System Details                                    | E-3  |
| Description of Databases                          | E-8  |
| Basic Geometry Database                           | E-8  |
| Impact Limiter Force-Deflection Curves Database   | E-14 |
| Finite Element Mesh Node Database                 | E-23 |
| Finite Element Mesh Element Database              | E-28 |
| Impact Analysis Plot Database                     | E-30 |
| Thermal Analysis Plot Database                    | E-31 |
| Description of Editor Templates                   | E-34 |
| Basic Geometry Template                           | E-36 |
| Impact Limiter Force-Deflection Curves Template   | E-40 |
| Yielding Surface Force-Deflection Curves Template | E-42 |
| Material Properties Input Template                | E-44 |
| Data Set File Naming Conventions                  | E-46 |
|                                                   |      |
| Appendix F: Yielding Surface F/D Curve Generation | F-1  |
|                                                   |      |
| Appendix G: Contents of Reference Volumes         | G-1  |

### List of Tables

| 7-1 | Possible Error Messages during Archiving  | 7-4 |
|-----|-------------------------------------------|-----|
| 7-2 | Possible Error Messages during Retrieving | 7-6 |

## List of Figures

| 1-1  | CASKS Menu Structure                        | 1-3  |
|------|---------------------------------------------|------|
| 1-2  | Title and Disclaimer Screen                 | 1-8  |
| 1-3  | Cask Data Set Summary Screen                | 1-10 |
| 2-1  | CASKS Main Menu                             | 2-1  |
| 3-1  | CASKS Geometry Menu                         | 3-1  |
| 3-2  | CASKS Simplified Cask Model                 | 3-5  |
| 3-3  | Sample Cask Configurations                  | 3-8  |
| 3-4  | Possible Shield Configurations              | 3-11 |
| 3-5  | Possible Impact Limiter Configurations      | 3-16 |
| 3-6  | Impact Limiter Unloading Specification      | 3-18 |
| 3-7  | Sample Impact Limiter Data Page             | 3-19 |
| 4-1  | CASKS Analysis Menu                         | 4-1  |
| 4-2  | Select Impact Surface Type Screen           | 4-3  |
| 4-3  | Select Proper Surface F/D Curve Screen      | 4-4  |
| 4-4  | Use Impact Surface F/D Options              | 4-5  |
| 4-5  | User Specifies Which Previously Defined     |      |
|      | Surface F/D Curve to Use                    | 4-6  |
| 4-6  | CASKS Instructs User How to Input/Modify    |      |
|      | a Surface F/D Curve                         | 4-7  |
| 4-7  | Select Impact Analysis Parameters           | 4-8  |
| 4-8  | Select Thermal Analysis Case                | 4-13 |
| 4-9  | Steady State Thermal Analysis Status Screen | 4-15 |
| 4-10 | Transient Analysis Control Parameters       | 4-16 |
| 4-11 | Select Thermal Stress Analysis Case         | 4-19 |
| 4-12 | Stress Free Temperature / Thermal State     | 4-20 |
| 4-13 | Select Internal Pressure Case               | 4-21 |
| 4-14 | Select External Pressure Case               | 4-22 |
| 5-1  | CASKS Display Menu                          | 5-1  |
| 5-2  | Select Dynamic Impact Solution to Plot      | 5-3  |
| 5-3  | Select Plots and Display Parameters Screen  | 5-4  |
| 5-4  | Selecting Position Along Cask for Plotting  | 5-6  |
| 5-5  | Axial Force Time History Plot               | 5-6  |
| 5-6  | Plot of Position of Cask Bottom             | 5-7  |
| 5-7  | Hoop Stress Time History Plot               | 5-7  |
| 5-8  | Display of Thermal and Stress meshes        | 5-8  |
| 5-9  | Thermal Node/Element Map                    | 5-9  |
| 5-10 | Select Thermal Solution to Plot             | 5-10 |

## List of Figures Continued

| 5-11 | Select Plots and Display Parameters Screen | 5-11 |
|------|--------------------------------------------|------|
| 5-12 | ZOOM on Specified Coordinates              | 5-13 |
| 5-13 | Select Materials for Plotting              | 5-14 |
| 5-14 | Define Profile Line Between Two Nodes      | 5-16 |
| 5-15 | Select NODES for Time History Plots        | 5-18 |
| 5-16 | Plot of Thermal Iso-contours               | 5-18 |
| 5-17 | Plot of Temperature Along Profile          | 5-19 |
| 5-18 | Plot of Time History of Nodes              | 5-19 |
| 5-19 | Plot of Material Outline                   | 5-20 |
| 5-20 | Plot of Geometry Showing Profile Line      | 5-20 |
| 5-21 | Plot of Elements Using ZOOM                | 5-21 |
| 5-22 | Iso-contour Plot with Y Axis Reflection    | 5-21 |
| 5-23 | Set Video/Printer Plot Attributes          | 5-22 |
| 6-1  | CASKS Print/Review Menu                    | 6-1  |
| 6-2  | Select Solution to Print/Review            | 6-4  |
| 6-3  | Output Summary Screen                      | 6-4  |
| 6-4  | Reviewing the Output                       | 6-6  |
| 7-1  | CASKS Archive Menu                         | 7-1  |
| 7-2  | Summary of data set for Archive            | 7-2  |
| 7-3  | Confirm decision to DELETE screen          | 7-8  |
|      |                                            |      |

### Appendix A

| A-1 | CASKS Editor Page Layout | A-2 |
|-----|--------------------------|-----|
| A-2 | Select Item From a List  | A-5 |

### Appendix C

| C-1       | Sample Cask Geometry and Dimensions | C-2  |
|-----------|-------------------------------------|------|
| Geome     | try/Limiter Summary Output Figures  |      |
| C-2       | General Information                 | C-4  |
| C-3       | Component Specifications            | C-5  |
| C-4       | Bolts, F.E. Mesh, and Materials     | C-6  |
| C-5       | Impact Model Description            | C-7  |
| C-6       | Limiter Curve Summary Output        | C-8  |
| Dynam     | ic Impact Analysis Output Figures   |      |
| Č-7       | Header and Impact Summary           | C-11 |
| C-8       | Maximum Forces and Moments          | C-12 |
| C-9       | Stress Intensity                    | C-13 |
| C-10      | End Cap Stresses                    | C-14 |
| C-11      | Interface Forces and Moments        | C-15 |
| $C_{-12}$ | Closure Bolt Stresses               | C-15 |

## List of Figures Continued

### Thermal Analysis Output Figures

| C-13   | Header and Control Data               | C-18 |
|--------|---------------------------------------|------|
| C-14   | Node/Element/Material Summary         | C-19 |
| C-15   | Initial/Boundary Conditions Summary   | C-20 |
| C-16   | Temperature Output and Energy Balance | C-21 |
|        |                                       |      |
| Therma | ıl and Pressure Stress Output Figures |      |
| C-17   | Header and Nodal Results              | C-23 |
| C-18   | Typical Element Stresses              | C-23 |
| C-19   | Summary of Stresses                   | C-24 |
|        |                                       |      |

• •

••

## Acknowledgements

The following people contributed to the original development of SCANS program on which the CASKS program and this user's manual are based:

M. A. Gerhard, D. J. Trummer, G. L. Johnson, and G. C. Mok of LLNL (SCANS, Vol. 1 - User's Manual to Version 1a)

R. C. Chun, D. J. Trummer and T. A. Nelson of LLNL (SCANS, Vol. 2 - Theory Manual)

R. C. Chun, T. Lo, G. C. Mok and M. C. Witte of LLNL (SCANS, Vol. 3 - Theory Manual/Lead Slump)

G. C. Johnson and S. B. Shapiro (SCANS, Vol. 4 - Theory Manual; Thermal Analysis)

D. J. Trummer and M. A. Gerhard (SCANS, Vol. 5 - Theory Manual; Thermal/Pressure Stress Analysis)

T. Y. Lo (SCANS, Vol. 7 - Theory Manual; Puncture)

The author wishes to acknowledge technical contributions to yielding foundation formulation by Professor Karl Romstad and Mr. Matthew Salveson of UC-Davis. Mr. William Romine of LLNL helped in the yielding foundation programming.

Thanks are due to Allen Hiser of the U.S. Nuclear Regulatory Commission for his financial support and technical direction to the development of CASKS. Appreciation is extended to L. Bogart, M. Carter, S. Murray, and S. Wilson for document preparation and Lyssa Campbell for editing.

.

.

## **Executive Summary**

Lawrence Livermore National Laboratory previously developed a microcomputer-based analysis system—SCANS—to assist the Nuclear Regulatory Commission in performing confirmatory analyses for licensing review of radioactive-material shipping cask designs. Because the structure of the shipping cask and the storage cask are similar, we have employed the basic SCANS program to simulate the responses of a storage cask under impact or thermal conditions. A number of enhancements and additions unique to the storage cask were added to the program; however, the overall program layout remains the same. The modified program is named **CASKS**. This volume is the user's manual and program reference which closely follows the format in SCANS Vol. 1—User's Manual to Version 1a. In this volume, we describe the system requirements, installation and operation of **CASKS**, the contents of the **CASKS** distribution diskettes, how **CASKS** is implemented in a DOS environment, and the structure of **CASKS** databases. Theory documents for each analysis module can be found in Volumes 2-5 of SCANS. Appendix G includes the titles and contents for each theory document.

# Introduction

# CASKS (Computer Analysis of Storage $\mbox{CasKS}^*$ ) Based on the SCANS System

The U.S. Nuclear Regulatory Commission previously requested that the Lawrence Livermore National Laboratory develop an integrated software system to conduct confirmatory analyses of *shipping casks*. The analyses were to ensure structural integrity under a series of normal operating loads and hypothetical accident loads as specified in Title 10 of the *Code of Federal Regulations* (1983). As a result, SCANS Version 1a was produced by LLNL in 1988.

SCANS is a microcomputer-based system of computer programs for evaluating safety analysis reports on spent-fuel shipping casks. The system is easy to use and provides an independent check for reviewing the analyses submitted by licensees. SCANS calculates the global response of the shipping casks to impact loads, thermal conditions and pressure loads.

In 1989, the U.S. Nuclear Regulatory Commission requested that LLNL develop a microcomputer-based computer program for evaluating the safety analysis reports on *spent-fuel storage casks* based on the SCANS code. Because the structural designs of the two casks are similar, we used the existing framework in the SCANS program and made a number of enhancements and modifications to accommodate requirements unique to storage casks. The modified program is named CASKS. This user's manual describes the system requirements, installation and operation of CASKS.

### **CASKS System Design**

Structured the same way as SCANS, the CASKS system is composed of a series of menus, input programs, cask-analysis programs and output-display programs. CASKS performs the analysis after the user prepares the input data and chooses an appropriate analysis—impact, thermal (heat transfer), thermally-induced stress, or pressure-induced stress. All data is entered through fill-in-the-blank input screens with descriptive data requests. CASKS provides default values where possible and always evaluates input data for correctness before it is accepted.

To evaluate impact analyses, **CASKS** uses a one-dimensional dynamic beam model. Each node in the beam model has two translational degrees of freedom and one rotational degree of freedom. The impact code uses an explicit time-history integration scheme in which equilibrium is formulated in terms of the global external forces and internal force resultant. This formulation allows the code to track large, rigid-body motion. Thus, **CASKS** can calculate the oblique impact problem from initial impact through essentially rigid-body rotation to secondary impact, and, if required, lateral pressure due to lead-slump.

CASKS allows the user to analyze cask impact on either an unyielding or a yielding surface. A yielding surface is represented as a series of nonlinear force-deflection relationships. To analyze yielding surface cask impact, CASKS first combines the surface force-deflection relationship with the force-deflection relationships of the cask impact limiter prior to the analysis.

<sup>\*</sup> This work was supported by the United States Nuclear Regulatory Commission under a Memorandum of Understanding with the United States Department of Energy.

# Introduction

Most of the storage casks do not require impact limiters. However, CASKS code requires the user to specify the impact limiter force-deflection curve before the code can be executed, even when there are no physical impact limiters on the cask. This requirement can be thought of as the relative 'stiffness' or 'flexibility' of the part of the cask that contacts the target on impact. The 'stiffness' of the cask is derived by entering a 'pseudo' force-deflection curve for the cask.

Based on the general geometry description, CASKS automatically generates appropriate, twodimensional finite-element meshes for thermal, thermal-stress, and pressure-stress analyses. CASKS allows steady-state or transient thermal analyses, which may include phase change, timeand/or temperature-dependent material properties, time and/or temperature boundary conditions, and internal heat generation. Possible thermal boundary conditions include specified temperature, heat flux, convection, radiation, interface contact resistance, and nonlinear heat transfer to a bulk node. Thermal analyses use 4-node elements. Thermal-stress and pressure-stress analyses are performed using a linear-elastic static structural analysis program which allows temperaturedependent material properties. Stress analyses use 9-node elements.

Users can choose to display or print the graphical output. Graphic displays include: impact force, moment and shear time histories; impact animation; thermal/stress geometry outline; thermal/stress element outlines; temperature distributions as iso-contours or profiles; and temperature-time histories.

### Introduction Menu Structure

### **CASKS Menu Structure**

CASKS uses a series of menus to coordinate input programs, cask analysis programs, output programs, data archive programs and databases. Figure 1-1 illustrates the menu structure. The menus are ordered according to the stages of analysis.

CASKS requires only the press of a single key to make menu and subtask selections. CASKS indicates the available selections on each display screen and describes what action CASKS will take. For example, on the Main Menu, CASKS indicates that the appropriate keys to press are 1 23456 and Q (where Q returns you to DOS).

The user enters data through fill-in-the-blank input screens. Full editing features are available (insert, delete, move cursor, overtype, etc.). The system accepts data items when you move the cursor to another data field.

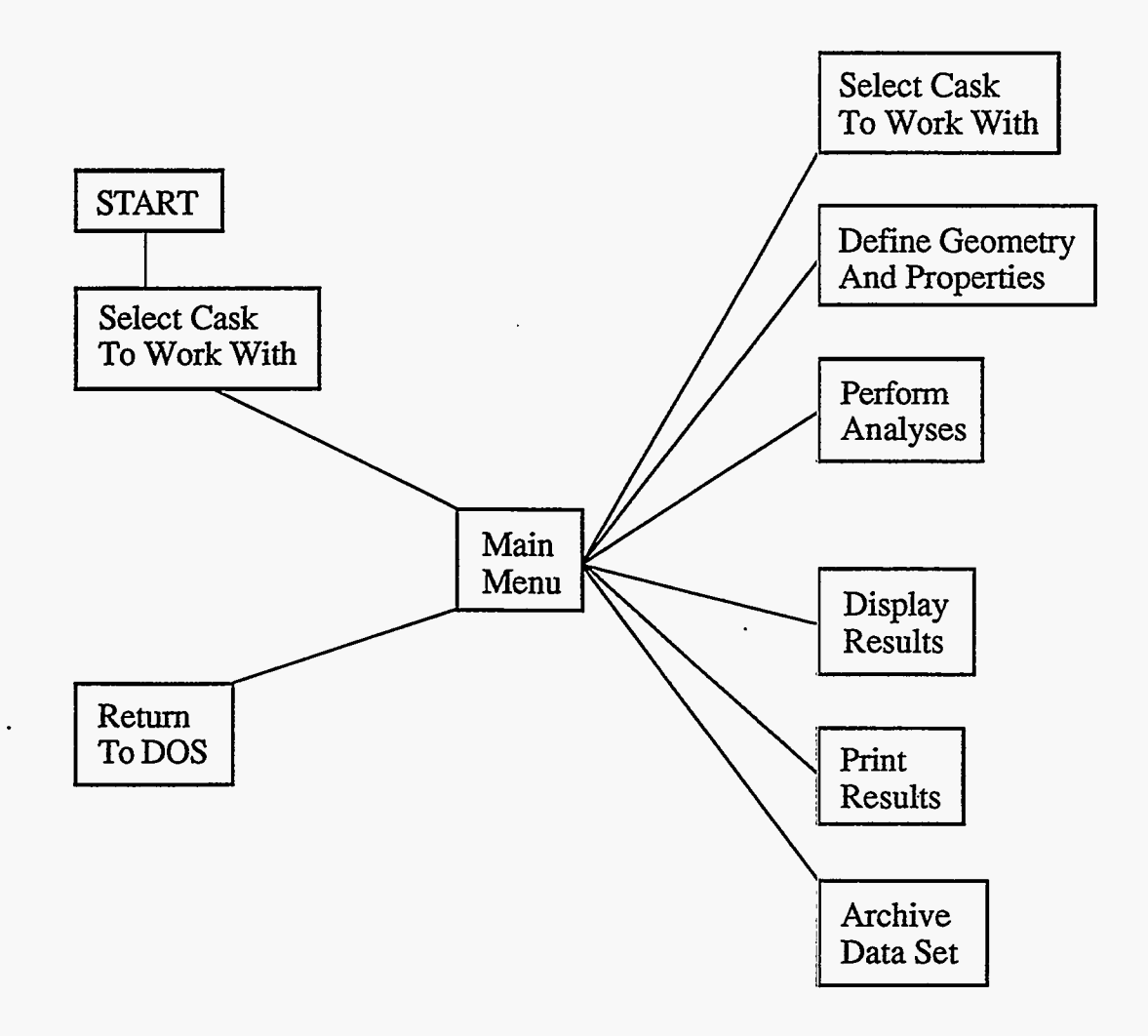

Figure 1-1. CASKS menu structure.

### Introduction Required Hardware and Software

### CASKS Required Hardware

CASKS is designed for microcomputers compatible with the IBM-PC family of computers. The minimum required hardware configuration is an IBM "XT" with the following:

10 Mbyte hard disk drive
360 Kbyte floppy disk
640 Kbyte RAM
CGA Board (Color Graphics Adapter)
Color Graphics Monitor
8087 Math co-processor chip
IBM or EPSON Graphics printer

### **Upgraded Hardware Configuration**

CASKS functions on MS-DOS computers including the 80486 class of machines. A typical upgraded configuration is an IBM IBM PS2 Model 80 (80386 processor) with the following:

40 Mbyte hard disk drive
1.44 Mbyte floppy disk (High Density)
360 Kbyte floppy disk (external)
640 Kbyte RAM
VGA Board (Video Graphics Array)
VGA Color Monitor
80387 Math co-processor chip
HP LaserJet, LaserJet+, or LaserJet Series II printer

### **Required DOS Files**

**CASKS** requires the operating system DOS version 3.1 or later. The DOS command files listed below must be present in the root directory of the *booting* hard disk drive:

#### AUTOEXEC.BAT ANSI.SYS CONFIG.SYS

The following DOS file must be in the root directory of the hard disk drive which will *contain* CASKS:

#### COMMAND.COM

Include the following lines in the CONFIG.SYS\*\* file:

DEVICE=ANSI.SYS BREAK ON FILES=15 BUFFERS=15

<sup>\*\*</sup> The files CONFIG.SYS and AUTOEXEC.BAT and the command PATH are described in the DOS reference manual.

# Introduction

### **Required Hardware and Software**

Include the following path in the AUTOEXEC.BAT<sup>\*\*</sup> file:

PATH x:\ (where x is the hard disk drive which contains CASKS)

### **Required DOS Programs**

The DOS programs listed below must be available through the current PATH.

MODE.COM BACKUP.COM RESTORE.COM

.

<sup>\*\*</sup> The files CONFIG.SYS and AUTOEXEC.BAT and the command PATH are described in the DOS reference manual.

### Introduction Installing CASKS

The CASKS release package contains four, 5-1/4-inch double-density distribution diskettes (or two 5-1/4-inch high-density diskettes for 1.2Mb disk drives). The programs and control files on the distribution diskettes occupy approximately 2.6Mb of disk space and must be installed on a hard disk drive. The following instructions will help you install CASKS. The left hand column lists "user input" and the right hand column describes the system response or additional information you might need.

**NOTE:** Press **Q** at any time to abandon installation of **CASKS**. **INSTALL** will ask for verification before terminating the installation.

How to Install CASKS:

- (1) Be sure the DOS file COMMAND.COM is in the root directory of the hard disk drive which will contain CASKS.
- (2) Insert diskette number 1 into drive A: or B:
- (3) If using drive A:, type <u>A:INSTALL</u>

If using drive B:, type **B:INSTALL** 

(4) Press S to select the hard disk drive where CASKS will reside

or

Press Q to QUIT and return to DOS.

(5) Press the indicated letter to select the drive where CASKS will reside

or

Press Q to QUIT and return to DOS.

(6) Insert each diskette as requested into either drive A: or B:. Press A or B as required to install that disk. Repeat for all distribution diskettes. If you press **S**, **INSTALL** displays the available hard disk drives on your system.

INSTALL displays the space remaining on the selected hard disk drive, creates the \CASKS subdirectory, and prompts for CASKS diskette number 1.

### Introduction Installing CASKS

The program **INSTALL** performs the following installation operations:

- **INSTALL** determines how many hard disk drives exist on the system, lists the hard disk drives, and asks for the drive that will contain **CASKS**.
- **INSTALL** checks the selected hard disk drive for enough space. **CASKS** cannot be partially installed. If there is not enough space, either remove files from the hard disk drive to create room or select a different hard disk drive (if available).
- INSTALL creates the subdirectory \CASKS on the selected hard disk. If an older version of CASKS is already installed, \CASKS is renamed to \CASKSnn (where nn is the previous CASKS version number) before \CASKS is created. If the same version of CASKS is already installed, INSTALL asks if you want to reinstall CASKS.
- **INSTALL** copies the program and control files from the distribution diskettes. **INSTALL** asks for each **CASKS** diskette in order.
- **INSTALL** unpacks the sample data set and other packed files. This process takes a few minutes to complete.
- **INSTALL** updates the **CASKS** procedure to identify the selected hard disk.

How to Run the CASKS Program:

typing:

Once installation is complete, start CASKS by CASKS displays the title and disclaimer screen shown in Figure 1-2.

CASKS <then press Enter or Return>

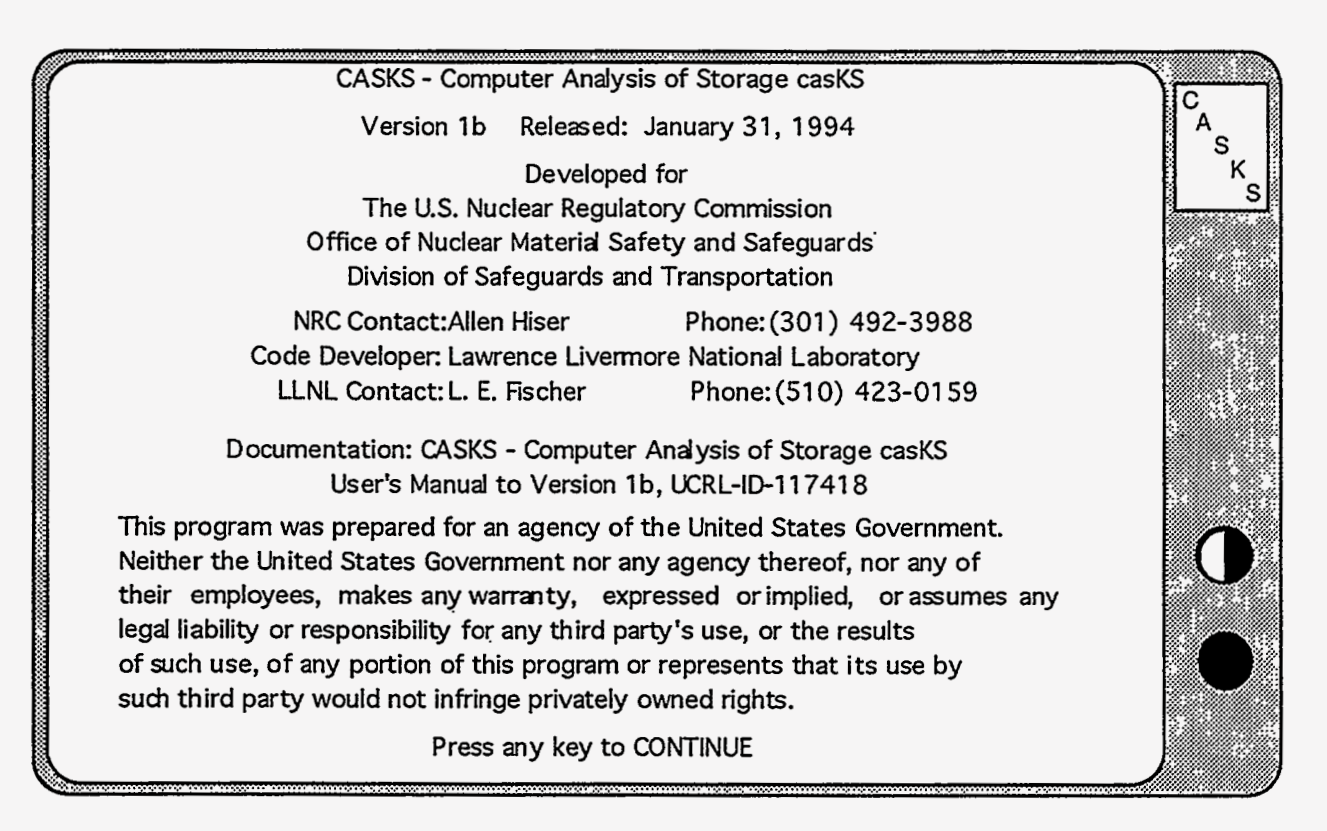

Figure 1-2. Title and disclaimer screen. (Displayed when CASKS is started.)

Press any key to continue.

CASKS automatically initiates the Select Cask process and searches for cask data sets that already exist.

The system displays the number of existing data sets. The screen you see will vary depending on whether no data sets exist, only one data set exists, or more than one data set exists.

Press **Q** to Quit or Press any other key to continue.

If no data sets exist, enter a new CASKID. The CASKID is a four-digit number that

The CASKID is a four-digit number that identifies the cask data set. All four digits are required. For example, to specify a CASKID of 77, enter 0077. Enter Q to QUIT and return to DOS.

or

When only one data set exists, CASKS displays a summary of the data set (Figure 1-3) and offers three choices:

- Press N to select a new CASKID by direct entry
- Press P to Proceed with the indicated CASKID (CASKS displays the Main Menu)
- Press **Q** to QUIT and return to DOS

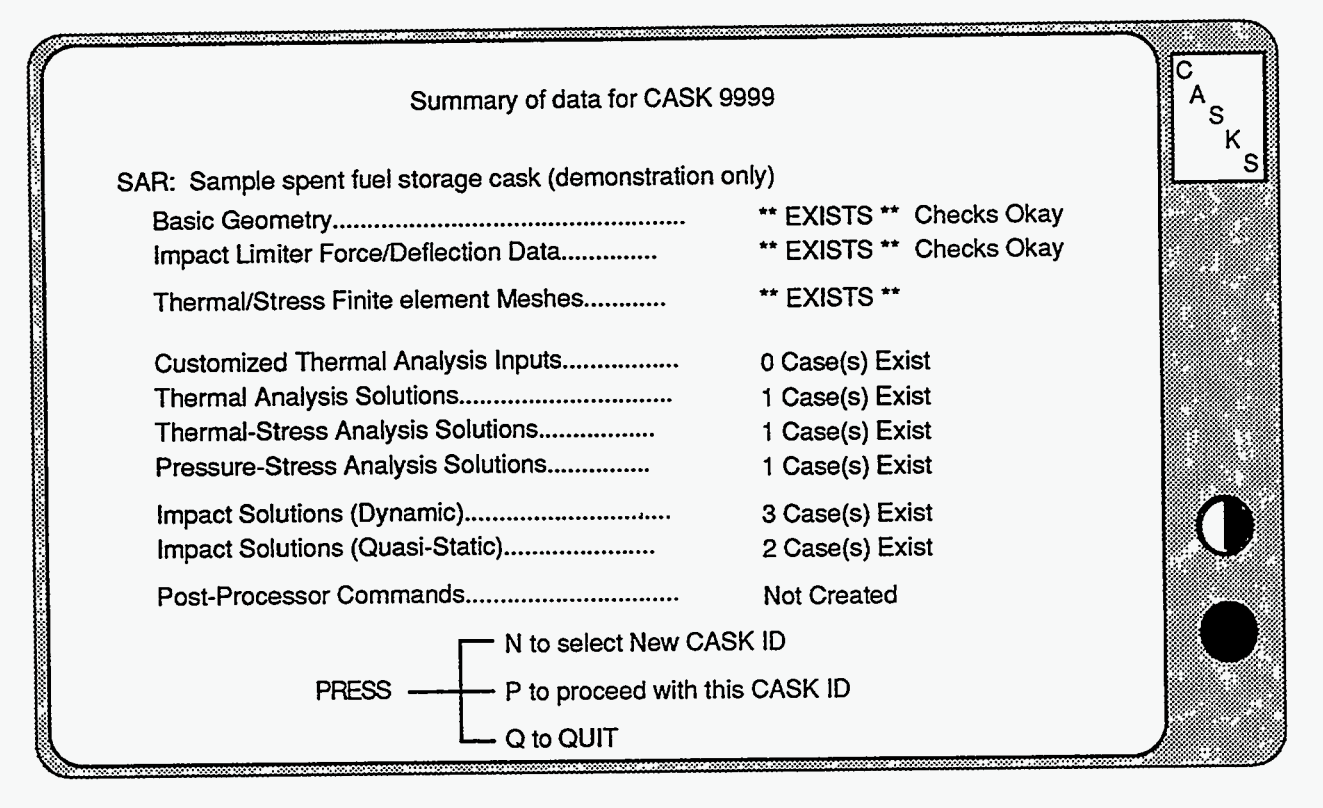

Figure 1-3. Cask data set summary screen.

or

If more than one data set exists, CASKS displays a list of CASKIDs and several options:

- Press N to select a new CASKID by direct entry
- Press S to select the highlighted CASKID and display data set summary
- Press Q to QUIT and return to DOS
- Press ↑ to highlight the previous CASKID
- Press ↓ to highlight the next CASKID

When S is pressed, the Summary Screen options are:

- Press S to select a different CASKID (return to the CASKID list screen)
- Press P to proceed with the specified CASKID (CASKS displays the Main Menu)
- Press  $\mathbf{Q}$  to QUIT and return to DOS

After you select a CASKID, CASKS displays the Main Menu. The first step for a new data set is to define the basic geometry. Once the geometry definitions exist, CASKS will perform an analysis, display the graphical results (if applicable) and then print the results. You can select each of these operations from the Main Menu.

### Version: 1b 1-11

# Introduction

•

.

### NOTES:

•

.

# Main Menu

The Main Menu (Figure 2-1) is the central hub of CASKS. It provides access to five task menus and the select cask facility. The task menus are connected only through the Main Menu. They cannot call each other directly.

#### PRESS 1 to Select a new CASK ID

The select cask facility is similar to the select cask process when you start CASKS, except that when you press Q, you return to the Main Menu instead of leaving CASKS and returning to DOS.

# PRESS 2 to Create/Modify the CASK geometry model (Geometry Menu)

Select this task first to create a new cask data set. CASKS displays the Geometry Menu which provides tasks for: (1) creating new (or modifying previous) basic geometry definitions and impact limiter force-deflection curves; (2) copying basic geometry or limiter curves from a different cask data set; and (3) creating new (or modifying previous) yielding surface user-input force-deflection curves.

| CASKS | MAIN MENU                                 | CASKS |  |
|-------|-------------------------------------------|-------|--|
| PRESS | Current CASK ID is 9999                   |       |  |
|       | To select a new CASK ID                   |       |  |
| 2     | To Create/Modify the CASK geometry model  |       |  |
| 3     | o Perform CASK analyses                   |       |  |
| 5     | To Print/Review analysis outouts          |       |  |
| 6     | Fo Archive/Retrieve/Delete CASK data sets |       |  |
|       | Fo QUIT and return to DOS                 |       |  |

Figure 2-1. CASKS Main Menu.

## Main Menu

#### PRESS 3 to Perform CASK analyses (Analysis Menu)

CASK analyses are performed after defining the cask geometry and, if necessary, the impact limiter force-deflection curves. **CASKS** displays the Analysis Menu, which provides tasks to perform analyses involving impact loads, thermal distributions and stresses, and pressure loads.

# PRESS 4 to Display analysis results and/or geometry (Display Menu)

CASKS displays the Display Menu which provides tasks for: (1) plotting dynamic impact time-histories; (2) displaying and printing finite-element meshes used for thermal, thermal-stress and pressure-stress calculations; and (3) plotting thermal distributions as iso-contours, time histories, or thermal profiles. The finite-element meshes can be displayed before any analysis is performed. Results cannot be plotted until the appropriate analysis is performed.

#### PRESS 5 to Print/Review analysis outputs (Print/Review Menu)

**CASKS** displays the Print/Review Menu, which provides tasks for printing or reviewing all printable outputs (analysis results or the cask summary and data check). Printing an output sends it to the printer; reviewing an output displays it on the screen.

# PRESS 6 to Archive/Retrieve/Delete CASK data sets (Archive Menu)

**CASKS** displays the Archive Menu which provides tasks for: (1) archiving cask data sets; (2) retrieving previously archived data sets; and (3) deleting cask data sets (complete data sets or just the output) from the hard disk.

#### PRESS Q to QUIT and return to DOS

CASKS terminates the session and returns to DOS in the root directory of the hard disk which contains CASKS.

# Geometry Menu

The Geometry Menu (Figure 3-1) provides tasks for creating new (or modifying previous) basic geometry definitions: impact limiter force-deflection curves, yielding surface force-deflection curves, and modifying material data set.

#### PRESS 1 to Create/Modify basic geometry

If the basic geometry definition data set exists, editing is initiated. If the basic geometry data does not exist, CASKS creates a new data set with default values, and editing is initiated. When the basic geometry is saved, CASKS automatically performs a data check. Basic geometry definitions must be completed and pass the data check before CASKS will perform an analysis.

#### PRESS 2 to Create/Modify impact limiter F/D curves

If the impact limiter force-deflection curve data set exists, editing is initiated. If the limiter curve data does not exist, CASKS creates a new data set with default values, and editing is initiated. When the limiter curve data is saved, CASKS automatically performs a data check. Limiter forcedeflection curves must be defined and pass the data check before CASKS will perform an impact analysis.

| CASKS                                                | GEOMETRY MENU                                                                                                    | CASKS |
|------------------------------------------------------|----------------------------------------------------------------------------------------------------|-------|
| PRESS                                                | Current CASK ID is 9999                                                                                                    |       |
| 1 To<br>2 To<br>3 To<br>4 To<br>5 To<br>6 To<br>M Tc | Create/Modify basic geometry<br>Create/Modify impact limiter F/D curves<br>Create/Modify yielding surface F/D curves<br>Copy basic geometry from different cask<br>Copy limiter data from different cask<br>Modify material data set<br>Return to MAIN MENU |       |

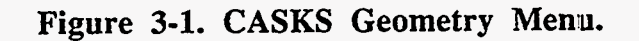

Version: 1b 3-1

## Geometry Menu

#### PRESS 3 to Create/Modify yielding surface F/D curves

Editing is initiated with previously created cases, if any. A total of nine different surface F/D curves (cases) can be created and/or modified. When the surface curve data is saved, **CASKS** automatically performs a data check before returning to the Geometry Menu.

#### PRESS 4 to Copy basic geometry from different cask

Use this feature to create the basic geometry definition data set by copying it from the existing data set for a different cask. Then, modify the data set to resolve any differences between the casks.

CASKS lists the available basic geometry definition data sets from other casks. Use the cursor keys to highlight the data set to copy, then press S. If a basic geometry data set already exists for the current cask, CASKS asks for confirmation before copying the selected data set over the current one.

#### PRESS 5 to Copy limiter data from different cask

Use this feature to create the impact limiter force-deflection curve data set by copying it from the existing data set for a different cask. Then, modify the data set to resolve any differences between the casks.

CASKS lists the available limiter curve data sets from other casks. Use the cursor keys to highlight the data set to copy, then press S. If a limiter curve data set already exists for the current cask, CASKS asks for confirmation before copying the selected data set over the current one.

#### PRESS 6 to Modify material data set

Use this feature to create/modify a material data set. Locked files may not be edited. A new material data set may be created using the C (copy) option to copy an existing material file then input all necessary data pertaining to this material.

#### PRESS M to Return to MAIN MENU

CASKS returns to the Main Menu display.

### Geometry Menu Using the Editor

**CASKS** uses a general purpose fill-in-the-blank type editor to enter data for the basic geometry definition, the impact limiter and yielding surface force-deflection curve definitions. Appendix A has a complete description of the editor features, displays, and usage. A condensed description of how to use the editor is included here.

The editor title screen indicates the status of the data set. To abandon editing at this point, press **Q** to quit and return to the Geometry Menu. If the data set does not exist, press any other key to create the data set using default values. If the data exists, press **D** to delete the data set and create a new one or press any other key to edit the existing data set. When **D** is selected, **CASKS** asks for confirmation before proceeding.

The editor reads a template which describes the editor screens and, if creating a new data set, identifies each editor page as it is created with the appropriate default values. The editor then displays the first editor page. Each page contains related data, and each data field has a descriptive label indicating what to enter (units are indicated if appropriate).

**IMPORTANT:** All fields displayed in light blue are required inputs. Fields displayed in green have default values which can be changed or accepted as is.

On each page display, in the upper left hand corner, the editor displays the number of pages which must be accessed. These pages have fields that must be filled in before the data set is considered complete. The page list display also identifies these pages. *Be sure to move to each field that is labeled in light blue*. If necessary, enter the appropriate data.

#### Use the following keys to edit a field:

Characters, numbers and special symbols to enter the appropriate data (Typing in the first character position clears the field) Keypad left and right arrow keys to position the cursor DEL and backspace keys to delete characters INS key to toggle between insert and overtype modes

#### Use the following keys to accept a field and go to another:

Keypad up and down arrow keys or ENTER to move to previous or next field on current page.

Keypad PgUp and PgDn to move to first field on previous or next page.

### Geometry Menu Using the Editor

#### Use the following keys for help, redefaulting and special control:

- ESC to display help relating to the current field and a description of all the editing keys.
- F1 to display a list of all the pages in the data set. Use the keypad up and down arrow keys to highlight the desired page and then press F1 again to move to the indicated page. The page list screen indicates which pages have data fields that must be filled in.

F2 saves the data set, terminates the editor, and returns to the current menu.

F3 abandons editing. CASKS asks for confirmation before proceeding.

F4 saves the data set and continues editing.

- F5 prints the displayed page on the printer. Make sure the printer is on-line.
- F6 resets the current field to its default value.
- F7 resets all fields on the current page to their default values.

If the entered data is invalid for the specified field, the editor displays an error message at the bottom of the screen and indicates any restrictions on the data item. Press **ENTER** to clear the error message and return to editing.

See Appendix A for a more complete description of the editor and its features.

### Geometry Menu Defining the Geometry

CASKS uses a simplified cask model comprised of seven components: (1) cask cavity, (2) shell, (3) top end cap, (4) bottom end cap, (5) top impact limiter, (6) bottom impact limiter, and (7) neutron shield and water jacket. The general form of this cask model is shown in Figure 3-2. The shell and end caps can be either solid (single layer) or laminated (two or three layers). The cavity, shell and end caps must be defined for each analysis. Impact limiters are optional but are required for impact calculations. The neutron shield/water jacket is optional and, if included, used only for thermal analyses. Mesh division values are used to generate two-dimensional finite-element meshes for thermal, thermal-stress and pressure-stress analyses. The geometry definition is described in the context of the editor pages that follow.

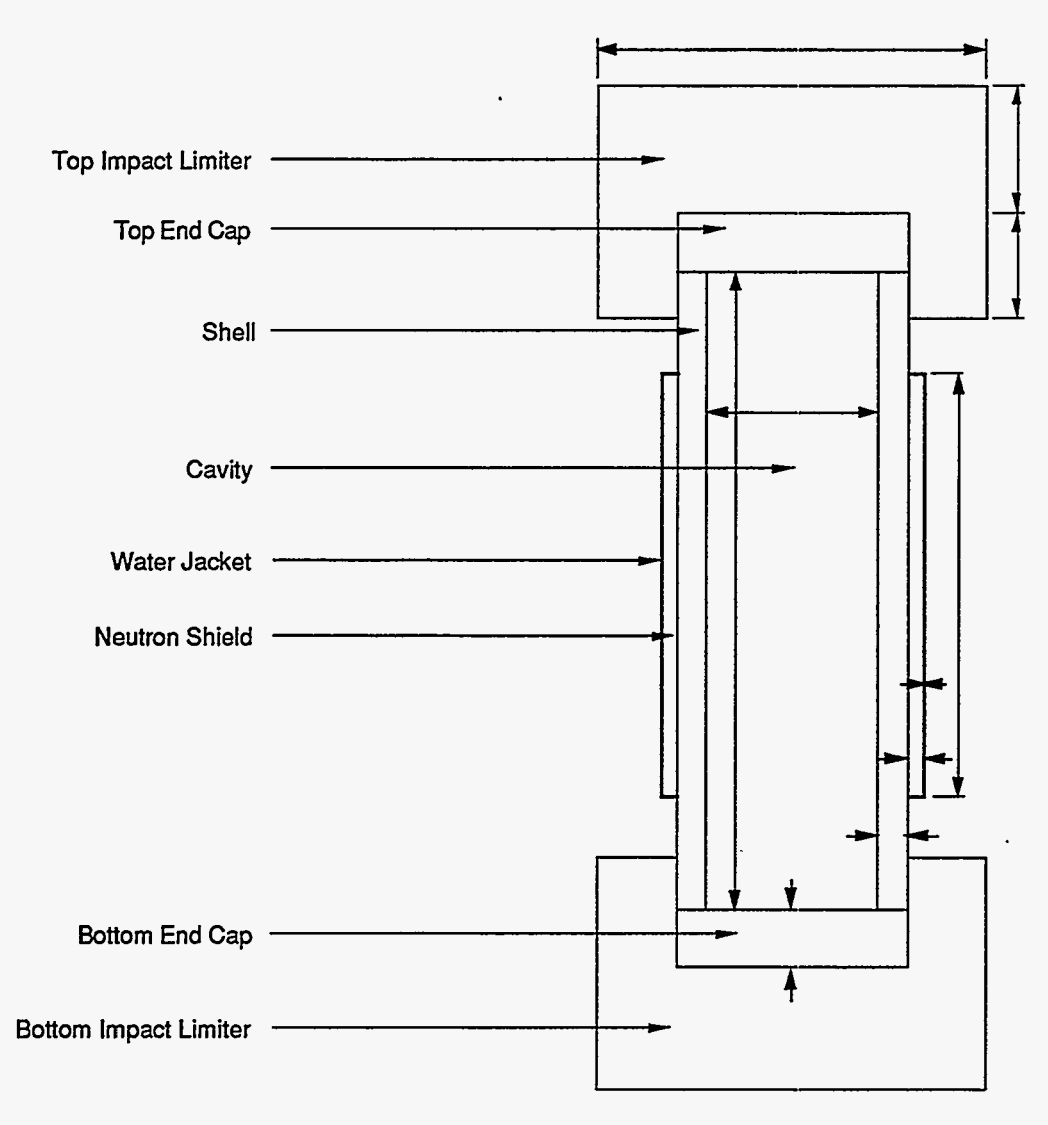

Figure 3-2. CASKS simplified cask model.

### Geometry Menu Defining the Geometry

#### Basic Geometry PAGE 1 General SAR Information

The SAR title is required. Four fields are provided for other SAR information, three fields are provided for additional information, and three for the submitting company's address. All fields on this page are character type and are not checked for validity.

#### Basic Geometry PAGE 2 Reviewer Information

There is no required data on this page. It is provided to document the persons involved in the cask evaluation. All fields are character type and are not checked for validity.

### Basic Geometry PAGE 3 Cask Cavity/Contents Specifications

The cavity dimensions and the weight specifications are required for all analyses. The maximum heat generation rate is required for thermal and thermal-stress analyses.

| Field Name                                 | Description                                                                            |  |  |
|--------------------------------------------|----------------------------------------------------------------------------------------|--|--|
| Cavity Inner Radius                        | Required                                                                               |  |  |
|                                            | Positive. Must be less than 2000.                                                      |  |  |
| Cavity length (in.)                        | Required                                                                               |  |  |
|                                            | Positive. Must be less than 2000.                                                      |  |  |
| Gross weight of package                    | Required                                                                               |  |  |
| (lbs.)                                     | Positive                                                                               |  |  |
|                                            | Includes the cask body, impact limiters, internal structures, and spent-fuel contents. |  |  |
| Weight of spent-fuel contents              | Required                                                                               |  |  |
| and internal structures (lbs.)             | Positive                                                                               |  |  |
| Maximum heat generation                    | Positive                                                                               |  |  |
| rate of the spent fuel contents (Btu/min). | Used for thermal and thermal-stress analyses.                                          |  |  |

| Basic | Geometry | PAGE | 3 | Cask | Cavity/Contents | Specifications | (con't.) |
|-------|----------|------|---|------|-----------------|----------------|----------|
|-------|----------|------|---|------|-----------------|----------------|----------|

| Field Name                                                                             | Description                                                                                            |
|----------------------------------------------------------------------------------------|----------------------------------------------------------------------------------------------------|
| Temperature defining stress free condition (degrees F).                                | Must be greater than or equal to -100°F.                                                               |
|                                                                                        | Used for thermal-stress analyses. May be changed during specification of the thermal-stress analysis.  |
| Number of mesh divisions<br>along cavity inner radius and<br>along cavity half length. | Must be even and between 2 and 30.                                                                     |
|                                                                                        | Specific mesh divisions along the half length of the cavity, not the full length.                      |
| Initial cavity charge pressure<br>(psia) and temperature<br>(degrees F).               | Pressure must be positive, and temperature must be greater than or equal to -100°F.                    |
|                                                                                        | Used during thermal analyses to estimate the change in internal pressure as a result of thermal loads. |
| Maximum normal operating pressure (psia).                                              | Must be positive.                                                                                      |
|                                                                                        | Used as one of the regulatory pressure-stress loading conditions.                                      |

### Geometry Menu Defining the Geometry

#### Basic Geometry PAGE 4 Cask Component Configurations

The default cask configuration has a solid shell and solid end caps. It includes top and bottom impact limiters, neutron shield, and water jacket. Enter L to specify a laminated shell or end caps. Enter N to exclude either limiter or the neutron shield and water jacket. Figure 3-3 shows several possible configurations.

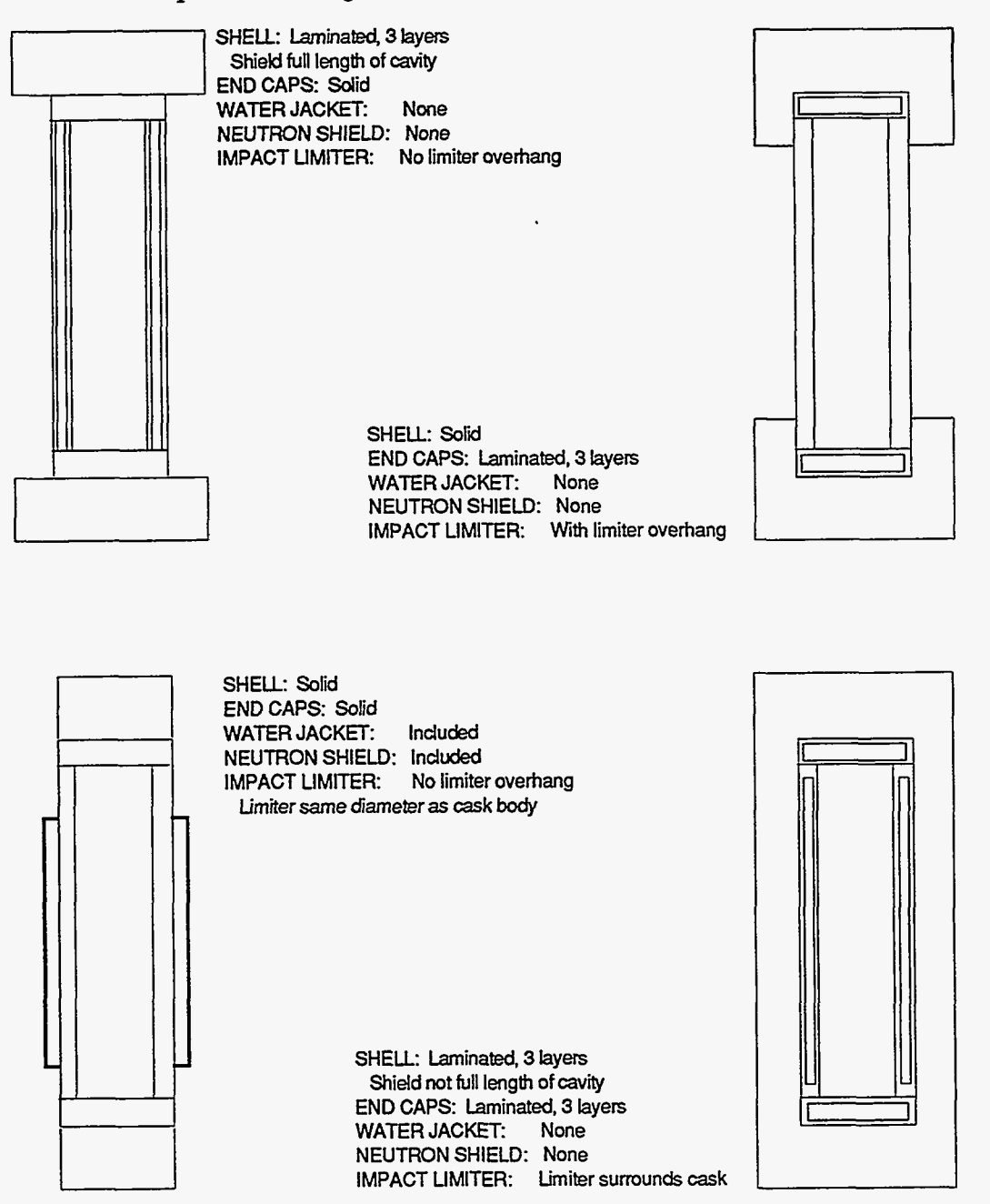

Figure 3-3. Sample cask configurations.
Basic Geometry Pages 5a and 5b Cask Shell Specifications

CASKS displays Page 5a for a solid shell and page 5b for a laminated shell.

#### Solid Shell

| Field Name                             | Description                                                                                                    |
|----------------------------------------|----------------------------------------------------------------------------------------------------|
| Shell thickness (inches)               | Required                                                                                                    |
|                                        | Must be positive and less than 2000.                                                                             |
|                                        | Total thickness of the shell.                                                                                    |
| Shell material name                    | Select from the displayed list of materials                                                                      |
| Number of mesh divisions through shell | Must be even and between 2 and 10.                                                                               |
|                                        | Used to generate a two-dimensional finite-element mesh for thermal, thermal-stress and pressure-stress analyses. |

#### Laminated Shell

| Field Name                                                                      | Description                                                                                        |
|---------------------------------------------------------------------------------|----------------------------------------------------------------------------------------------------|
| Shell inner layer thickness                                                     | Required                                                                                           |
| (inches)                                                                        | Must be non-negative and less than 2000.                                                           |
|                                                                                 | Set to 0.0 to eliminate the inner layer.                                                           |
| Additional thickness of inner<br>layer in vicinity of the end<br>caps (inches). | Must be non-negative and less than 2000.                                                           |
|                                                                                 | Set to 0.0 if inner shell is not thickened. Used for impact analyses with unbonded lead shielding. |
| Shell inner layer material name                                                 | Select from the displayed list of materials.                                                       |
| Shell shield layer thickness (inches)                                           | Required                                                                                           |
|                                                                                 | Must be non-negative and less than 2000.                                                           |
|                                                                                 | Set to 0.0 to eliminate the shield layer.                                                          |

#### Laminated Shell (con't.)

| Field Name                                                                                        | Description                                                                                                    |
|---------------------------------------------------------------------------------------------------|----------------------------------------------------------------------------------------------------|
| Shell shield length (inches)                                                                      | Required                                                                                                    |
|                                                                                                   | Must be non-negative and less than 2000.                                                                                                    |
|                                                                                                   | Set to 0.0 to eliminate the shield layer. May be larger than the cavity length but should not exceed the cask body length (cavity length plus thickness of both end caps). Figure 3-4 shows the effects of various shell shield lengths. NOTE: Impact analyses assume shield length is same as cavity length. |
| Shell shield layer material name.                                                                 | Select from the displayed list of materials.                                                                                                    |
| Shell outer layer thickness                                                                       | Required                                                                                                    |
| (inches)                                                                                          | Must be positive and less than 2000.                                                                                                    |
| Additional thickness of outer<br>layer in vicinity of the end<br>caps (inches).                   | Must be non-negative and less than 2000.                                                                                                    |
|                                                                                                   | Set to 0.0 if outer shell is not thickened. Used for impact analyses with unbonded lead shielding.                                                                                                    |
| Shell outer layer material name.                                                                  | Select from the displayed list of materials.                                                                                                    |
| Number of mesh divisions<br>through inner layer, shield<br>layer and outer layer of the<br>shell. | Must be even and between 2 and 10.                                                                                                    |
|                                                                                                   | If inner layer or shield layer is eliminated, number of mesh divisions is ignored.                                                                                                    |

,

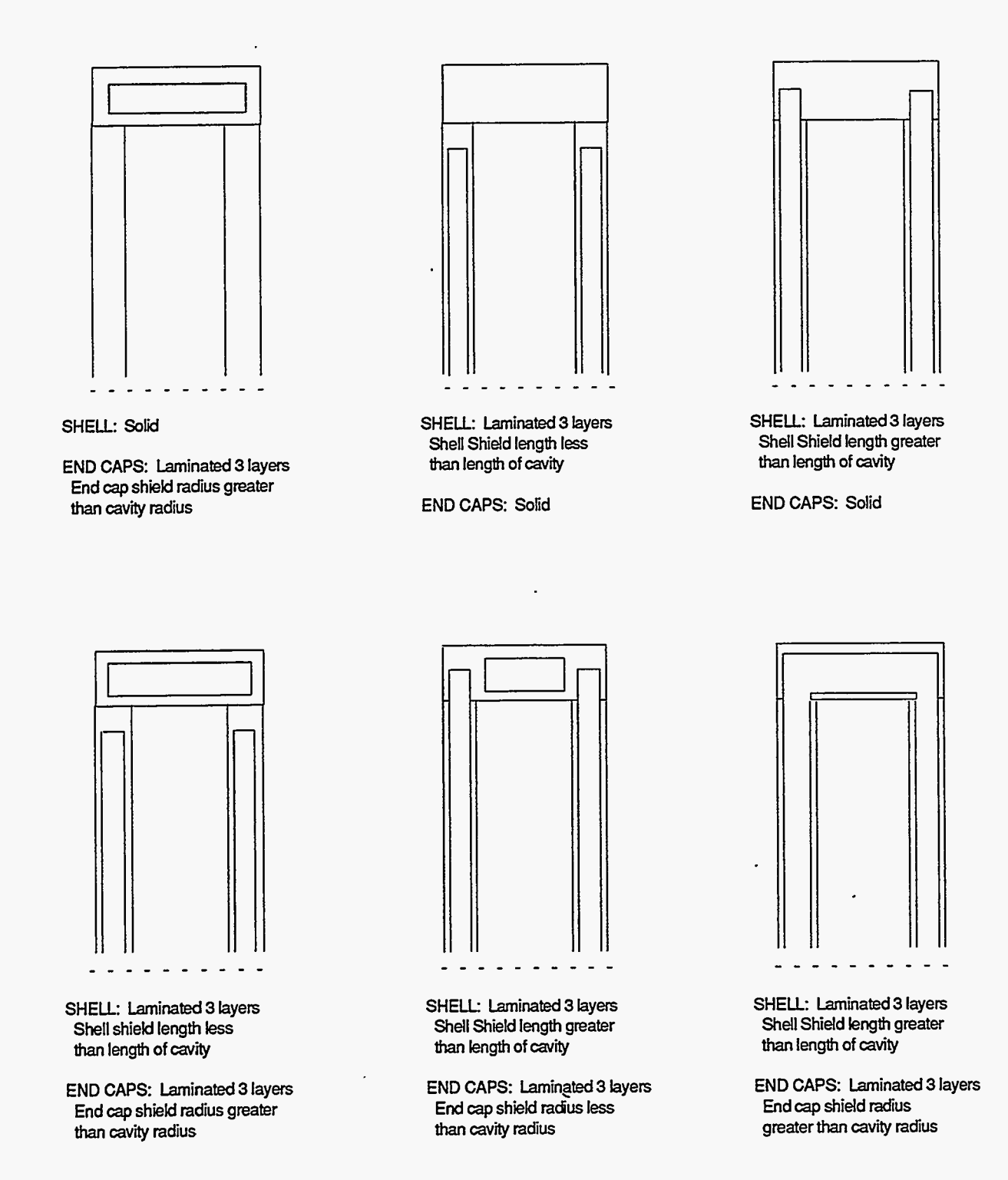

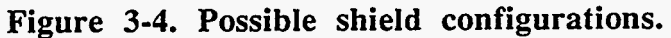

#### Basic Geometry Pages 6-7 Cask End Cap Specifications

Page 6a is displayed when a solid top end cap is specified. Page 6b is displayed when a laminated top end cap is specified. Pages 7a and 7b are for solid and laminated bottom end caps; these pages are identical to pages 6a and 6b.

#### Solid End Cap

| Field Name                                | Description                                  |
|-------------------------------------------|----------------------------------------------|
| End cap thickness (inches)                | Required                                     |
|                                           | Must be positive and less than 2000.         |
|                                           | Total thickness of the end cap.              |
| End cap material name.                    | Select from the displayed list of materials. |
| Number of mesh divisions through end cap. | Must be even and between 2 and 10.           |

#### Laminated End Cap

| Field Name                          | Description                                                                                                    |
|-------------------------------------|----------------------------------------------------------------------------------------------------|
| End cap inner layer thickness       | Required                                                                                                    |
| (inches)                            | Must be non-negative and less than 2000.                                                                                                    |
|                                     | Set to 0.0 to eliminate the inner layer.                                                                                                    |
| End cap inner layer material name.  | Select from the displayed list of materials.                                                                                                    |
| End cap shield layer                | Required                                                                                                    |
| thickness (inches)                  | Must be non- negative and less than 2000.                                                                                                    |
|                                     | Set to 0.0 to eliminate the shield layer.                                                                                                    |
| End cap shield radius               | Required                                                                                                    |
| (inches)                            | Must be non-negative and less than 2000.                                                                                                    |
|                                     | Set to 0.0 to eliminate the shield layer. Must be larger than the cavity radius and should not exceed the cask body outer radius (cavity radius plus shell thickness). Figure 3-4 shows the effects of various end cap shield lengths. |
| End cap shield layer material name. | Select from the displayed list of materials.                                                                                                    |

#### Laminated End Cap (con't.)

.

| Field Name                                                                                           | Description                                                                        |
|----------------------------------------------------------------------------------------------------|------------------------------------------------------------------------------------|
| End cap outer layer thickness (inches)                                                               | Required                                                                           |
|                                                                                                    | Must be positive and less than 2000.                                               |
| End cap outer layer material name.                                                                   | Select from the displayed list of materials.                                       |
| Number of mesh divisions<br>through inner layer, shield<br>layer, and outer layer of the<br>end cap. | Must be even and between 2 and 10.                                                 |
|                                                                                                    | If inner layer or shield layer is eliminated, number of mesh divisions is ignored. |

#### Basic Geometry Page 8 Cask Closure Bolts Information

| Field Name                          | Description                                                                                                    |
|-------------------------------------|----------------------------------------------------------------------------------------------------|
| Number of closure bolts             | Required                                                                                                    |
|                                     | Must be positive and less than 100.                                                                                        |
| Diameter of closure bolts (inches)  | Required                                                                                                    |
|                                     | Must be positive and less than or equal to 10.                                                                             |
| Closure bolt circle radius (inches) | Required                                                                                                    |
|                                     | Must be positive and less than 2000.                                                                                       |
|                                     | Should be greater than the cavity radius and less than the cask<br>body outer radius (cavity radius plus shell thickness). |

#### Basic Geometry Page 9 Cask Neutron Shield / Water Jacket Specifications

The neutron shield and water jacket are not included in impact, thermal-stress and pressurestress analyses. They may be included in thermal analyses if they affect heat transfer.

| Field Name                                      | Description                                                                                                    |
|-------------------------------------------------|----------------------------------------------------------------------------------------------------|
| Neutron shield and water jacket length (inches) | Required                                                                                                    |
|                                                 | Must be non-negative and less than 2000.                                                                                                    |
|                                                 | Should be less than the cavity length. Set to 0.0 to eliminate<br>the neutron shield and water jacket (same as specifying on<br>Page 4 that they are not included). |
| Neutron shield thickness (inches)               | Required                                                                                                    |
|                                                 | Must be non-negative and less than 2000.                                                                                                    |
|                                                 | Set to 0.0 to eliminate the neutron shield.                                                                                                    |

Basic Geometry Page 9 Cask Neutron Shield / Water Jacket Specifications (con't.)

| Neutron shield material name. | Select from the displayed list of materials.               |
|-------------------------------|------------------------------------------------------------|
| Water jacket thickness        | Must be non-negative and less than 2000.                   |
| (inches)                      | Set to 0.0 to eliminate the water jacket.                  |
| Water jacket material name.   | Select from the displayed list of materials.               |
| Number of mesh divisions      | Must be between 1 and 3.                                   |
| through neutron shield and    | If neutron shield or water jacket is eliminated, number of |
| water jacket.                 | mesh divisions is ignored.                                 |

#### Basic Geometry Pages 10-11 Cask Impact Limiter Specifications

Page 10 is displayed when a top impact limiter is included in the cask model. Page 11 is displayed when a bottom impact limiter is included\*. Top and bottom impact limiters are specified in a similar manner. Impact limiters are included in impact and thermal analyses. Figure 3-5 shows possible impact limiter configurations.

| Field Name                                                           | Description                                                                                         |
|----------------------------------------------------------------------|----------------------------------------------------------------------------------------------------|
| Impact limiter radius (inches)                                       | Required                                                                                            |
|                                                                      | Must be positive and less than 2000.                                                                |
|                                                                      | Should be greater than or equal to the cask body outer radius (cavity radius plus shell thickness). |
| Impact limiter centerline<br>thickness above the end cap<br>(inches) | Required                                                                                            |
|                                                                      | Must be positive and less than 2000.                                                                |

<sup>\*</sup>Note that most of the storage casks do not require impact limiters. However, CASKS code requires the user to specify the impact limiter force-deflection curve before the code can be executed, even when there are not physical impact limiters on the cask. This requirement can be thought of as the relative 'stiffness' or 'flexibility' of the part of the cask that contacts the target on impact. The 'stiffness' of the cask is derived by entering a 'pseudo' force-deflection curve for the cask.

Basic Geometry Pages 10-11 Cask Impact Limiter Specifications (con't.)

| Impact limiter overhang<br>thickness below the end cap<br>(inches)                                                                                   | Required                                                                                                    |
|----------------------------------------------------------------------------------------------------|----------------------------------------------------------------------------------------------------|
|                                                                                                    | Must be non-negative and less than 2000.                                                                                                    |
|                                                                                                    | Should be less than or equal to half the cask body length (cavity length plus thickness of both end caps). Set to 0.0 for no overhang. Set greater than half cask body length to surround the cask with the impact limiter. If the impact limiter radius is less than or equal to the cask body outer radius, the overhang thickness is ignored. |
| Impact limiter material name                                                                                                    | Select from the displayed material list.                                                                                                    |
| Number of mesh divisions<br>through limiter centerline<br>thickness and overhang<br>width (impact limiter radius<br>minus cask body outer<br>radius) | Must be between 1 and 10.                                                                                                    |

• .....

. .

• ``

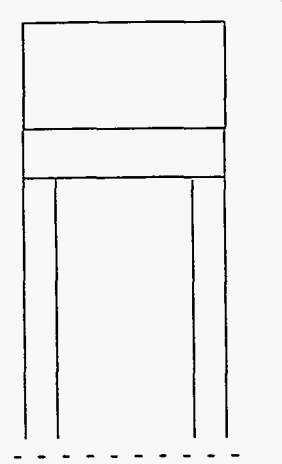

Limiter RADIUS: Equal to cask body

#### Limiter OVERHANG: None

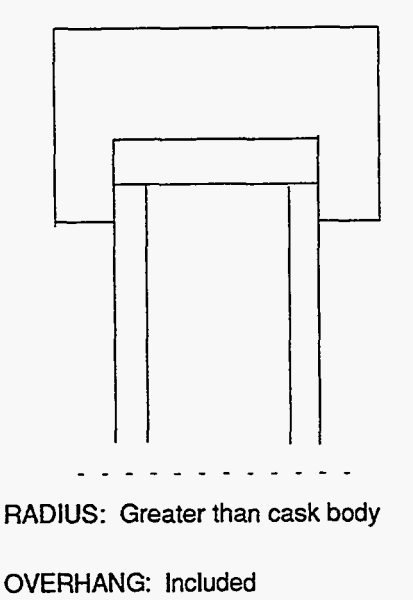

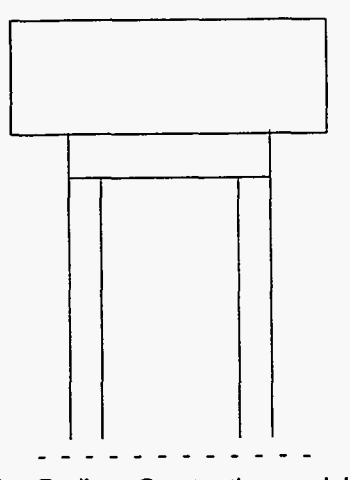

Limiter Radius: Greater than cask body

Limiter OVERHANG: None

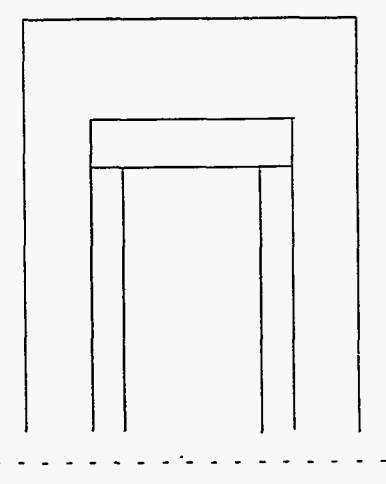

RADIUS: Greater than cask body

OVERHANG: Included, exceeds body half length (Limiter surrounds the cask body)

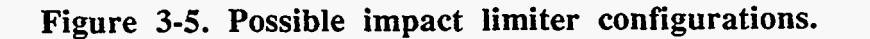

#### Basic Geometry Page 12 Cask Impact Model Specifications

Define these values for impact analyses. They are not used for any other analysis.

| Field Name                                                                                                    | Description                                                                                                    |
|----------------------------------------------------------------------------------------------------|----------------------------------------------------------------------------------------------------|
| Number of elements for the one-dimensional beam impact model.                                                                                                    | Must be between 3 and 20.<br>Accuracy generally improves with increased number of<br>elements. However, the more elements used, the higher the                                                                                                    |
|                                                                                                    | possibility of capturing unnecessary high frequency modes.<br>The integration time step is inversely proportional to the<br>maximum frequency of the model. Thus, high frequencies<br>require small time steps which causes the computation time to<br>lengthen. The number of elements also specifies where force<br>and stress information is output. Set to 3 for output at third<br>points. Set to 4 for output at quarter points. Set to 6 for 1/6th<br>points. Set to 12 for quarter and third points (plus a few<br>more). |
| Top impact limiter weight (lbs.)                                                                                                    | Set to 0.0 to calculate top impact limiter weight based on limiter dimensions and density.                                                                                                    |
| Bottom impact limiter weight (lbs.)                                                                                                    | Set to 0.0 to calculate bottom impact limiter weight based on limiter dimensions and density.                                                                                                    |
| Define impact model with<br>user specified properties?<br>[Y/N]. Specify N to use<br>shell, end caps, and impact<br>limiter dimensions for impact<br>analyses. Specify Y to input<br>the following impact model<br>properties directly. | These properties are described in Volume 2, SCANS Impact<br>Analysis Theory Manual, in the section discussing the theory<br>of impact. The weight of the contents and internal structures<br>must be specified on the basic geometry editor page 3 (cask<br>cavity/contents specifications).                                                                                                    |

The following properties must all be positive:

Shell translational mass (lb-sec\*\*2/inch).
Shell rotational mass (lb-sec\*\*2-inch).
Shell inside length (inches).
Shell E\*I (composite Young's Modulus x Moment of Inertia) (lb-inch\*\*2).
Shell A\*E (composite Young's Modulus x Area) (lbs).
Shell composite Poisson's Ratio.
Top end translational mass (lb-sec\*\*2/inch).
Top end rotational mass (lb-sec\*\*2-inch).
Bottom end translational mass (lb-sec\*\*2/inch).
Bottom end rotational mass (lb-sec\*\*2-inch).
Characteristic cross-section width (inches).

### Geometry Menu Defining the Limiter F/D Curves

CASKS has eight predefined oblique angles for defining force-deflection curves: 0 degrees (side drop); 15; 30; 45; 60; 75; 90 (end-on drop); and CG (center-of-gravity drop). Force-deflection curves are related to the angle of impact because crush forces are based on the contact footprint. Define any or all of the curves; there are eight possible curves for the top impact and eight for the bottom impact. If curves are only defined for one end, CASKS will not allow side drop analyses, secondary impact analyses, or analyses specifying the end without an impact curve as the primary impact end.

Defining the Limiter F/D Curves:

The impact force-deflection data set has 17 editor pages. Page 0 specifies the slope of the unloading path for the impact (Figure 3-6). This slope relates the force unloaded with the amount of elastic recovery of the impact. CASKS allows three choices:

C selects the maximum slope of the force-deflection curve as the unloading slope.

N selects no elastic recovery of the impact (for dynamic stability this is approximated by an unloading slope that is five times the maximum slope of the force-deflection curve).

U selects a user specified unloading slope (in terms of kips of unloading force per inch of elastic recover).

### Geometry Menu Defining the Limiter F/D Curves

| Sample Limiter deflection / force data ID:9999 Today is:10/05/88<br>Impact Limiter Unloading Specification Page 0 of 2h Last chgd:10/02/88                                     | C<br>A<br>S<br>K |  |  |  |
|----------------------------------------------------------------------------------------------------|------------------|--|--|--|
| Select the slope of the unloading path for impact limiters<br>C Unloading slope is maximum slope of limiter curve                                                              | S                |  |  |  |
| <ul> <li>N No elastic recovery of impact limiter</li> <li>(Approximated by unloading slope of 5 times max slope of curve)</li> <li>U User specified unloading slope</li> </ul> |                  |  |  |  |
| Type of Impact Limiter Unloading[N]                                                                                                    |                  |  |  |  |
|                                                                                                    |                  |  |  |  |
| F1 List Pages F2 Save+END F3 QUIT w/o Save F4 Save+Continue F5 Print Page<br>F6 Redefault Current Field F7 Redefault Entire Page ESCape for HELP                               |                  |  |  |  |

#### Figure 3-6. Impact limiter unloading specification.

Each of the remaining pages specifies a forcedeflection curve at a specific impact angle. Pages 1a-1h define force-deflection curves for the bottom impact, and pages 2a-2h define curves for the top impact.

The impact end and orientation angle are identified in

the upper left corner of the screen.

- (1) Use the keypad **PgUp** or **PgDn** keys to display the page with the desired limiter and impact angle (or use the page list function key **F1** to select the page).
- (2) Type Y and press ENTER to activate the curve data.
- (3) Fill in up to ten curve points. Enter deflections in inches and forces in kips. NOTE: the first two points are required.

If there are less than ten curve points, leave the remaining curve points 0.0.

### Geometry Menu Defining the Limiter F/D Curves

Data page 1c, which specifies the bottom impact limiter for a 30-degree impact, is shown in Figure 3-7.

| ſ | Sample Limiter defle<br>Bottom Impact Limi | action / force da<br>ter for 30 degre | ta ID<br>e impact Pa           | :9999 T<br>age 1c of 2h           | oday is:10/05/88<br>Last chgd:10/05 | //88             |        |
|---|--------------------------------------------|---------------------------------------|--------------------------------|-----------------------------------|-------------------------------------|------------------|--------|
|   | Press F10 to copy                          | Force/Deflection                      | on data from                   | another impac                     | t angle                             |                  | S<br>K |
|   | Impact angle is defi                       | ned as follows:<br>E                  | SIDE impac<br>ND ON impa       | t angle is 0.<br>.ct angle is 90. |                                     |                  |        |
|   | Do you wish to defin                       | ne a Deflection/                      | Force curve f                  | or this angle ?                   | [Y/N][Y]                            |                  |        |
|   | You n                                      | nust define at le                     | ast 2 deflecti                 | on/force pairs                    |                                     |                  |        |
|   | Deflection #0                              | (in) .0                               |                                | Force #0                          | (kips) .0                           |                  |        |
|   | Deflection #1                              | (in)[0.                               | ]                              | Force #1                          | (kips)[0.                           | ]                |        |
|   | Deflection #2                              | (in)[0.                               | ]                              | Force #2                          | (kips)[0.                           | ]                |        |
|   | Deflection #3                              | (in)[0.                               | ]                              | Force #3                          | (kips)[0.                           | ]                |        |
|   | Deflection #4                              | (in)[0.                               | ]                              | Force #4                          | (kips)[0.                           | ]                |        |
|   | Deflection #5                              | (in)[0.                               | ]                              | Force #5                          | (kips)[0.                           | 1                |        |
|   | Deflection #6                              | (in)[0.                               | 1                              | Force #6                          | (kips)[0.                           | 1                |        |
|   | Deflection #7                              | (in)[0.                               | ]                              | Force #7                          | (kips)[0.                           | ]                |        |
|   | Deflection #8                              | (in) <b>[</b> 0.                      | ]                              | Force #8                          | (kips)[0.                           | ]                |        |
|   | Deflection #9                              | (in)[0.                               | ]                              | Force #9                          | (kips)[0.                           | ]                |        |
|   | Deflection #10                             | (in)[0.                               | ]                              | Force #10                         | (kips)[0.                           | ]                |        |
| F | 1 List Pages F2 Sa<br>6 Redefault Current  | ave+END F3 (<br>Field F7 Re           | QUIT w/o Sav<br>default Entire | /e F4 Save+<br>Page               | Continue F5 Pr<br>ESCape for        | int Page<br>HELP |        |

Figure 3-7. Sample impact limiter data page.

(4) Press **F10** to copy curve data from a different impact angle or cask end.

CASKS displays the list of all impact angles.

(5) Use the **UpArrow** and **NC DnArrow** keys to indicate the data to copy from and then press **C** to perform the copy.

**NOTE:** Each force-deflection curve must be single valued and in increasing order. That is, each deflection point must be larger than the previous one.

The impact force-deflection model is described in Volume 2 of SCANS Impact Analysis Theory Manual.

### **Geometry Menu** Defining the Yielding Surface F/D Curves

CASKS allows the user to define how yielding surface behaves under cask impact via the use of yielding surface F/D curves. Yielding surface F/D curves inputs are structured the same way as inputs to the cask limiter F/D curves. User may input up to 9 different surface F/D curves (cases). Each surface force-deflection curve must be input as single valued and in increasing order.

Appendix F provides user with a means to estimate the yielding surface F/D curve for a given concrete slab/subgrade soil combination. Users are encouraged to use a more accurate yielding surface F/D curve whenever possible.

## Geometry Menu

NOTES:

The Analysis Menu (Figure 4-1) provides tasks to perform analyses involving impact loads, thermal distributions and stresses, and pressure loads. The basic geometry model definitions must be completed before CASKS can perform any analysis.

#### PRESS 1 to Perform Impact analysis

**CASKS** determines forces and stresses resulting from impact loads. Impact force-deflection curves must be defined before **CASKS** can perform an impact analysis. Users have the option of selecting cask impact on either an unyielding surface or a yielding surface. The impact condition is specified by drop height, impact type, analysis type, shell/shield interface type, impact end, and impact angle.

#### PRESS 2 to Perform Thermal analysis

CASKS performs any of seven predefined regulatory thermal analyses. These analyses include various ambient temperatures, solar effects, contents heat loads, and fire loads.

| CASKS                                | ANALYSIS MENU                                                                                              | CASKS                               |
|--------------------------------------|----------------------------------------------------------------------------------------------------|-------------------------------------|
|                                      | Current CASK ID is 9999                                                                                    |                                     |
| 1To Perfo2To Perfo3To Perfo4To Perfo | orm IMPACT analysis<br>orm THERMAL analysis<br>orm THERMALLY-INDUCED STRESS<br>orm PRESSURE-INDUCED STRESS | S analysis <sup>-</sup><br>analysis |
| M To Retu                            | rn to MAIN MENU                                                                                            |                                     |

Figure 4-1. CASKS Analysis Menu

#### PRESS 3 to Perform Thermally-Induced Stress analysis

**CASKS** determines stresses resulting from previously analyzed thermal conditions. After selecting the thermal case, specify the stress-free temperature and, for the transient case, specify the time state.

#### PRESS 4 to Perform Pressure-Induced Stress analysis

CASKS determines stresses resulting from the pressure difference between cavity pressure and external pressures defined by regulations.

#### PRESS M to Return to MAIN MENU

CASKS returns to the Main Menu display.

Select Impact Surface Type

Selecting the Impact Surface Type: CASKS allows the user to choose between cask impact on either an unyielding surface or a yielding surface. When you press 1 to perform See Figure 4-2, below. (1) Impact Analysis, the User Selected CASK Impact Options Screen appears. Select the cask input surface (2) type from the screen. User Selected CASK Impact Options CASK Impacts on Either an Unvielding or a Yielding Surface U for unyielding surface PRESS Y for yieling surface Q to quit the program

Figure 4-2. Select Impact Surface Type Screen

C A S K

### Analysis Menu Select Impact Surface Type

(3) Press U if an unyielding surface impact option is desired.

Press Y if a yielding surface input option is desired.

Press Q to QUIT and return to the Analysis Menu.

When U (unyielding surface option) is selected, CASKS proceeds to perform Impact analysis by displaying the impact analysis parameters input screen as shown in Figure 4-7.

The yielding surface uses a non-linear force-deflection approximation. After a proper yielding surface F/D curve is defined, it then combines with the cask limiter F/D curves before performing an impact analysis.

When Y (yielding surface option) is selected, CASKS then asks whether the user wishes to use the built-in surface force-deflection curves or to input his/her own pair of surface force-deflection values (Figure 4-3).

(4) If **Y** is selected:

Press 1 for built-in curve.

Press 2 for user-defined curve.

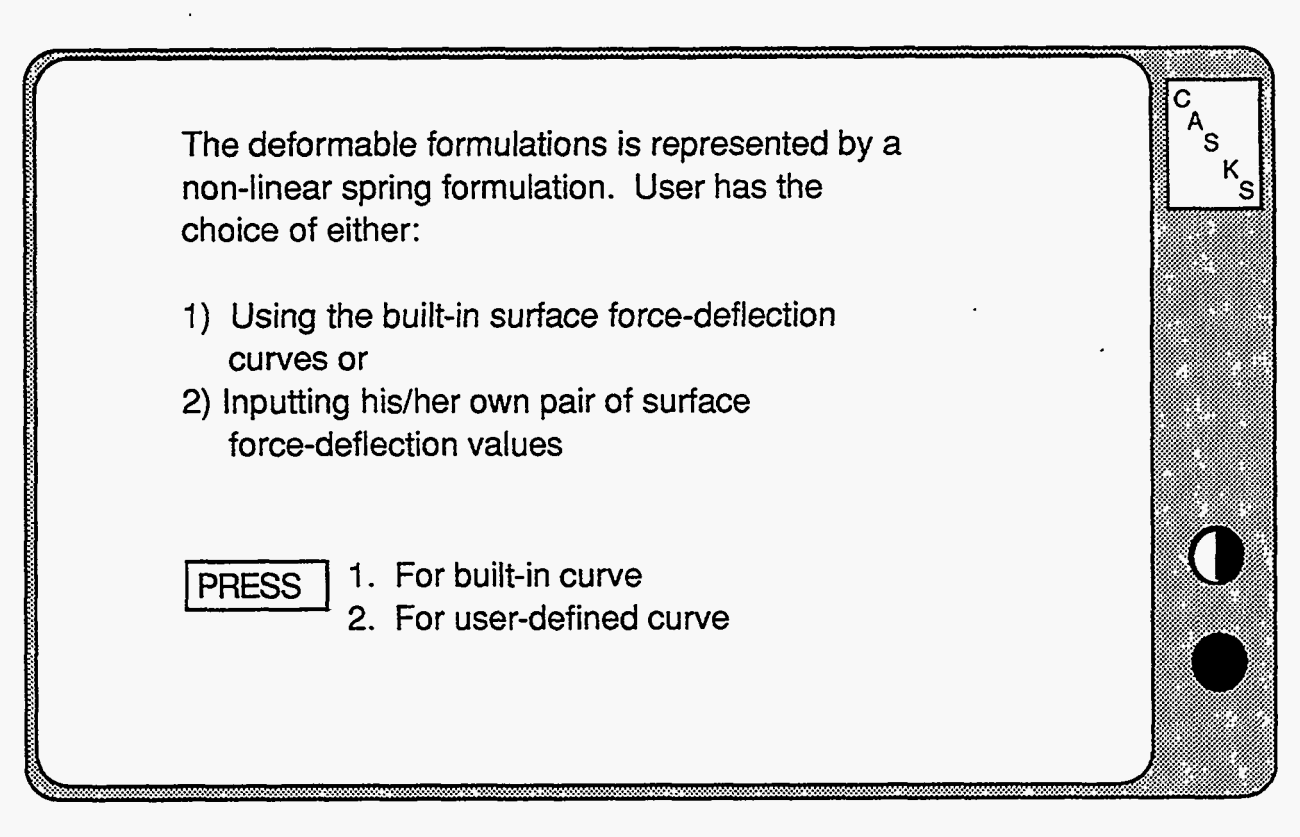

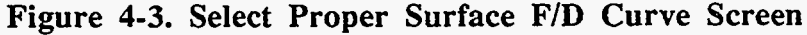

Select Impact Surface Type

CASKS does not provide a set of build-in surface F/D curves at this time (this option is reserved for future code expansion).

**IMPORTANT:** User is warned that CASKS will give erroneous impact results if option 1 (build-in curve) is accidently selected.

(5) Select 2 to input a sitespecific surface F/D curve. A screen appears and prompts the user to decide whether to use a previously input case or to input a new case (Figure 4-4).

A total of 9 different surface F/D curves (CASES) may be input through the yielding surface template.

**NOTE:** New cases may ONLY be input using option 3 (to Create/Modify yielding surface F/D curves) under the GEOMETRY MENU.

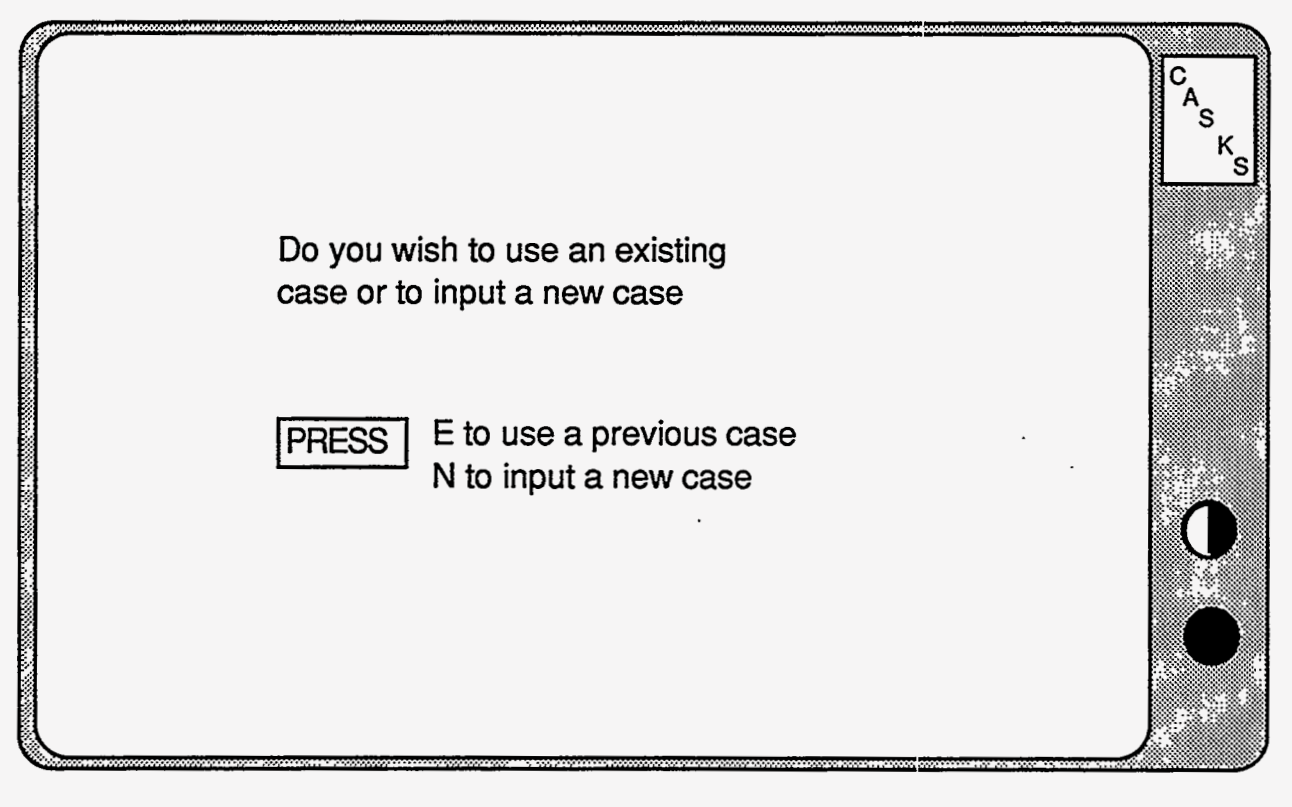

Figure 4-4. User Input Surface F/D Options

### Analysis Menu Select Impact Surface Type

(6) Press E to use a previous case.

CASKS asks the user to indicate which case to use (Figure 4-5).

CAS

 $\left( \right)$ 

ĸ

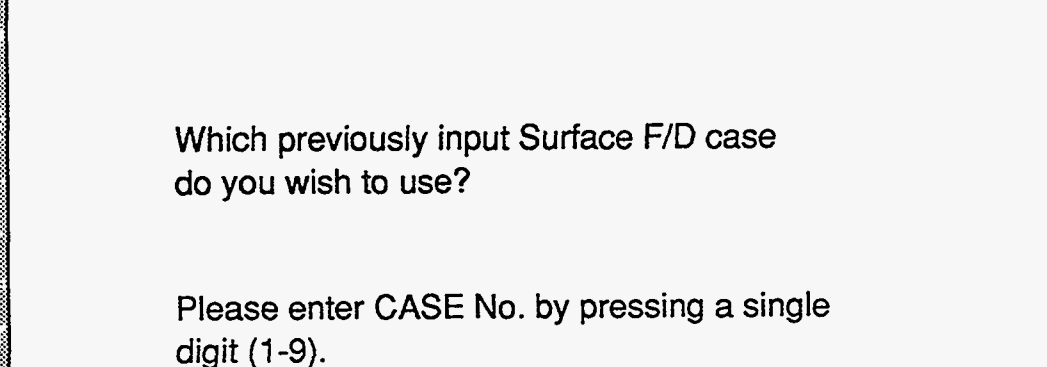

Figure 4-5. Users Specifies Which Previously Defined Surface F/D Curve to Use

### Analysis Menu Select Impact Surface Type

Enter a CASE No. The user will be prompted with a message signaling the completion of combining the surface F/D curves just selected with that of the cask limiter F/D curve. CASKS then performs impact analysis by displaying Figure 4-7.

or

(7) Press N to input a new surface F/D curve.

CASKS will instruct the user to first exit the analysis module and enter the GEOMETRY MENU. New cases can ONLY be entered this way.

Select option 3 (Create/Modify surface F/D curve) to input a new surface F/D curve (Figure 4-6).

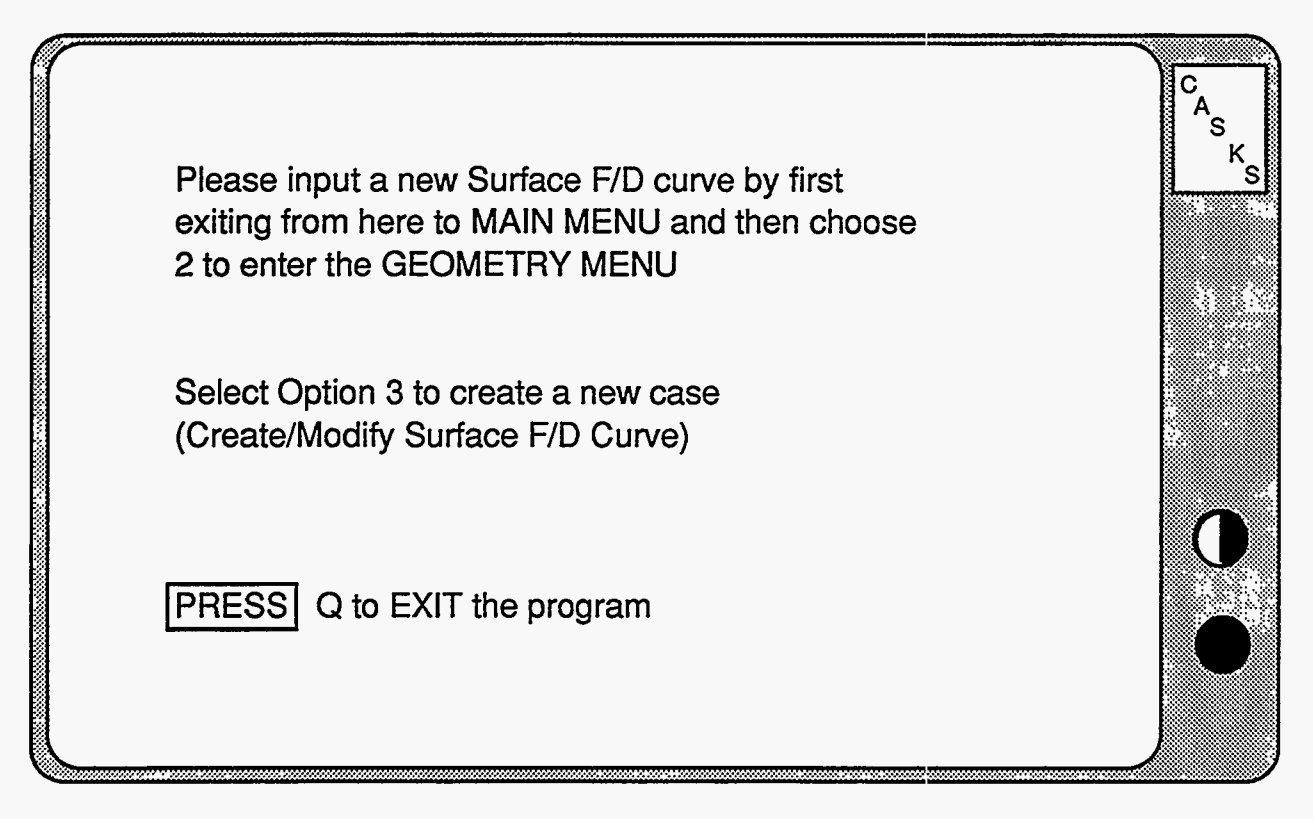

Figure 4-6. CASKS Instructs the User on How to Input/Modify a Surface F/D Curve

CASKS assumes beam-column behavior for impact analyses and determines forces and stresses for both primary and secondary impacts. CASKS can perform impact analyses for oblique angles between 0 degrees (side drop) and 90 degrees (end-on drop).

Both the basic geometry and the impact forcedeflection curves must be defined and complete before **CASKS** can perform an impact analysis (see Geometry Menu). The basic geometry must include at least one set of impact force-deflection curves. The Impact Analysis Title Screen indicates any missing information required before an impact analysis can be performed.

(9) From the Select Impact Analysis Parameters Screen, press Q to QUIT and return to the Main Menu, or press any other key to specify the six impact analysis parameters. The six impact analysis parameters are: drop height; impact type; analysis type; shell/shield interface type; primary impact end; and impact angle (Figure 4-7).

| SELECT IMPACT ANALYSIS PARAM                |                   |     |
|---------------------------------------------|-------------------|-----|
| Drop Height (in)[ ]                         |                   | ĸs  |
| Impact Type [Initial Plus Secondary Impact] | Input CASK drop   |     |
| Analysis Type[ Dynamic]                     | neight in inches  |     |
| Shell/Shield Interface[ Bonded]             |                   |     |
| Primary Impact End[Bottom]                  |                   |     |
| Impact Angle (from horizontal)[ ]           |                   |     |
| Proce any of the following keys             |                   |     |
| P to Perform Analysis 1 to move             | to previous field |     |
| Q to Quit ↓ to move                         | to next field     |     |
|                                             |                   | ノ / |

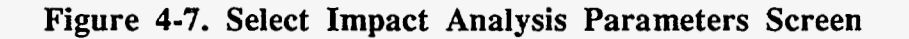

CASKS displays the default values for four of the six parameters.

(10) Press P to proceed and perform the analysis with the parameters as displayed, press Q to QUIT and return to the Analysis Menu or modify any of the parameters before performing the analysis.

To modify a parameter, use the keypad up or down arrow keys to highlight the desired field and then press the function key that selects the desired value.

Selecting the Drop Height:

- Input the Drop Height field in (1) inches and press return.
- (2) Input a single digit or a character, then press the return key twice.

The program then asks the user to input either a digit (0-9) or a character (a-z) to uniquely identify this case.

> 4-9 Version: 1b

Selecting the Impact Type:

Two impact types are available: impact of one end (primary impact); and impact of one end followed by rotation of the cask and impact of the other end (secondary impact). Impact limiter geometry and force-deflection curves must be defined for both ends of the cask to perform secondary impact calculations. An impact angle of 0 degrees is always a primary and secondary impact (both ends impact at the same time). Impact angles greater than or equal to the CG angle and unbonded shell/shield interface analyses are always primary impact only.

(1) Highlight the *Impact Type* field and press one of the indicated function keys to change the type of impact:

F1 for initial plus secondary impact

F2 for initial impact only

Selecting the Analysis Type:

Two analysis types can be selected: a dynamic, lumped parameter approach that accounts for the dynamic response of the cask and rigid body motion associated with oblique impact; and a quasi-static approach that treats the cask as a slender rigid bar which does not capture dynamic response. Both types are one-dimensional techniques and assume elastic response.

(1) Highlight the Analysis Type field and press one of the indicated function keys to change the type of analysis:

F1 for a Dynamic analysis

F2 for a Quasi-static analysis

Selecting the Shell-Shield Interface Type:

The default shell/shield interface is bonded. That is, the shield is prevented from slumping. An unbonded interface may be selected if the impact angle is greater than 0 and if the cask has a three-layer laminated shell comprised of STEEL, LEAD, and STEEL. An unbonded interface allows the lead shield to slump and contribute radial forces to the steel shells.

**NOTE:** unbonded shell/shield interface analyses are always primary impact only.

(1) Highlight the *Shell/Shield Interface Type* field and press one of the indicated function keys to change the type of shell/shield interface:

F1 for a bonded interface

F2 for an unbonded interface

.\*

Selecting the Primary Impact End:

character, then press the

return key twice.

| (1)  | Highlight the <i>Primary Impact</i><br><i>End</i> field and press one of the<br>indicated function keys to<br>change the primary impact<br>end. | The primary impact end can only be changed if the alternate end has at least one force-deflection curve defined. |
|------|----------------------------------------------------------------------------------------------------|----------------------------------------------------------------------------------------------------|
|      | F1 for primary impact on bottom of cask                                                                                                    |                                                                                                    |
|      | F2 for primary impact on top of cask                                                                                                    | ·                                                                                                    |
| Sele | cting the Impact Angle:                                                                                                    |                                                                                                    |

- Input the *Impact Angle* and press return.
   The input angles must be less or equal to 90 degrees. The program then asks the user to input either a digit (0-9) or a character (a-z) to uniquely identify this case.
   Input a single digit or
   A 0-degree angle is a side drop, and a 90-degree
  - A 0-degree angle is a side drop, and a 90-degree impact angle is an end-on drop. Side-drop analyses are always a primary and secondary impact with a bonded shell/shield interface. Impact angles greater than or equal to the CG angle are always primary impact only.

Performing the Analysis:

|     |                                                                                                    | After all analysis parameters are selected, CASKS indicates whether a solution exists for this case.                                                                                                    |
|-----|----------------------------------------------------------------------------------------------------|----------------------------------------------------------------------------------------------------|
| (1) | Press <b>P</b> to perform the analysis.                                                                                                  | NOTE: P must NOT be pressed where an input is<br>sought, e.g., Drop Height or Impact Angle. P is<br>accepted in any other field—Impact Type, Analysis<br>Type, Shell/Shield Interface or Primary Impact End.<br>See Fig. 4-7.) |
|     |                                                                                                    | When the analysis is complete, CASKS displays the maximum impact force and acceleration for both primary impact and secondary impact (if included) and lists two options.                                                      |
| (2) | Press <b>P</b> to perform another<br>impact analysis (with<br>different parameter<br>selections)                                         | During dynamic analyses, <b>CASKS</b> displays the current simulation time, cask orientation, and analysis status.                                                                                                    |
|     | NOTE: The user can Press<br>F3 to halt the analysis at any<br>point (results are complete up<br>to the point the analysis is<br>halted). | If the impact angle does not correspond to any of the predefined oblique angles with available F/D curves, <b>CASKS</b> selects the F/D curve that is nearest the next higher impact angle.                                    |
| or  |                                                                                                    |                                                                                                    |
|     | Press <b>Q</b> to QUIT and return to the Analysis Menu                                                                                   |                                                                                                    |

During primary impact, the analysis status indicates "Calculating PRIMARY impact."

When the primary impact analysis is complete, the status is changed to "Primary impact complete."

When a secondary impact is initiated, the analysis status indicates "Calculating SECONDARY impact" and displays both the cask orientation at secondary impact and the impact force-deflection data set angle used for the secondary impact end.

CASKS selects the F/D curve that is nearest to the actual secondary impact angle.

When the secondary impact analysis is complete, the status is changed to "Secondary impact complete."

•

-

Dynamic impact analyses may indicate one of the error messages listed below:

#### Time limit reached

The analysis could not be completed. Probable cause is a very soft impact limiter that does not absorb all the impact energy.

#### Secondary impact reached, only primary requested

The secondary end of the cask impacts before the primary impact analysis is complete. Message appears only if the impact type was restricted to primary only.

#### Chord rotation in element "i" is too large

Indicates a numerical instability. Probable cause is a geometry or weight error.

Quasi-Static impact analyses may indicate the error message listed below:

Force becomes negative before impact energy can be dissipated The Force/deflection curve defined for this configuration does not absorb all the impact energy. Probable cause is an F/D curve that ends with a negative slope.

### Analysis Menu Generating Finite Element Meshes

Generating Finite-Element Meshes:

|                                                                                                    | Thermal, thermal-stress, and pressure-stress analyses<br>require two-dimensional finite element meshes. The<br>first time one of these analyses is requested for a cask,<br><b>CASKS</b> automatically generates the F.E. meshes<br>based on the dimensions and mesh gradings in the<br>geometry definition (see Geometry Menu). The<br>generated F.E. meshes are used automatically until any<br>geometry definition is updated. |
|----------------------------------------------------------------------------------------------------|----------------------------------------------------------------------------------------------------|
|                                                                                                    | When a pressure-stress or thermal analysis is selected<br>after the geometry definition is updated, CASKS<br>indicates that the F.E. mesh predates the current<br>version of the basic geometry. CASKS displays the<br>date and time for both the geometry definition and<br>F.E. mesh and lists several options:                                                                                                    |
| Press C to Continue (the analysis) with the current F.E. mesh                                                           | <b>CASKS</b> displays the thermal and stress meshes after<br>generation is complete. The thermal mesh uses 4-node<br>elements and includes all specified cask components.<br>The stress mesh uses 9-node elements (each 9-node                                                                                                    |
| Press G to Generate a new F.E. mesh based on the current geometry                                                       | element is equivalent to four, 4-node elements) and<br>includes only the cask shell and end caps. The impact<br>limiters, neutron shield, and water jacket are low-<br>strength components which do not affect stress                                                                                                    |
| Press $\mathbf{Q}$ to QUIT and return to the analysis menu                                                              | distributions. After displaying the meshes, CASKS lists several options.                                                                                                    |
| Press <b>T</b> to print the Thermal mesh as a node/element map                                                          | The thermal and stress mesh node/element maps are<br>useful for reviewing results from thermal and stress                                                                                                    |
| Press S to print the Stress mesh as a node/element map                                                                  | Display Menu.                                                                                                    |
| Press C to Continue with the analysis                                                                                   | NOTE: the video display type and printer type are selected from the Display Menu.                                                                                                    |
| Press <b>Q</b> to QUIT and return to<br>the Analysis Menu<br>(Allows abort if display<br>indicates a potential problem) |                                                                                                    |

Performing Thermal Analysis:

The basic geometry must be defined and complete before **CASKS** can perform a thermal analysis (see Geometry Menu). The Thermal Analysis Title Screen indicates any missing information required before an analysis can be performed.

(1) Press Q to QUIT and return to the Analysis Menu.

or

Press any other key to display the list of available thermal analysis cases (Figure 4-8).

| ſ. | s                                                                                                    | ELECT THERMAL                                                                                                   | ANALYSIS CASE                                                                                                    |                                    |  |
|----|----------------------------------------------------------------------------------------------------|----------------------------------------------------------------------------------------------------|----------------------------------------------------------------------------------------------------|------------------------------------|--|
|    | >>> Cold soak<br>Cold soak<br>Normal cold<br>Normal cold<br>Normal hot<br>Normal hot<br>Fire accident                                           | Contents heat<br>No contents<br>Contents heat<br>No contents<br>Contents heat<br>Contents heat<br>Contents heat | No solar effects<br>No solar effects<br>No solar effects<br>No solar effects<br>No solar effects<br>No solar effects | Solution Exists<br>Solution Exists |  |
|    | Press any of the following keys<br>S to select indicated case ↑ to move to previous case<br>Q to QUIT and return to MENU ↓ to move to next case |                                                                                                    |                                                                                                    |                                    |  |

Figure 4-8. Select Thermal Analysis Case

The case list also indicates whether a solution exists for each case.

(2) Use the keypad up or down arrow keys to highlight the desired case and press S to select and perform the analysis. The thermal cases are described on the next page. All cases, except the fire accident, include convection and radiation heat transfer to the environment. The fire accident case excludes convection heat transfer during the fire and reinstates it after the fire.

CASKS automatically generates the necessary finite element mesh if one has not been previously generated (see Generating Finite Element Meshes).

Cold Soak, Contents Heat, No Solar Effects Ambient temperature: -40°F Contents Heat: As specified in the geometry definition Solar effects: None Analysis type: Steady State

Cold Soak, No Contents, No Solar Effects Ambient temperature: -40°F Contents Heat: None Solar effects: None Analysis type: Steady State

Normal Cold, Contents Heat, No Solar Effects Ambient temperature: -20°F Contents Heat: As specified in the geometry definition Solar effects: None Analysis type: Steady State

Normal Cold, No Contents, No Solar Effects Ambient temperature: -20°F Contents Heat: None Solar effects: None Analysis type: Steady State

### Perform Thermal Analysis

#### Normal Hot, Contents Heat, Solar Effects Ambient temperature: 100°F Contents Heat: As specified in the geometry definition Solar effects: Included Analysis type: Steady State

#### Normal Hot, Contents Heat, No Solar Effects Ambient temperature: 100°F Contents Heat: As specified in the geometry definition Solar effects: None Analysis type: Steady State NOTE: Required as the initial condition for fire accident

#### Fire Accident, Contents Heat, No Solar Effects

Ambient temperature during fire: 1475°F Ambient temperature after fire: 100°F Contents Heat: As specified in the geometry definition Solar effects: None Analysis type: Transient 360 minutes in duration Duration of fire: 30 minutes NOTE: Requires case Normal Hot, Contents Heat, No Solar Effects as the initial condition before the fire

### Version: 1b 4-19

All thermal cases, except the fire accident, are steady-state analyses. CASKS initiates steady-state analyses after the case selection is made (and after mesh generation, if necessary) and displays the steady-state thermal analysis status screen (Figure 4-9).

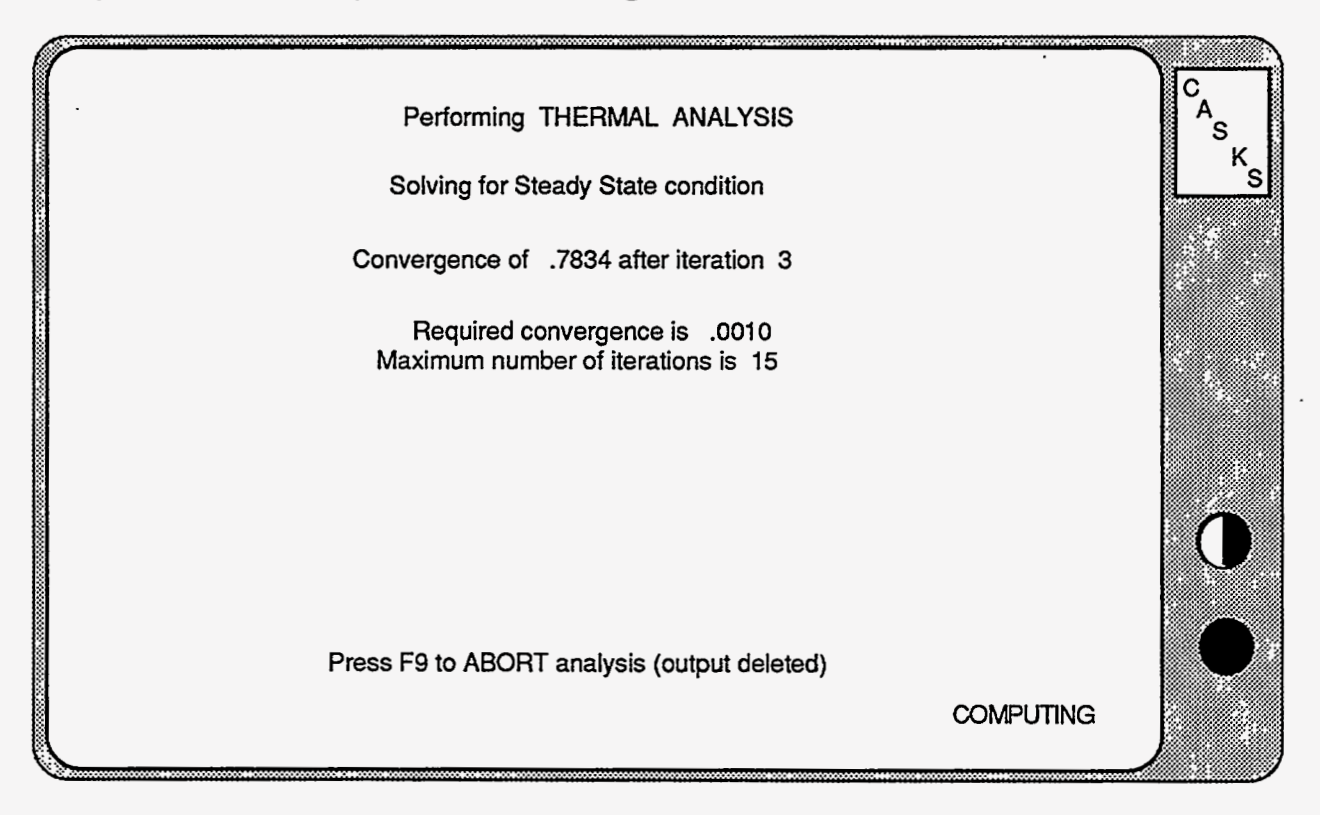

Figure 4-9. Steady State Thermal Analysis Status Screen

Since the analysis is nonlinear, CASKS iterates to converge on the correct solution. The iteration number and convergence achieved are updated on the display after each iteration. Also displayed is the maximum number of iterations that CASKS will perform. When the solution converges, CASKS displays the minimum and maximum temperatures and indicates where they occurred.

(3) To abort the steady state analysis (and delete the output) before convergence is achieved, press F9. CASKS asks for confirmation before aborting the analysis.

- (4) Press F1 to abort the analysis.
- or

Press F9 to continue the analysis.

After the analysis is finished, CASKS lists the following options:

(5) Press P to Perform another thermal analysis (redisplays the case list screen)

The transient fire accident analysis requires the steadystate case Normal Hot, Contents Heat, No Solar Effects as the initial condition. CASKS displays a list of transient analysis with their default values (Figure 4-10).

or

Press Q to QUIT and return to the Analysis Menu

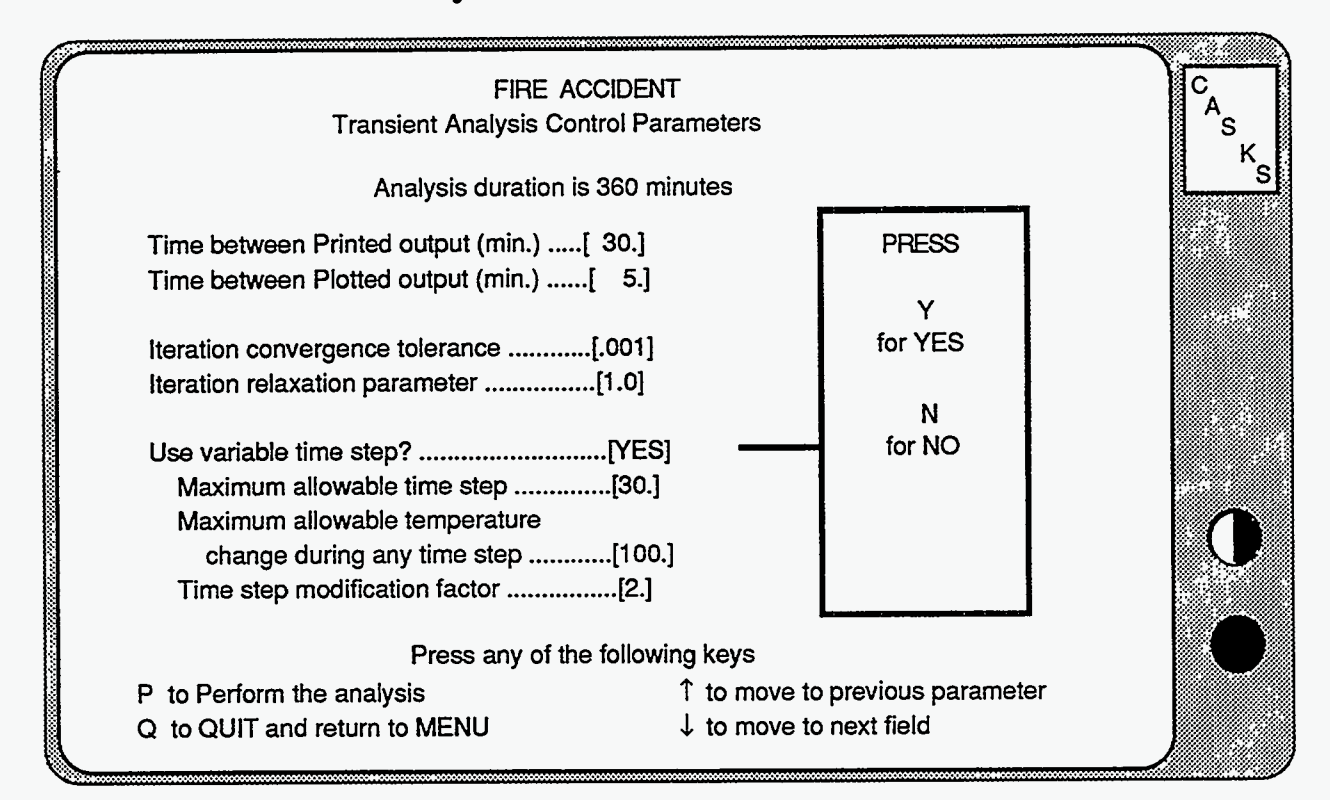

Figure 4-10. Transient Analysis Control Parameters

(6) Press **P** to proceed and perform the analysis with the parameters as displayed To modify a parameter, use the keypad up or down arrow keys to highlight the desired field, and then use the indicated keys to select the desired value.

or

press **Q** to QUIT and return to the Analysis Menu

or

modify any of the parameters before performing the analysis.

(7) When the displayed parameter values are correct, press **P** to perform the transient analysis. CASKS displays a transient analysis status screen that is similar to the steady-state status screen. The transient analysis status screen also includes the current solution time, solution time limit, and minimum and maximum temperature for the previous solution time.
## Analysis Menu Perform Thermal Analysis

(8) To end the transient analysis after the current time step, press F5

**CASKS** asks for confirmation before ending or aborting the analysis.

or

To abort the transient analysis (and delete the output), press **F9**.

(9) Press F1 to end or abort the analysis

After the analysis is finished, CASKS lists several options.

or

Press F9 to continue the analysis.

(10) Press P to Perform another thermal analysis (redisplays the case list screen)

or

Press Q to QUIT and return to the Analysis Menu

.

Version: 1b 4-23

# Analysis Menu

### Perform Thermal Analysis

The following descriptions will help the user work with the Transient Analysis Control Parameters Screen (Figure 4-10).

### Specifying the Printed Output Interval

Highlight the *Printed Output Interval* field. Use the + and - keys to change the time interval between saving thermal states for printing. Printed output can be very long. A printout interval of 30 minutes or longer is recommended.

### Specifying the Plotted Output Interval

Highlight the *Plotted Output Interval* field. Use the + and - keys to change the time interval between saving thermal states for plotting.

### Specifying the Iteration Convergence Tolerance

Highlight the *Iteration Convergence Tolerance* field. Use the + and - keys to change the solution convergence tolerance. Increasing the tolerance reduces the number of iterations (and computation time) for solution convergence, but may result in a less accurate solution.

### Specifying the Iteration Relaxation Parameter

Highlight the *Iteration Relaxation Parameter* field. Use the + and - keys to change the relaxation parameter. The relaxation parameter guides the temperature estimate for the current iteration by using a fraction of the temperature change during the previous iteration. Decrease the relaxation parameter to 0.75 or less to dampen highly oscillatory solutions.

### Specifying the Time Step Type

Highlight the Variable Time Step field. Press Y to use a variable time step or N to use a fixed time step. If a fixed time step is selected, CASKS displays the fixed time step parameter. If a variable time step is selected, CASKS displays maximum allowable time step, maximum allowable temperature change during any time step, and time step modification factor.

### Specifying the Fixed Time Step Parameter

Select N for the Use Variable Time Step parameter and highlight the Fixed Time Step field. Use the + and - keys to change the fixed time step. Small time steps will converge faster, requiring fewer iterations. However, the transient analysis duration will be divided into more time steps.

### Specifying the Maximum Allowable Time Step for Variable Time Step

Select Y for the Use Variable Time Step parameter and highlight the Maximum Allowable Time Step field. Use the + and - keys to change the maximum allowable time step. This places a ceiling on the time step size that CASKS can select during the transient analysis.

## Analysis Menu Perform Thermal Analysis

### Specifying the Maximum Allowable Temperature Change During Any Time Step

Select Y for the Use Variable Time Step parameter and highlight the Maximum Allowable Temperature Change During Any Time Step field. Use the + and - keys to change the maximum allowable temperature change during any time step. CASKS uses the temperature change to determine when it is necessary to change the time step size.

### Specifying the Maximum Allowable Temperature Change During Any Time Step

Select Y for the Use Variable Time Step parameter and highlight the Time Step Modification Factor field. Use the + and - keys to change the modification factor. When the time step is increased, the new time step is the current time step multiplied by the modification factor. When the time step is reduced, the new time step is the current time step divided by the modification factor.

### Analysis Menu Perform Thermally-Induced Stress Analysis

CASKS requires at least one completed thermal analysis to perform thermally-induced stress analyses. The number of thermal analysis solutions is indicated on the Thermal Stress Analysis Title Screen. The module used for stress analyses is based on SAP80 from Computers & Structures, Inc. (used by permission).

### Performing Thermally-Induced Stress Analysis:

(1) Press Q to QUIT and return to the Analysis Menu The case list also indicates whether a solution exists for each case.

or

Press any other key to display the list of available thermal stress cases (Figure 4-11)

| ſ | SELECT THERMAL STRESS ANALYSIS CASE                                                                                                    |  |
|---|----------------------------------------------------------------------------------------------------|--|
|   | >>> Normal hot         Contents heat         Solar effects         Solution Exists           Normal hot         Contents heat         No solar effects         Solution Exists           Fire accident         Contents heat         No solar effects         Solution Exists |  |
|   | Press any of the following keys S to select indicated case Q to QUIT and return to MENU to move to next case                                                                                                    |  |

Figure 4-11. Select Thermal Stress Analysis Case

 Use the keypad up or down arrow keys to highlight the desired case, and then press
 S to select the indicated case. CASKS will then display the stress-free temperature as specified in the geometry definition (Figure 4-12)

# Analysis Menu

Perform Thermally-Induced Stress Analysis

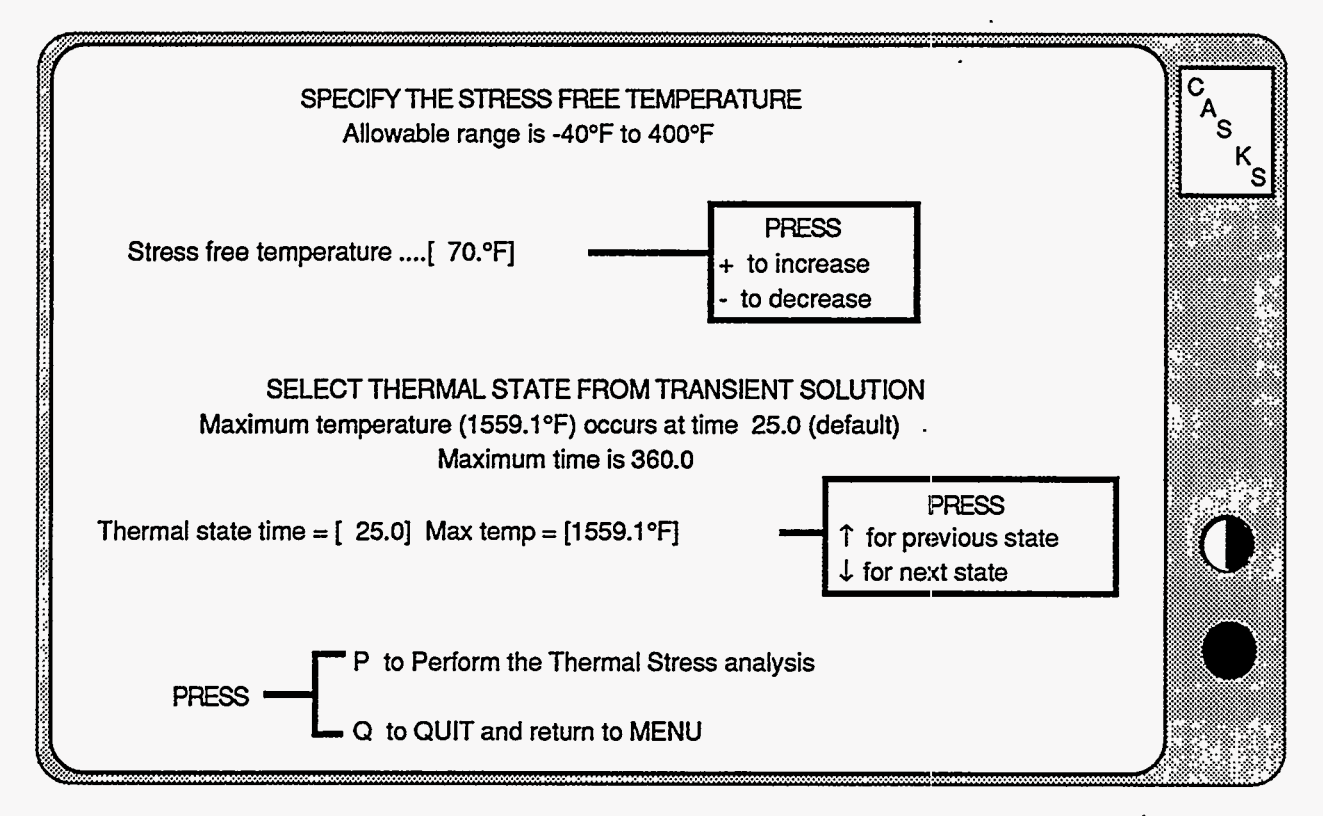

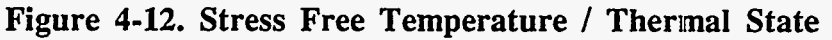

- (3) Use the keypad + or keys to change this value (allowable range is -40°F to +400°F).
- (4) Use the keypad up or down arrow keys to select a thermal state.

For the fire accident transient analysis, the thermal stress analysis may be calculated for any thermal state (the states correspond to the temperatures saved at the plotting interval).

CASKS indicates which state contains the maximum temperatures on any cask component.

- (5) Press P to perform the analysis with the displayed stress-free temperature (and indicated thermal state, if applicable)
- (6) When the thermal stress analysis is complete, press P to perform another thermal stress analysis

or

Press Q to QUIT and return to the Analysis Menu.

## Analysis Menu Perform Pressure-Induced Stress Analysis

The external pressure conditions are established by the regulatory guidelines. However, the internal pressure conditions are established by the maximum normal operating pressure (input during geometry definition) or the internal pressure resulting from a thermal analysis. CASKS estimates the change in internal pressure using Ideal Gas Laws, based on the initial cavity charge pressure and temperature (input during geometry definition). The Pressure Stress Analysis Title Screen indicates the number of thermal solutions that exist for the cask. The module used for stress analyses is based on SAP80 from Computers & Structures, Inc. (used by permission).

Performing Pressure-Induced Stress Analysis:

(1) Press Q to QUIT and return to the Analysis Menu

or

Press any other key to display the list of available internal pressure conditions (Figure 4-13)

| ſ | SELECT INTERNAL PRESSURE CASE                                                                                                    | C<br>A<br>S |
|---|----------------------------------------------------------------------------------------------------|-------------|
|   | >>>> Maximum Normal Operating Pressure100.0 psiaNormal hotContents heatSolar effects18.9 psiaNormal hotContents heatNo solar effects17.6 psiaFire accidentContents heatNo solar effects20.5 psia | <u> </u>    |
|   | Current Pressure case: Internal 100.0 psia External 3.5 psia<br>Solution Exists                                                                                                    | $\bullet$   |
|   | Press any of the following keys S to Select & get External P Q to QUIT 1 to move to previous P to Proceed with analysis and return to MENU 1 to move to next                                     | •           |

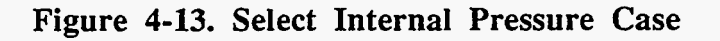

The internal pressure list consists of the Maximum Normal Operating Pressure and the internal pressures estimated by existing thermal analyses.

## Analysis Menu Perform Pressure-Induced Stress Analysis

ð

| (2) | Use the keypad up or down<br>arrow keys to highlight the<br>desired internal pressure.<br>Press $S$ to select the indicated<br>internal pressure and display<br>the list of available external<br>pressure conditions. | These pressure conditions are defined by the regulatory guidelines.                                                                                     |
|-----|----------------------------------------------------------------------------------------------------|----------------------------------------------------------------------------------------------------|
| (3) | Use the keypad up or down arrow keys to highlight the desired external pressure.                                                                                                    | Below the selection list, <b>CASKS</b> displays the selected internal and external pressures and whether a solution exists for this pressure condition. |
| (4) | Press <b>P</b> to proceed with the<br>analysis using the indicated<br>internal and external pressure<br>conditions                                                                                                    | If <b>P</b> is pressed, wait for the pressure stress analysis to complete, then press <b>P</b> to perform another pressure stress analysis              |
| or  |                                                                                                    |                                                                                                    |
|     | Press S to select the indicated<br>external pressure and display<br>the list of available internal<br>pressure conditions                                                                                              | If S is pressed, the Select External Pressure Screen appears (Figure 4-14).                                                                             |
| or  |                                                                                                    |                                                                                                    |

Press Q to QUIT and return to the Analysis Menu.

Version: 1b 4-29

## Analysis Menu Perform Pressure-Induced Stress Analysis

| $\bigcap$ | SELECT I                                                                                           | EXTERNAL PRESSURE                                           | CASE                                                                 |              |
|-----------|----------------------------------------------------------------------------------------------------|-------------------------------------------------------------|----------------------------------------------------------------------|--------------|
|           | >>>Reduced Pressure<br>Atmospheric Pressure<br>Increased Pressure<br>Accident Immersion Equiv. Pre | əssure (21psig)                                             | 3.5 psia<br>14.7 psia<br>20.0 psia<br>35.7 psia                      | - <u>K</u> s |
|           | Current Pressure case: Inter<br>So                                                                 | nal 100.0 psia Exter<br>olution Exists                      | nal 3.5 psia                                                         |              |
| S<br>P    | Press a<br>to Select & get Internal P<br>to Proceed with analysis a                                | ny of the following keys<br>Q to QUIT<br>and return to MENU | <ul> <li>↑ to move to previous</li> <li>↓ to move to next</li> </ul> |              |

Figure 4-14. Select External Pressure Case

The Display Menu (Figure 5-1) provides options for plotting dynamic impact analysis results, displaying and printing finite element meshes, plotting thermal analysis results, and setting video and printer attributes.

### PRESS 1 to Plot Dynamic Impact results

Plot the axial force, shear force, bending moment, position of cask top or bottom, cask orientation, and animation of the cask drop. For casks with an unbonded shell/shield interface, plot lead slump, and shell axial and hoop stresses.

### PRESS 2 to Display/Print finite element meshes

Display the thermal and stress finite element meshes (generated during thermal or pressure stress analyses). Print the meshes as node element maps.

### PRESS 3 to Plot Temperature distributions

Plot temperature distributions as iso-contours, time histories, and thermal profiles.

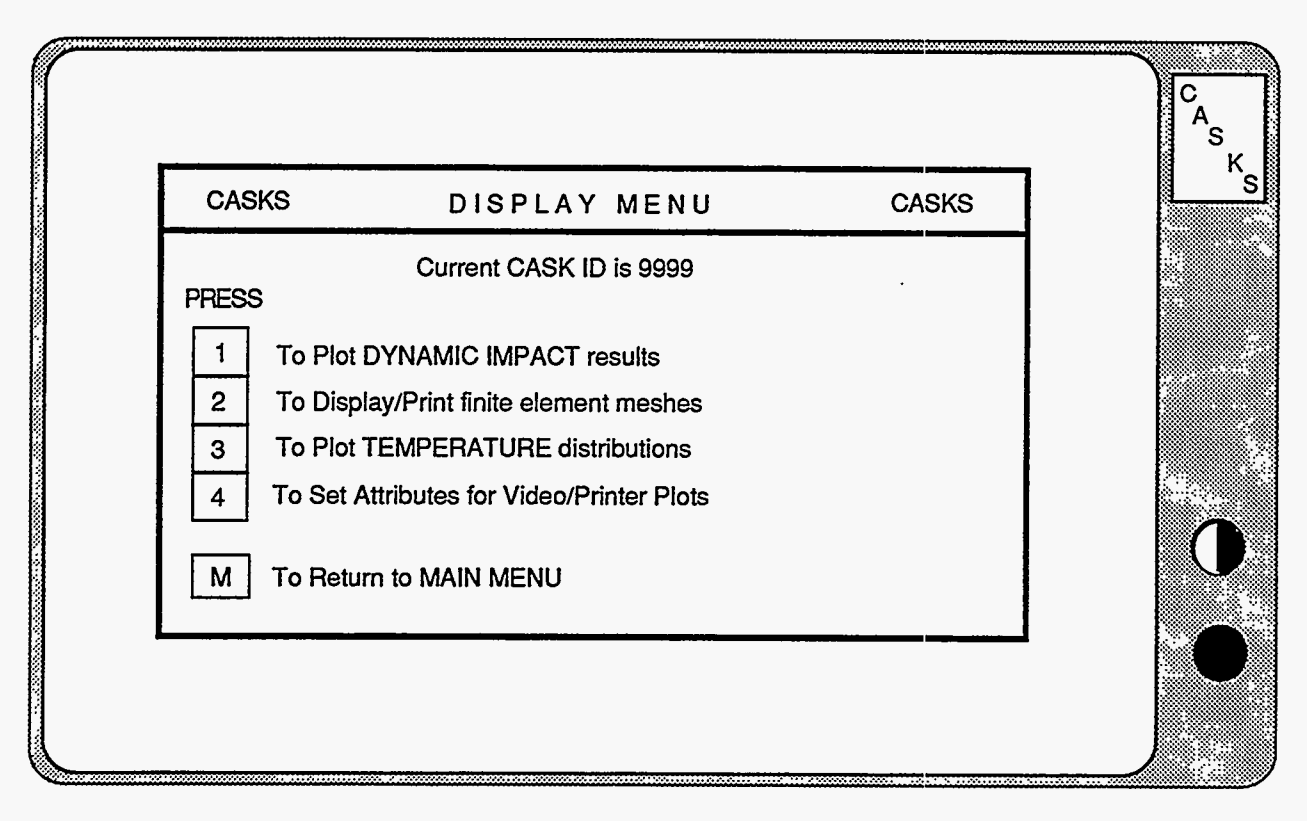

### Figure 5-1. CASKS Display Menu

### PRESS 4 to Set Attributes for Video/Printer Plots

Select video display (CGA or EGA), printer plot resolution (low or high) and type of printer (IBM/Epson graphics printer or HP LaserJet).

### PRESS M to Return to MAIN MENU

CASKS returns to the Main Menu display.

## Display Menu Plot Dynamic Impact Results

#### Plotting the Dynamic Impact Results:

CASKS displays the Plot Dynamic Impact Results Title Screen indicating the number of dynamic impact solutions.

(1) Press **Q** to QUIT and return to the Display Menu

or

CASKS lists the available dynamic impact solutions and indicates the shell/shield interface, impact type, impact end, drop height, impact angle, date, and time (Figure 5-2).

Press any other key to select the dynamic impact solution to plot.

|                              | SELECT DYNAM                                      | /IC IMPACT                 | SOLUTIO              | N TO PLOT                    | -                                |                            |        |
|------------------------------|---------------------------------------------------|----------------------------|----------------------|------------------------------|----------------------------------|----------------------------|--------|
| SHELL/SHIEL<br>INTERFACE     | D IMPACT<br>TYPE                                  | IMPACT<br>END              | DROP<br>HEIGHT       | IMPACT<br>ANGLE              | DATE                             | TIME                       | S<br>K |
| Bonded<br>Bonded<br>Unbonded | Primary/Secondary<br>Primary/Secondary<br>Primary | Bottom<br>Bottom<br>Bottom | 72.0<br>72.0<br>15.0 | 45<br>90<br>45               | 04-14-91<br>04-15-91<br>05-03-91 | 02:50p<br>03:46p<br>10:33a |        |
|                              | Press an                                          | y of the follo             | wing keys            | ;                            |                                  |                            |        |
| S to se<br>Q to QI           | lect indicated solution<br>JIT and return to MENI | J                          | ↑ to mo<br>↓ to mo   | ve to previo<br>ve to next s | ous solution<br>solution         |                            |        |

### Figure 5-2. Select Dynamic Impact Solution to Plot

An unbonded shell/shield interface allows the lead shield to slump.

A primary/secondary impact type includes impact of both ends.

The impact end indicates the end that impacts first. Impact angles are relative to the horizontal (i.e., 0 degrees is a side drop).

Version: 1b 5-3

## Display Menu Plot Dynamic Impact Results

(2) Use the keypad up and down arrow keys to highlight the desired case. Press S to select the indicated solution for plotting. CASKS displays the Select Plots and Display Parameters Screen (Figure 5-3) and lists several options.

| PLOT DYNAM                                    | IIC IMPACT I  | RESULTS                     | C I    |
|-----------------------------------------------|---------------|-----------------------------|--------|
| SAR: Sample spent fuel storage cask (demonstr | ation only)   |                             | A<br>S |
| CASE: 15in Drop, Angle=45, Bottom Impact, Unb | onded Shell/  | Shield interface            | K      |
|                                               |               |                             |        |
|                                               | PRESS         | TO PLOT                     |        |
| Select PLOT to PRINT                          | F1            | Axial Force                 |        |
| Set Lower Time Limit                          | F2            | Shear Force                 |        |
| Current: .0000 seconds                        | F3            | Bending Moment              |        |
| Set Upper Time Limit                          | EA            | Position of Cask Ton        |        |
| Current: .0857 seconds                        | 55            | Position of Cask Rottom     |        |
| Reset Time Limits to Full Range               | FS            | Position of Oask Bollom     |        |
| Lower: .0000 seconds                          | F6            | Cask Orientation            |        |
| Upper: .0857 seconds                          | F7            | Animation of Cask Drop      |        |
| Select Position Along Cask for                | F8            | Slump at top of Lead column |        |
| Eerce, Shear and Mamont Plats                 | F9            | Axial Stress in Inner Shell |        |
| Porce, Shear and Moment Plots                 | F10           | Axial Stress in Outer Shell |        |
| Current position: .0 inclus                   | ALT-F1        | Hoop Stress in Inner Shell  |        |
| Cask Bottom: .U inches                        | ALT-F2        | Hoop Stress in Outer Shell  |        |
| Cask Top: 192.5 inches                        |               |                             |        |
| Press anv                                     | of the follow | ing keys                    |        |
| S to Select a different solution              |               | 1 to move to previous       |        |
| Q to QUIT and return to MENU                  |               | choice                      |        |
| a to don't dire rotant to metro               |               | 010100                      |        |

### Figure 5-3. Select Plots and Display Parameters Screen

Press S to Select a different dynamic impact case Press Q to QUIT and return to the Display Menu Press  $\uparrow$  to move to previous choice field Press  $\downarrow$  to move to next choice field

or

Press any of the keys indicated in the options box

### Selecting the Plot to Display or Print

### **Plot Dynamic Impact Results**

Highlight the *Select Plot to Display* field to display plots. Highlight the *Select Plot to Print* field to display and print plots. Press one of the following function keys to display the desired plot.

- **F1** to plot Axial Force (Figure 5-5)
- **F2** to plot Shear Force
- **F3** to plot Bending Moment
- F4 to plot Position of Cask Top
- F5 to plot Position of Cask Bottom (Figure 5-6)
- **F6** to plot Cask Orientation
- **F7** to plot Animation of Cask Drop
- **F8** to plot Lead Slump in the Lead Shield (unbonded only)
- **F9** to plot Axial Stress in the Inner Shell (unbonded only)
- **F10** to plot Axial Stress in the Outer Shell (unbonded only)
- ALT-F1 to plot Hoop Stress in the Inner Shell (unbonded only)
- ALT-F2 to plot Hoop Stress in the Outer Shell (unbonded only) (Figure 5-7)

### **Plot Dynamic Impact Results**

Dynamic impact results are plotted as a function of time. The axial force, shear force, and bending moment are calculated for the total cross section of the cask. Plots of force, bending moment, and stress are at the selected position along the cask. Cask orientation plots are relative to the horizontal (0 degrees). Animation of the cask drop displays the position and orientation of the cask at discrete steps during the impact analysis.

### Selecting the Lower and Upper Time Limits

Adjusting the time limits will zoom in on a portion of the time history. Highlight the Set Lower Time Limit field to change the lower time limit. Highlight the Set Upper Time Limit field to change the upper time limit. Use the + and - keys to change the selected value (times are in seconds). The lower time limit must be greater than or equal to 0. and less than the upper time limit. The upper time limit must be greater than the lower time limit and less than or equal to the maximum time limit.

### Resetting the Time Limits to Full Range

Highlight the *Reset Time Limits to Full Range* field and press F1 to reset the time limits to the full range. Used to display full time histories after time limits have been adjusted.

### Selecting the Position Along Cask for Plotting

Highlight the Select Position Along Cask field and use the + and - keys to change the position along the cask where axial force, shear force, bending moment and stresses are plotted (Figure 5-4). Position 0.0 corresponds to the cask bottom.

## Display Menu Plot Dynamic Impact Results

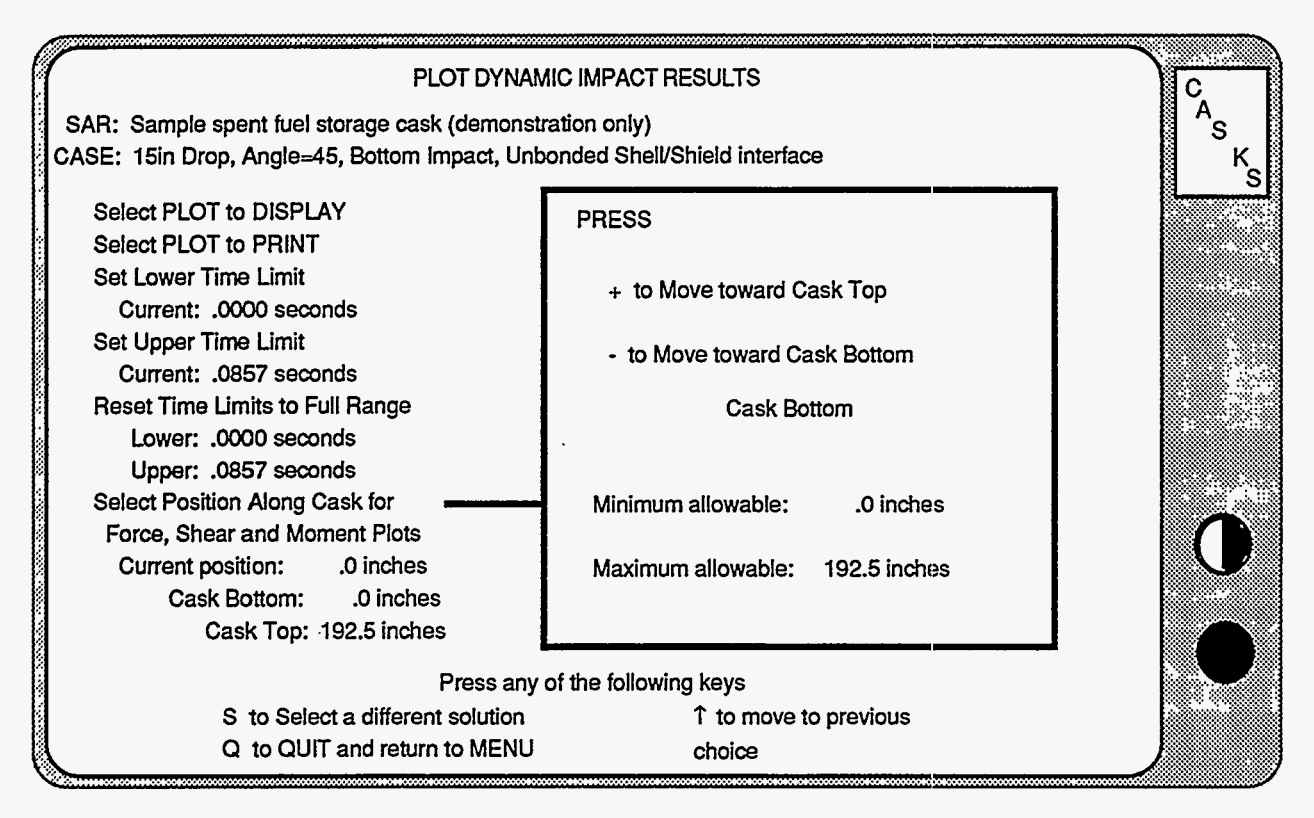

Figure 5-4. Selecting Position Along Cask for Plotting

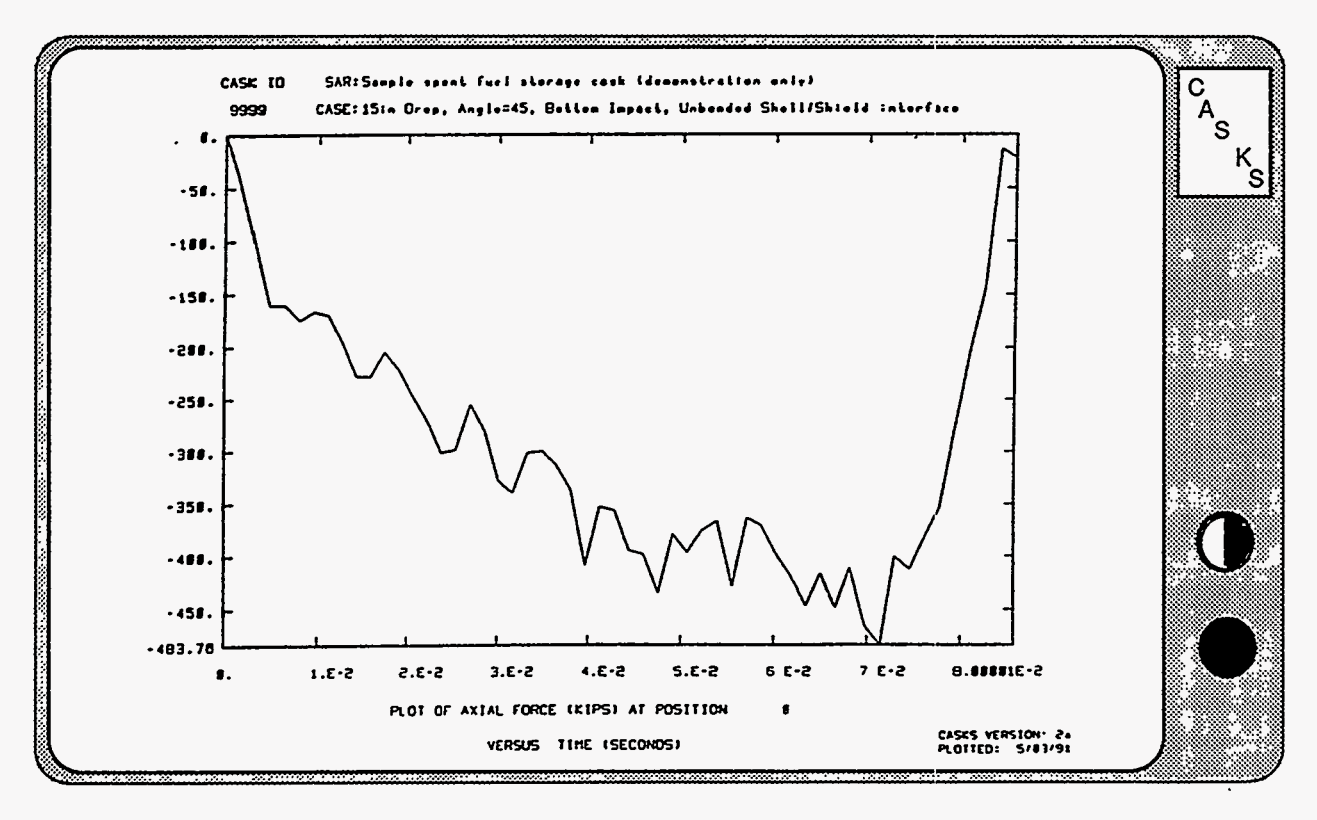

Figure 5-5. Axial Force Time History Plot

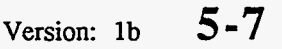

## Display Menu Plot Dynamic Impact Results

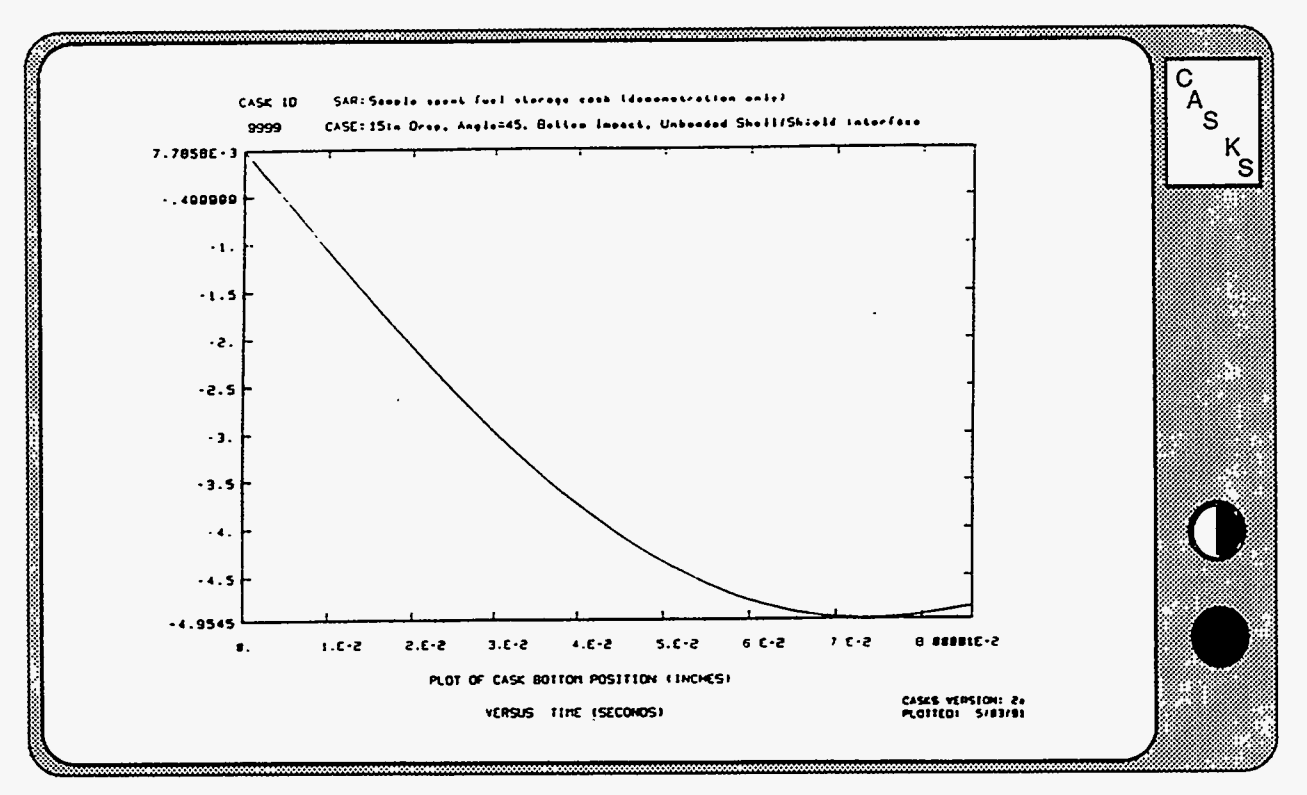

Figure 5-6. Plot of Position of Cask Bottom

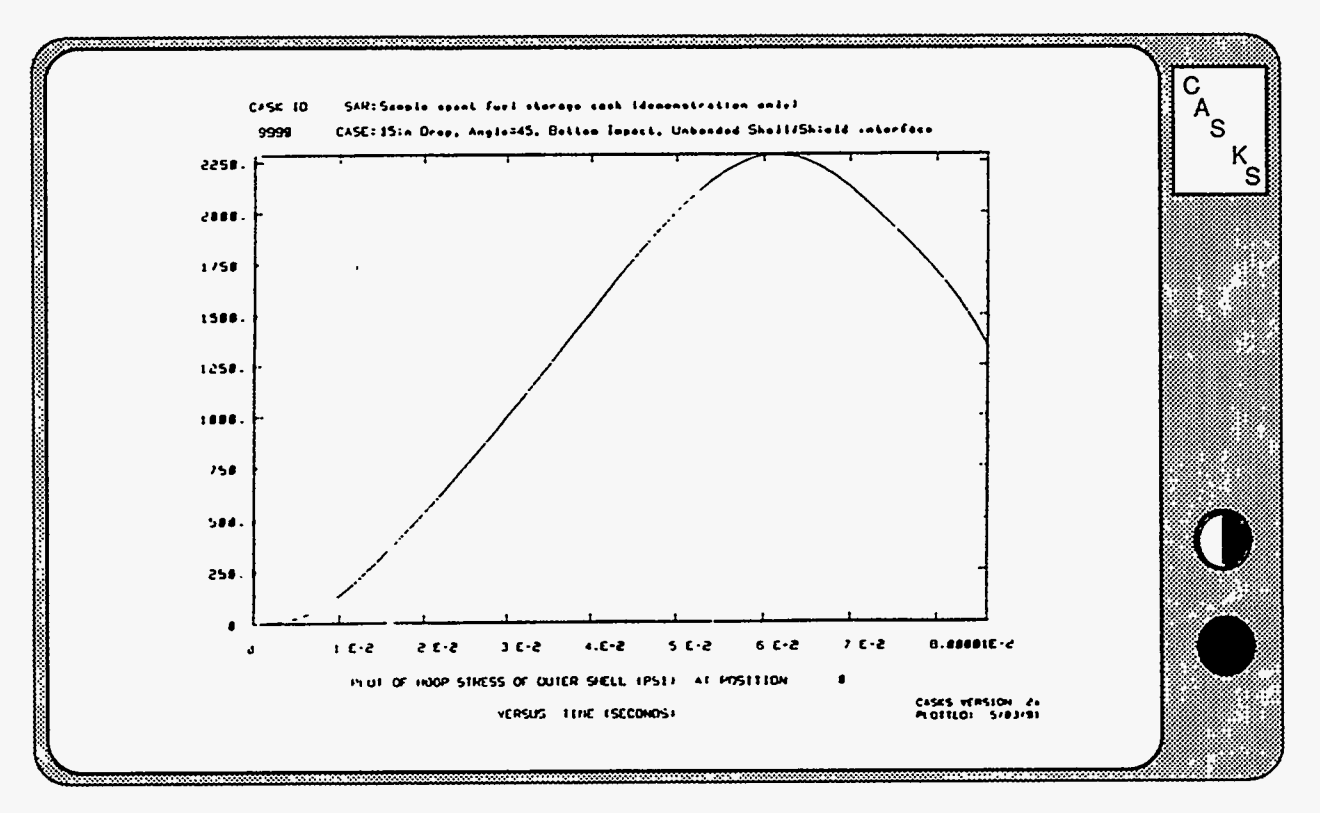

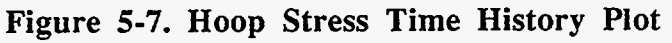

## **Display Menu** Display/Print Finite Element Meshes

Display/Print Finite Element Meshes:

CASKS displays the Display/Print Finite Element Mesh title screen and gives the status of the F.E. meshes. Mesh displays are always based on the basic geometry description for the TOP end of the cask and use axisymmetry. Thermal meshes use 4-node elements and include all cask components. Stress meshes use 9-node elements and include only the cask shell and end caps.

(1) Press Q to QUIT and return to the Display Menu

or

Press any other key to display the finite element meshes (Figure 5-8).

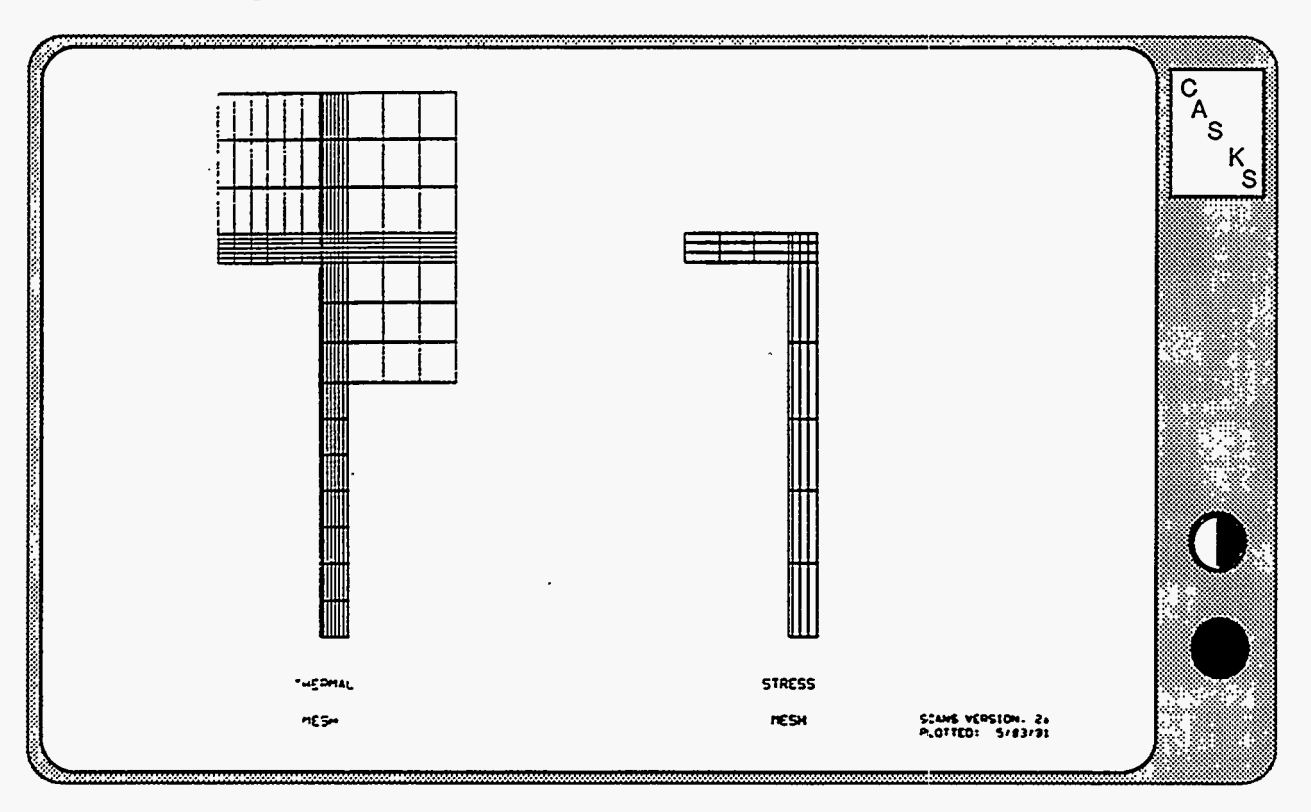

Figure 5-8. Display of Thermal and Stress meshes

## Display Menu Display/Print Finite Element Meshes

(2) Press **ENTER** after reviewing the meshes and select one of the following options:

Press T to print the Thermal mesh as a node/element map (Figure 5-9).

Press S to print the Stress mesh as a node/element map

Press **D** to Display the meshes again Press **Q** to QUIT and return to the Display Menu

## **Display Menu** Display/Print Finite Element Meshes

CASK ID: 9999 NODE/ELEMENT map of THERMAL MESH SCANS Version 2a Generated on 5/09/91 at 6:57:55 SAR: Sample spent fuel shipping cask (demonstration only) N O T T O S C A L E NOTE -- Mesh is axisymmetric model for TOP half of cask

Material numbers ... (printed in corner of each element)

| l= Inner Shell  | 4= End cap inner layer  | 7= Neutron Shield |
|-----------------|-------------------------|-------------------|
| 2= Shell shield | 5= End cap shield layer | 8= Water Jacket   |
| 3= Outer Shell  | 6= End cap outer layer  | 9= Impact Limiter |

| 139.8       | 196 | 197        | 198             | 199        | 2002            | 201             | 202i       | 203       | 204        | 2052            | 2062            | 2072            | 20()         | 2092            | 510             | 2112            | 212        | 213 |
|-------------|-----|------------|-----------------|------------|-----------------|-----------------|------------|-----------|------------|-----------------|-----------------|-----------------|--------------|-----------------|-----------------|-----------------|------------|-----|
|             | 226 | 227<br>#19 | 228             | 229<br>#7  | 230             | 231             | 232        | 233       | 234        | 235             | 236             | 237             | 238          | 239             | 240             | 241             | 242        |     |
| 127.8       | 209 | 210        | 211             | 212        | 213             | 214             | 215        | 216       | 217        | 218             | 219             | 220             | 221          | 222             | 223             | 224             | 225        |     |
| 115.8       | 246 | 247        | 248             | 249        | 50              | 251             | 252        | 253       | 254        | 255             | 56              | 257             | 256          | 59              | 260             | 261             | 262        | 215 |
| 103.8       | 8   | 195<br>19  | 20              | 215        | 190<br>#9       | 3               | 190<br>190 |           | 200        | 201<br>#9       | 202<br>#9       | 203<br>#9       | 204<br>89    | 205<br>#7       | 206             | 207             | 208        | 216 |
|             | 151 | 152        | 153<br>#0       | 154<br>#0  | 155<br>#0       | 156<br>mó       | 157<br>#6  | 158<br>86 | 159<br>#6  | 160<br>#0       | 161<br>805      | 162<br>50       | 163<br>50    | 164<br>#6       | 189             | 190<br>#9       | 191<br>#7  |     |
| 102.5       | 137 | 138        | 139             | 140        | 141             | 142             | 143        | 166       | 145        | 146             | 147             | 148             | 149          | 150             | 186             | 187             | 188        | 217 |
| 101.3       | 68  | 69         | 70              | 71         | 72              | 73              | 74         | 75        | 76         | 77              | 78              | 79              | 80           | 81              | ····            | 40              | er7<br>241 | 18  |
| 100.0       | 54  | 55         | 123<br>80<br>56 | 120<br>80  | 127<br>#6<br>58 | 126<br>80<br>59 | 60         | 130<br>61 | 62         | 132<br>#0<br>63 | 155<br>80<br>66 | 134<br>86<br>65 | 135<br>#6    | 136<br>#6<br>67 | 183<br>#9<br>55 | 184<br>#9<br>38 | 185        | 219 |
| <b>68 8</b> | 109 | 110<br>mo  | 111<br>#6       | 112<br>60  | 113<br>         | 114             | 115<br>    | 116       | 117<br>80  | 118<br>#6       | 119<br>80       | 120<br>120      | 121<br>#0    | 122             | 180<br>#7       | 181<br>#9       | 182<br>#7  |     |
| Y0.8        | 95  | 96         | 97              | 98         | 99              | 100             | 101        | 102       | 103        | 104             | 105             | 106             | 107          | 108             | 177             | 178             | 179        | 20  |
| 97.5        | 26  | 27         | 28              | 29         | 30              | 31              | 32         | 33        | 34         | 35              | 36              | 37              | 38           | 39              | 37              | 34              | 235        | 21  |
| 96.3        | 86  |            | #6              | <b>F</b> 0 | e0              | <b>1</b> 0      | <b>1</b> 0 | #6<br>19  | 20         | 21              | 22              | 23              | 875<br>24    | 25              | <b>9</b>        | 32              | 33         | 22  |
|             |     |            |                 |            |                 |                 | 19<br>m1   | 20<br>1   | 57<br>#2   | 58<br>#2        | 59<br>#2        | 60<br>62        | 79<br>=3     | 80<br>R3        | 171             | 172             | 173        |     |
| 0.0         |     |            |                 |            |                 |                 | 17         | 18        | 53         | 54              | 55              | 56              | π            | 78              | 165             | 169             | 170        |     |
| 75.3 ···    |     |            |                 |            |                 | ,               |            | 16        | 06<br>40   | 07              | 08              | 69              | 10           | 11              | 0               | 28              | 229;       | 24  |
| 64.8        |     |            |                 |            |                 |                 | m1<br>0    | m1<br>86  | <b>a</b> 2 | e2<br>00        | #2<br>01        | 52<br>02        | 03 •3        | #3<br>04        | 1               | ±9              | #9<br>226  | 25  |
| 55.5        |     |            |                 |            |                 |                 | 13<br>=1   | 14<br>@1  | 45         | 46<br>82        | 47<br>#2        | 48<br>82        | 73<br>83     | 74<br>3         | ,               |                 |            |     |
|             |     |            |                 |            |                 |                 | 11         | 12        | 41         | 42              | 43              | 4               | 71           | 72              | Î               |                 |            |     |
| 46.3        |     |            |                 |            |                 |                 | 22         | 10        | 37         | 38              | 39              | 8(<br>40        | 9<br>69      | 0<br>70         | 3               |                 |            |     |
| 37.0        |     |            |                 |            |                 |                 | #1<br>3;   | e1<br>7   | <b>5</b> 2 | #2<br>9         | e2              | m2              | هئ<br>2      | 83<br>35        | 4               |                 |            |     |
| 27.8        |     |            |                 |            |                 |                 | 7<br>=1    | 8<br>#1   | 33<br>2    | 34              | 35<br>#2        | 36<br>#2        | - 67<br>• 33 | 68<br>83        | s               |                 |            |     |
|             |     |            |                 |            |                 |                 | S<br>m1    | 6<br>m1   | 29<br>#2   | 30<br>#2        | 31<br>#2        | 32<br>#2        | 45<br>83     | 66<br>83        |                 |                 |            |     |
| 18.5        |     |            |                 |            |                 | 1               | 3          | 4         | 25         | 26              | 27              | 28              | a            | 64              |                 |                 |            |     |
| <b>9.3</b>  |     |            |                 |            |                 |                 | m1         | <b>m1</b> | 7          | 8               | #2<br>9         | <br>            | •3<br>1      | 2               | l7<br>1         |                 |            |     |
| .0          |     |            |                 |            |                 |                 | , al       | 2<br>m1   | 21<br>#2   | 22<br>#2        | 23              | 22<br>m2        | 61<br>m3     | 62<br>83        | Į.              |                 |            |     |
|             |     |            |                 |            |                 |                 |            |           |            |                 |                 |                 |              |                 |                 |                 |            |     |

x 1.0 L.3 d.5 12.8 17.1 21.4 25.6 20.1 26.6 27.6 28.6 29.5 30.5 31.6 32.8 41.8 50.9 00.0

Figure 5-9. Thermal Node/Element Map

Version: 1b 5-11

Plotting Temperature Distributions:

CASKS displays the Plot Thermal Analysis Results Title Screen and indicates the number of thermal solutions.

(1) Press **Q** to QUIT and return to the Display Menu, or press any other key to select the thermal solution to plot.

CASKS lists the available thermal solutions and displays the thermal case description, contents heat, date, and time for each solution (Figure 5-10).

| THERMAL SOLUTIONS                         |                                                  |                                                       |                                                      |                                  |                         |         |  |  |
|-------------------------------------------|--------------------------------------------------|-------------------------------------------------------|------------------------------------------------------|----------------------------------|-------------------------|---------|--|--|
| THER                                      | VAL CASE DESCR                                   | PTION                                                 | CONTENTS HEAT                                        | DATE                             | TIME                    | ĞК<br>S |  |  |
| Normal hot<br>Normal hot<br>Fire accident | Contents heat<br>Contents heat<br>Contents heat  | Solar effects<br>No solar effects<br>No solar effects | 500.00<br>500.00<br>500.00                           | 10-02-88<br>10-13-88<br>10-13-88 | 3:19p<br>1:51p<br>1:58p | Ó       |  |  |
| S to Sel<br>Q to QU                       | Pre<br>ect indicated case<br>IT and return to MB | ss any of the follov<br>ENU                           | ving keys<br>↑ to move to previ<br>↓ to move to next | ous case<br>case                 |                         | •       |  |  |

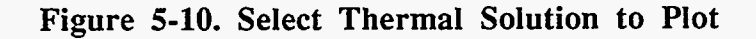

The case description indicates the external temperature condition and the status of contents heat and solar effects. The applied contents heat is in Btu/min.

(2) Use the keypad up or down arrow keys to highlight the desired case and press S to select the indicated solution for plotting.
After the case is selected, CASKS displays the Select Plots and Display Parameters Screen (Figure 5-11) and lists several options.

Press  $\mathbf{S}$  to select a different thermal case

Press  $\mathbf{Q}$  to QUIT and return to the Display Menu

Press ↑ to move to previous choice field

Press  $\downarrow$  to move to next choice field

or

Press any of the keys indicated in the options box

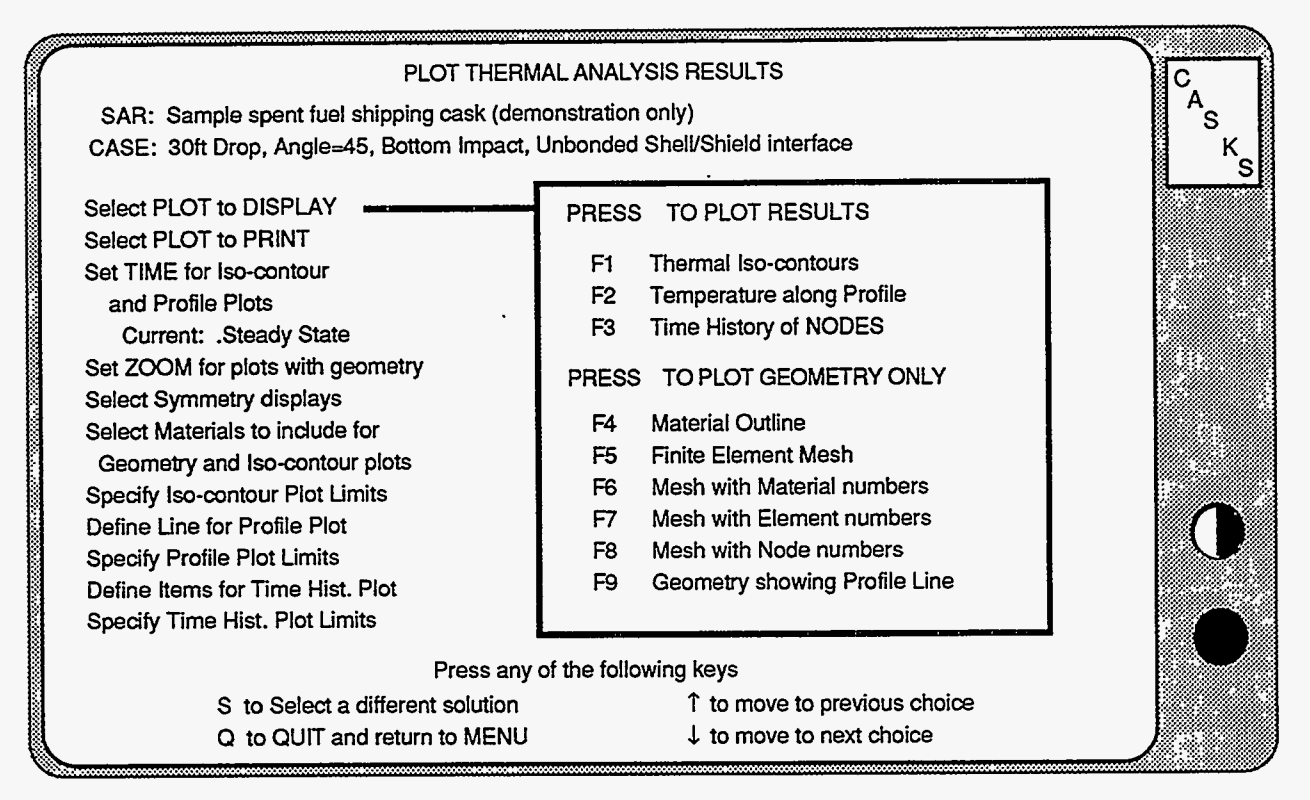

### Figure 5-11. Select Plots and Display Parameters Screen

**NOTE:** Enter values in the same manner as entering values when editing the geometry or impact limiter curves (see Appendix A).

### Selecting the Plot to Display or Print

Highlight the Select Plot to Display field to display plots. Highlight the Select Plot to Print field to display and print plots. Press one of the following function keys to display the desired plot.

- F1 to plot Thermal Iso-contours (Figure 5-16)
- F2 to plot Temperature along a Profile (Figure 5-17) (only if Line for Profile Plot is defined)
- F3 to plot Time History of Nodes (or Elements) (Figure 5-18) (only if Items for Time History Plots are defined)
- F4 to plot Material Outline (Figure 5-19)
- F5 to plot Finite Element (F.E.) Mesh
- F6 to plot F.E. Mesh with Material Numbers
- F7 to plot F.E. Mesh with Element Numbers
- F8 to plot F.E. Mesh with Node Numbers
- **F9** to plot Geometry showing Profile Line (Figure 5-20) (only if Line for Profile Plot is defined)

### **Plot Temperature Distributions**

Thermal iso-contours are lines of constant temperature plotted on the geometry material outline. Plots of temperature along a profile are: (1) the temperature profile along a line cutting the geometry (the line may be defined by XY coordinates or nodes numbers); or (2) temperature plotted for specified nodes as a function of distance between the nodes. Time history plots of nodal temperatures or averaged element temperatures are only available for the transient fire case. Up to six time histories per plot are allowed. Cask components are represented as different materials. Material outline plots are composed of outlines for each component selected for display. The finite element mesh can be plotted showing the mesh only, the mesh with material numbers, the mesh with element numbers, and the mesh with node numbers. Use the ZOOM option to isolate portions of the mesh when element or node numbers overlay one another. When a temperature profile line has been defined, the line can be plotted on the cask material outline to verify its location.

### Selecting the Time for Iso-contour and Profile Plots

Highlight the *Time for Iso-contour and Profile Plots* field and use the + and - keys to change the time state for plotting. If the case is a steady state solution (all cases except transient fire) the time cannot be changed.

### Setting the Zoom for plots with geometry

Highlight the *Set Zoom* field and press one of the indicated function keys to change the zoom for geometry displays. Zoom on small portions of the geometry for more detailed views (Figure 5-21). This is helpful when displaying the finite element mesh with node or element numbers.

- F1 to Automatically center and display the full geometry
- **F2** to ZOOM on specified coordinates
- **F3** to ZOOM on a specified node

For zoom on specified coordinates (Figure 5-12), enter the X and Y coordinates which define the center of the plot and the width of the geometry to plot around the plot center. For zoom on a specified node, enter the number of the node which defines the center of the plot instead of X Y coordinates. After specifying the zoom conditions, press one of the following keys:

- Press D when DONE entering values
- Press A to revert to Automatic centering and display full geometry
- Press Q to QUIT and return to the Display Menu

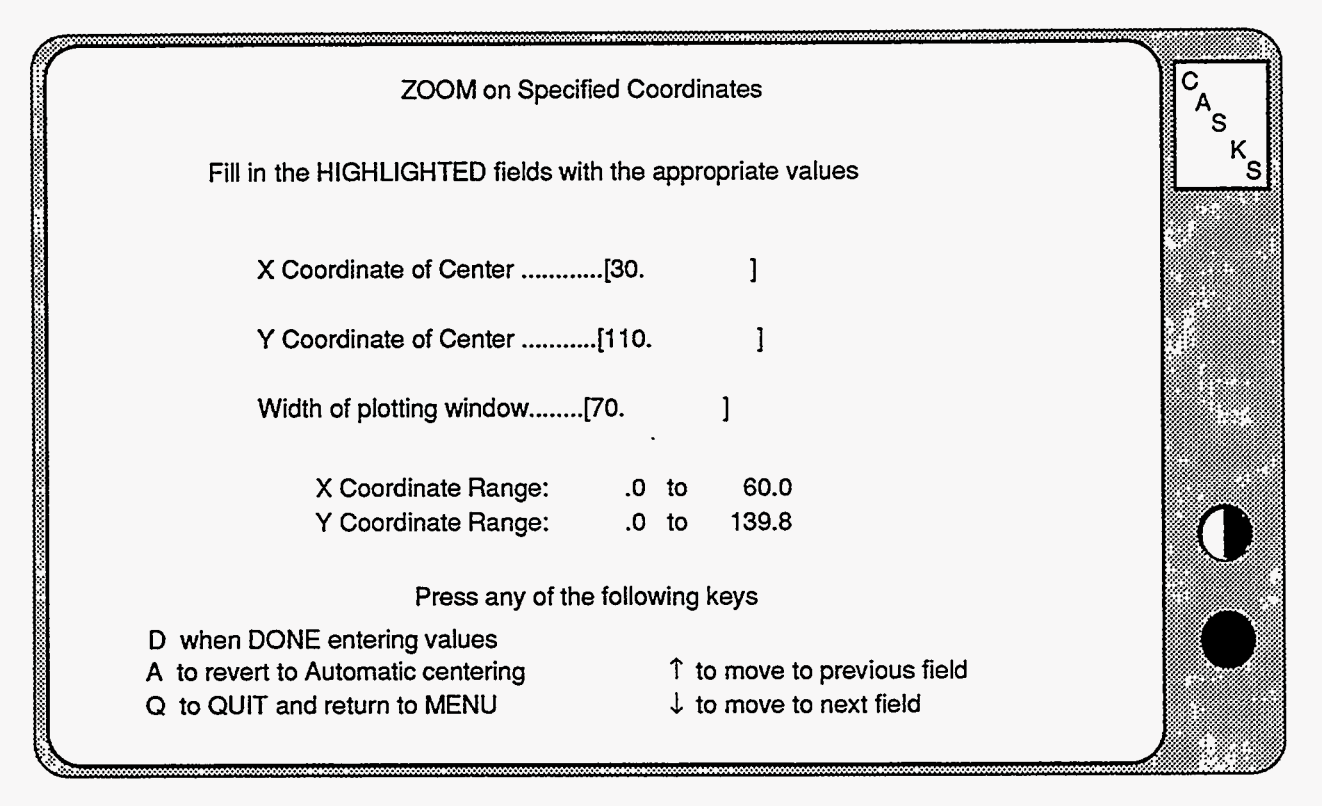

Figure 5-12. ZOOM on Specified Coordinates

### Selecting the Symmetry Displays

Highlight the *Select Symmetry Displays* field and press one of the indicated function keys. **CASKS** uses an axisymmetric model of the TOP end of the cask to represent the thermal geometry. Reflect about the Y axis to simulate the geometry full width. Reflect about the X axis to simulate the geometry full length. Reflect about both the X and Y axes to simulate the full cask geometry.

- F1 for NO symmetry reflections
- F2 to reflect about the Y axis (Figure 5-22)
- **F3** to reflect about the X axis
- F4 to reflect about the X and Y axes

### Selecting the Materials to Include for Geometry and Iso-contour Plots

Highlight the *Select the Materials to Include* field and press one of the indicated function keys. CASKS represents each cask component as a different material. Use this option to isolate cask components for iso-contour and outline plots.

- F1 to Include ALL Materials in the Plots
- F2 to Select Materials for Plots

5-16 Version: 1b

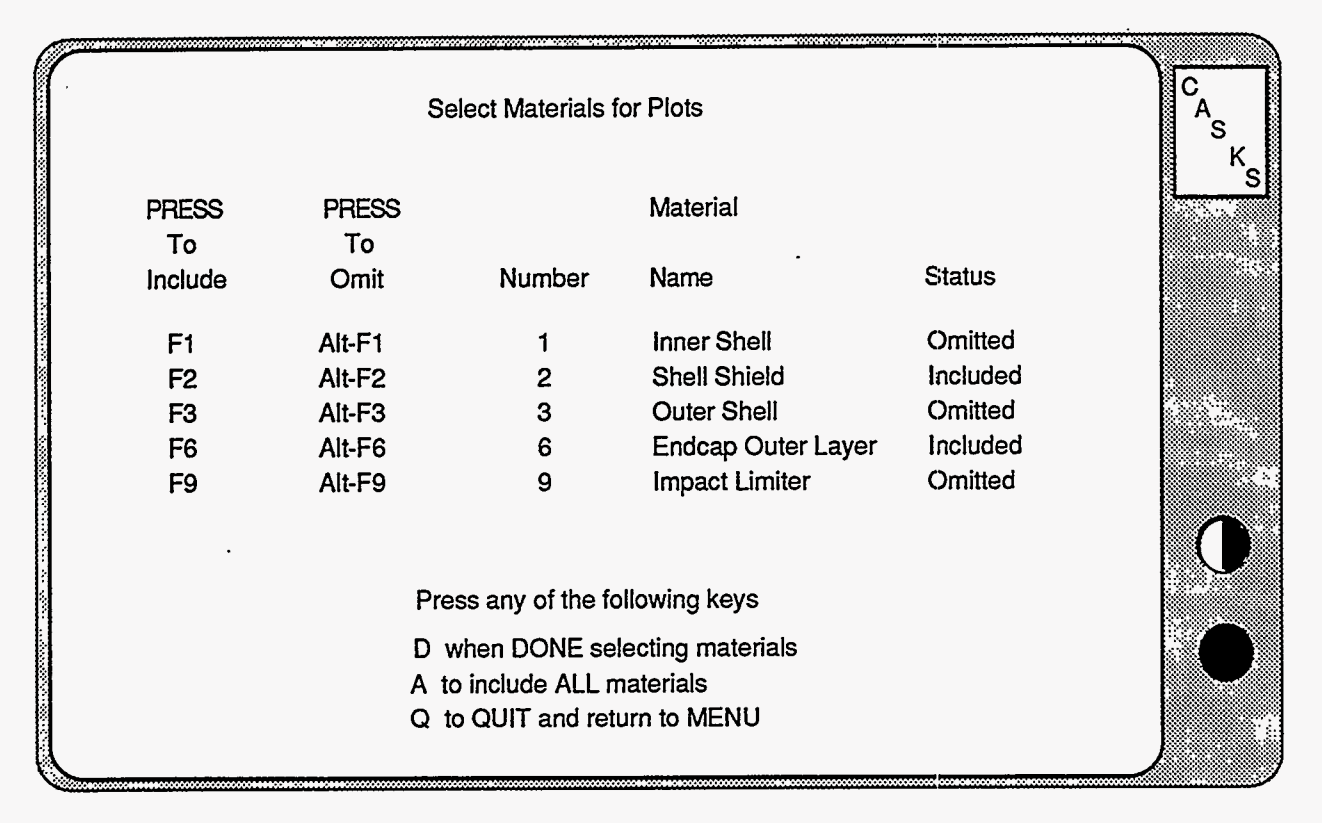

Figure 5-13. Select Materials for Plotting

When selecting materials, CASKS displays a list of all cask components indicating the material number, component name, and whether the component is included or omitted for iso-contour and outline plots (Figure 5-13). Press the indicated function keys to include specific components or press ALT and the function key to omit components. To complete material selections, press one of the following:

- Press **D** when DONE selecting materials
- Press A to include ALL materials
- Press **Q** to QUIT and return to the Display Menu

### Specifying the Iso-contour Plot Limits

Highlight the *Specify the Iso-contour Plot Limits* field and press one of the indicated function keys to specify the contour range. Use the + and - keys to change the number of evenly spaced contour lines.

- F1 to set to Automatic ranging
- **F**·2 to specify the contour range
- + to increase the number of contour lines (maximum is 8)
- to decrease the number of contour lines (minimum is 2)

### **Plot Temperature Distributions**

Automatic ranging sets the contour range based on the minimum and maximum temperatures of the components included for display. For a specified contour range, enter values for the FIRST and LAST contour lines. The remaining contour lines are evenly spaced in between. Enter values in the same manner as entering values when editing the geometry or impact limiter curves. NOTE: The value of the FIRST contour line must be less than the value for the LAST contour line. After specifying the contour range, press one of the following:

- Press **D** when DONE entering values
- Press A to revert to Automatic ranging
- Press Q to QUIT and return to the Display Menu

### Defining a Line for a Profile Plot

Highlight the *Define Line for Profile Plot* field and press one of the indicated function keys to define one of the three types of temperature profile lines. Profile lines defined between XY coordinates or between two nodes produce plots of the temperature profile along the defined line where it crosses the geometry. Profile lines defined as a series of nodes produce plots of temperature for the specified nodes as a function of the distance between the nodes. The temperature profiles between successive nodes in the series are drawn as a straight lines and do not reflect the actual temperature profiles between nodes.

- F1 to Define a Line Between XY Coordinates
- F2 to Define a Line Between Two Nodes (Figure 5-14)
- **F3** to Define a Line as a Series of Nodes

When defining a profile line between XY coordinates, enter X and Y coordinates for both ends of the line. NOTE: The line must have a finite length (the coordinates of the first point must not equal the coordinates of the second point). When defining a profile line between two nodes, enter a node number for each end. NOTE: the first node must not equal the second node. When defining a profile line as a series of nodes, enter node numbers for each node in the series. If the series has less than 12 nodes, terminate the list with a node number of zero. After defining the profile line, press one of the following keys:

- Press  $\mathbf{D}$  when DONE entering values
- Press A to ABANDON line definition
- Press  $\mathbf{Q}$  to QUIT and return to the Display Menu

| Define Temperature Profile Line Between Two Nodes                                                                                                    | C<br>A<br>S<br>K |
|----------------------------------------------------------------------------------------------------|------------------|
| Fill in the HIGHLIGHTED fields with the appropriate values<br>NOTE: 1st Node must not equal 2nd Node                                                                                                  |                  |
| Range of Available Node Numbers: 1 to 282                                                                                                    |                  |
| Number of 1st Node[1 ]                                                                                                    |                  |
| Number of 2nd Node[213 ]                                                                                                    |                  |
| Press any of the following keys                                                                                                    |                  |
| D when DONE defining line       ↑ to move to previous field         A to ABANDON line definition       ↑ to move to previous field         Q to QUIT and return to MENU       ↓ to move to next field | ∫●               |

Figure 5-14. Define Profile Line Between Two Nodes

### Specifying Profile Plot Limits

Highlight the *Specify Profile Plot Limits* field and press one of the indicated function keys to specify the temperature range for the temperature profile plots.

- F1 to set to Automatic ranging
- F2 to specify the Temperature range

Automatic ranging sets the temperature range based on the minimum and maximum temperatures along the profile line. For a specified temperature range, enter values for the LOWER and UPPER temperature limits. NOTE: The value of the LOWER temperature limit must be less than the value for the UPPER temperature limit. After specifying the profile temperature range, press one of the following:

- Press **D** when DONE entering values
- Press A to revert to Automatic ranging
- Press **Q** to QUIT and return to the Display Menu

Version: 1b 5-19

### **Plot Temperature Distributions**

### Defining Items for Time History Plots

Highlight the *Define Items for Time History Plots* field and press one of the indicated function keys to select the nodes or elements for time history plots. Up to six nodes or elements may be plotted on a single time history plot. Element temperatures are calculated as the average of the temperatures of the nodes defining the element. Time history plots are only available for transient fire case solutions.

- F1 to Specify NODES for Time History Plots (Figure 5-15)
- F2 to Specify ELEMENTS for Time History Plots

Enter up to six node or element numbers. If the list has less than six node or element numbers, terminate the list with a node or element number of zero. After specifying items for time history plots, press one of the following keys:

- Press **D** when DONE selecting items
- Press A to ABANDON selections
- Press  $\mathbf{Q}$  to QUIT and return to the Display Menu

### Specifying Time History Plot Limits

Highlight the *Specify Time History Plot Limits* field and press one of the indicated function keys to specify the temperature range for time history plots.

- F1 to set to Automatic ranging
- F2 to specify the Temperature range

Automatic ranging sets the temperature range based on the minimum and maximum temperatures of the nodes or element for the full time history. For a specified temperature range, enter values for the LOWER and UPPER temperature limits. NOTE: The value of the LOWER temperature limit must be less than the value for the UPPER temperature limit. After specifying the time history temperature range, press one of the following:

- Press D when DONE entering values
- Press A to revert to Automatic ranging
- Press Q to QUIT and return to the Display Menu

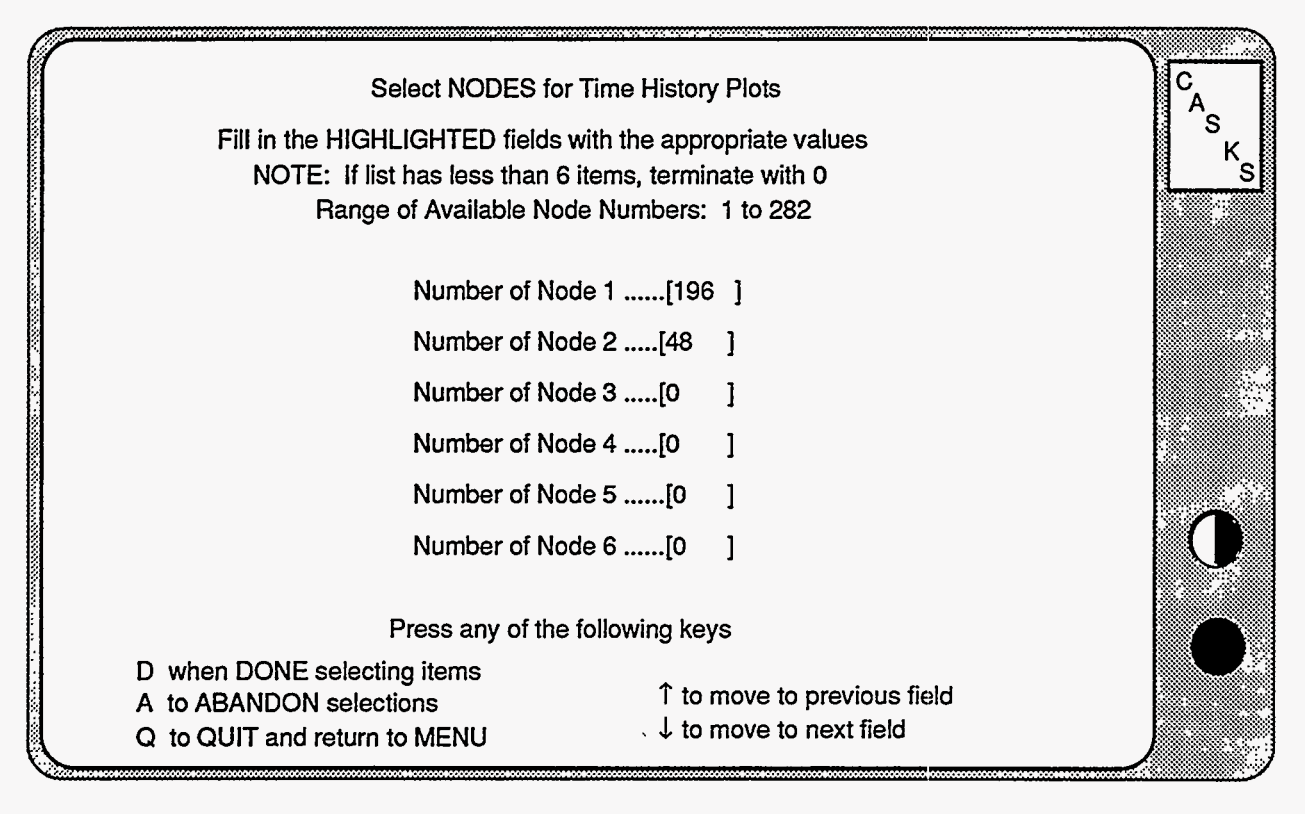

### Figure 5-15. Select NODES for Time History Plots

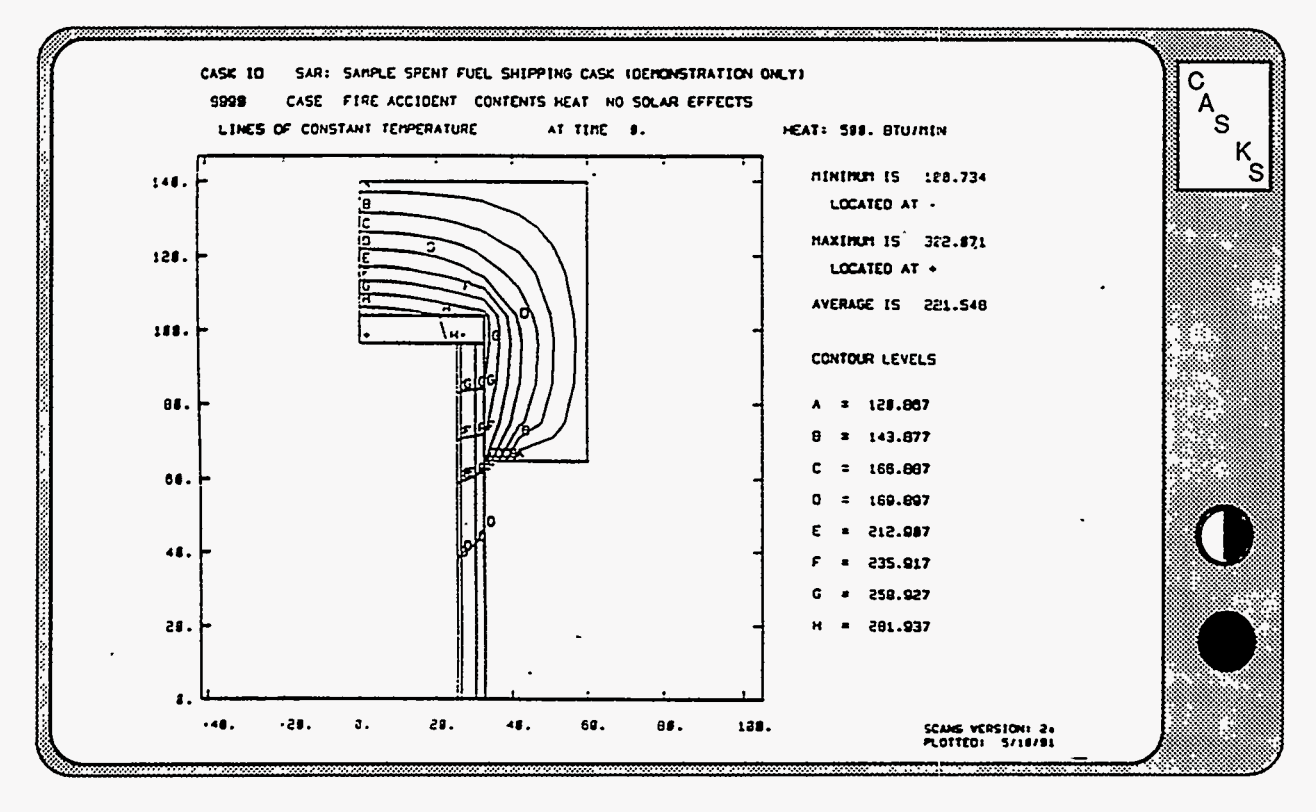

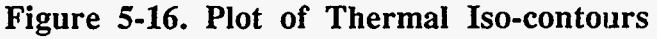

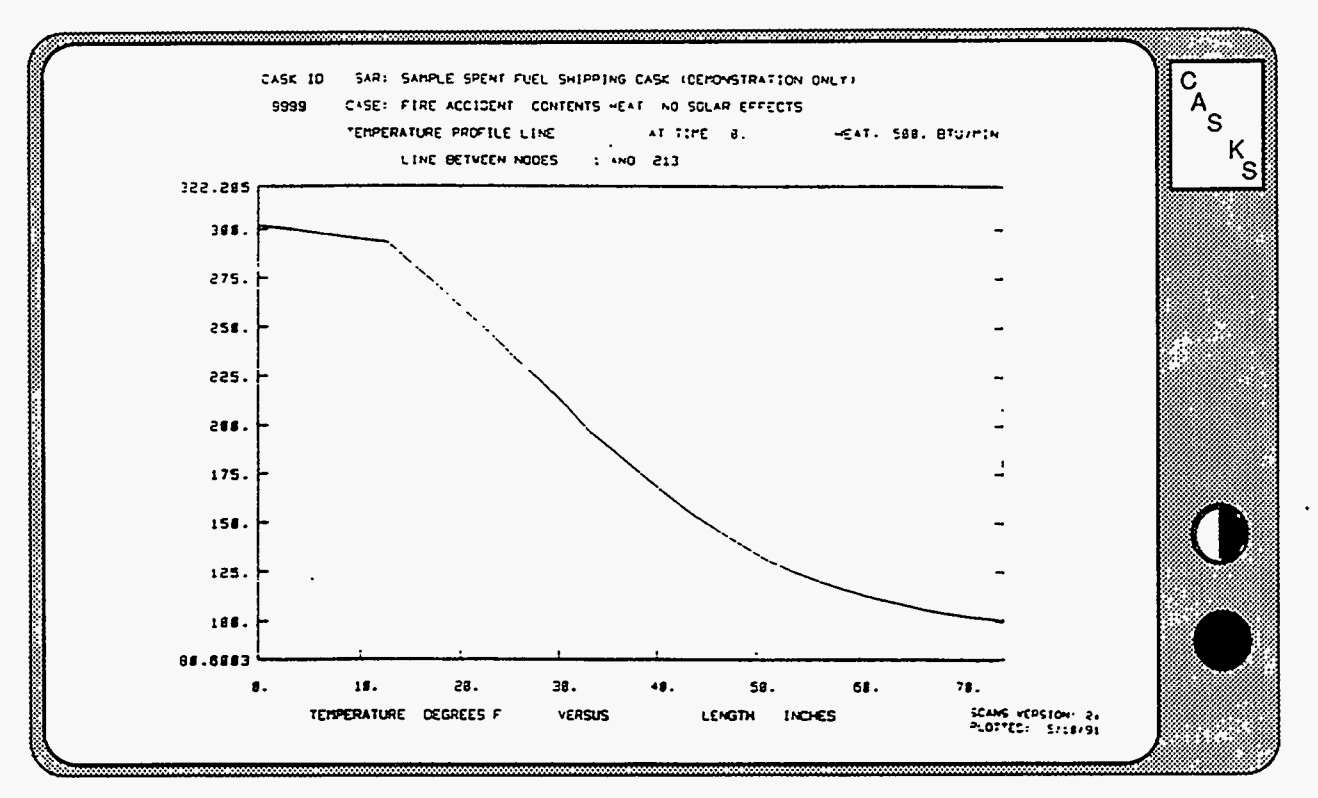

Figure 5-17. Plot of Temperature Along Profile Between Nodes 1 and 213 Profile line is shown in Figure 5-20

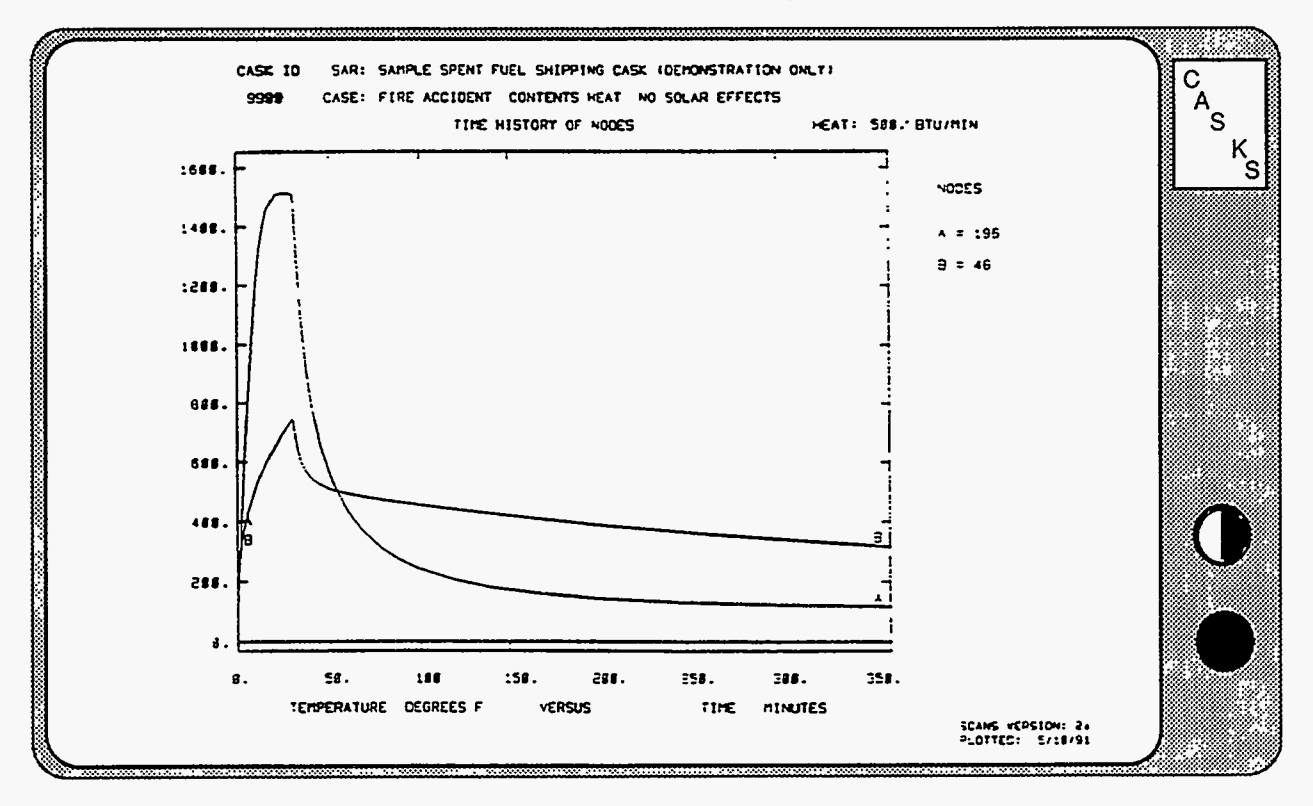

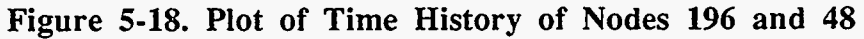

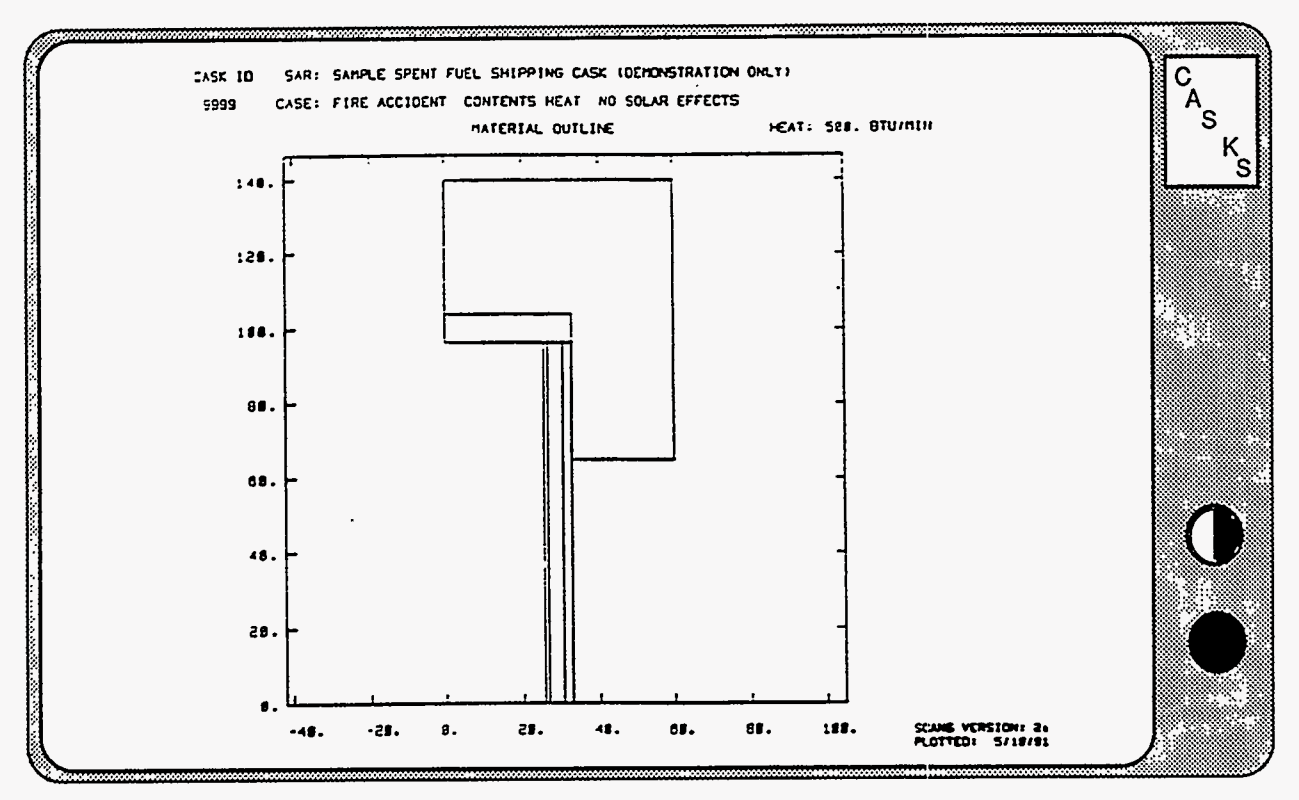

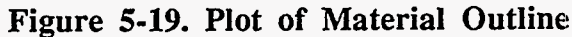

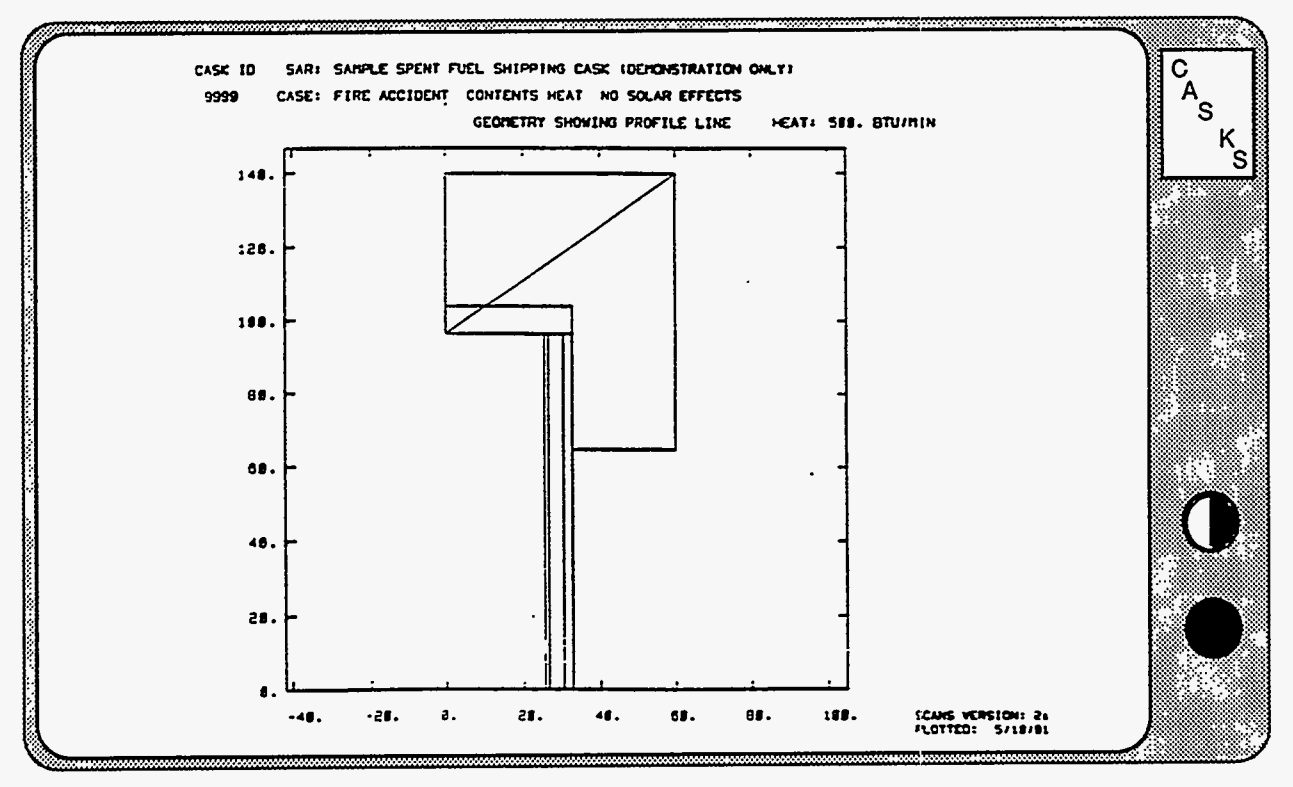

Figure 5-20. Plot of Geometry Showing Profile Line

Version: 1b 5-23

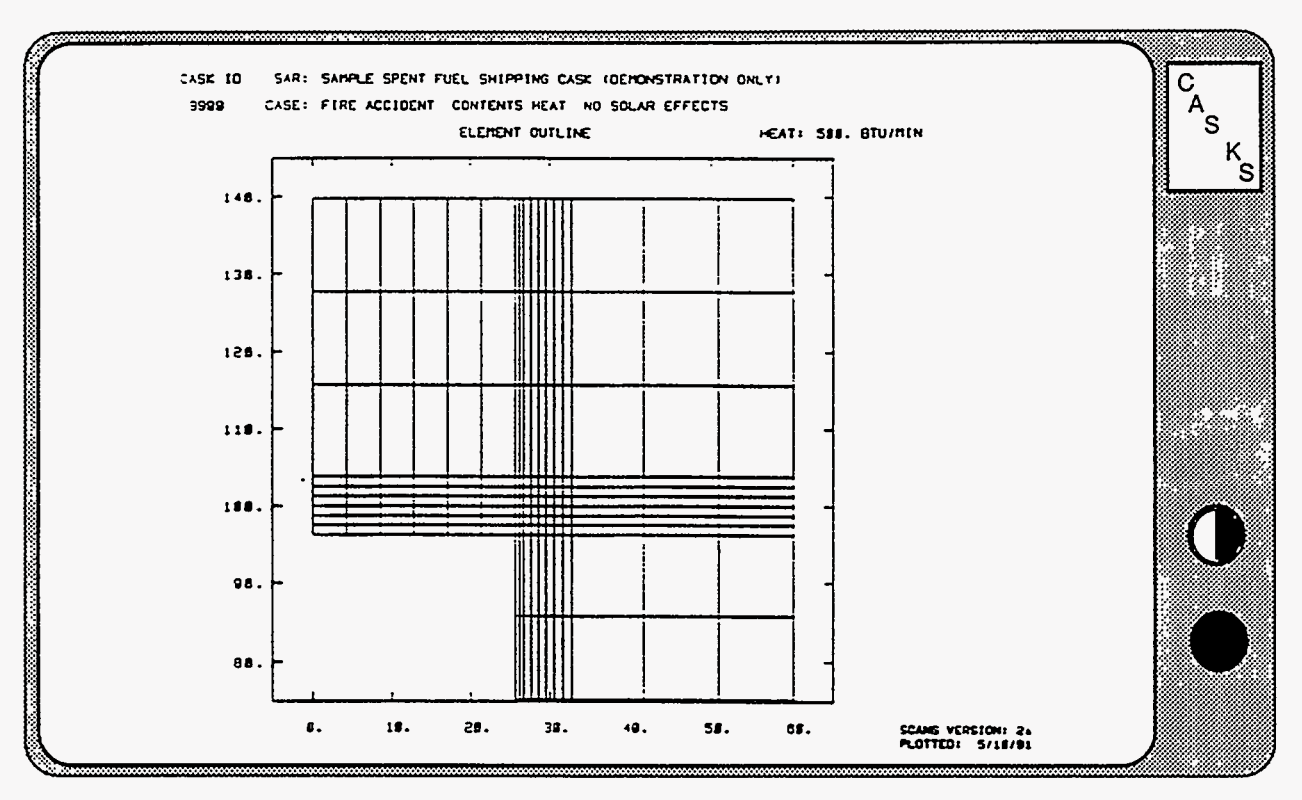

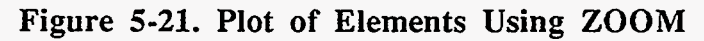

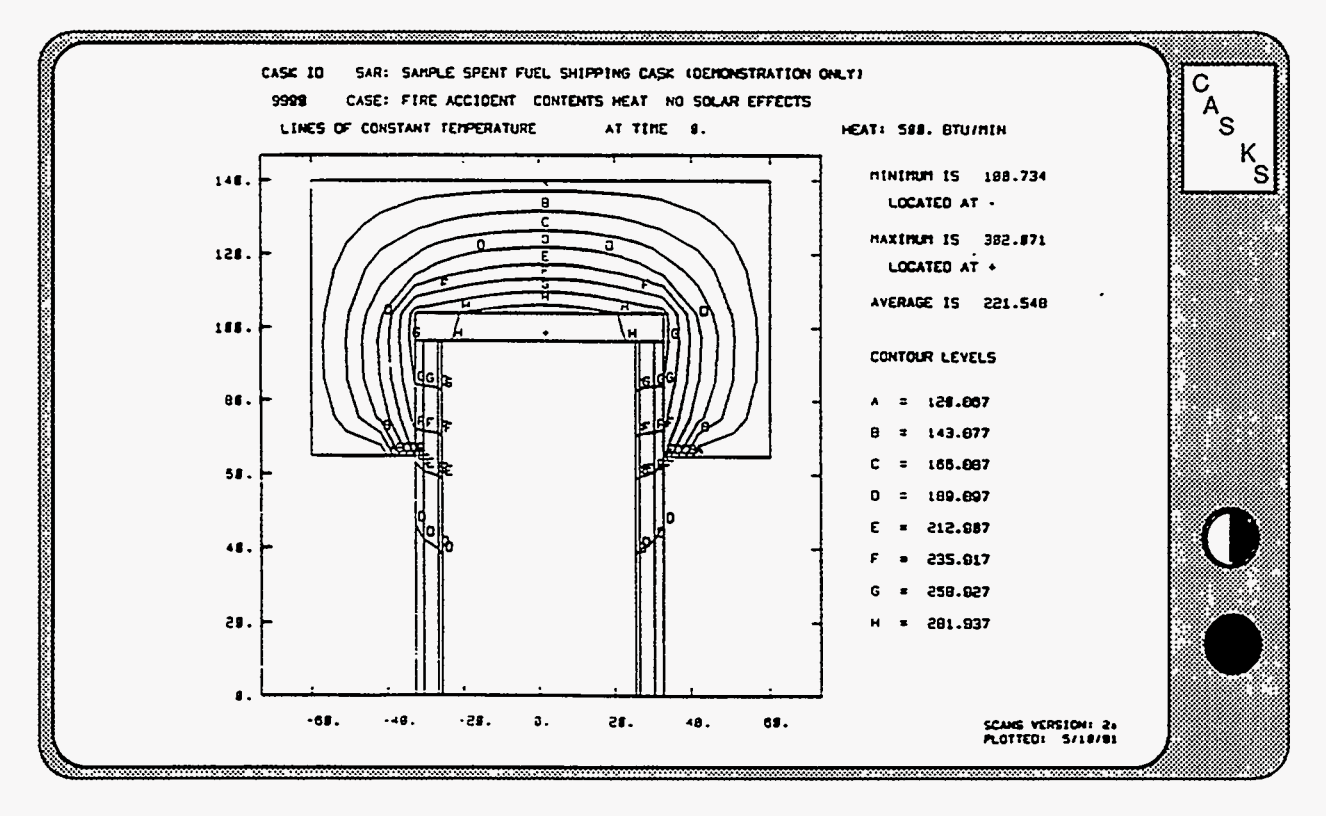

Figure 5-22. Iso-contour Plot with Y Axis Reflection

CASKS displays the Set Attributes for Video/Printer Plots Screen shown in Figure 5-23. Select the desired attributes for display type, printer plot resolution, and printer type. Then press Q to QUIT and return to the Display Menu.

### Selecting the Display Type

Press C for Color Graphics Adapter (one color, 640 x 200 pixels)

Press E for Enhanced Graphics Adapter (three colors, 640 x 350 pixels)

#### Selecting the Printer Plot Resolution

Press **H** for HIGH resolution printer plots Press **L** for LOW resolution printer plots

Printer plots are for graphics displays and require a printer that supports graphics. High resolution plots take up to 10 times longer to print than low resolution plots.

### Hint:

Use low resolution plots until report-quality plots are required. Switch to high resolution for report-quality plots, then return to low resolution.

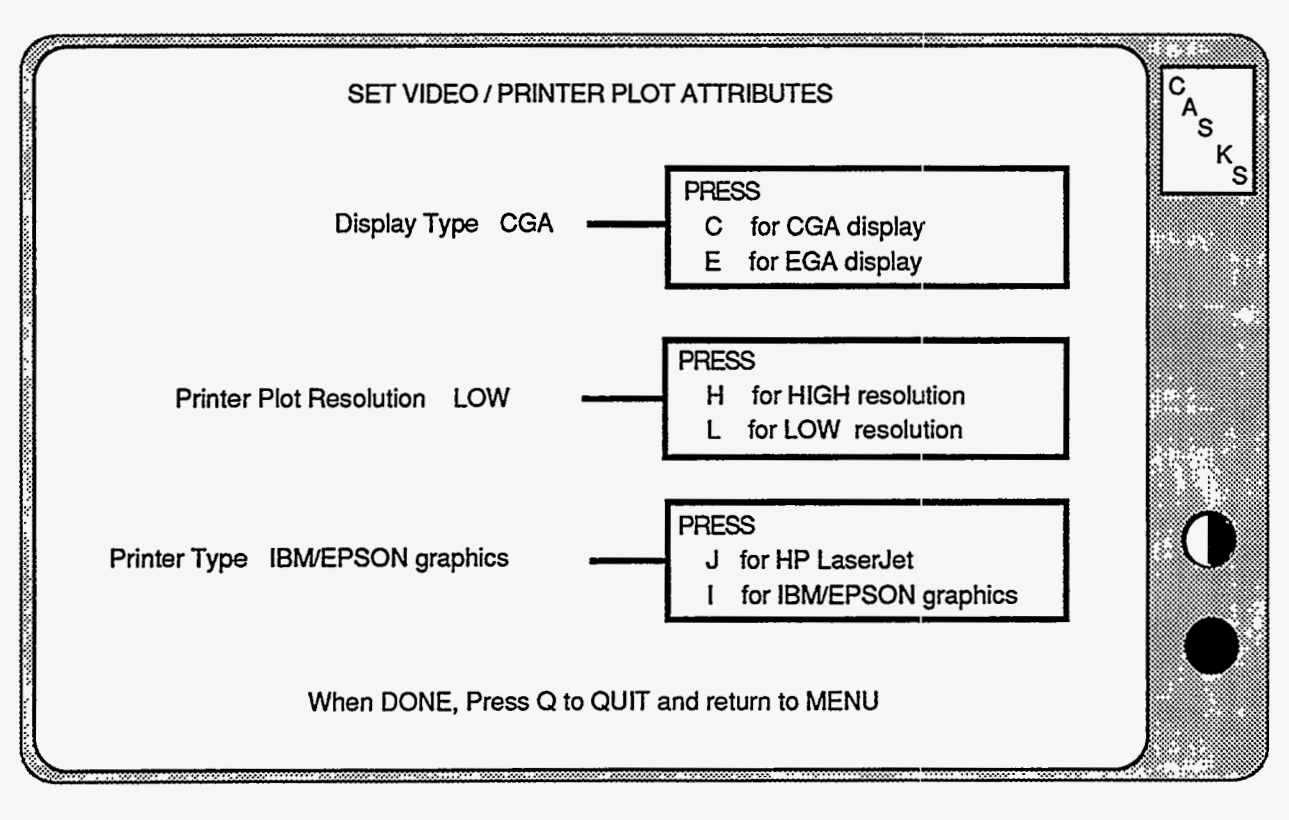

Figure 5-23. Set Video/Printer Plot Attributes

Version: 1b 5-25

### Selecting the Printer Type

Press J for Hewlett Packard LaserJet printer Press I for IBM/Epson graphics type dot matrix printer

CASKS can utilize any dot matrix printer that uses the same graphics commands as the IBM Proprinter and Epson FX-85.

CASKS uses the three Hewlett Packard LaserJet printer models in a limited fashion. Node/element mesh maps are printed using the standard Courier font (10 characters per inch) and the Line Printer font (16.66 characters per inch). LOW resolution plots are drawn using 150 dpi (dots per inch) graphics mode; HIGH resolution plots are drawn using 300 dpi graphics mode. Each LaserJet model is described below with its particular limitations and possible remedies.

### LaserJet

- (1) The Line printer font is not an internal font. Provide a font cartridge which contains the Line Printer font for mesh maps.
- (2) The maximum graphics mode resolution is 75 dpi. Both LOW and HIGH resolution printer plots are printed piecemeal on several pages. If the LaserJet upgrade is installed, printer plots are printed on one page.

### LaserJet+

(1) The maximum graphics mode resolution is 150 dpi. LOW resolution printer plots are printed on one page and HIGH resolution plots are printed piecemeal on several pages. If the LaserJet+ upgrade is installed, HIGH resolution plots are printed on one page.

### LaserJet Series II

(1) The maximum graphics mode resolution is 150 dpi. LOW resolution printer plots are printed on one page and HIGH resolution plots are printed piecemeal on several pages. If a 1 Mbyte memory board is installed, HIGH resolution plots are printed on one page.

## **Print/Review Menu**

The Print/Review Menu (Figure 6-1) provides options for printing and reviewing the Cask Summary/Data Check and outputs from Impact, Thermal, Thermal Stress, and Pressure Stress analyses. Output for Thermal, Thermal Stress, and Pressure Stress can also be printed as an abbreviated output summary. The review function displays the output on the screen. The outputs are discussed in Appendix C.

### PRESS 1 to Print/Review Impact Output

Print or Review Dynamic or Quasi-Static Impact analysis output.

### PRESS 2 to Print/Review Thermal Output

Print or Review Thermal output. Abbreviated prints skip the summary of input, printing the temperature output with flux balances.

### PRESS 3 to Print/Review Thermal Stress Output

Print or Review Thermal stress output. Abbreviated prints skip nodal displacements and element stresses, printing the summary of maximum stresses and stresses corresponding to Impact nodal locations.

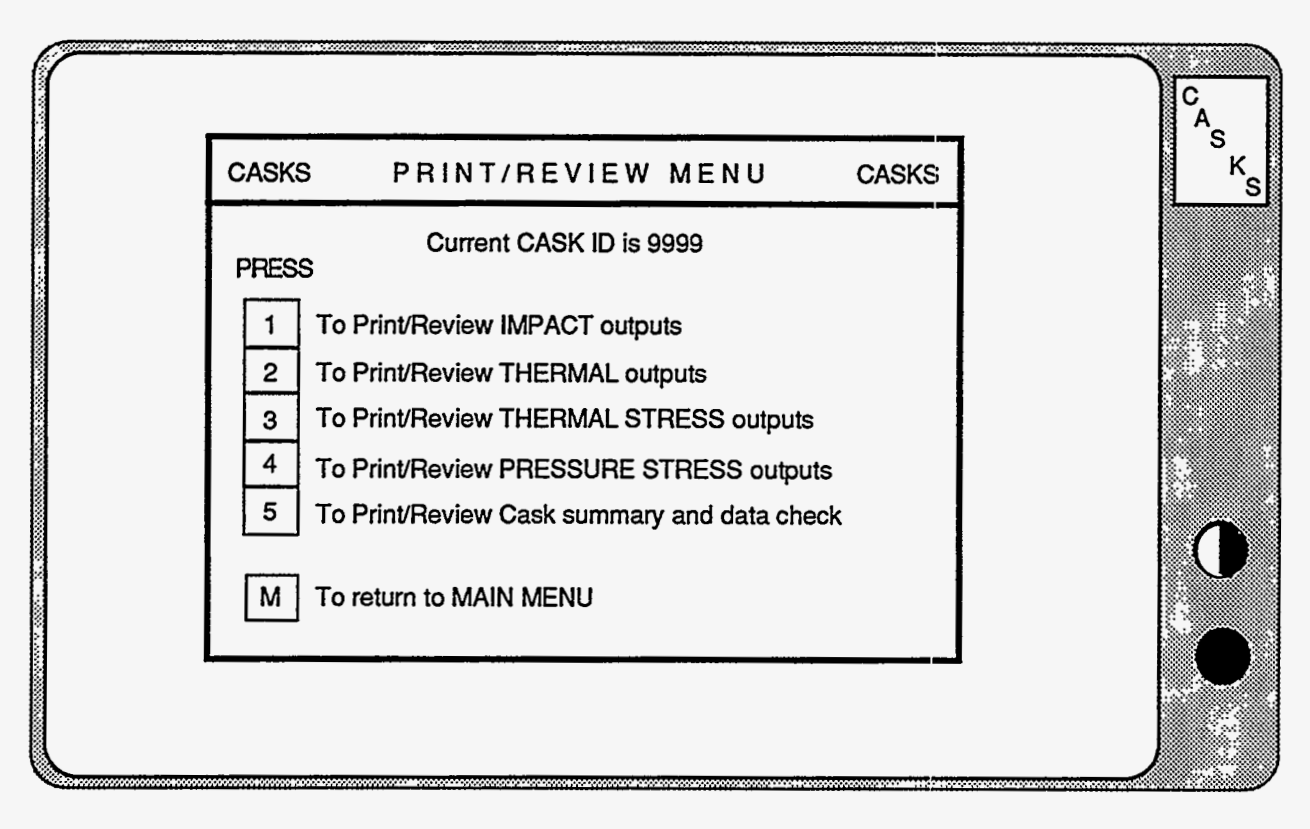

Figure 6-1. CASKS Print/Review Menu

### Version: 1b 6-1

## **Print/Review Menu**

### PRESS 4 to Print/Review Pressure Stress output

Print or Review Pressure stress output. The abbreviated print skips the nodal displacements and element stresses and includes a table of maximum stresses and the stresses corresponding to Impact nodal locations.

### PRESS 5 to Print/Review Cask Summary and Data Check

Print or Review the geometry summary / data check for basic geometry and impact limiter force/deflection curve data.

### PRESS M to Return to Menu

CASKS returns to the Main Menu display.
Selecting the Output to Print/Review

#### Selecting the Output to Print/Review:

(1) Press the appropriate Menu key to select the output type.

CASKS displays the Print/Review Title Screen indicating the number of outputs available for printing or review.

(2) Press **Q** to QUIT and return to the Print/Review Menu, or press any other key to select a particular output case to print or review. CASKS lists the available outputs and displays a description, date, and time for each output (Figure 6-2).

|                                                                                                    |                                      | IMPACT                                                                                      | SOLUTIO                              | NS                                   |                            |                                                          |                                                |   |
|----------------------------------------------------------------------------------------------------|--------------------------------------|---------------------------------------------------------------------------------------------|--------------------------------------|--------------------------------------|----------------------------|----------------------------------------------------------|------------------------------------------------|---|
| ANALYSIS<br>TYPE                                                                                                    | SHELL/SHIELD                         | IMPACT<br>TYPE                                                                              | IMPACT<br>END                        | DROP<br>HEIGHT                       | IMPACT<br>ANGLE            | DATE                                                     | TIME                                           |   |
| Dynamic<br>Dynamic<br>Dynamic<br>Quasi-static<br>Quasi-static                                                                 | Bonded<br>Bonded<br>Bonded<br>Bonded | Primary/Secondary<br>Primary/Secondary<br>Primary<br>Primary/Secondary<br>Primary/Secondary | Bottom<br>Bottom<br>Bottom<br>Bottom | 72.0<br>72.0<br>15.0<br>72.0<br>72.0 | 45<br>90<br>45<br>45<br>90 | 04-15-91<br>04-15-91<br>05-03-91<br>04-15-91<br>04-15-91 | 02:50p<br>02:46p<br>10:33a<br>02:51p<br>02:51p | ٩ |
| Press any of the following keys                                                                                               |                                      |                                                                                             |                                      |                                      |                            |                                                          |                                                |   |
| S to Select indicated solution   ↑ to move to previous solution     Q to QUIT and return to MENU   ↓ to move to next solution |                                      |                                                                                             |                                      |                                      |                            |                                                          |                                                |   |

Figure 6-2. Select Solution to Print/Review

Selecting the Output to Print/Review

| Output Type                | Description                                                                                                    |
|----------------------------|----------------------------------------------------------------------------------------------------|
| Impact                     | The case descriptions indicate the analysis type, shell/shield<br>interface, impact type, impact end, drop height, and impact angle.<br>An unbonded shell/shield interface allows the lead shield to slump.<br>A primary/secondary impact type includes impact of both ends.<br>The impact end indicates the end that impacts first. Impact angles<br>are relative to the horizontal (i.e., 0 degrees is a side drop). |
| Thermal and Thermal stress | The case descriptions indicate the external temperature condition,<br>the status of the applied contents heat, and the status of solar<br>effects. The applied contents heat is in Btu/min.                                                                                                    |
| Pressure stress            | The case descriptions indicate the internal and external pressures.<br>The internal pressure is the maximum normal operating<br>temperature (input during geometry definition) or the internal<br>pressure resulting from a thermal analysis. The external pressure is<br>established by regulatory guidelines.                                                                                                    |
| Summary / Data Checks      | The description indicates the basic geometry specifications or impact limiter force/deflection curves.                                                                                                    |

Use the keypad up or down arrow keys to highlight the desired case.
Press S to select the indicated solution to print or review.

After the output is selected, CASKS displays an Output Summary Screen indicating the number of pages in the output, if abbreviated output is available, and the output header (Figure 6-3).

Selecting the Output to Print/Review

|                                                                                                    | l C              |
|----------------------------------------------------------------------------------------------------|------------------|
| OUTPUT has 7 pages                                                                                                    | A<br>S<br>K<br>S |
| OUTPUT HEADER                                                                                                    |                  |
| DYNAMIC IMPACT OUTPUT FOR CASK 9999<br>GENERATED ON 04/15/91 AT 14:46:45 CASKS VERSION: 1a<br>SAR: Sample spent fuel storage cask (demonstration only)<br>72.0 in drop on cask bottom - primary and secondary impact<br>Angle of primary impact is 45 degrees - shield/shell interace is bonded |                  |
| P to Print the OUTPUT                                                                                                    |                  |
| R to Review the OUTPUT on the screen                                                                                                    |                  |
| S to Select a different OUTPUT to Print/Review                                                                                                    |                  |
| Q to QUIT and return to MENU                                                                                                    |                  |

Figure 6-3. Output Summary Screen

The output header indicates the type of analysis, date and time the output was generated, and a brief description of the parameters defining the output. CASKS then lists several options.

Press P to Print the OUTPUT

Press  $\mathbf{R}$  to Review the OUTPUT on the screen

Press S to Select a different OUTPUT to Print/Review

Press  $\mathbf{Q}$  to QUIT and return to the Print/Review Menu

Version: 1b 6-5

### Printing the Output

If you press **P** at the Output Summary Screen, **CASKS** displays a reminder to make sure the printer is ON-LINE and set to the TOP-OF-PAGE. Press one of the following keys:

- Press **P** to Print the complete output
- Press A to print the Abbreviated output (if available)
- Press Q to QUIT and return to the Print/Review Menu

As the output is printed, CASKS indicates the current page being printed. Press any key to suspend printing. When printing is halted, CASKS lists the following options:

Press C to Continue Press Q to QUIT and return to the Print/Review Menu

After printing is finished, CASKS lists the following options:

Press **P** to Print/Review another case (redisplays the case list screen for current output type) Press **Q** to QUIT and return to the Print/Review Menu

**Reviewing the Output** 

After pressing  $\mathbf{R}$  on the Output Summary Screen, CASKS displays the first 20 lines of the full output on the screen (Figure 6-4). CASKS can review up to 4000 lines of output (the entire output can be printed). The review control options are:

| Press | S            | to print the 20 lines displayed on the screen          |
|-------|--------------|--------------------------------------------------------|
| Press | ESC          | to exit (end review)                                   |
| Press | Р            | to print the output (see Printing the Output)          |
| Press | î            | to scroll screen down, displaying previous line at top |
| Press | $\downarrow$ | to scroll screen up, displaying next line at bottom    |
| Press | Home         | to display first 20 lines of output                    |
| Press | End          | to display last 20 lines of output                     |
| Press | PgUp         | to display previous 20 lines of output                 |
| Press | PgDn         | to display next 20 lines of output                     |
|       |              |                                                        |

The symbol **<FF>** represents form feeds used to paginate the output. Press **ESC** to terminate reviewing the output. **CASKS** lists the following options:

| Press | P | to Print/Review another case                              |
|-------|---|-----------------------------------------------------------|
|       |   | (redisplays the case list screen for current output type) |
| Press | Q | to QUIT and return to the Print/Review Menu               |

| (                       | Press any of the fol | lowing keys |                          |    |
|-------------------------|----------------------|-------------|--------------------------|----|
| S to print Screen       | ESC to exit          |             | P to Print output        | A  |
| ↑ for previous line     | Home for first so    | creen       | PgUp for previous screen | κ. |
| ↓ for next line         | End for last scre    | en          | PgDn for next screen     | S  |
|                         | IMPACT SU            | MMARY       |                          |    |
| PRIMARY IMPACT (Cask    | Bottom)              |             |                          |    |
| Impact Velocity         | =                    | 235.9       | in/sec                   |    |
| Impact Angle            | =                    | 45.0        | degrees                  |    |
| CG Over Corner Angle    |                      | 74.4        | degrees                  |    |
| Maximum Limiter Crush   | =                    | 11.3        | inches                   |    |
| Maximum Rigid Body Acc  | elerations           |             |                          |    |
| Vertical Acceleration   | =                    | 9.4         | g's                      |    |
| Horizontal Acceleration | =                    | -1.4        | g's                      |    |
| Rotational Acceleration | · <b>=</b>           | -45.0       | rad/sec**2               |    |
| Maximum Impact Forces   |                      |             |                          |    |
| Axial Force In Cask     | =                    | -1009.3     | kips                     |    |
|                         | Position in output   | : 13%       |                          |    |

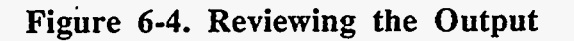

.

•

NOTES:

6-8 Version: 1b

The Archive Menu (Figure 7-1) provides options for archiving cask data sets to diskettes, retrieving archived cask data sets, and deleting cask data sets from the hard disk.

#### PRESS 1 to Archive CASK data set on diskettes

Creates a compressed data set archive containing the basic geometry, impact limiter force-deflection curve data, finite-element meshes and all analysis output for the selected cask. Then writes the data set archive to diskettes.

#### PRESS 2 to Retrieve CASK data set from diskettes

Retrieves a compressed data set archive from diskettes and uncompress, restoring the data set to the hard disk.

#### PRESS 3 to Delete CASK data set from hard disk

Deletes either a complete data set or analysis output for the selected cask.

#### PRESS M to Return to MAIN MENU

CASKS returns to the Main Menu display.

| CASKS<br>PRESS<br>1 To Arcl<br>2 To Ret<br>3 To Dela | ARCHIVE MENU<br>Current CASK ID is 9999<br>nive CASK data set on diskettes<br>rieve CASK data set from diskettes<br>ete CASK data set from hard disk | CASKS | C <sub>A</sub> s<br>K <sub>S</sub> |
|------------------------------------------------------|----------------------------------------------------------------------------------------------------|-------|------------------------------------|
| M To Ret                                             | urn to MAIN MENU                                                                                                    |       | 0                                  |
|                                                      | -                                                                                                    |       |                                    |

#### Figure 7-1. CASKS Archive Menu.

Version: 1b 7-1

## Archive Menu Archiving Data Sets

#### Archiving Data Sets:

CASKS archives data sets by creating a compressed data set archive and then writing the archive to a diskette. If the archive is larger than a single diskette, CASKS automatically uses the DOS utility *BACKUP* to save the archive on more than one diskette. The module used to create the compressed archive is adapted from ARC version 5.1 from System Enhancement Associates (used by permission). All existing data sets can be archived from the Archive Menu. The number of existing data sets is indicated on the Archive Data Sets Title Screen.

(1) Press **Q** to QUIT and return to the Archive Menu

If more than one data set exists, **CASKS** displays a list of CASKIDs and several options.

or

Press any other key to select the data set to archive.

Press S to Select the highlighted CASKID and display summary

Press  $\mathbf{Q}$  to QUIT and return to the Archive Menu

Press ↑ to highlight the previous CASKID

Press  $\downarrow$  to highlight the next CASKID

If only one data set exists, CASKS selects that data set. The data set summary screen is shown in Figure 7-2.

Archiving Data Sets

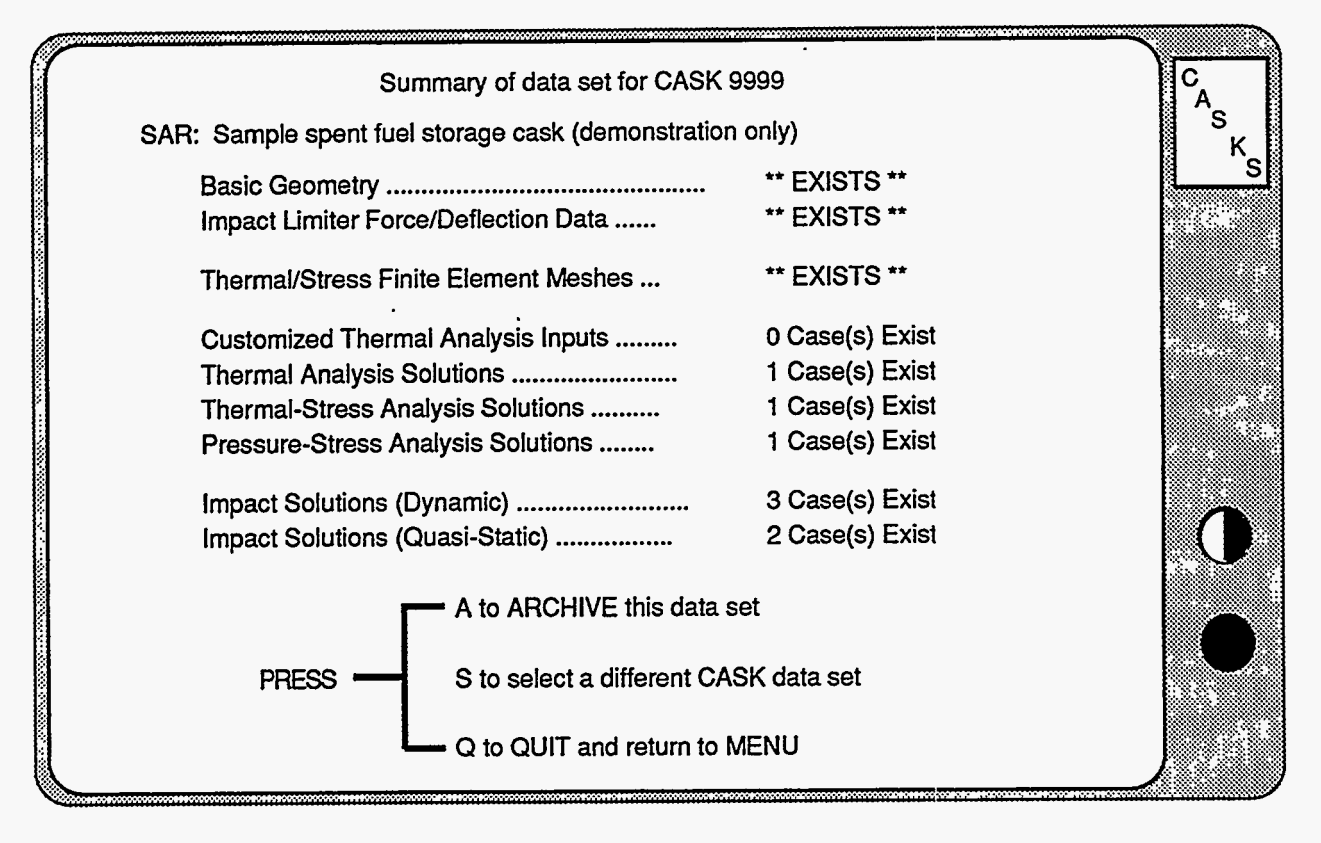

Figure 7-2. Summary of data set for Archive

If S is selected, the Summary Screen options are:

Press A to Archive the summarized data set

Press S to select a different CASKID (return to the CASKID list screen—only if more than one data set exists)

Press  ${\bf Q}$  to QUIT and return to the Archive Menu

Press A to Select DRIVE A:

Press B to Select DRIVE B:

Press  $\mathbf{Q}$  to QUIT and return to the Archive Menu

CASKS starts the archive process by creating a compressed data set archive. This process can take up to 30 minutes if the data set is large and the PC is slow (ATs are much faster). The resulting compressed archive requires only 15 to 30 percent of the space the complete data requires. After the compressed archive is created, CASKS asks for a formatted diskette in drive A: or B:. Because of potential drive/diskette incompatibility, do not use a 360Kb diskette in a 1.2Mb drive.

**CASKS** checks the selected drive and compares the space requirements for the archive with the available space on the diskette.

The error conditions that can occur are listed in Table 7-1. Archiving will not proceed until all error conditions are satisfied.

## Archive Menu Archiving Data Sets

If the compressed archive will fit on a single diskette, CASKS will use *COPY* to write the archive to the diskette. If the archive will not fit on a single diskette, CASKS will use *BACKUP* to write the archive to multiple diskettes (CASKS indicates how many formatted diskettes of similar density are required). If the archive exists on the diskette, CASKS displays the date and time of the hard disk version and diskette version of the archive.

Press the appropriate key to continue with archiving:

Press ENTER to write the Archive to diskette

(using *COPY* if the archive will fit on one diskette)

(using *BACKUP* if the archive will not fit on one diskette)

**NOTE:** If archive exists on diskette, it is pre-deleted

or

Press S to Select different Diskette or Drive

or

Press  $\mathbf{Q}$  to QUIT and return to the Archive Menu

Press C to Continue (to select other data sets to archive)

Press **D** to DELETE cask data set (from the hard disk)

Press F1 to delete the data set

or

Press **F9** to continue without deleting.

BACKUP will request necessary number of diskettes to complete the BACKUP process. Be sure to label the diskettes with the order in which they were processed. RESTORE will request BACKUP diskettes in the order they were written.

When **CASKS** finishes writing the archive to diskettes, the following options are presented.

CASKS asks for confirmation before deleting any data set.

After archiving the data set is complete, CASKS displays the number of data sets remaining on the hard disk that may potentially be archived.

Archiving Data Sets

If no data sets remain on disk, press **ENTER** to return to the Archive Menu.

or

If one or more data sets remain on disk, press A to archive additional data sets.

or

Press **Q** to QUIT and return to the Archive Menu.

### Archiving Data Sets

#### Table 7-1. Possible Error Messages during Archiving

#### There is NO diskette in drive X:

Possible causes: wrong drive selected, or drive door is not closed. Make sure a diskette is in drive A: or B: and that the drive door is closed.

# Diskette is UNFORMATTED or a 1.2Mb diskette is in a 360K drive

Possible causes: diskette is unformatted, diskette is damaged and unreadable, or 1.2Mb diskette is in a 360K drive. Make sure the diskette is formatted and of the correct density.

#### General ERROR on drive X:

Possible causes: diskette is reversed, diskette is damaged and unreadable, or drive is malfunctioning. Try a different drive and/or diskette.

#### Not enough space on the diskette

The compressed archive will fit on the diskette if other data is not on the diskette. Either remove data from the diskette or provide a diskette that has more space.

Diskette is a BACKUP diskette, ARCHIVE will fit on one diskette CASKS will use COPY to write the archive on a single diskette. Existing data on the diskette was written by BACKUP. Use a non-BACKUP diskette.

#### Diskette is a BACKUP diskette NOT for this ARCHIVE

**CASKS** will use *BACKUP* to write the archive on multiple diskettes. Existing data on the diskette was written by *BACKUP* for data other than this archive. Use a different diskette.

## **Retrieving Data Sets**

Retrieving Data Sets:

|     |                                                                  | <b>CASKS</b> retrieves compressed data sets from diskettes<br>and then unpacks the archive, restoring the data set to<br>the hard disk. The module used to unpack the<br>compressed archive is adapted from ARC version 5.1<br>from System Enhancement Associates (used by<br>permission). <b>CASKS</b> lists two options on the<br>Retrieve Data Sets title screen: |
|-----|------------------------------------------------------------------|----------------------------------------------------------------------------------------------------|
| or  | Press $\mathbf{Q}$ to QUIT and return to the Archive Menu        | Place the diskette containing the compressed data set<br>archive (or the first <i>BACKUP</i> diskette for the archive)<br>in either drive A: or B:                                                                                                    |
| 0,  | Press any other key to start retrieval                           |                                                                                                    |
|     | of data set                                                      |                                                                                                    |
| Pre | ess one of the following keys:                                   | CASKS checks the selected drive and searches for archived data sets. The error conditions that can occur                                                                                                    |
|     | Press A to find data sets on diskette in Drive A:                | are listed in Table 7-2. Retrieval will not proceed<br>until all error conditions are satisfied.                                                                                                    |
|     | Press <b>B</b> to find data sets on diskette in Drive <b>B</b> : |                                                                                                    |
|     | Press <b>Q</b> to QUIT and return to the Archive Menu            |                                                                                                    |
|     |                                                                  | If the diskette contains only one archived data set,<br>CASKS selects that data set for retrieval. If the<br>diskette contains more than one archived data set,<br>CASKS displays a list of CASKIDs for the archived<br>data sets and lists several options:                                                                                                    |
|     | Press S to Select the highlighted<br>CASKID for retrieval        | <b>CASKS</b> displays the date and time of the selected archive on the diskette and warns if this data set will replace an existing data set on the hard disk. <b>CASKS</b>                                                                                                    |
|     | Press <b>Q</b> to QUIT and return to the Archive Menu            | lists the following options                                                                                                    |
|     | Press ↑ to highlight the previous CASKID                         |                                                                                                    |
|     | Press↓ to highlight the next<br>CASKID                           |                                                                                                    |

### **Retrieving Data Sets**

Press ENTER to retrieve the Archive

(using COPY if the archive was saved with COPY)

(using *RESTORE* if the archive was saved with *BACKUP*)

or

Press S to Select different Diskette or Drive

or

Press Q to QUIT and return to the Archive Menu

Press F1 to delete the data set from the hard disk, or press F9 to QUIT and return to the Archive Menu.

CASKS asks for confirmation before deleting the existing data set.

After deleting the data set (if necessary), CASKS starts retrieving the archived data set.

If the archive was saved using *BACKUP*, **CASKS** uses *RESTORE* for retrieval. *RESTORE* will request the archive *BACKUP* diskettes in the order they were written.

After the archive is retrieved from the diskette, CASKS unpacks the data from the archive. Be patient, this process may take a little while.

When unpacking is complete, press  $\mathbf{R}$  to retrieve additional data sets or press  $\mathbf{Q}$  to QUIT and return to the Archive Menu.

#### Table 7-2. Possible Error Messages during Retrieving

#### There is NO diskette in drive X:

Possible causes: selected the wrong drive; drive door is not closed. Make sure a diskette is in drive A: or B: and that the drive door is closed.

## Diskette is UNFORMATTED or a 1.2Mb diskette is in a 360K drive

Possible causes: diskette is unformatted; diskette is damaged and unreadable; 1.2Mb diskette is in a 360K drive. Make sure the diskette is formatted and of the correct density.

#### General ERROR on drive X:

Possible causes: diskette is reversed; diskette is damaged and unreadable; drive is malfunctioning. Try a different drive and/or diskette.

#### NO Archives on diskette

Diskette does not contain any compressed data set archives. Archive names have the form xxxxDATA.ARC, where xxxx is the four digit CASKID. Try a different diskette.

## Archive Menu Retrieving Data Sets

**Deleting Data Sets:** Data sets consist of basic geometry descriptions, impact limiter force-deflection curves, and analysis outputs. CASKS has two options for deleting data sets: (1) delete the complete data set, or (2) delete just the analysis outputs. All existing data sets can be deleted from this menu. CASKS indicates the number of existing data sets and lists two choices: If only one data set exists, CASKS selects that data Press Q to QUIT and return to the set and displays a summary of the data set. If more Archive Menu than one data set exists, CASKS displays a list of CASKIDs and indicates several options. or Press any other key to select the data set to delete After the data set is selected, CASKS displays a Press S to Select the highlighted summary of the data set. The data set summary screen CASKID and display data set displays several options: summary Press Q to QUIT and return to the Archive Menu Press 1 to highlight the previous CASKID Press  $\downarrow$  to highlight the next CASKID Press C to delete COMPLETE data set Press O to delete OUTPUT for the data set Press S to select a different data set (available only if more than one data set is on disk) Press Q to QUIT and return to the Archive Menu

### **Retrieving Data Sets**

Press F1 to delete the data set or output

CASKS asks for confirmation before deleting the data set or output as shown in Figure 7-3.

or

Press F9 to QUIT and return to the Archive Menu without deleting

or

If no data sets remain on disk, press **ENTER** to return to the Archive Menu.

Press **D** to Delete additional data sets

(redisplays the data set list screen)

Press  $\mathbf{Q}$  to QUIT and return to the Archive Menu

When CASKS has completed deleting the data set or output, if one or more data sets remain on disk, CASKS lists several options.

#### CAUTION!!

Once a data set or its output is deleted, it is not recoverable unless it was archived on diskettes. Be careful when deleting data sets or data set outputs.

#### HINT:

Consider deleting data set outputs before archiving. CASKS can reproduce analysis outputs based on the basic geometry descriptions and impact limiter force/deflection curves. Archiving just the basic geometry and limiter curves is much faster than archiving a data set with numerous outputs.

### **Retrieving Data Sets**

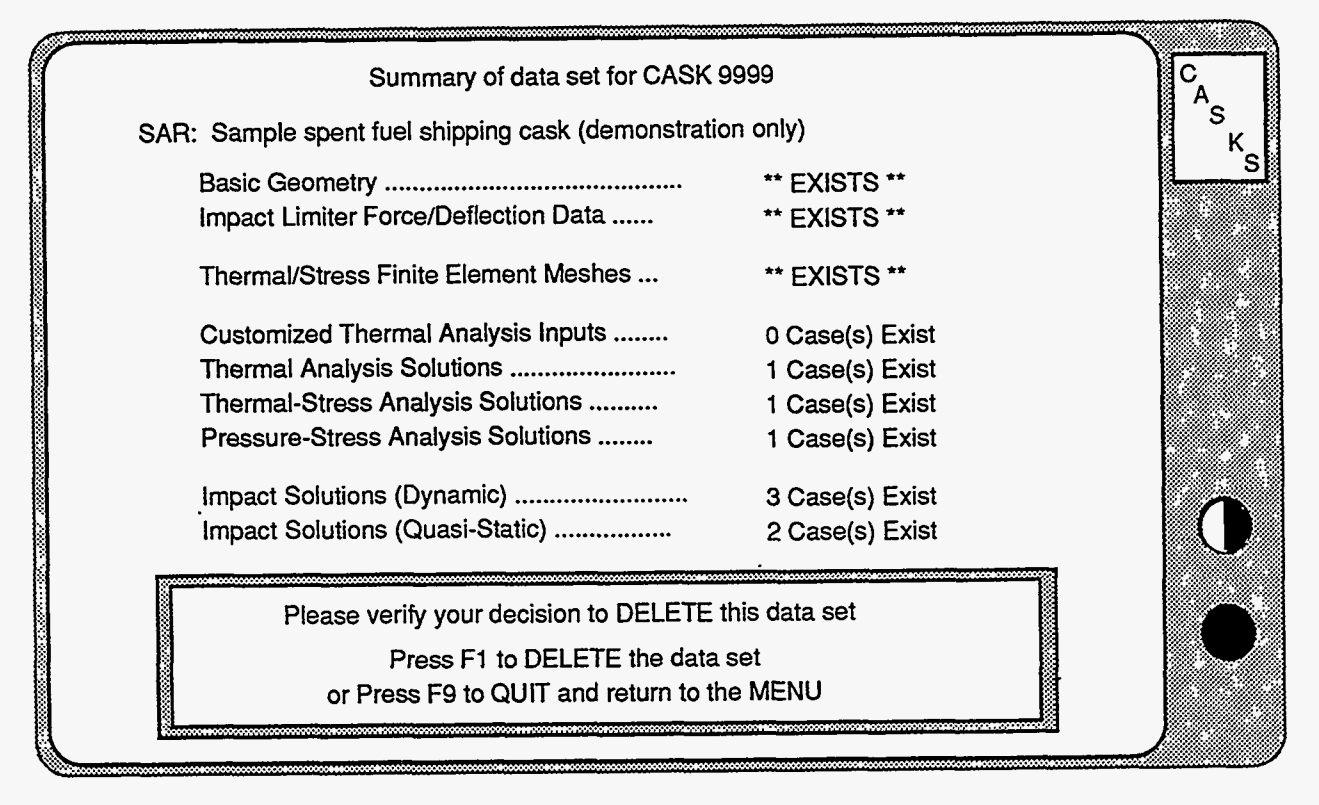

Figure 7-3. Confirm decision to DELETE screen

**CASKS** uses a general purpose fill-in-the-blank type editor to enter data for the basic geometry definition, impact limiter force-deflection curve definitions, and yielding surface force-deflection curve definitions. The editor title screen indicates the status of the data set. If the data set does not exist, **CASKS** lists the following options:

Press **Q** to QUIT and return to the Menu Press any other key to proceed with editing (creates a new data set)

If the data set already exists CASKS lists the following options:

Press **Q** to QUIT and return to the Menu Press **D** to delete current data set and create a new data set Press any other key to proceed with editing (edit the current data set)

Delete the data set to start with a fresh data set with all data set to default values. CASKS asks for confirmation before deleting the existing data set:

| Press | <b>F1</b> | to delete the data set and create a new data set |                             |  |  |
|-------|-----------|--------------------------------------------------|-----------------------------|--|--|
|       |           | (edit the new data set)                          |                             |  |  |
| Press | Q         | to QUIT and return to th                         | e Menu                      |  |  |
| Press | F2        | to proceed with editing                          | (edit the current data set) |  |  |

CASKS reads a template which describes the editor pages and how data values are saved in the data set. If creating a new data set, CASKS displays a status screen which indicates each editor page as it is created. As pages are created, all values are set to appropriate defaults. CASKS then displays the first editor page.

#### **Description of Editor Pages**

Each data set is divided into pages of related items. For example, all the items necessary to define the cask shell are on the same editor page. All pages have the same format (Figure A-1). The top line indicates the name of the data set [A], the CASK ID [B], and the current date [C]. The second line indicates the name of the editor page [D], the current page number of how many [E], and the date any item on the page was last changed [F]. The third line is a double green bar the full width of the screen. This line also indicates how many pages remain which must be accessed [G] and Insert Mode (if applicable) [H]. Below the second double green bar is a list of available function keys and their application [I].

Between the double green bars are the item requests [J]. Each item request has a descriptive label indicating what to enter (units are included if appropriate) [K], and an item field delimited by square brackets [L]. Item descriptions displayed in *light blue* require an entry, while item descriptions displayed in *green* have default values which can be accepted as is. The count of pages remaining which must be accessed indicates pages which have items requiring an entry. Once entries are made on a page for ALL items requiring an entry, the page need not be accessed.

Version: 1b A-1

| ſ | ABasic Geometry Specifications<br>D Cask Cavity/Contents Specifications<br>G 7 Pages remain which must be accessed             | B <sub>ID:9999</sub><br>E <sup>Page 3</sup> of 1 | Foday is:10/20/8<br>12 Last chgd:10/20/<br>INSERT | BB F A S MODE |
|---|----------------------------------------------------------------------------------------------------|--------------------------------------------------|---------------------------------------------------|---------------|
|   | Cavity inner radius (in.)<br>Cavity length (in.)                                                                               | [25.625<br>[192.5                                |                                                   |               |
|   | K Gross weight of package (lbs)<br>Weight of contents / internals (lbs)                                                        | [180000.<br>[56065.                              | 1                                                 |               |
|   | Maximum heat generation rate of contents (Btu/min)                                                                             | [500.                                            | 1                                                 |               |
|   | Initial cavity charge pressure (psia)<br>Initial cavity charge temperature (deg.F)<br>Maximum normal operating pressure (psia) | [14.7<br>[70.<br>[100.                           | ]<br>]<br>]                                       | J             |
|   | Temperature defining stress free condition (deg.F)                                                                             | [70.                                             | 1                                                 |               |
|   | (Include the following to define 2-D finite-element mesh)<br>(Mesh divisions must be even)                                     |                                                  |                                                   |               |
|   | Number of mesh divisions along cavity inner radius<br>Number of mesh divisions along cavity half length                        | [6 ]<br>[10]                                     |                                                   |               |
| I | F1 List Pages F2 Save+END F3 QUIT w/o Save<br>F6 Redefault Current Field F7 Redefault Entire Pag                               | F4 Save+Continue                                 | F5 Print Page<br>Cape for HELP                    |               |

Figure A-1. CASKS Editor Page Layout

### Getting Help

Press the ESC key to display the *HELP* screens. The first screen indicates the current item type and restrictions placed on the item and describes the use of the function keys. The second *HELP* screen indicates the data entry and editing keys. The third *HELP* screen indicates the keys used to move between item fields and editor pages.

#### Saving the Edits

Save the changes made during the editing session using the following keys. The value in the current item field must be a valid item before **CASKS** will save the edits.

F2 (function key)

Save the data set as is, end the editing session and return to the current menu.

F4 (function key)

Save the data set as is and redisplay the current page to continue editing. Use this feature to save the edits periodically during a protracted editing session. CASKS will lose all edits not saved if a power failure interrupts the operation of the PC.

#### Ending the Edit Session

End the editing session by pressing one of the following function keys:

F2 (function key)

Save the data set as is, end the editing session, and return to the current menu.

F3 (function key)

Abandon all edits during this session (or since the previous save), end the editing session and return to the current menu. CASKS asks for confirmation before proceeding: press F1 to QUIT, abandoning the edits; or press F9 to return to editing.

#### **Moving Around**

The blinking solid cursor identifies the current item field expecting an entry. The entry in the item field is checked for validity when the cursor is moved from this field to another. The entry must be valid before **CASKS** will allow the cursor to leave the current item field. Use the following keys to accept the current entry and move to another item field:

**UP** Arrow (on the keypad)

Move to the previous item field on the current page. If the current item field is the FIRST on the page, move to the LAST item field.

DOWN Arrow (on the keypad) or ENTER

Move to the next item field on the current page. If the current item field is the LAST on the page, move to the FIRST item field.

- **PgUp** (on the keypad) Move to the FIRST item field on the previous page. If the current page is the FIRST editor page, move to the FIRST item field on the current page.
- PgDn (on the keypad)

Move to the FIRST item field on the next page. If the current page is the LAST editor page, move to the FIRST item field on the current page.

#### F1 (function key)

Display list of all pages in the data set. Use the keypad UP Arrow and **DOWN** Arrow keys to highlight the desired page, and then press F1 to move to the FIRST item field on the indicated page. The page list indicates which pages have items requiring an entry.

# Appendix A

The Editor

#### Entering a Value

Enter values by typing in the item field (typing in the first character position clears the field). Enter character string type items using letters, numeric digits and special character (\$,%,#, etc.). Enter integer number type items using the form **nnn**. The sign is optional; **n** is any numeric digit (0-9). Enter real number type items using either the form **nn.mmm** or **nn.mmmEjj** (scientific notation). The sign, decimal point and exponent are optional; **n**, **m**, and **j** are any numeric digit (0-9). Use the following keys to assist editing values in the item field.

#### LEFT Arrow (on the keypad)

Accept the character under the cursor and move the cursor to the left one character (can move as far left as the first character position).

**RIGHT Arrow** (on the keypad)

Accept the character under the cursor and move the cursor to the right one character (can move as far right as the last character position).

**DEL** (on the keypad)

Delete the character under the cursor and shift the remaining characters to the left.

#### BACKSPACE (above ENTER)

Delete the character to the left of the cursor and shift the remaining characters to the left.

INS (on the keypad)

Toggle insert mode on and off. When insert mode is on, **INSERT** appears in the upper right corner of the screen on the double green bar. All new characters are inserted at the cursor, shifting the remaining characters to the right. When insert modes is off, new characters are inserted at the cursor, and they write over previous characters.

F6 (function key)

Set the current item to the CASKS default (NOT the previous saved value).

F7 (function key)

Set all items on the current page to the CASKS defaults (NOT the previous saved values).

#### Making Selections From a List

Certain items are restricted to values presented in a list (Figure A-2). Use the following keys to change the selection indicated in the item field:

- N or n Move blinking highlight cursor to the NEXT list item.
- **P** or **p** Move blinking highlight cursor to the *PREVIOUS* list item.
- S or s Select the item indicated by the blinking highlight cursor.

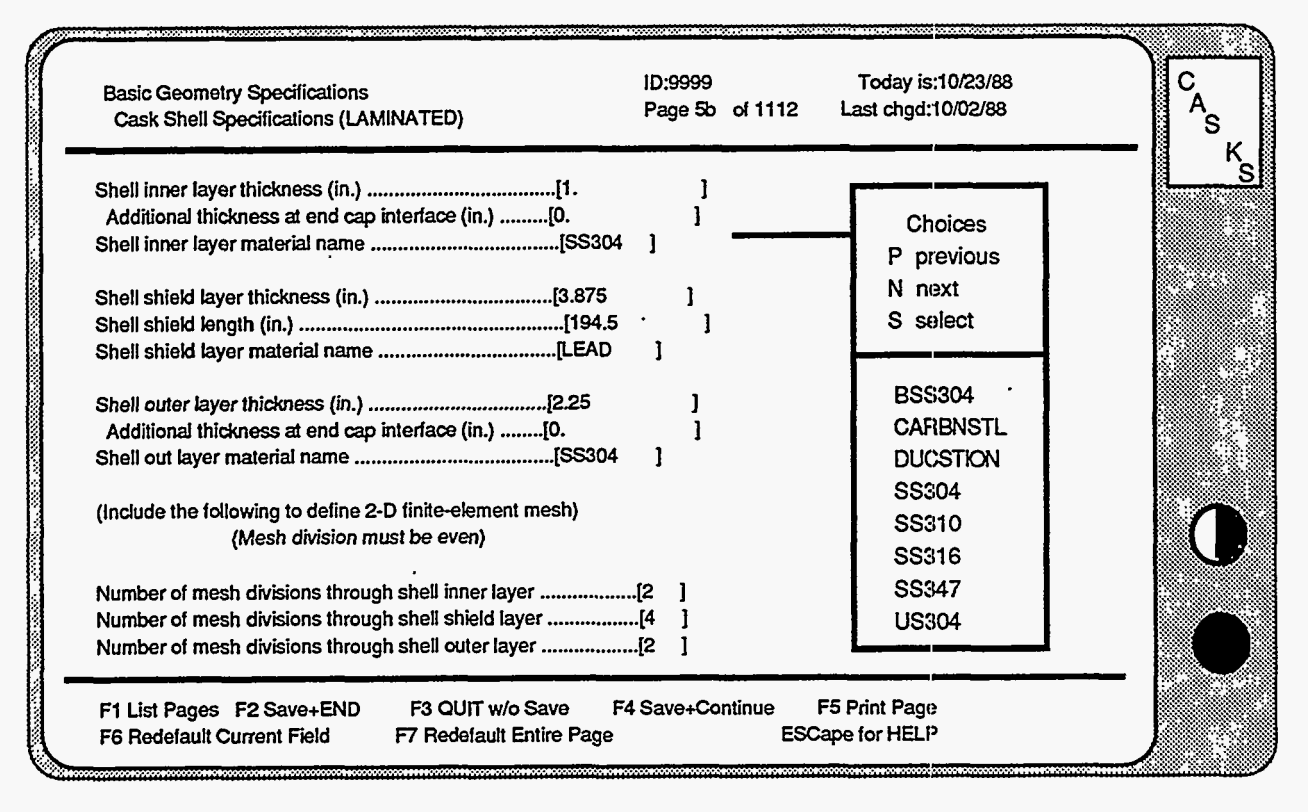

Figure A-2. Select Item From a List

#### Copying Data From Another Editor Page

If the item requests displayed on the current editor page are the same as those on another editor page, press F10 to copy data from another page. CASKS displays a list of all pages that are appropriate for copying and indicates the current page. Use the UpArrow and DnArrow keys to indicate the page to copy from, and then press C to perform the copy. Press R to return without performing a copy.

#### Printing an Editor Page

Press the F5 function key to print a copy of the current page. Make sure the printer is online and ready before printing the page.

#### **Handling Errors**

If an entry is invalid for the specified item, CASKS displays an error message at the bottom of the screen and indicates any restrictions on the item. Press ENTER to clear the error message and return to editing.

NOTES:

A-6 Version: 1b

The material sets used in CASKS contain all the information required to perform Impact, Thermal, Thermal-Stress, and Pressure-Stress analyses. These materials marked "LOCKED" are material properties built into CASKS and cannot be modified. CASKS also provides the ability to let the user input and/or modify the material sets.

Impact analyses use dynamic Young's Modulus, Poisson's Ratio, and material density (used for component weight calculations). Thermal analyses use temperature dependent properties for thermal conductivity and specific heat capacity. Thermal stress analyses use temperature dependent properties for Young's Modulus, Poisson's Ratio and coefficient of thermal expansion. Pressure stress analyses use the thermal stress properties at 70 degrees F.

### Material

Cuth 1 Contraction

References

| Structural and Water Jacket Materials |            |
|---------------------------------------|------------|
| Borated SS 304                        | 5, 6, 7, 8 |
| Carbon Steel                          | 1, 2       |
| Ductile cast iron                     | 5, 6, 7, 8 |
| Stainless Steel 304                   | 1, 2, 8    |
| Stainless Steel 310                   | 5, 6, 7, 8 |
| Stainless Steel 316                   | 5, 6, 7, 8 |
| Stainless Steel 347                   | 5, 6, 7, 8 |
| Copper (Water Jacket Only)            | 5, 6, 7, 8 |
| Shielding Materials                   |            |
| Lead                                  | 1, 2, 10   |
| Impact Limiter Materials              |            |
| Polyfoam                              | 9          |
| Polyurethane                          | 2          |
| Balsa Cross-Grained                   | 2          |
| Redwood Cross-Grained                 | 4          |
| Neutron Shield Materials              |            |
| Air Convection                        | 3          |
| Water Convection                      | 3          |

### Version: 1b B-1

**D** 1

## Structural and Water Jacket Materials

#### Borated/Stainless Steel 304 (1.1% Boron)

Set name: BSS304

Impact Young's Modulus:3.194E+07 psiImpact Poisson's ratio:0.2990Density:0.2900 lb/cu.inch

| Temp<br>(°F) | Thermal<br>Conductivity<br>(BTU/in.min°F) | Specific<br>Heat Capacity<br>(BTU/lbm°F) | Young's<br>Modulus<br>(psi) | Poisson's<br>Ratio | Coefficient<br>of Thermal<br>Expansion<br>(in./in.°F) |
|--------------|-------------------------------------------|------------------------------------------|-----------------------------|--------------------|-------------------------------------------------------|
|              | 011050                                    | 1000                                     |                             |                    | 0.0705.00                                             |
| -28.         | .011250                                   | .1200                                    | 3.2/3E+0/                   | .2990              | 9.070E-06                                             |
| 68.          | .011400                                   | .1230                                    | 3.194E+07                   | .2990              | 9.070E-06                                             |
| 212.         | .012083                                   | .1238                                    | 3.110E+07                   | .3060              | 9.070E-06                                             |
| 392.         | .012083                                   | .1275                                    | 2.997E+07                   | .3060              | 9.360E-06                                             |
| 572.         | .013056                                   | .1312                                    | 2.884E+07                   | .3060              | 9.580E-06                                             |
| 752.         | .013889                                   | .1350                                    | 2.693E+07                   | .3060              | 9.810E-06                                             |
| 1112.        | .015278                                   | .1425                                    | 2.535E+07                   | .3060              | 9.930E-06                                             |
| 1472.        | .018056                                   | .1500                                    | 2.535E+07                   | .3060              | 9.930E-06                                             |
|              |                                           |                                          |                             |                    |                                                       |

#### Carbon Steel

Set name: CARBNSTL

| Impact Young's Modulus:   | 2.800E+07 psi     |
|---------------------------|-------------------|
| Impact Poisson's ratio: 🕠 | 0.2900            |
| Density:                  | 0.2820 lb/cu.inch |

| Temp<br>(°F) | Thermal<br>Conductivity<br>(BTU/in.min°F) | Specific<br>Heat Capacity<br>(BTU/lbm°F) | Young's<br>Modulus<br>(psi) | Poisson's<br>Ratio | of Thermal<br>Expansion<br>(in./in.°F) |
|--------------|-------------------------------------------|------------------------------------------|-----------------------------|--------------------|----------------------------------------|
|              |                                           |                                          |                             |                    |                                        |
| -100.        | .035000                                   | .1130                                    | 2.900E+07                   | .2900              | 6.600E-06                              |
| 68.          | .034700                                   | .1130                                    | 2.790E+07                   | .2900              | 6.639E-06                              |
| 200.         | .034700                                   | .1130                                    | 2.770E+07                   | .2900              | 6.670E-06                              |
| 300.         | .034000                                   | .1130                                    | 2.740E+07                   | .2900              | 6.870E-06                              |
| 400.         | .033300                                   | .1130                                    | 2.700E+07                   | .2900              | 7.070E-06                              |
| 500.         | .032600                                   | .1130                                    | 2.640E+07                   | .2900              | 7.250E-06                              |
| 600.         | .031500                                   | .1130                                    | 2.570E+07                   | .2900              | 7.420E-06                              |
| 700.         | .029600                                   | .1130                                    | 2.480E+07                   | .2900              | 7.590E-06                              |
|              |                                           |                                          |                             |                    |                                        |

## Structural and Water Jacket Materials (continued)

Set name: DUCSTION **Ductile Cast Iron** 

> Impact Young's Modulus: 2.450E+07 psi Impact Poisson's ratio: 0.2900 0.2840 lb/cu.inch Density:

| 70031944 .1100 2.450E+07 .2900 6.   | 230E-06  |
|-------------------------------------|----------|
| 390029860 .1100 2.450E+07 .2900 6.  | 780E-06  |
| 570027080 .1180 2.450E+07 .2900 7.  | 120E-06  |
| 750025280 .1210 2.450E+07 .2900 7.  | .340E-06 |
| 930023610 .1230 2.450E+07 .2900 7.  | 510E-06  |
| 1110022920 .1280 2.450E+07 .2900 7. | 620E-06  |
| 1290022640 .1440 2.450E+07 .2900 7. | .670E-06 |
| 1400021940 .1440 2.450E+07 .2900 8. | 230E-06  |

### **Stainless Steel 304**

Set name: SS304

| Impact Young's Modulus: | 3.194E+07 psi     |
|-------------------------|-------------------|
| Impact Poisson's ratio: | 0.2990            |
| Density:                | 0.2900 lb/cu.inch |

| Temp<br>(°F) | Thermal<br>Conductivity<br>(BTU/in.min°F) | Specific<br>Heat Capacity<br>(BTU/lbm°F) | Young's<br>Modulus<br>(psi) | Poisson's<br>Ratio | of Thermal<br>Expansion<br>(in./in.°F) |
|--------------|-------------------------------------------|------------------------------------------|-----------------------------|--------------------|----------------------------------------|
|              |                                           |                                          |                             |                    | \ <b>_</b>                             |
| -58.         | .011250                                   | .1200                                    | 3.273E+07                   | .2990              | 9.070E-06                              |
| 68.          | .011400                                   | .1230                                    | 3.194E+07                   | .2990              | 9.070E-06                              |
| 212.         | .012083                                   | .1238                                    | 3.110E+07                   | .3060              | 9.070E-06                              |
| 392.         | .012083                                   | .1275                                    | 2.997E+07                   | .3060              | 9.360E-06                              |
| 572.         | .013056                                   | .1312                                    | 2.884E+07                   | .3060              | 9.580E-06                              |
| 752.         | .013889                                   | .1350                                    | 2.693E+07                   | .3060              | 9.810E-06                              |
| 1112.        | .015278                                   | .1425                                    | 2.535E+07                   | .3060              | 9.930E-06                              |
| 1472.        | .018056                                   | .1500                                    | 2.535E+07                   | .3060              | 9.930E-06                              |
|              |                                           |                                          |                             |                    |                                        |

Version: 1b

### Structural and Water Jacket Materials (continued)

Stainless Steel 310 Set name: SS310

Impact Young's Modulus:2.820E+07 psiImpact Poisson's ratio:0.2900Density:0.2870 lb/cu.inch

| Temp<br>(°F) | Thermal<br>Conductivity<br>(BTU/in.min°F) | Specific<br>Heat Capacity<br>(BTU/Ibm°F) | Young's<br>Modulus<br>• (psi) | Poisson's<br>Ratio | of Thermal<br>Expansion<br>(in./in.°F) |
|--------------|-------------------------------------------|------------------------------------------|-------------------------------|--------------------|----------------------------------------|
|              |                                           | <u></u>                                  |                               |                    | <del></del>                            |
| -50.         | .010400                                   | .0880                                    | 2.820E+07                     | .2900              | 7.576E-06                              |
| 68.          | .010600                                   | .0880                                    | 2.820E+07                     | .2900              | 8.056E-06                              |
| 300.         | .012200                                   | .0880                                    | 2.820E+07                     | .2900              | 9.001E-06                              |
| 600.         | .014800                                   | .1055                                    | 2.820E+07                     | .2900              | 9.159E-06                              |
| 900.         | .017700                                   | .1200                                    | 2.820E+07                     | .2900              | 9.175E-06                              |
| 1200.        | .021100                                   | .1300                                    | 2.820E+07                     | .2900              | 9.230E-06                              |
| 1600.        | .025400                                   | .1310                                    | 2.820E+07                     | .2900              | 9.531E-06                              |
| 2000.        | .025400                                   | .1310                                    | 2.820E+07                     | .2900              | 9.889E-06                              |
|              |                                           |                                          |                               |                    |                                        |

#### Stainless Steel 316

Set name: SS316

| Impact Young's Modulus: | 2.810E+07 psi     |
|-------------------------|-------------------|
| Impact Poisson's ratio: | 0.2900            |
| Density:                | 0.2870 lb/cu.inch |

| Temp<br>(°F) | Thermal<br>Conductivity<br>(BTU/in.min°F) | Specific<br>Heat Capacity<br>(BTU/lbm°F) | Young's<br>Modulus<br>(psi) | Poisson's<br>Ratio | Coefficient<br>of Thermal<br>Expansion<br>(in./in.°F) |
|--------------|-------------------------------------------|------------------------------------------|-----------------------------|--------------------|-------------------------------------------------------|
|              |                                           | _ <u>~~~~~</u> ~~~~~~~                   |                             |                    |                                                       |
| -50.         | .010100                                   | .0980                                    | 2.810E+07                   | .2900              | 7.997E-06                                             |
| 68.          | .010900                                   | .1080                                    | 2.810E+07                   | .2900              | 8.321E-06                                             |
| 300.         | .012600                                   | .1170                                    | 2.810E+07                   | .2900              | 8.958E-06                                             |
| 600.         | .015200                                   | .1310                                    | 2.810E+07                   | .2900              | 9.605E-06                                             |
| 900.         | .016700                                   | .1360                                    | 2.810E+07                   | .2900              | 9.921E-06                                             |
| 1200.        | .019200                                   | .1400                                    | 2.810E+07                   | .2900              | 1.028E-05                                             |
| 1600.        | .021600                                   | .1550                                    | 2.810E+07                   | .2900              | 1.051E-05                                             |
| 2000.        | .021600                                   | .1620                                    | 2.810E+07                   | .2900              | 1.173E-05                                             |
|              |                                           |                                          |                             |                    |                                                       |

## Structural and Water Jacket Materials (continued)

#### Stainless Steel 347 Set name: SS347

Impact Young's Modulus:2.820E+07 psiImpact Poisson's ratio:0.2900Density:0.2860 lb/cu.inch

| Temp<br>(°F) | Thermal<br>Conductivity<br>(BTU/in.min°F) | Specific<br>Heat Capacity<br>(BTU/lbm°F) | Young's<br>Modulus<br>(psi) | Poisson's<br>Ratio | Coefficient<br>of Thermal<br>Expansion<br>(in./in.°F) |
|--------------|-------------------------------------------|------------------------------------------|-----------------------------|--------------------|-------------------------------------------------------|
|              |                                           | - <u></u>                                |                             | <u></u>            | ••••••••••••••••••••••••••••••••••••••                |
| -50.         | .011400                                   | .0980                                    | 2.820E+07                   | .2900              | 8.502E-06                                             |
| 68.          | .011900                                   | .1080                                    | 2.820E+07                   | .2900              | 8.786E-06                                             |
| 300.         | .012700                                   | .1200                                    | 2.820E+07                   | .2900              | 9.345E-06                                             |
| 600.         | .015100                                   | .1310                                    | 2.820E+07                   | .2900              | 9.831E-06                                             |
| 900.         | .016700                                   | .1370                                    | 2.820E+07                   | .2900              | 1.019E-05                                             |
| 1200.        | .018800                                   | .1440                                    | 2.820E+07                   | .2900              | 1.044E-05                                             |
| 1600.        | .020500                                   | .1590                                    | 2.820E+07                   | .2900              | 1.086E-05                                             |
| 2000.        | .020500                                   | .1640                                    | 2.820E+07                   | .2900              | 1.229E-05                                             |
|              |                                           |                                          |                             |                    |                                                       |

#### Copper

Set name: COPPER

(Water Jacket Only)

Density: 0.3240 lb/cu.inch

| Temp<br>(°F) | Thermal<br>Conductivity<br>(BTU/in.min°F) | Specific<br>Heat Capacity<br>(BTU/Ibm°F) |
|--------------|-------------------------------------------|------------------------------------------|
| <del></del>  |                                           |                                          |
| -100.        | .331900                                   | .0851                                    |
| 68.          | .320800                                   | .0917                                    |
| 260.         | .313900                                   | .0951                                    |
| 440.         | .311100                                   | .0974                                    |
| 620.         | .306900                                   | .0998                                    |
| 800.         | .302800                                   | .1020                                    |
| 1160.        | .291700                                   | .1067                                    |
| 1340.        | .286100                                   | .1091                                    |

## Shielding Materials

#### Cast Lead Set name: LEAD

| Impact Young's Modulus: | 2.775E+04 psi     |
|-------------------------|-------------------|
| Impact Poisson's ratio: | 0.4200            |
| Impact Yield Stress:    | 4.300E+03 psi     |
| Impact Plastic Modulus: | 2.400E+03 psi     |
| Density:                | 0.4110 lb/cu.inch |

| Temp<br>(°F) | Thermal<br>Conductivity<br>(BTU/in.min°F) | Specific<br>Heat Capacity<br>(BTU/lbm°F) | Young's<br>Modulus<br>(psi) | Poisson's<br>Ratio | Coefficient<br>of Thermal<br>Expansion<br>(in./in.°F) |
|--------------|-------------------------------------------|------------------------------------------|-----------------------------|--------------------|-------------------------------------------------------|
| <u></u>      |                                           | ·                                        |                             | •                  | ·····                                                 |
| -58.         | .028888                                   | .0300                                    | 2.000E+06                   | .4200              | 1.600E-05                                             |
| 68.          | .028000                                   | .0307                                    | 2.000E+06                   | .4200              | 1.600E-05                                             |
| 212.         | .026800                                   | .0315                                    | 2.000E+06                   | .4200              | 1.600E-05                                             |
| 392.         | .025278                                   | .0326                                    | 2.000E+06                   | .4200              | 1.600E-05                                             |
| 572.         | .023889                                   | .0337                                    | 2.000E+06                   | .4200              | 1.600E-05                                             |
| 630.         | .016806                                   | .0340                                    | 2.000E+06                   | .4200              | 1.600E-05                                             |
| 717.         | .013472                                   | .0339                                    | 2.000E+06                   | .4200              | 1.600E-05                                             |
| 1276.        | .012028                                   | .0337                                    | 2.000E+06                   | .4200              | 1.600E-05                                             |
|              |                                           |                                          |                             |                    |                                                       |

## Impact Limiter Materials

### Polyfoam Set name: POLYFOAM

Density: 0.0116 lb/cu.inch

|          | Thermal        | Specific           |  |
|----------|----------------|--------------------|--|
| Temp     | Conductivity   | Heat Capacity      |  |
| (°F)     | (BTU/in.min°F) | nin°F) (BTU/lbm°F) |  |
| <u> </u> |                |                    |  |
| -58.     | .000278        | .3000              |  |
| 68.      | .000278        | .3000              |  |
| 1300.    | .000278        | .3000              |  |

## Impact Limiter Materials (continued)

#### Polyurethane Set name: PURETHAN

Density: 0.0021 lb/cu.inch

| Temp  | Thermal<br>Conductivity     | Specific<br>Heat Capacity |  |
|-------|-----------------------------|---------------------------|--|
| (°F)  | (BTU/in.min <sup>o</sup> F) | (BTU/lbm°F)               |  |
|       |                             |                           |  |
| -58.  | .000034                     | .4200                     |  |
| 68.   | .000034                     | .4200                     |  |
| 1300. | .000034                     | .4200                     |  |

#### Balsa Cross-Grained Set name: BALSAXGR

Density: 0.0162 lb/cu.inch

| Temp<br>(°F) | Thermal<br>Conductivity<br>(BTU/in.min°F) | Specific<br>Heat Capacity<br>(BTU/lbm°F) |
|--------------|-------------------------------------------|------------------------------------------|
|              |                                           | <u></u>                                  |
| -58.         | .000067                                   | .5500                                    |
| 68.          | .000067                                   | .5500                                    |
| 1300.        | .000067                                   | .5500                                    |

#### Redwood Cross-Grained Set name: REDWDXGR

Density: 0.0150 lb/cu.inch

|       | Thermal                                     | Specific                     |
|-------|---------------------------------------------|------------------------------|
| Temp  | Conductivity<br>(BTU/in min <sup>o</sup> F) | Heat Capacity<br>(BTU/lbm°F) |
|       |                                             |                              |
| -58.  | .000088                                     | .6900                        |
| 68.   | .000088                                     | .6900                        |
| 1300. | .000088                                     | .6900                        |

## Neutron Shield Materials

#### Air Convection Set name: AIRCONV

Density: 0.0000 lb/cu.inch

|       | Thermal        | Specific      |  |
|-------|----------------|---------------|--|
| Temp  | Conductivity   | Heat Capacity |  |
| (°F)  | (BTU/in.min°F) | (BTU/lbm°F)   |  |
|       | <u> </u>       | <u></u>       |  |
|       | 000100         | 2400          |  |
| -38.  | .000139        | .2400         |  |
| 68.   | .000139        | .2401         |  |
| 263.  | .000139        | .2421         |  |
| 533.  | .000139        | .2482         |  |
| 803.  | .000139        | .2568         |  |
| 983.  | .000139        | .2621         |  |
| 1253. | .000139        | .2704         |  |
| 1523. | .000139        | .2770         |  |
|       |                |               |  |

#### Water Convection

Set name: H2OCONV

Density: 0.0347 lb/cu.inch

| Temp<br>(°F) | Thermal<br>Conductivity<br>(BTU/in.min°F) | Specific<br>Heat Capacity<br>(BTU/Ibm°F) |
|--------------|-------------------------------------------|------------------------------------------|
|              |                                           |                                          |
| -58.         | .000182                                   | .4100                                    |
| 68.          | .001200                                   | .9990                                    |
| 150.         | .020500                                   | 1.0000                                   |
| 200.         | .024100                                   | 1.0050                                   |
| 300.         | .028900                                   | 1.0300                                   |
| 400.         | .032400                                   | 1.0760                                   |
| 500.         | .035500                                   | 1.1820                                   |
| 600.         | .038500                                   | 1.3700                                   |

### Material References

- 1. Rohsenow, W. M. and J. P. Hartnett, ed., *Handbook of Heat Transfer*, McGraw-Hill, New York, NY (1973).
- Edwards, A. L., A Compilation of Thermal Property Data for Computer Heat-Conduction Calculations, Lawrence Livermore National Laboratory, Livermore, CA, UCRL-50589 (1969).
- Turner, W. D., HTAS1: A Two-Dimensional Heat Transfer Analysis of Fuel Casks, Oak Ridge National Laboratory, Oak Ridge, TN, NUREG/CR-0200, Volume 1, Section H1, ORNL/NUREG/CSD-2/V1 (1985).
- 4. VanSant, J. H., *Conduction Heat Transfer Solutions*, Lawrence Livermore National Laboratory, Livermore, CA, UCRL-52863 (1980).
- 5. Touloukian, Y. S., et al., Thermophysical Properties of Matter, Volume 1, Thermal Conductivity, Metallic Elements and Alloys, IFI/Plenum, New York, NY (1970).
- 6. Touloukian, Y. S., et al., Thermophysical Properties of Matter, Volume 4, Specific Heat, Metallic Elements and Alloys, IFI/Plenum, New York, NY (1970).
- 7. Touloukian, Y. S., et al., Thermophysical Properties of Matter, Volume 12, Thermal Expansion, Metallic Elements and Alloys, IFI/Plenum, New York, NY (1970).
- 8. American Society of Metals, Metals Handbook Ninth Edition, Volume 3, Properties and Selection: Stainless Steels, Tool Materials and Special Purpose Metals, Metals Park, OH (1978).
- 9. Perry, J. H., Chemical Engineers Handbook, 4th edition, McGraw-Hill, NY (1963).
- Adams, C. R., et al., A Comparison of Analytical Techniques for Analyzing a Nuclear-Spent-Fuel Shipping Cask Subjected to an End-On Impact, Sandia National Laboratories, Albuquerque, NM, NUREG/CR-2018 SAND80-1870 RT (1981).

## Appendix C Sample Cask and Description of Output

#### **Description of Sample Cask**

This sample spent fuel storage cask is included in the CASKS release. The CASKID is 9999. The cask geometry includes a long cylindrical cask body, top and bottom end caps, and top and bottom impact limiters. The cask body has an inner shell layer of Stainless Steel 304, a Lead shielding layer, and an outer shell layer of Stainless Steel 304. Both end caps are solid Stainless Steel 304. The impact limiters overhang the cask body and are constructed of Polyfoam. This sample cask does not include a neutron shield and water jacket. Cask dimensions are shown in Figure C-1. Component weights, closure bolt information, and impact limiter force-deflection data are listed below:

Weights (in pounds)

| Gross package:         | 180000 |
|------------------------|--------|
| Contents/internals:    | 56065  |
| Top impact limiter:    | 10000  |
| Bottom impact limiter: | 10000  |

Closure Bolts (for Top End Cap)

| Number of bolts:    | 32   |        |
|---------------------|------|--------|
| Bolt diameter:      | 1.5  | inches |
| Bolt circle radius: | 29.5 | inches |

#### **Impact Limiter Force-Deflection Data**

NOTE: The following data is for Top and Bottom limiters for all impact angles.

| Force<br>(kips) |
|-----------------|
|                 |
| 250.            |
| 1700.           |
| 4000.           |
| 6000.           |
| 10000.          |
|                 |

## Appendix C Sample Cask and Description of Output

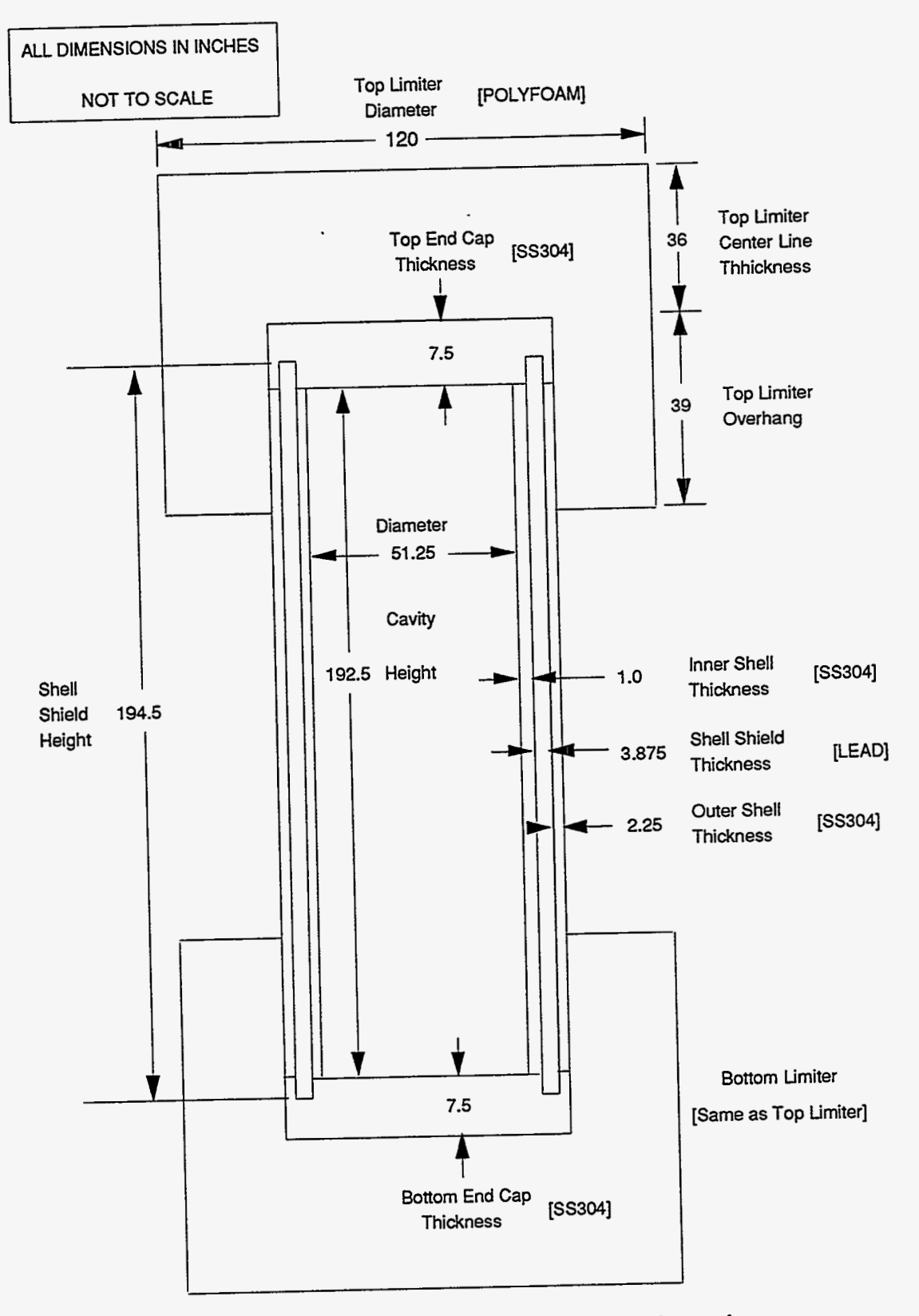

Figure C-1. Sample Cask Geometry and Dimensions

**C-2** 

# Appendix C

### Sample Cask and Description of Output

### Geometry Data Summary Output

This output is produced during the data check performed when the basic geometry is saved (Geometry Menu). It is a complete summary of all specifications for the cask. Warning and error messages appear when specified weights differ from calculated weights and when geometry dimensions are inconsistent. This output does not have any warning messages. The output format follows.

#### (1) Header

Indicates Geometry Data Summary, page number of how many, date and time the output was generated, and CASKS version number. The header shown in Figure C-2 is printed at the top of every page of output.

#### (2) Data Set Status

Indicates whether the Basic Geometry data set is *COMPLETE* (Figure C-2). The data set has items requiring an entry if the status indicates *INCOMPLETE*.

#### (3) General Information

Lists general SAR information, general cask and contents specifications, and cask component weights (Figure C-2). The general SAR information includes the SAR title, report information, additional information, licensee's address, and names of review team members.

#### (4) Component Specifications

Summary of geometry specifications for each cask component (Figure C-3).

#### (5) Closure Bolts

Lists the number of bolts, bolt diameter, and bolt circle radius (Figure C-4).

#### (6) Finite Element Mesh Grading

Lists the number of mesh divisions through each cask component (Figure C-4). The output also indicates the status and size of the meshes. The Finite Element meshes are used for 2-D Thermal and Stress analyses.

#### (7) Material Properties

Tables listing properties for each material (Figure C-4). The output also indicates the components using the material.

#### (8) Impact Model Description

Lists the geometry of the simplified Impact model (Figure C-5).
| 01       |                                                                                                    | lo      |
|----------|----------------------------------------------------------------------------------------------------|---------|
|          | GEOMETRY DATA SUMMARY FOR CASK 9999 Page 1 of 8<br>GENERATED ON 11/16/88 AT 8:20:00 CASKS VERSION: 1a | lo      |
|          |                                                                                                    | 1       |
| 01       |                                                                                                    | 10      |
| 01       | Basic geometry data set is COMPLETE                                                                   | lo      |
| 01       |                                                                                                    | 10      |
| 1        | GENERAL SAR INFORMATION                                                                               | 1       |
| Ĩ        |                                                                                                    | 1       |
| 0 l<br>1 | SAR: Sample spent fuel storage cask (demonstration only)                                              | 10<br>1 |
| 01       | Papart number: 123 Volume 1                                                                           | lo<br>1 |
| 0        | Report date: 4/15/91                                                                                  | lo      |
| .!       | Docket number: 9999                                                                                   |         |
| ° I      | DOCKET STATE DATE: 4/15/91                                                                            | 1       |
| 01       |                                                                                                    | lo      |
| 01       |                                                                                                    | lo      |
|          |                                                                                                    |         |
| l°       | CASK GENERAL DIMENSIONS AND SPECIFICATIONS                                                            | I       |
| 01       | Country inner radius 25.625 inchas                                                                    | lo      |
| 01       | Cavity length: 192.500 inches                                                                         | io      |
|          | Cask hady outer radius, 22,750 instea                                                                 |         |
|          | Cask body length: 207.500 inches                                                                      | 1       |
| 01       | Ton impact limiter is included in model                                                               | lo<br>1 |
| 0        | Bottom impact limiter is included in model                                                            | Io      |
| 1        | Neutron shield is not included in model<br>Water issket is not included in model                      |         |
| ľ        | Watti jarrer 15 nor illenden in model                                                                 | I       |
| 01       | Contents maximum heat generation rate: 500.00 Btu/minute                                              |         |
| 1        |                                                                                                    | 1       |
| 01       | Temperature defining stress free condition: 70. degrees F                                             | lo<br>I |
| 01       | Initial cavity charge pressure: 14.70 psia                                                            | lo      |
| 0        | Initial cavity charge temperature: 70.00 degrees P<br>Maximum normal operating pressure: 100.00 psia  | lo      |
| 1        |                                                                                                    |         |
|          | CASK WEIGHTS (By component)                                                                           | 1       |
| 01       |                                                                                                    | io<br>1 |
| 0        | Gross package: 180000. lbs                                                                            | ,<br>Io |
|          | Contents/internals: 56065. lbs<br>Ten import limiter 2004 lbs (Colouleted)                            |         |
| <b>P</b> | Bottom impact limiter: 8294. lbs (Calculated)                                                         | 1       |
| 01       | Cask shell / end caps: 103935. lbs Gross wt - (Contents+Limiters) lo                                  | 1       |
| 01       | Bottom end cap: 7497. lbs                                                                             | 10      |
| 1        | Shell: 92353. lbs                                                                                     | 1       |
| l° ¦     |                                                                                                    | 10      |

Figure C-2. Cask Geometry Summary Output -- General Information

|         |                                |                                     |                            |                                  |                            |                                | 1             |
|---------|--------------------------------|-------------------------------------|----------------------------|----------------------------------|----------------------------|--------------------------------|---------------|
| 0       |                                |                                     |                            |                                  |                            |                                | Io            |
|         | CASK SHELL DESCRI              | PTION                               |                            |                                  |                            |                                | l<br>lo       |
| 01<br>1 | Laver                          | Material<br>Name                    | Thickness<br>Inches        | Inner Radius<br>Inches           | Outer Radius<br>Inches     | X-section<br>Area<br>Sq Inches | <br> 0<br>    |
| 0       | <br>Immor Shall                |                                     | 1.000                      |                                  |                            |                                | lo<br>1       |
| 0       | Shield<br>Outer Shell          | LEAD<br>SS304                       | 3.875<br>2.250             | 26.625<br>30.500                 | 30.500<br>32.750           | 695.421<br>47.088              | lo<br>I       |
| 01      | То                             | tal Thickness                       | 7.125                      |                                  | Total Area                 | lo<br>1306.657                 | l<br>Io       |
| 01      | Inner Shell a<br>Outer Shell a | dditional thick<br>additional thick | ness at end<br>mess at end | cap interface:<br>cap interface: | .000 inches<br>.000 inches |                                | l<br>lo       |
| 01      | Shield height                  | :                                   | 19                         | 4.500 inches                     |                            |                                | l<br>lo<br>l  |
| 01      |                                |                                     |                            |                                  |                            |                                | lo<br>I       |
| 01      | TOP END CAP DESCI              | RIPTION                             |                            |                                  |                            |                                | lo<br>I       |
| 01      |                                |                                     |                            |                                  |                            |                                | lo<br>I       |
| 0       | -                              | Material                            | Thickr                     | less                             |                            |                                | lo            |
| 01      | Layer                          | Name                                | Inch                       | es<br>                           |                            |                                | lo            |
| <br>0   | End cap                        | SS304                               | 7.50                       | 00                               |                            |                                | l<br>lo<br>l  |
| 0       | BOTTOM END CAP I               | DESCRIPTION                         |                            |                                  |                            |                                | lo            |
| 01      |                                | •                                   |                            |                                  |                            |                                | lo            |
| 01      | Layer                          | Material<br>Name                    | Thick:<br>Inch             | iess<br>es                       |                            |                                | l<br>lo<br>l  |
| 01      | Endcap                         | SS304                               | 7.50                       | 00                               |                            |                                | lo<br>I       |
| 10      | IMPACT LIMITERS                |                                     |                            |                                  |                            |                                | lo<br>I<br>Io |
| 01      | TOP Impact                     | Limiter                             |                            |                                  |                            |                                | l<br>Io       |
| 0       | Material<br>Radius:            | : POLYFOAM                          | 6                          | 0.000 inches                     |                            |                                | lo            |
| <br>  0 | Thickne<br>Overhar             | ss above end<br>ig along cask i     | cap: 30<br>body: 39        | 5.000 inches<br>9.000 inches     |                            |                                | l<br>lo       |
| 0       | BOTTOM Im                      | pact Limiter                        |                            |                                  |                            |                                | lo            |
| 01      | Material<br>Radius:            | POLIFOAM                            | 6                          | 0.000 inches                     |                            |                                | lo            |
| 01      | Thickne<br>Overhar             | ss above end<br>ng along cask       | cap: 3<br>body: 3          | 5.000 inches<br>9.000 inches     |                            |                                | lo            |
| 01      |                                |                                     |                            |                                  |                            |                                | lo            |
| 0       | NEUTRON SHIELD                 |                                     |                            |                                  |                            |                                | l<br>lo       |
| 01      | Neutron Shie                   | ld is NOT inc                       | luded in mod               | lei                              |                            |                                | l<br>lo       |
| 01      | WATER JACKET                   |                                     |                            |                                  |                            |                                | lo<br>I       |
| 01      | Water Jacket                   | is NOT inclu                        | ded in model               |                                  |                            |                                | lo<br>I<br>Io |
| ľ'i     |                                |                                     |                            |                                  |                            |                                | 1             |

Figure C-3. Cask Geometry Summary Output -- Component Specifications

•

\*

|       |                                                                                                    | 1    |
|-------|----------------------------------------------------------------------------------------------------|------|
| lo i  |                                                                                                    | lo   |
| Li.   | CLOSURE BOLTS                                                                                                    | 1    |
| loi   |                                                                                                    | lo   |
| ľi    |                                                                                                    | 1    |
| lai.  | Number of bolts: 32                                                                                                    | 10   |
| ľ     | Bolt diameter: 1 500                                                                                                    | 1    |
|       | Bolt circle radius: 29 500                                                                                                    | lo l |
| l"i   |                                                                                                    | 1    |
|       |                                                                                                    | in   |
| l"    | EINITE EI EMENT MESH OPADING (Applies to 2-D Thermal and Stress calculations)                                                                                                    | ĩ    |
|       | FIGHE ELEMENT WISH ORADING (Applies to 2-5 Thema and Suces calculations)                                                                                                    | in   |
| 1° ;  |                                                                                                    | ĩ    |
|       | Consister                                                                                                    | in   |
| l°¦   | Number of mech divisions along inner radius:                                                                                                    | i    |
|       | Number of mask divisions along county half length 10                                                                                                    | in   |
| l°:   | Shall of mesh divisions along cavity han rengul.                                                                                                    |      |
|       | Shell                                                                                                    |      |
| l°!   | Number of mesh divisions through miler layer. 2                                                                                                    |      |
|       | Number of mesh divisions though since layer.                                                                                                    |      |
| lo !  | The Decision of the set of the set of the se |      |
|       | Top End Cap                                                                                                    | 6    |
| l°!   | Parton End Con                                                                                                    | . 10 |
|       | Down Elle Cap                                                                                                    | 10   |
| 101   | Ton Impact Limiter                                                                                                    | 1    |
|       | Number of most divisions through contacting thickness:                                                                                                    | 1    |
|       | Number of mesh divisions through center-line throughs                                                                                                    | ~~   |
|       | Relief of limitar divisions divogit overhaig width.                                                                                                    |      |
| 1.    | Number of mesh divisions through center line thickness:                                                                                                    | ĩ    |
|       | Number of mesh divisions through cuterbane width:                                                                                                    | in   |
|       | Number of mesh divisions through overhang which.                                                                                                    | ĩ    |
|       | Einite element methes were generated on 10.02-28 at 3:17n                                                                                                    | 10   |
| ľ.    | Time clonent meshes were generated on 10-02-00 at 5.17p                                                                                                    | ĩ    |
|       | Thermal mech has 282 nodes and 245                                                                                                    | 4.   |
| Inode | elemente io                                                                                                    |      |
| 1     | Stress mesh has 195 nodes and 41 9-node elements                                                                                                    | 1    |
|       |                                                                                                    | lo   |
| ľ     |                                                                                                    | i    |
|       | MATERIAL PROPERTIES                                                                                                    | lo   |
| ľ     |                                                                                                    | i i  |
| lai.  |                                                                                                    | lo   |
| ľ.    | This model uses 3 different materials                                                                                                    | 1    |
| la i  |                                                                                                    | lo   |
| ľ.    | SS 304 (SS 304 )                                                                                                    | i    |
| lai.  |                                                                                                    | Io   |
| ľ.    | . Lised in                                                                                                    | 1    |
|       | Social Million and Martin                                                                                                    | 10   |
| ľ.    | The end can                                                                                                    | 1    |
|       | Rottom end can                                                                                                    |      |
| 1° i  |                                                                                                    | i.   |
|       | Impact Young's Modulus: 2,830E+07 psi                                                                                                    | Jo   |
| ľ     | Impact Poisson's ratio:2900                                                                                                    | I.   |
| loi   |                                                                                                    | 10   |
| 1 i   | Density: .2841 lb/cu.inch                                                                                                    | 1    |
| 01    | Coefficient                                                                                                    | lo   |
| 1 i   | Thermal Specific Young's Poisson's of Thermal                                                                                                    | 1    |
| 01    | Temp Conductivity Heat Capacity Modulus                                                                                                    |      |
| Rati  | Expansion lo                                                                                                    |      |
| 1     | F BTU/in min F BTU/lbm F psi in/in F                                                                                                    | 1    |
| 01    | ·····                                                                                                    | lo   |
| 11    | -58011250 .1200 2.910E+07 .2900 8.700E-06                                                                                                    | 1    |
| 01    | 68011400 .1230 2.840E+07 .2900 .000                                                                                                    | lo   |
| 1     | 212012083 .1238 2.760E+07 .2900 8.700E-06                                                                                                    | 1    |
| 01    |                                                                                                    | lo   |
| 1     | ·                                                                                                    | 1    |
| 01    |                                                                                                    | lo   |
| 1 1   |                                                                                                    | 1    |

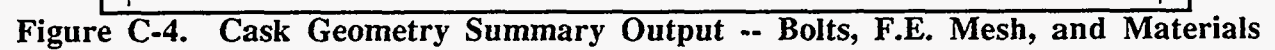

| 01   |                |               |                   |                   |           |           | 0       |
|------|----------------|---------------|-------------------|-------------------|-----------|-----------|---------|
| 1!   |                |               |                   |                   |           |           | 1       |
| 01   |                |               |                   |                   |           |           | 10      |
| 1.1  | IMPACT MODEL D | ESCRIPTION    |                   |                   |           |           | I<br>In |
| 10 ! |                | -             |                   |                   |           |           | 10      |
|      |                |               |                   |                   |           |           | 1       |
| l° ¦ | Model morees   | and shall at  | iffnage Naluas    |                   |           |           | 10      |
|      | NOUAI IIIASSES | and shell st  | IIIIess values    |                   |           |           | 1       |
| 101  |                |               | Translational     | Potational        |           |           | 1       |
|      | Node           | Docition      | Mace              | Mass              | ۸F        | FI        | 10      |
| ľ    | Number         | inches        | lb-sec**2/in      | lb-sec**2-in      | lbs       | lb-in**2  | ĩ       |
| lai  |                |               |                   |                   |           |           | Io      |
| Fi   | 1 BOT          | 0.            | 74.               | 39578.            |           |           | 1       |
| loi  | 2              | 48.           | 58.               | 24756.            | 1.730E+10 | 7.922E+12 | lo      |
| Γi   | 3              | 96.           | 58.               | 24756.            | 1.730E+10 | 7.922E+12 | L       |
| 01   | 4              | 144.          | 58.               | 24756.            | 1.730E+10 | 7.922E+12 | 10      |
| 1    | 5 TOP          | 193.          | 74.               | 39578.            |           |           | 1       |
| 01   |                |               |                   |                   |           |           | lo      |
| 1    |                |               |                   |                   |           |           | ł       |
| 01   | Shell areas an | d inertias fo | r nodes 2 through | . 4               |           |           | lo      |
| 1    |                |               |                   |                   |           |           | I       |
| 01   |                |               | Area              | Moment of Inertia |           |           | lo      |
| 11   | Layer          |               | in**2             | in**4             |           |           | 1       |
| 01   |                |               |                   |                   |           |           | 10      |
|      | Inner Shell    |               | 164.15            | 56037.            |           |           | - I -   |
| 0    | Shield         |               | 695.42            | 284973.           |           |           | 0       |
| Lł   | Outer Shell    |               | 447.09            | 223858.           |           |           | 1       |
| 10!  |                |               |                   |                   |           |           | 10      |
| 4 1  |                |               |                   |                   |           |           | 1       |

Figure C-5. Cask Geometry Summary Output -- Impact Model Description

1

.

 $\mathcal{O}^{\dagger}$ 

Version: 2a C-7

.

#### Limiter Curve Summary Output

This output is produced during the data check performed when the impact limiter force/deflection data set is saved (Geometry Menu). It is a complete summary of all specifications for the cask. Error messages appear when impact limiter force-deflection curve definitions are incorrectly specified. The output format follows.

#### (1) Header

Indicates Limiter Curve Summary, page number of how many, date and time the output was generated, and CASKS version number. The header shown in Figure C-6 is printed at the top of every page of output.

#### (2) Data Set Status

Indicates whether the Limiter F/D data set is COMPLETE (Figure C-6). The data set has items requiring an entry if the status indicates INCOMPLETE.

#### (3) Impact Limiter Force/Deflection Curves

Lists the impact limiter force-deflection curve specifications (Figure C-6). The limiter curves are specified individually for each end of the cask and for various impact orientations.

10 01 Page 1 of 2 LIMITER CURVE SUMMARY FOR CASK 9999 1 1 CASKS VERSION: 1a GENERATED ON 11/16/88 AT 8:22:00 10 οl 1 lo 01 J. 1 lo 01 Limiter F/D data set is COMPLETE 1 1 io 01 1 - 1 lo 01 L 1 IMPACT LIMITER FORCE/DEFLECTION CURVES In 01 I. - 1 lo οl L 1 01 Bottom Limiter ío 1 1 Side Impact ( 0 degrees) 10 01 L 1 Slope Deflection Force 10 o 1 inches Kips Kips/inch 1 - 1 lo 01 ----------0 0 1 500.00 .500 250.00 lo οl 116.00 13.000 1700.00 1 26.500 4000.00 170.37 lo 01 571.43 30.000 6000.00 1 33.500 10000.00 1142.86 lo 01 1 10 . . . ٤ . . . lo 01 . . . 1

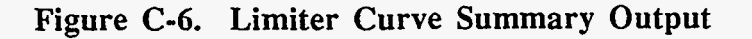

#### **Impact Analysis Output**

This sample Impact analysis is based on a 30-foot hypothetical accident drop on the cask bottom on an unyielding surface at an initial impact angle of 45 degrees. Primary and secondary impacts are included in the analysis, and the shield/shell interface is bonded (the lead shield is not allowed to slump). The discussion of the output format includes a detailed description of output for a Dynamic Analysis. Quasi-static output is in the same format. Differences in output for an unbonded lead shield analysis are also noted.

#### (1) Header

Indicates the type of analysis, page number of how many, date and time the output was generated, CASKS version number, and a brief description of the parameters defining the analysis case. The header shown in Figure C-7 is printed at the top of every page of output.

#### (2) Impact Summary

Lists the impact velocity, impact angle, CG (center-of-gravity) over corner angle, limiter crush, rigid body accelerations, maximum cask axial and shear forces, and maximum impact moment about the cask center line for both primary and secondary impacts (**Figure C-7**). For an unbonded lead shield analysis, **CASKS** lists the permanent lead slump. For secondary impacts, **CASKS** lists the secondary impact angle and the impact limiter data used (the force-deflection curve for the angle closest to the actual secondary impact angle).

#### (3) Maximum Force and Moment Results

Tables for maximum axial force, maximum shear force, and maximum bending moment are printed for each node location along the cask body and at the cask ends (Figure C-8). These forces and moments are beam-type values for the composite cross-section of the cask.

#### (4) Impact Stress Intensity Results

Tables for maximum stress intensity are printed for each shell layer at each node location along the cask body. Stress intensity is the absolute value of the maximum difference between the principal stresses. Principal stresses are calculated from axial, bending, shear, hoop, and radial stresses. For bonded shell/shield interface analyses the hoop stress is assumed to be zero. Axial and shear forces and bending moments are applied to the composite cross-section of the cask in order to calculate axial, bending, and shear stresses for each shell layer based on its individual stiffness. CASKS prints the stress intensity for the three maximum stress conditions listed below (Figure C-9).

A. Maximum Tension. Based on the maximum sum of the axial stress and bending stress at the extreme fiber. Shear stress is zero for this condition. This stress is the first principal stress. The second principal stress is the hoop stress.

# Appendix C

#### Sample Cask and Description of Output

- B. Maximum Compression. Based on the maximum difference of the axial stress and bending stress. Shear stress is zero for this condition. This stress is the first principal stress. The second principal stress is the hoop stress.
- C. Maximum Shear. Based on the axial stress, maximum shear stress, hoop stress and radial stress, occurring at the neutral axis. The principal stresses are calculated using Mohr's circle.

#### (5) Interface Force and Moment Results (unbonded lead shield analysis only)

Tables for edge moments and shear forces are printed for the inner and outer shell at the bottom end cap and top closure interfaces (Figure C-11). A positive moment results in compression in the outermost fiber of the shell, and a positive shear force is directed radially inward.

#### (6) End Cap Stresses

Lists the bending and shear stresses in the end caps (Figure C-10). The end caps are treated as circular plates with fixed boundary conditions for the bottom end cap and pinned boundary conditions for the top end cap. The inertial forces are evenly distributed across the end caps, and the impact limiters contribute no bending resistance. The shear stress is calculated as a maximum at the indicated radius.

#### (7) Top Closure Bolt Stresses

Indicates bolt axial and shear stresses (Figure C-12). Bolt axial stresses are calculated only when the bolts are in tension.

| 01         |                                                  |                 |                                   |            |                   |         |
|------------|--------------------------------------------------|-----------------|-----------------------------------|------------|-------------------|---------|
| 1          | DYNAMIC IMPACT OUTPUT FOR CASK 99                | 99              | •                                 |            | Page 1 of 7       | 1       |
| 01         | GENERATED ON 4/15/91 AT 14:46:47                 |                 |                                   |            | CASKS VERSION: 1a | lo      |
|            | SAR: Sample spent fuel storage cask (demo        | nstrat          | ion only)                         | •          | I                 | 14      |
|            | Angle of primary impact is 45 degrees - shi      | ry ∝<br>ield/si | secondary imp<br>hell interface i | act        | t                 | 10      |
| 01         | ANALYSIS INCLUDES USER DEFINED MATER             | IALS            |                                   | 000000     | •                 | lo      |
| <b>I</b> 1 |                                                  |                 |                                   |            |                   | I       |
| 0          | IMPACT SI                                        | IMI             | MARY                              |            | •                 | lo      |
|            |                                                  |                 |                                   |            |                   |         |
| 10         |                                                  |                 |                                   |            |                   |         |
|            |                                                  |                 |                                   |            |                   | 1       |
| °¦         | PRIMARY IMPACI (Cask Bottom)                     |                 |                                   |            |                   | 10      |
| 01         |                                                  |                 |                                   |            |                   | Io      |
| 1          | Impact Velocity                                  | =               | 235.9                             | in/sec     |                   | ł       |
| 01         | Impact Angle                                     | =               | 45.0                              | degrees    |                   | lo      |
|            | CG Over Corner Angle                             | =               | 74.4                              | degrees    |                   |         |
| ľí         | Maximum Limiter Crush                            | =               | 11.3                              | inches     |                   | i       |
| oi         |                                                  |                 |                                   |            |                   | ·       |
| lo         |                                                  |                 |                                   |            |                   |         |
| 1.!        | Maximum Rigid Body Accelerations                 |                 | 0.4                               | -1-        |                   | 1       |
| °¦         | Vertical Acceleration<br>Horizontal Acceleration | =               | 9.4<br>_1.4                       | gs<br>o's  |                   | 10      |
| oi         | Rotational Acceleration                          | =               | -45.0                             | rad/sec**2 |                   | lo      |
|            |                                                  |                 |                                   |            |                   | I       |
| 0          | Maximum Impact Forces                            |                 | 1000 0                            | 1-t        |                   | lo      |
|            | Axiai Force in Cask<br>Shear Force In Cask       | =               | -1009.3                           | kips       |                   | 1       |
| ľ.         | Shoa Toroo hi Case                               | -               | 1115.0                            | кірэ       |                   | ĩ       |
| 01         | Maximum Impact Moment (C.L.)                     | =               | -21025.2                          | in-kips    |                   | lo      |
|            |                                                  |                 | •                                 |            |                   | 1       |
| 10         |                                                  |                 |                                   |            |                   |         |
| 1          | SECONDARY IMPACT (Cask Top)                      |                 |                                   |            |                   | L       |
| 0          |                                                  |                 |                                   |            |                   | lo      |
|            | Impact Velocity                                  | =               | 406.8                             | in/sec     |                   | I<br>In |
| ľi         | Impact Angle                                     | =               | 1.1                               | degrees    |                   | Ĩ       |
| 01         | Limiter Angle Used                               | =               | .0                                | degrees    |                   | lo      |
|            |                                                  |                 |                                   | • •        |                   | I       |
| 0          | Maximum Limiter Crush                            | =               | 14.2                              | inches     |                   | 10      |
| 6          | Maximum Rigid Body Accelerations                 |                 |                                   |            |                   | Io      |
| l i        | Vertical Acceleration                            | =               | 9.9                               | g's        |                   | I       |
| 01         | Horizontal Acceleration                          | =               | 2.2                               | g's        |                   | lo      |
|            | Rotational Acceleration                          | =               | 81.5                              | rad/sec**2 |                   | I       |
| 10         | ·                                                |                 |                                   |            |                   |         |
| Ĩ          | Maximum Impact Forces                            |                 |                                   |            |                   | L       |
| 01         | Axial Force In Cask                              | =               | 54.0                              | kips       |                   | lo      |
|            | Shear Force In Cask                              | =               | -1905.1                           | kips       |                   | 1       |
|            |                                                  |                 |                                   |            | •                 |         |
| Ĩĭ         | Maximum Impact Moment (C.L.)                     | =               | 12722.8                           | in-kips    |                   | L       |
| 01         | •                                                |                 |                                   |            |                   | lo      |
|            |                                                  |                 |                                   |            |                   | 1       |
| ° ¦        | Run Time For Dynamic Analysis                    | =               | 358 6                             | seconds    |                   | 10      |
| 0          | The shirt of Synamic Fillingsis                  |                 | 220.0                             |            |                   | i       |
| 0          |                                                  |                 |                                   |            |                   |         |
| LE         |                                                  | _               |                                   |            |                   | 1       |

Figure C-7. Dynamic Impact Output -- Header and Impact Summary

Version: 2a C-11

· •

|                | M A<br>            | XIMUM FORCE          | S AND MOMENT    | r s<br>Io  |  |
|----------------|--------------------|----------------------|-----------------|------------|--|
|                |                    |                      |                 |            |  |
| NOTE: Node 1 i | is at Cavity BOTTO | OM, Node 5 is at Cav | ity TOP         |            |  |
|                |                    |                      |                 |            |  |
|                | ACT (on each both  | (m)                  |                 |            |  |
|                |                    | 0.11)                |                 |            |  |
|                |                    |                      |                 |            |  |
| Node Number    | Axial Position     | Max Axial Force      | Max Shear Force | Max Moment |  |
| (Location)     | (Inches)           | (Kips)               | (Kips)          | (In-Kips)  |  |
|                |                    |                      | 10              | -          |  |
| Cask Bottom    |                    | -1009.3              | 1115.0          | -21025.2   |  |
| 1              | .0                 | -842.5               | 558.8           | 23844.8    |  |
| 2              | 48.1               | -744.1               | 362.2           | 3844.0     |  |
| 3              | 96.3               | -554.5               | 71.9            | 11273.1    |  |
| 4              | 144.4              | -344.5               | -91.7           | 7639.5     |  |
| 5              | 192.5              | -262.3               | -126.5          | 2689.8     |  |
| Cask Top       |                    | .0                   | .0              | .0         |  |
|                |                    |                      |                 |            |  |
|                |                    |                      |                 |            |  |
| SECONDARY I    | MPACT (on cask     | top)                 |                 |            |  |
|                |                    |                      |                 |            |  |
|                |                    |                      |                 | N/ N/      |  |
| Node Number    | Axial Position     | Max Axial Force      | Max Shear Force | Max Moment |  |
| (Location)     | (Inches)           | (Kips)               | (Kips)          | (in-Kips)  |  |
| Cask Bottom    |                    | .0                   | .0              | .0.        |  |
| 1              | .0                 | 83.0                 | 449.6           | 4427.8     |  |
| 2              | 48.1               | 96.7                 | 409.4           | 26849.6    |  |
| 3              | 96.3               | 116.6                | 199.5           | 45819.1    |  |
| 4              | 144.4              | 100.0                | -396.6          | 44832.3    |  |
| 5              | 192.5              | -96.3                | -740.0          | 10186.2    |  |
| Cask Top       |                    | -54.0                | -1905.1         | 12722.8    |  |

Figure C-8. Dynamic Impact Output -- Maximum Forces and Moments

|          |                 |                     |                         |                     |           | 1      |
|----------|-----------------|---------------------|-------------------------|---------------------|-----------|--------|
| 1        |                 |                     | STRESS INTENS           | SITY                |           | 10<br> |
| 0        |                 |                     |                         |                     | lo        |        |
| 0        | NOTE: SI is bas | ed on maximum con   | nbined axial & bending  | stress              |           | lo     |
| I        | or maxin        | num shear stress    | Ŭ                       |                     |           | 1      |
| 0        | NOTE: Node 1 is |                     | Nodo E is a Casim T     | <b>O</b> D          |           | lo     |
| י<br>הו  | NOTE: Node 1 is | at Cavity BOTTOM    | , Node 5 is at Cavity I | OP                  |           | 1      |
| Ĭ        |                 |                     |                         |                     |           | ĩ      |
| o        | PRIMARY IMPA    | CT (on cask bottom) |                         |                     |           | lo     |
| ן<br>1 ה | ********        |                     | SUD                     | ESS INTENSITY BASED | ON        |        |
| ĩ        | Node Number     | Axial Position      | Max (P/A+Mc/I)          | Max (P/A-Mc/I)      | Max Shear | 10     |
| 0        | (Location)      | (Inches)            | (psi)                   | (psi)               | (psi)     | lo     |
| 1        |                 |                     |                         | ****                |           | 1      |
| 9 I<br>1 | 1               | .0                  | 1673.                   | 4405                | 4275      | 10     |
| ,<br>i c | 2               | 48.1                | 1237                    | 1757                | 2885      | 10     |
| 1        | 3               | 96.3                | 733.                    | 2294.               | 903.      | 10     |
| o İ      | 4               | 144.4               | 601.                    | 1537.               | 829.      | Io     |
| ī        | 5               | 192.5               | 438.                    | 708.                | 1000.     | 1      |
| ьİ       | Outer Shell     |                     |                         |                     |           | lo     |
| 1        | 1               | .0                  | 1859.                   | 4588.               | 4275.     | I      |
| 51       | 2               | 48.1                | 1232.                   | 1785.               | 2885.     | lo     |
| 1        | 3               | 96.3                | 818.                    | 2381.               | 903.      | Í      |
| 51       | 4               | 144.4               | 657.                    | 1596.               | 829.      | lo     |
| 1        | 5               | 192.5               | 438.                    | 728.                | 1000.     | L      |
| 1        |                 |                     |                         |                     |           | lo     |
| 1        |                 |                     |                         |                     |           |        |
| 1        | SECONDARY IN    | PACT (on cask top)  |                         |                     | •         | 10     |
| i        |                 | ······              |                         |                     |           | lo     |
| 1        |                 | _                   | STR                     | ESS INTENSITY BASED | ON        | E      |
| 1        | Node Number     | Axial Position      | Max (P/A+Mc/I)          | Max (P/A-Mc/I)      | Max Shear | lo     |
| 1        | (Location)      | (Inches)            | (psi)                   | (psi)               | (psi)     | 1      |
|          | Inner Shell     |                     |                         |                     |           | lo     |
| 5 İ      | 1               | .0                  | 611.                    | 525                 | 3232      | 10     |
| ï        | 2               | 48.1                | 3428.                   | 3341.               | 2943.     | 1      |
| ۰<br>۱   | 3               | 96.3                | 5803.                   | 5818.               | 1441.     | lo     |
| Ì        | 4               | 144.4               | 5646.                   | 5771.               | 2851.     | 1      |
| 51       | 5               | 192.5               | 1286.                   | 1404.               | 5320.     | 10     |
| 1        | Outer Shell     |                     |                         |                     |           | t      |
| 51       | 1               | .0                  | 646.                    | 559.                | 3232.     | lo     |
| l        | 2               | 48.1                | 3638.                   | 3551.               | 2943.     | L      |
| 51       | 3               | 96.3                | 6162.                   | 6174.               | 1441.     | lo     |
| I        | 4               | 144.4               | 5994.                   | 6122.               | 2851.     | l      |
| 1 0      | 5               | 192.5               | 1362.                   | 1484.               | 5320.     | lo     |
| 1        |                 |                     |                         |                     |           | I      |
| D [      |                 |                     |                         |                     |           | lo     |

Figure C-9. Dynamic Impact Output -- Stress Intensity

| Т        |                                                                                                    |    |               |
|----------|----------------------------------------------------------------------------------------------------|----|---------------|
| 0  <br>  | END CAP STRESSES                                                                                                    |    | lo<br>I       |
| 0        |                                                                                                    |    | lo<br>I       |
| ،<br>۱ د | NOTE: Limiters contribute no bending stiffness to the end caps<br>Inertial forces are evenly distributed across the end caps |    | lo<br>l       |
| o I<br>i | All stresses are in PSI                                                                                                    |    | 10            |
| 0  <br>  | PRIMARY IMPACT (on cask bottom)                                                                                              |    | 10<br>        |
| 0  <br>  |                                                                                                    |    | lo<br>I       |
| 0        | BOTTOM END CAP (based on inertia of end cap and contents)                                                                    |    | io<br>I       |
| 01       | Solid End Cap                                                                                                    |    | lo<br>1       |
| 0 I      | Maximum Bending Stresses                                                                                                    |    | lo<br>1       |
| 0  <br>  | At center of end cap     2228.4       At edge near inner shell     -3454.8                                                   |    | lo<br>I<br>Io |
| 0        | Average Shear Stresses 674.1                                                                                                 |    | I<br>lo       |
| 0        | At radius = 25.6 inches                                                                                                    |    | I<br>I        |
| 0        | I<br>TOP END CAP (based on inertia of end cap)                                                                               |    | I<br>I        |
| 0        | I<br>I Solid End Cap                                                                                                    |    | I             |
| ٥        | Maximum Bending Stresses                                                                                                    |    | 10            |
| ٥        | At center of end cap 312.8                                                                                                   |    | lo<br>I       |
| 0        | Average Shear Stresses     37.1       At radius = 25.6 inches                                                                |    | lo<br>1<br>lo |
| °        |                                                                                                    |    | l<br>lo       |
| °        | i SECONDARY IMPACT (on cask top)                                                                                             | la | 1             |
| °        | 1                                                                                                    | 10 | 1             |
| °        | BOTTOM END CAP (based on inertia of end cap)                                                                                 |    | 10            |
| ٥        | Solid End Cap                                                                                                    |    | 10<br>1       |
| 0        |                                                                                                    |    | 10<br>1       |
| 0        | At center of end cap 43.2                                                                                                    |    | lo            |
|          | At edge near inner shell -67.0                                                                                               |    | lo            |
| ľ        | Average Shear Stresses 13.1<br>At radius = 25.6 inches                                                                       |    | l<br>lo       |
| ľ        |                                                                                                    |    | l<br>lo       |
| ľ        | TOP END CAP (based on inertia of end cap and contents)                                                                       | lo | 1             |
| °        | Solid End Cap                                                                                                    | 10 | 1             |
| ٥        | Maximum Bending Stresses                                                                                                    |    | 1             |
| 0        | At center of end cap -6756.8                                                                                                 |    | lo<br>I       |
| 0        | Average Shear Stresses 696.2                                                                                                 |    | lo<br>1       |
| 0        | AL radius = 27.5  menes                                                                                                    |    | lo            |
|          |                                                                                                    |    |               |

Figure C-10. Dynamic Impact Output -- End Cap Stresses

| <u> </u> |                                                                           | 1     |
|----------|---------------------------------------------------------------------------|-------|
| 0        |                                                                           | lo    |
| 11       | MAXIMUM CASK SHELL / END CAP                                              | I     |
| 01       |                                                                           | lo    |
|          | INTERFACE FORCES AND MOMENTS                                              | I     |
| 01       | lo                                                                        |       |
|          |                                                                           | 1     |
| 01       | A positive moment results in compression in the outermost fiber of shell. |       |
| l i      | A positive shear force is directed radially inward.                       |       |
| lo i     |                                                                           |       |
| F i      |                                                                           |       |
|          | Edge moment of inner shell at bottom and can $-$ 4.057 in kinetin         | 1     |
|          | Edge moment of milet shell at bottom end eag $= -4.57$ m-kips/m.          | 10    |
|          | Edge moment of other shell at bottom end cap $=$ 14.500 in-kips/in.       | 1     |
| 0        |                                                                           | lo    |
|          | Edge shear of inner shell at bottom end cap $= -2.521$ kips/in.           | 1     |
| 0        | Edge shear of outer shell at bottom end cap $= 4.500$ kips/in.            | lo    |
| E E      |                                                                           | 1     |
| 01       |                                                                           | io    |
|          | Edge moment of inner shell at top closure =993 in-kips/in.                | I I   |
| 01       | Edge moment of outer shell at top closure = 3.326 in-kips/in.             | lo    |
| 1        |                                                                           | 1     |
| 01       | Edge shear of inner shell at top closure =466 kips/in.                    | lo    |
| L i      | Edge shear of outer shell at top closure $= .917$ kinsin                  | 1     |
| loi      |                                                                           | in in |
| ľ.       |                                                                           |       |

Figure C-11. Dynamic Impact Output -- Interface Forces and Moments Note: Results based on unbonded shell/shield interface for primary impact only

| <br> <br> | TOP CLOSU:                                    | RE BOLT STRESS             | ES .             | i<br>Io<br>I |
|-----------|-----------------------------------------------|----------------------------|------------------|--------------|
| 01        |                                               |                            | lo               | 1            |
| 0         |                                               |                            |                  | 10           |
| 1         | Bolt Shear Stress (psi)                       | PRIMARY IMPACT             | SECONDARY IMPACT | 1            |
| 0         |                                               |                            | lo               |              |
|           |                                               |                            |                  | ł            |
| 01        | Applied to ALL bolts equally                  | 2238.                      | 13086.           | lo           |
|           |                                               |                            |                  | 1            |
| Ĩ         | Bolt Axial Tensile Stress (psi)               | PRIMARY IMPACT             | SECONDARY IMPACT | 1            |
| 01        |                                               |                            | lo               | •            |
| 1         |                                               |                            |                  | I            |
| 0         | Case 1: Applied to ALL bolts equally          | 0.                         | 17079.           | lo           |
|           |                                               |                            |                  |              |
| i         | Case 2: Maximum stress based on bolt          | 0.                         | 226.87           | 1            |
| 01        | position relative to impacting                |                            | 220107           | lo           |
| 1         | edge of the cask                              |                            |                  | I            |
| 01        |                                               |                            |                  | lo           |
|           | NOTE 1 Anist load is due to make of the sec   |                            |                  | 1            |
| 01        | NOIE: 1. AXIAI load is due to mass of the con | ntents and top end cap     |                  | 10           |
| 0         | 3. Case 2 is best case when impact and        | le is less than C.G. angle | lo               | 1            |
| I         | b) and b is see end when where                | 10 10 1000 anal 0.01       | 10               | Т            |
| 01        |                                               |                            |                  | lo           |

Figure C-12. Dynamic Impact Output -- Closure Bolt Stresses

Version: 2a C-15

#### Thermal Analysis Output

This Thermal analysis is based on the thermal case Normal Hot, Contents Heat, Solar Effects. The ambient temperature is 100°F, contents heat load is 500 Btu/min, and solar effects are included. The Thermal Analysis output format is typical for a Finite Element analysis program and is described below.

لشصب

#### (1) Header

Indicates the type of analysis, page number of how many, date and time the output was generated, CASKS version number, and a brief description of the parameters defining the analysis case. The header shown in Figure C-13 is printed at the top of every page of output.

#### (2) Control Data

Lists the parameters controlling the analysis. Typical control parameters are: number of materials, nodes, and elements; type of geometry; number and type of boundary and initial conditions; and non-linear solution convergence controls. A partial summary of control parameters is shown in Figure C-13.

#### (3) Summary of Nodal Data

Table of nodes for the Finite Element mesh, indicating the coordinates. The mesh is an axisymmetric representation of the TOP end of the cask. A partial summary of node data is shown in Figure C-14.

#### (4) Summary of Element Data

Table of elements for the Finite Element mesh, indicating the nodes which define the element, material number, and element volume. A partial summary of element data is shown in Figure C-14.

#### (5) Summary of Material Data

Table for each material used in the analysis, indicating the material name, cask component, material number for reference by element data, and material properties. A summary of Material 1 is shown in Figure C-14.

#### (6) Summary of Temperature Initial Conditions

Table of initial temperatures applied to nodes. A partial summary of initial temperatures is shown in Figure C-15.

#### (7) Summary of Flux Boundary Conditions

Table of flux boundary conditions applied to boundary segments. Each segment is defined by two nodes. Flux boundary conditions are applied to (1) the cavity surface to represent the contents heat and (2) the outer surface to represent solar effects. A partial summary of flux boundary conditions is shown in Figure C-15.

#### (8) Summary of Convection Boundary Conditions

Table of convection boundary conditions applied to boundary segments. Each segment is defined by two nodes. Convection boundary conditions are applied to the outer surface to transfer heat between the cask and the ambient environment. A partial summary of convection boundary conditions is shown in Figure C-15.

#### (9) Summary of Radiation Boundary Conditions

Table of radiation boundary conditions applied to boundary segments. Each segment is defined by two nodes. Radiation boundary conditions are applied to the outer surface to transfer heat between the cask and the ambient environment. Radiation boundary conditions are also used to represent fire conditions. A partial summary of radiation boundary conditions is shown in Figure C-15.

#### (10) Bandwidth Minimization Information

Summary of results of bandwidth minimization, used internally for improved calculational speed.

#### (11) Summary of Output

Table of nodal temperatures, indicating the location and magnitude of the minimum and maximum temperatures and the cavity pressure and temperature. The cavity temperature is the average cavity surface temperature. The cavity pressure is calculated using the ideal gas law. **CASKS** also prints the energy transferred across each boundary condition segment, permitting an energy balance check. For the transient Fire Accident case, temperature and energy results are printed for each time specified by the printing interval. A partial summary of temperature and energy results are shown in **Figure C-16**.

#### (12) Termination Message

Indicates the total clock time in seconds for the analysis and indicates the status of the analysis (Figure C-16). *Normal Termination* indicates the analysis was completed. *Error Termination* indicates the analysis was either terminated early by the user or because of an internal error condition (e.g., unable to extract values from function curves). When the analysis ends with an error termination, the resulting output can be printed but cannot be plotted.

н l lo οi THERMAL OUTPUT FOR CASK 9999 Page 1 of 34 L 1 CASKS VERSION: 1a GENERATED ON 11/16/88 AT 8:50:00 οl lo SAR: Sample spent fuel shipping cask (demonstration only) 1 1 THERMAL CASE: Normal hot Contents heat Solar effects lo ٥l 500.00 BTU/MIN 1 Maximum contents heat generation: L οI lo L 1 0 | using the TOPAZ version compiled -8/23/88 lo Т reference - Gary L. Johnson ph: 415-422-9323 o l lo I. o 1 lo \*\*\*\*\*\* \*\*\*\*\*\* \*\*\*\*\*\* \*\*\*\* \*\*\*\*\*\* 10 01 т lo 0 L 1 01 ĺο L lo 01 1 lo 0 [ 1 0 | lo SUMMARY OF INPUT 1 1 0 lo \*\*\* control data\*\*\* L o 1 lo t 0 lo number of materials 9 £ lo 01 number of nodes = 282 Т lo 0 number of elements = 245 Ł - 1 lo 01 temperature units 3 L - 1 = eq.1: dimensionless 01 lo eq.2: centigrade 1 eq.3: Fahrenheit 01 lo eq.4: kelvin 1 eq.5: rankine lo οl t -1 type of geometry 1 ío 0 | eq.1: axisymmetric 1 1 o i eq.2: plane lo Ł bandwidth minimization 01 1 lo eq.0: no minimization Т eq.1: minimization 01 lo eq.2: minimization - nodal destination L vector read from input file lo i lo ł - 1 lo 0

Figure C-13. Thermal Output -- Header and Control Data

|     |           |               |                  |           |          |                |                |                                         | I.          |
|-----|-----------|---------------|------------------|-----------|----------|----------------|----------------|-----------------------------------------|-------------|
| ľ   | · ·       |               |                  | ***       | nodal    | d a t a ***    |                |                                         | lo<br>I     |
| 0   |           |               |                  |           |          |                |                |                                         | lo          |
| 0   | node nu   | mber          | x1-coord         | inate     | x2-co    | ordinate       | temperatu      | re (deg. f)                             | lo          |
|     | 1         |               | .00000           |           | 96       | 5.250          | 00             | 000                                     | I<br>Io     |
|     | 2         |               | 4.2708           |           | 96       | 5.250          | .00            | 000                                     | i           |
|     | 3         |               | 8.5417<br>12.813 |           | 96<br>96 | 5.250<br>5.250 | .00            | 000                                     | lo          |
| 0   | 5         |               | 17.083           |           | 96       | 5.250          | .00            | 000                                     | lo          |
| 0   | 6         |               | 21.354           |           | 96       | 5.250          | .00            | 000                                     | l :<br>lo : |
|     |           |               |                  | •••       |          |                |                |                                         | 1           |
| ľi  |           |               |                  | •••       | •        |                |                |                                         | 10          |
| 01  |           |               |                  | *** e     | lement   | data ***       |                |                                         | lo<br>I     |
| 0   |           |               |                  |           |          |                |                |                                         | lo<br>I     |
| 0   | elem. no. | i             | j                | k         | 1        | matl. no.      | matl. angle    | volume                                  | lo          |
|     | 1         | 17            | 49               | 56        | 56       | 1              | .00000         | 877.24                                  | l<br>lo     |
| 1   | 2         | 49            | 50               | 57        | 56       | 1              | .00000         | 894.19                                  | I           |
| 0   | 3         | 16            | 56               | 63        | 15       | 1              | .00000         | 877.24                                  | lo          |
| ۱.¦ | 4         | 20<br>15      | 57<br>63         | 64<br>70  | 63<br>14 | 1              | .00000         | 894.19                                  |             |
| ľi  | .5        | 63            | 64               | 71        | 70       | 1              | 00000          | 94.19                                   | 10          |
| 01  | Ŭ         | 05            | 04               |           | 70       | *              |                | ,,,,,,,,,,,,,,,,,,,,,,,,,,,,,,,,,,,,,,, | lo          |
|     |           |               |                  | •••       |          |                |                |                                         | 1           |
| 0   |           |               |                  | ••        | •        |                |                |                                         | lo          |
| 0   |           |               |                  |           |          |                |                |                                         | l<br>lo     |
|     |           |               |                  | ***       | materi   | al data*       | ***            |                                         | i<br>In     |
| ľ   |           |               |                  |           |          |                |                |                                         | I           |
| 0   | SS 304    | Used          | in the INNE      | R SHELL   |          |                | •              |                                         | lo<br>I     |
| 0 [ |           |               |                  |           |          |                | _              |                                         | lo          |
| 0   | m         | aterial numbe | ſ                |           |          | -              | 1              |                                         | l<br>lo     |
|     | m         | aterial type  |                  |           |          | =              | 3              |                                         | 1           |
| ľi  | de        | nsity         |                  |           |          | =              | 28414          |                                         | 10          |
| 01  | th        | ermal generat | ion rate c       | urve nun  | ıber     | =              | 0              |                                         | lo<br>1     |
| 0   | th        | ermal generat | ion rate m       | ultiplier |          | = .(           | 00000          |                                         | lo<br>I     |
| 01  | m         | aterial angle |                  | -         |          | = .(           | 00000          |                                         | lo<br>I     |
| 01  |           | tem           | perature         |           | CV       | Ŀ              | 1              |                                         | lo          |
| 01  |           | com           |                  |           |          |                |                |                                         | lo          |
|     |           | -:            | 58.00<br>58.00   |           | .1200    | 1.125          | 0E-02<br>0F-02 |                                         | 10          |
| Ľi  |           | 21            | 2.0              |           | .1238    | 1.208          | 33E-02         |                                         | 1           |
| 01  |           | 39            | 2.0              |           | .1275    | 1.208          | 33E-02         |                                         | lo          |
|     |           | 57            | 2.0              |           | .1312    | 1.305          | 6E-02          |                                         | 1           |
| 0   |           | 75            | 2.0              |           | 1425     | 1.388          | 9E-02          |                                         | lo          |
| 6   |           | 147           | 2.               |           | .1425    | . 1.805        | 6E-02          |                                         | 10          |
| l i |           |               |                  |           |          | 1.000          |                |                                         | ĩ           |
| 01  |           |               |                  |           | ,        |                |                |                                         | ło          |

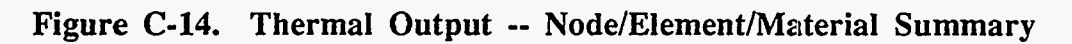

17.7

Version: 2a C-19

| <br>0  |         |               |             |             |           |           |            |            | 1   |
|--------|---------|---------------|-------------|-------------|-----------|-----------|------------|------------|-----|
| 1      |         |               | *** t e m p | erature ini | tial cond | ditions*  | **         | l          | 1   |
| 1      | tempera | ature units = | = (deg. f)  |             |           |           |            |            | i   |
|        | node    | temp          | nod         | e temp      | node      | temp      | nc         | ode temp   | , I |
|        | 1       | 100.0         | 72          | 100.0       | 143       | 100.0     | 2          | 14 100.0   | i   |
| 01     | 2       | 100.0         | 73          | 100.0       | 144       | 100.0     | 2          | 15 100.    | 0 1 |
|        | 3       | 100.0         | 74          | 100.0       | 145       | 100.0     | 2          |            | ו ט |
| 01     | 4       | 100.0         | 15          | 100.0       | 140       | 100.0     | 2          | 18 100.    | י מ |
| lo i   | 5       | 100.0         | ,,,         |             | 14.       | 100.0     | -          |            | Ĭ   |
| 1      |         |               |             | •••         |           |           |            |            | I   |
| 01     |         |               |             | •••         |           |           |            |            |     |
|        |         |               |             |             |           |           |            |            | 1   |
| 1      |         |               | *** f       | lux bounda  | ry condi  | tion ***  |            |            | 1   |
| 01     |         | node i        | node i      | curve no.   | i-m       | ultiplier | j-multi    | plier      |     |
| 01     |         |               |             |             |           |           | ,          | •          |     |
| 1      |         | 1             | 2           | 0           | -1.4      | 2371E-02  | -1.423     | 71E-02     |     |
| 0      |         | 2             | 3           | 0           | -1.4      | 2371E-02  | -1.423     | 71E-02     |     |
| 01     |         | 3             | 4           | 0           | -1.42     | 23715-02  | -1.423     | 71E-02     |     |
| 1      |         | 5             | 6           | 0           | -1.4      | 2371E-02  | -1.423     | 71E-02     |     |
| 01     |         | -             | -           |             |           |           |            |            |     |
| I      |         |               |             | •••         |           |           |            |            |     |
| 01     |         |               |             | • • •       |           |           |            |            |     |
| 01     |         |               |             |             |           |           |            |            |     |
| 0      |         |               | *** con \   | vection bou | ndary co  | ndition   | ***        |            |     |
| Ĵ      | node    | node          | h           | h           | free conv | t         | temp i     | temp j     |     |
| 0 <br> | i       | j             | curve       | multiplier  | exponent  | curve     | multiplier | multiplier |     |
| ٥İ     | 196     | 197           | 0           | 2.1990E-05  | .3333     | 0         | 100.0      | 100.0      |     |
| 1      | 197     | 198           | 0           | 2.1990E-05  | .3333     | 0         | 100.0      | 100.0      |     |
| 01     | 198     | 199           | 0           | 2.1990E-05  | .3333     | 0         | 100.0      | 100.0      |     |
| 0      | 200     | 200           | 0           | 2.1990E-05  | .3333     | 0         | 100.0      | 100.0      |     |
| 1      | 200     | 201           | v           |             |           | v         | 200.0      | 100.0      |     |
| 01     |         |               |             | •••         |           |           | •          |            |     |
| 1      |         |               |             | •••         |           |           |            |            |     |
| 0      |         |               |             |             |           |           |            |            |     |
| 0      |         |               | *** ra      | diation bou | ndary co  | ndition   | ***        |            |     |
| 0      | node    | node          | f           | f           | temp      | lemp      | i          | temp i     |     |
| i      | i       | j             | curve #     | multiplier  | curve #   | multip    | lier       | multiplier |     |
| 01     |         | •             |             |             |           |           | ·          |            |     |
| 1      | 196     | 197           | 0           | 1.001E-13   | 0         | 100       | ).         | 100.       |     |
| 0      | 197     | 198           | 0           | 1.001E-13   | 0         | 100       | ).<br>)    | 100.       |     |
| 0      | 198     | 200           | 0           | 1.001E-13   | 0         | 100       | ).         | 100.       |     |
| Ĩ      | 200     | 201           | õ           | 1.001E-13   | õ         | 100       | ).         | 100.       |     |
| 01     |         |               | -           | •••         | -         |           |            |            |     |
| 1      |         |               |             |             |           |           |            |            |     |
| 01     |         |               |             | •••         |           |           |            |            |     |
|        |         |               |             |             |           |           |            |            |     |
| 01     |         |               |             |             |           |           |            |            |     |

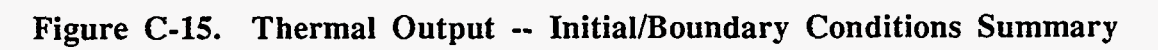

| <u> </u>  | and the state of the state of the state of the state of the state of the state of the state of the state of the |                         |                    |                         |                    |         |
|-----------|----------------------------------------------------------------------------------------------------|-------------------------|--------------------|-------------------------|--------------------|---------|
| 0         |                                                                                                    |                         |                    |                         |                    | l<br>lo |
| 01        | SUMMARY OF OUTP                                                                                                 | UT                      |                    |                         |                    | 10      |
| 0         | Steauy State Solution                                                                                           | 100 0 5                 |                    |                         |                    | lo      |
| 0         | Minimum temperature<br>Maximum temperature                                                                      | = 157.7 F<br>= 348.6 F  | at node<br>at node | 228<br>1                |                    | lo      |
| 0         | Cavity pressure                                                                                                 | = 20.1 psia             |                    |                         |                    | l<br>lo |
| 01        | Cavity temperature                                                                                              | = 265.1 deg F           |                    |                         |                    | l<br>lo |
| <br>      | node temperature                                                                                                | node                    | temperature        | node                    | temperature        | l<br>lo |
| 0         | 1 348.6<br>2 347.8                                                                                              | 95<br>96                | 264.1<br>263.3     | 189<br>190              | 322.2<br>321.6     | l<br>lo |
| 0         | 3 345.9                                                                                                    | 97                      | 261.1              | 191                     | 320.6              | l<br>lo |
|           |                                                                                                    |                         |                    |                         |                    | 1       |
|           | internal energy is 0. at the init                                                                               | ial state               | outward not        | mat vector              |                    |         |
|           | positivo non non lo in oncon                                                                                    | franc                   | for rote           | heat transfe            | Total heat         | 1       |
|           | tume sea # are                                                                                                  | this                    | step               | this step               | transferred        |         |
|           | type seg # alea                                                                                                 |                         | rgy/umej           | [energy/sic             | pj [energy]        | 10      |
|           | Ilux I 57.50                                                                                                    |                         | 1582               |                         |                    | 10      |
|           | a                                                                                                    |                         |                    |                         |                    | lo      |
| 01        | flux TOTAL                                                                                                    | -85                     | )8.03              |                         |                    | lo<br>I |
| 10        | conv 1 57.30                                                                                                    | .3                      | 4631               |                         |                    | lo<br>I |
| 01        |                                                                                                    | ••                      |                    |                         |                    | lo<br>I |
| 01        | conv TOTAL                                                                                                    |                         | 50.13              |                         |                    | lo<br>I |
| 0  <br>   |                                                                                                    |                         |                    |                         |                    | lo<br>I |
| 0  <br>   | rad 1 57.30                                                                                                    | 3.3<br>                 | 2472               |                         |                    | lo<br>I |
| 0  <br>   |                                                                                                    | ····                    |                    |                         |                    | 10<br>1 |
| o  <br> 0 | rad TOTAL                                                                                                    |                         |                    | 44                      | .0.96              |         |
| <br>      | heat                                                                                                    | t gen. total            | heat               | change in               | internal           | l<br>lo |
| <br>0     | this<br>mat # [en:                                                                                              | step gene<br>ergy] [ene | ration<br>rey]     | int. energy<br>[energy] | energy<br>[energy] | l<br>lo |
| 1         | 1                                                                                                    | .0                      | 0000               |                         | [8]]               | I<br>I  |
| 1         |                                                                                                    |                         |                    |                         |                    | I<br>Io |
| 0         | TOTAL                                                                                                    |                         |                    |                         |                    | l<br>Io |
| 0         | execution ended on 10/02/8                                                                                      | 8 at 15:19:20           |                    |                         |                    | l<br>Io |
| 0         | execution time = 1                                                                                              | 04 sec                  |                    |                         |                    | i<br>I  |
| 1         | *** normal termination ***                                                                                      |                         |                    |                         |                    | I<br>Io |
| Ì         |                                                                                                    |                         |                    |                         |                    | 1       |

Figure C-16. Thermal Output -- Temperature Output and Energy Balance

#### Thermal and Pressure Stress Analysis Output

Thermal Stress and Pressure Stress analyses have the same output format. The sample output shown in Figures C-17, C-18, and C-19 is for a Thermal Stress analysis. The analysis is based on the thermal case Normal Hot, Contents Heat, Solar Effects. The ambient temperature is 100°F, contents heat load is 500 Btu/min, solar effects are included, and the stress free temperature is 70°F. The output format is as follows:

#### (1) Header

Indicates the type of analysis, page number of how many, date and time the output was generated, CASKS version number, and a brief description of the parameters defining the analysis case. The header shown in Figure C-17 is printed at the top of every page of output.

#### (2) Nodal Results

Table of coordinates and displacements for each node in the Finite Element mesh. The mesh is an axisymmetric representation of the TOP end of the cask. The results for the first ten nodes are shown in Figure C-17.

#### (3) Element Stress results

Table of stresses for each element in the mesh. Stresses are calculated at element integration points. These stress are extrapolated to the nodes which define the element and printed in the output. Stresses are not calculated for nodes which lie on the axis of symmetry. The stresses for the first two elements are shown in Figure C-18. The stress components are defined as follows:

| Srr    | Radial stress                           |
|--------|-----------------------------------------|
| Szz    | Axial Stress                            |
| Stt    | Hoop Stress                             |
| Srz    | Shear stress in the axial cutting plane |
| S(MAX) | Maximum Principal Stress                |
| S(MIN) | Minimum Principal Stress                |
| ANGLE  | Orientation of the principal stresses   |

#### (4) Summary of Output

Table of maximum and minimum stresses (radial, axial, hoop, shear), indicating the elements where they occur; table of stresses at locations corresponding to Impact model node locations. Stresses are printed for the outer radius of each shell layer along the cask body. Stresses are interpolated to the Impact node locations when necessary. The stresses at the outer radius of the Shell Inner Layer corresponding to Impact node locations are shown in **Figure C-19**.

| o       I       STRESS OUTPUT FOR CASK 9999         o       I       GENERATED ON 11/16/88 AT 8:55:00       C         I       TITLE: Sample spent fuel shipping cask (demonstration only)       C         o       I       THERMAL CASE: Normal hot Contents heat Solar effects       Maximum contents heat generation: 500.00 BTU/MIN         o       I       Stress Free Temp= 70. Thermal State 2 at Time S.S. |           |        |          |         |         | Page 1 of 19<br>CASKS VERSION: 1a<br>I | <br> 0<br> 0<br> 0<br> 1<br> 0 |
|----------------------------------------------------------------------------------------------------|-----------|--------|----------|---------|---------|----------------------------------------|--------------------------------|
| 6                                                                                                    | NODAL RES | SULTS  |          |         |         |                                        | io                             |
| [ i                                                                                                    |           |        |          |         |         |                                        | ĩ                              |
| 01                                                                                                    |           |        |          |         |         |                                        | lo                             |
| 1                                                                                                    | NODE      | COOL   | RDINATES | DISPLAC | EMENTS  |                                        | ł                              |
| 01                                                                                                    | NUMBER    | х      | Y        | DX      | DY      |                                        | lo                             |
|                                                                                                    |           |        |          |         |         |                                        | 1                              |
| 01                                                                                                    | 1         | .000   | 96.250   | .000000 | .173338 |                                        | lo                             |
| 1                                                                                                    | 2         | 4.271  | 96.250   | .009740 | .173180 |                                        | 1                              |
| 01                                                                                                    | 3         | 8.542  | 96.250   | .019431 | .172724 |                                        | lo                             |
| 1                                                                                                    | . 4       | 12.813 | 96.250   | .029021 | .171950 |                                        | 1                              |
| 01                                                                                                    | 5         | 17.083 | 96.250   | .038461 | .170854 |                                        | lo                             |
| F                                                                                                    | 6         | 21.354 | 96.250   | .047802 | .169543 |                                        | 1                              |
| 01                                                                                                    | 7         | 25.625 | 96.250   | .056273 | .168131 |                                        | lo                             |
| 1                                                                                                    | 8         | 25.625 | 88.375   | .046712 | .148118 |                                        | 1                              |
| 01                                                                                                    | 9         | 25.625 | 80.500   | .046414 | .130258 |                                        | lo                             |
|                                                                                                    | 10        | 25.625 | 72.625   | .044109 | .114609 |                                        | 1                              |
| 01                                                                                                    |           |        |          |         |         |                                        | lo                             |
|                                                                                                    |           |        |          |         |         |                                        | 1                              |

Figure C-17. Thermal Stress Output -- Header and Nodal Results

|     |           |           |           |             |             |            |        |         |        | 1  |
|-----|-----------|-----------|-----------|-------------|-------------|------------|--------|---------|--------|----|
| 10! |           |           |           |             |             |            |        |         |        | lo |
|     | ELEMEN    | IT STRESS | RESULTS   |             |             |            |        |         |        | 1  |
| 10! | Y         |           |           |             |             |            | 3      |         |        | 10 |
|     | integrati | on point  | suesses a | re extrapol | ated to the | element no | aes    |         |        | 1  |
|     | Flore     | Mada      | S         | Saa         | <b>C</b> ++ | S          | 004430 | COMPANY | ANCT   | 10 |
|     | Numb      | Numb      | 511       | 322         | ou          | 512        | S(MAA) | S(MIN)  | ANGLE  | 1  |
|     | Numo      | Numb      | psi       | psi         | psi         | psi        | psi    | SI<br>I | eg.    | 10 |
| 0   | 1-        | 17        | -3.       | 1447.       | -3151.      | 15.        | 1448.  | -3.     | 89.40  | lo |
| 1   |           | 49        | -59.      | 1612.       | -2906.      | 11.        | 1612.  | -59.    | 89.62  | 1  |
| 01  |           | 50        | -113.     | 1771.       | -2670.      | 7.         | 1771.  | -113.   | 89.78  | lo |
| 1   |           | 16        | 3.        | 1547.       | -3153.      | -10.       | 547.   | 3.      | -89.64 | L  |
| 01  |           | 56        | -51.      | 1709.       | -2908.      | -14.       | 1709.  | -51.    | -89.54 | lo |
| 1   |           | 57        | -103.     | 1864.       | -2672.      | -18.       | 1864.  | -104.   | -89.46 | 1  |
| 01  |           | 15        | 10.       | 1647.       | -3155.      | -35.       | 1647.  | 9.      | -88.78 | lo |
| 1   |           | 63        | -43.      | 1805.       | -2910.      | -40.       | 1806.  | -44.    | -88.78 | 1  |
| 01  |           | 64        | -93.      | 1957.       | -2674.      | -44.       | 1958.  | -94.    | -88.77 | lo |
|     | 2 -       |           | *****     |             |             |            |        | 1       |        |    |
| 01  |           | 15        | -21.      | 1591.       | -3174.      | 13.        | 1591.  | -21.    | 89.54  | lo |
|     |           | 63        | -85.      | 1725.       | -2940.      | -1.        | 725.   | -85.    | -89.95 | 1  |
| 01  |           | 64        | -147.     | 1854.       | -2714.      | -15.       | 1854.  | -147.   | -89.56 | lo |
|     |           | 14        | -24.      | 1891.       | -3164.      | -54.       | 1892.  | -25.    | -88.40 | 1  |
| 01  |           | 70        | -69.      | 2008.       | -2929.      | -69.       | 2010.  | -71.    | -88.11 | lo |
| 11  |           | 71        | -113.     | 2121.       | -2702.      | -83.       | 2124.  | -116.   | -87.87 | 1  |
| 01  |           | 13        | -26.      | 2191.       | -3154.      | -120.      | 2197.  | -32.    | -86.91 | lo |
|     |           | 77        | -53.      | 2291.       | -2918.      | -136.      | 2299.  | -61.    | -86.69 | 1  |
| 01  |           | 78        | -79.      | 2387.       | -2690.      | -151.      | 2396.  | -88.    | -86.51 | lo |
| 1   |           |           |           |             |             |            |        |         |        | 1  |
| 01  |           |           |           |             |             |            |        |         |        | lo |

Figure C-18. Thermal Stress Output -- Typical Element Stresses

2.3

Version: 2a

C-23

Т lo 01 SUMMARY OF OUTPUT E 01 I٥ I. 01 Elements with minimum and maximum stress values lo 1 0 | Srr minimum of -12843. psi occurs in element 14 at node 122 lo 45558. 26 at node 124 maximum of psi occurs in element 1 1 οl lo Szz minimum of -14372. psi occurs in element 14 at node 120 I. 124 0 maximum of 24511. psi occurs in element 26 at node 10 οl Stt minimum of -15114. psi occurs in element 14 at node 120 10 1 maximum of 24232. psi occurs in element 26 at node 124 Т οI lo -24557. 124 psi 26 at node Srz minimum of occurs in element 1 01 maximum of 21143. psi occurs in element 25 at node 120 lo Т ٥l lo t Stresses along Cask body at radius of each SHELL layer 01 10 Stresses are interpolated to IMPACT node positions position is .0 inches οI Cask bottom end: Impact node is 1, lo 192.5 inches 1 Cask top end: Impact node is 5, position is t 01 lo . SHELL INNER LAYER outer radius= 26.625 inches 0 lo Ł οl Impact In Model Pos. Srr Szz Stt Srz S(MAX) S(MIN) ANGLE L 1 psi psi psi deg. 01 Node inch psi psi psi 10 - 1 ---------------------\_\_\_\_\_ --------------1 o l 1 .0 -3536. 12020. 1683. 6011. 14072. -5588. 71.15 lo -2710. 7.9 -2024. 4505. 4765. 1329. -2284. 78.93 1 1 ٥l 15.8 461. 452. -5228 458. 914. -1. 44.71 lo 1 23.6 665. 2989. -3111. 2531. 4612. -957. 57.33 1 79.77 01 31.5 -20. 2057. -2896. 388. 2127. -90. lo 42.3 -65. 2159. -2816. 2159. 89.69 12. -65. Т 48.1 2 -103. 2251. -2754. -89.42 -24. 2251. -104. 01 10 1 53.1 -136. 2328. -2701. -55. 2329. -137. -88.73 1 63.9 2121. -2702. 2124. o I -113. -83. -116. -87.87 10 74.7 -120. -30. 1906. 1 1906. -2694. -120. -89.16 Т ٥l 85.5 -103. 1864. -2672. -18. 1864 -104. -89.46 lo 3 96.3 1771. -2670. 7. 1771. 89.78 -113. -113. 1 1 107.0 01 -103. 1864. -2672. -18. 1864. -104. -89.46 lo -120. 1906. -2694. 1906. 117.8 -30. -120. -89.16 1 1 128.6 -2702. -83. οl -113. 2121. 2124. -116. -87.87 10 139.4 -136. 2328. -2701. -55. 2329. -137. -88.73 1 4 144.4 -103. 2251. -2754. -24. 2251. -89.42 -104. 01 lo 1 150.2 -65. 2159. -2816. 12. 2159. -65. 89.69 1 -20. 2057. -2896. 2127. 79.77 οl 161.0 388. -90. lo 2989. -3111. -957. 1 168.9 665. 2531. 4612. 57.33 1 οl 176.8 461. 452. -5228. 458. 914. 44.71 -1. lo -2024. 4505. -2710. 4765. -2284. 78.93 184.6 1329. J 1 οI 5 192.5 -3536. 12020. 1683. 6011. 14072. -5588. 71.15 lo 1 1 0 10

Figure C-19. Thermal Stress Output -- Summary of Stresses

# Appendix D

#### Thermal Analysis Boundary Conditions

CASKS uses heat flux, convection, and radiation boundary conditions to define the thermal analysis conditions. Following is a list of the boundary condition values used for each CASKS thermal analysis.

NOTE: Refer to Volume 4, SCANS Thermal Analysis Theory Manual for a more complete description of the following terms and equations.

> Convection Equation:  $\dot{q}'' = h (T - T_{\infty})^a (T - T_{\infty})$ Where: **q**" = Surface heat flux due to convection h = Convection coefficient= Free convection exponent а = Surface temperature T  $T_{m}$  = Convection flow temperature Radiation Equation:  $\hat{q}'' = f(T + T_{\infty}) (T^2 + T_{\infty}^2) (T - T_{\infty})$  $f = \sigma F$ and Where: • q" = Surface heat flux due to radiation

σ = Stefan-Boltzmann constant

F = characteristic exchange factor (includes effects of geometry, emissivity and reflectivity)

T = Surface temperature

= Radiation source temperature

#### Cold Soak, Contents Heat, No Solar Effects

All boundary conditions are constant

```
Heat Flux
         Cavity: Contents heat as specified in the geometry definition
         Outer Surfaces (solar): None
Convection
         Flat surfaces
              h = .00002199 \text{ Btu} / \text{in.}^2 \text{min} \,^\circ \text{F}
               a
                    = .3333
              T_{m} = -40 \,^{\circ}F
         Cylindrical surfaces
                   = .00002083 Btu / in.<sup>2</sup> min °F
              h
                    = .3333
               a
              T_{m} = -40 \,^{\circ}F
Radiation
                    = 1.001E-13 Btu / in.<sup>2</sup> min °F<sup>4</sup>
                    = -40 \,^{\circ}\mathrm{F}
```

# Appendix D Thermal Analysis Boundary Conditions

Cold Soak, No Contents, No Solar Effects

Ĩ.• •

All boundary conditions are constant

```
Heat Flux

Cavity: None

Outer Surfaces (solar): None

Convection

Flat surfaces

h = .00002199 Btu / in.<sup>2</sup> min °F

a = .3333

T_{\infty} = .40 °F

Cylindrical surfaces

h = .00002083 Btu / in.<sup>2</sup> min °F

a = .3333

T_{\infty} = .40 °F

Radiation

f = 1.001E-13 Btu / in.<sup>2</sup> min °F<sup>4</sup>

T_{\infty} = .40 °F
```

#### Normal Cold, Contents Heat, No Solar Effects

All boundary conditions are constant

```
Heat Flux

Cavity: Contents heat as specified in the geometry definition

Outer Surfaces (solar): None

Convection

Flat surfaces

h = .00002199 \text{ Btu / in.}^2 \min {}^\circ\text{F}

a = .3333

T_{\infty} = .20 \, {}^\circ\text{F}

Cylindrical surfaces

h = .00002083 \text{ Btu / in.}^2 \min {}^\circ\text{F}

a = .3333

T_{\infty} = .20 \, {}^\circ\text{F}

Radiation

f = 1.001\text{E-}13 \text{ Btu / in.}^2 \min {}^\circ\text{F}^4

T_{\infty} = .20 \, {}^\circ\text{F}
```

# Appendix D

Thermal Analysis Boundary Conditions

#### Normal Cold, No Contents, No Solar Effects

All boundary conditions are constant

Heat Flux Cavity: None Outer Surfaces (solar): None Convection Flat surfaces  $h = .00002199 \text{ Btu / in.}^2 \min {}^\circ F$ a = .3333  $T_{-} = -20 \,^{\circ}F$ Cylindrical surfaces  $h = .00002083 \text{ Btu} / \text{in.}^2 \text{min}^\circ \text{F}$ = .3333 a  $T_{m} = -20 \,^{\circ}F$ Radiation = 1.001E-13 Btu / in.<sup>2</sup> min °F<sup>4</sup> f  $T_{m} = -20 \,^{\circ}F$ 

#### Normal Hot, Contents Heat, Solar Effects

All boundary conditions are constant

```
Heat Flux
         Cavity: Contents heat as specified in the geometry definition
        Outer Surfaces (solar): .01065 Btu / in.<sup>2</sup> min
Convection
        Flat surfaces
                  = .00002199 Btu / in.<sup>2</sup> min °F
              h
                   = .3333
              a
              T_{m} = 100 \,^{\circ}\text{F}
         Cylindrical surfaces
                        .00002083 Btu / in.2 min °F
              h
                  =
                        .3333
              а
                   =
              T_{\infty} = 100 \,^{\circ}\text{F}
Radiation
                   = 1.001E-13 Btu / in.<sup>2</sup> min °F<sup>4</sup>
              f
              T_{-} = 100 \,^{\circ}F
```

Version: 1b D-3

# Appendix D Thermal Analysis Boundary Conditions

#### Normal Hot, Contents Heat, No Solar Effects

All boundary conditions are constant

Heat Flux

Cavity: Contents heat as specified in the geometry definition Outer Surfaces (solar): None Convection Flat surfaces  $h = .00002199 \text{ Btu} / \text{in.}^2 \text{min}^\circ \text{F}$ = .3333  $T_{m} = 100 \,^{\circ}F$ Cylindrical surfaces  $h = .00002083 \text{ Btu} / \text{in.}^2 \text{min }^\circ \text{F}$ = .3333 а  $T_{m} = 100 \,^{\circ} F$ Radiation = 1.001E-13 Btu / in.<sup>2</sup> min °F<sup>4</sup> f 100 °F Τ\_ =

#### Fire Accident, Contents Heat, No Solar Effects

All boundary conditions are time dependent

```
Heat Flux Applied for complete analysis
        Cavity: Contents heat as specified in the geometry definition
        Outer Surfaces (solar): None
Convection Applied after fire (30-360 minutes)
        Flat surfaces
             h = .00002199 \text{ Btu / in.}^2 \min {}^\circ \text{F}
                  = .3333
             a
             T_{m} = 100 \,^{\circ}\text{F}
        Cylindrical surfaces
             h = .00002083 \text{ Btu} / \text{in.}^2 \text{min} \,^\circ \text{F}
              a = .3333
             T_{\infty} = 100 \,^{\circ}\text{F}
Radiation Applied during fire (0-30 minutes)
             f = 1.47087E-13 Btu / in.^2 min °F^4
             T_{m} = 1475 \,^{\circ}F
Radiation Applied after fire (30-360 minutes)
             f = 1.6016E-13 Btu / in.^2 min °F^4
              T_{m} = 100 \,^{\circ}\text{F}
```

# **Contents of Distribution Diskettes**

The CASKS release package contains four 5<sup>--</sup>-inch double-density (360Kb) distribution diskettes, listed below. Each file is identified and its function explained.

| DISK 1 (5 files)  |                                                                                |
|-------------------|--------------------------------------------------------------------------------|
| File Name         | Function                                                                       |
| CASKSV1B.D1       | CASKS Disk 1 Identification File                                               |
| CASKS.VER         | CASKS Version File                                                             |
| INSTALL.EXE       | Program to Install CASKS on the PC                                             |
| SAMPLE.EXE        | Packed Sample Cask Data Set                                                    |
| D1.EXE            | Packed File. Install process will unpack the file and produce following files: |
| PLTDYN.EXE        | Program to Plot Dynamic Impact Analysis Results                                |
| LIMITER.EDT       | Editor Template File for Limiter Force-Deflection Curves                       |
| EDITOR EXE        | Program to Edit Geometry and Limiter Data Files                                |
| TOPAZ.EDT         | Editor Template for Creating Thermal Analysis Input                            |
| DISK 2 (2 files)  |                                                                                |
| <u>File Name</u>  | Function                                                                       |
| CASKSV1B D2       | CASKS Disk 2 Identification File                                               |
| D2 FXF            | Packed File Install process will unnack the file and produce following files:  |
| TOPA7 FXF         | Program to Perform Thermal Analysis                                            |
| MSHDSP FXF        | Program to Display Finite Element Meshes                                       |
| POSTP7 FXF        | Program to Plot Thermal Analysis Results                                       |
| INPACT EXE        | Program to Perform Impact Analysis                                             |
| CASKS BAT         | CASKS Main Control Batch File                                                  |
| GEOMETRY EDT      | Editor Template File for Basic Geometry                                        |
| SURFACE EDT       | Editor Template File for Yielding Surface Force-Deflection Curves              |
| TTRGTPT           | Thermal Analysis B C File                                                      |
| MATERIALEDT       | Editor Template for Creating/Modifying materials                               |
| DISK 3, (2 files) |                                                                                |
| File Name         | Function                                                                       |
| CASKSV1B D3       | CASKS Disk 3 Identification File                                               |
| D3 FXF            | Packed File Install process will uppack the file and produce following files:  |
| DATACK FXF        | Program to Create Cask Summary and Data Check                                  |
| SAPPHIRE EXE      | Program for Thermal/Pressure Analysis module                                   |
| SAPRESS EXE       | Program to Create Pressure Analysis Input                                      |
| SAVER EXE         | Program to Archive/Retrieve/Delete Data Sets                                   |
| ASOLIDEEXE        | Program for Thermal/Pressure Analysis module                                   |
| PRETOPAZEXE       | Program to Select Thermal Case and Control Thermal Analysis                    |
| ASOLIDEXE         | Program for Thermal/Pressure Analysis module                                   |
| CASKSDM COM       | CASKS Display Menu                                                             |
| VIDEO VGA         | Flag File for Video Display Type                                               |
| CASKSEM COM       | CASKS Archive Menu                                                             |
| CASKSGM COM       | CASKS Geometry Menu                                                            |
| CASKSMM COM       | CASKS Main Menn                                                                |
| CASKSDM COM       | CASKS Print Menu                                                               |
| CASKSAM COM       | CASKS Analysis Menu                                                            |
| BSG304 STM        | Shell/End Can Material File, Borated Steel 304                                 |
| DUCSTION STM      | Shell/End Cap Material File, Ductile Cast/Iron                                 |
|                   |                                                                                |

Version: 1b E-1

| DISK 4 (2 files) |                                                                                |
|------------------|--------------------------------------------------------------------------------|
| File Name        | Function                                                                       |
| CASKSV1B.D4      | CASKS Disk 4 Identification File                                               |
| D4.EXE           | Packed File. Install process will unpack the file and produce following files: |
| GETID.EXE        | Program to Select CASK ID                                                      |
| DISCLAIM.EXE     | Program to Display Disclaimer                                                  |
| ALLDONE.EXE      | Program for Termination Message                                                |
| SOLVE2.EXE       | Program for Thermal/Pressure Analysis module                                   |
| EDGLP.EXE        | Program to Initialize Editor                                                   |
| PRINTIT.EXE      | Program to Print and Review Outputs                                            |
| SAPINPT.EXE      | Program to Create Thermal Stress Analysis Input                                |
| COPYFL.EXE       | Program to Copy Geometry/Limiter Data Files                                    |
| MATCK.EXE        | Program to Check Material Data Files                                           |
| SOLVE1.EXE       | Program for Thermal/Pressure Analysis module                                   |
| ARCSCANS.EXE     | Program to Compress/Expand Data Sets for Archive                               |
| EDMAT.EXE        | Program to Edit Material Data Files                                            |
| T1RGTPZI         | Thermal Analysis B.C. File                                                     |
| T2RGTPZI         | Thermal Analysis B.C. File                                                     |
| T3RGTPZI         | Thermal Analysis B.C. File                                                     |
| T4RGTPZI         | Thermal Analysis B.C. File                                                     |
| T5RGTPZI         | Thermal Analysis B.C. File                                                     |
| T6RGTPZI         | Thermal Analysis B.C. File                                                     |
| SS304.STM        | Shell/End Cap Material File, Stainless Steel 304                               |
| SS304.WJM        | Water Jacket Material File, Stainless Steel 304                                |
| SS310.STM        | Shell/End Cap Material File, Stainless Steel 310                               |
| SS310.WJM        | Water Jacket Material File, Stainless Steel 310                                |
| SS316.STM        | Shell/End Cap Material File, Stainless Steel 316                               |
| SS316.WJM        | Water Jacket Material File, Stainless Steel 316                                |
| SS347.STM        | Shell/End Cap Material File, Stainless Steel 347                               |
| SS347.WJM        | Water Jacket Material File, Stainless Steel 347                                |
| AIRCONV.NSM      | Neutron Shield Material File, Air Convection                                   |
| BALSAXGR.ILM     | Impact Limiter Material File, Balsa wood cross-grained                         |
| CARBNSTL.STM     | Shell/End Cap Material File, Carbon Steel                                      |
| CARBNSTL.WJM     | Water Jacket Material File, Carbon Steel                                       |
| COPPER.WJM       | Water Jacket Material File, Copper                                             |
| H2OCONV.NSM      | Neutron Shield Material File, Water Convection                                 |
| LEAD.SHM         | Shield Material File, Lead                                                     |
| POLYFOAM.ILM     | Impact Limiter Material File, Polyfoam                                         |
| PLOTRES.LOW      | Flag File for Printer Plot Resolution                                          |
| PRINTER.EPS      | Flag File for Printer Type                                                     |
| PURETHAN.ILM     | Impact Limiter Material File, Polyurethane                                     |
| REDWDXGR.ILM     | Impact Limiter Material File, Redwood cross-grained                            |
| DOT2.COM         | Program for Thermal/Pressure Stress Analysis Module                            |
| PRINTER.LJT      | Program to Control Laser Jet Printer                                           |
| SURFACE.EDT      | Editor Template for Yielding Surface Force-Deflection Curves                   |
| DOT1 COM         | Program for Thermal/Pressure Stress Analysis Module                            |

### System Details

**CASKS** uses a DOS *BATCH* command file to coordinate the menus, input programs, cask analysis programs, output programs, data archive programs and databases. A *BATCH* file is a file containing commands that DOS executes one at a time. The CASKS *BATCH* file is controlled using menu programs. Each menu program displays a list of options and waits until one of the indicated keys is pressed. After accepting the key, the menu program sets the DOS ERRORLEVEL to indicate which key was pressed. The *BATCH* file branches based on ERRORLEVEL, to perform the selected task.

CASKS has six menu programs. Each menu program is written in Assembly Language, making it small, fast, and flexible. All other programs in CASKS are written in FORTRAN. The FORTRAN programs use a set of FORTRAN callable Assembly Language routines to provide access to DOS and BIOS functions. These functions include manipulating the video screen, sending data to the printer, managing disk files, and obtaining disk space and directory information.

The CASKS BATCH file is listed below with comments identifying the flow of control.

| C:                               | Switch to hard disk continuing CASKS               |
|----------------------------------|----------------------------------------------------|
| PROMPT \$e[1:37:40m              | Clear prompt, set white text over black background |
| ECHO OFF                         | Turn off echo feature of batch file                |
| MODE CO80                        | Set video mode to CGA with 80 columns of text      |
| REM ***** TEST FOR COMMAND.COM O | N CASKS DRIVE *****                                |

#### IF EXIST\COMMAND.COM GOTO CHNGDIR

ECHO ECHO ECHO ECHO ERROR -- CANNOT INITIALIZE CASKS ECHO ECHO ECHO DRIVE WHICH CONTAINS CASKS ECHO ECHO

PROMPT \$P\$G GOTO END2

:CHNGDIR CD\CASKS DISCLAIM GETID IF NOT EXIST CASK.ID GOTO END

Change to CASKS subdirectory Display CASKS disclaimer Select CASK ID If no CASK ID selected, go to end CASKS

:MAIN CASKSMM IF ERRORLEVEL 7 GOTO END IF ERRORLEVEL 6 GOTO SAVE

Display MAIN MENU Check ERRORLEVEL and branch

Version: 1b E-3

# Appendix E

**Program Reference** IF ERRORLEVEL 5 GOTO PRINTER IF ERRORLEVEL 4 GOTO DISPLAY IF ERRORLEVEL 3 GOTO ANALYZE **IF ERRORLEVEL 2 GOTO GEOMETRY** :INIT Select CASK ID GETID and return to MAIN MENU GOTO MAIN :GEOMETRY Delete EDITOR control file IF EXIST EDITOR.EDM DEL EDITOR.EDM Display GEOMETRY MENU CASKSGM Check ERRORLEVEL and branch **IF ERRORLEVEL 7 GOTO MAIN** Check ERRORLEVEL and branch IF ERRORLEVEL 6 GOTO EDITM IF ERRORLEVEL 5 GOTO COPYLM IF ERRORLEVEL 4 GOTO COPYBG IF ERRORLEVEL 3 GOTO EDITS IF ERRORLEVEL 2 GOTO EDITL EDITG EDIT THE BASIC GEOMETRY DATA FILE AND PERFORM DATA CHECK Setup to edit GEOMETRY EDGLP G IF NOT EXIST EDITOR.EDM GOTO GEOMETRY If control file missing, return to GEOMETRY MENU Edit GEOMETRY EDITOR If not doing data check, return to GEOMETRY MENU IF NOT EXIST DATACHCK GOTO GEOMETRY DATACK G Perform data check on basic geometry and return to GEOMETRY MENU GOTO GEOMETRY EDITL EDIT THE IMPACT LIMITER DATA FILE AND PERFORM DATA CHECK Setup to edit LIMITER EDGLPL

EDGLP L IF NOT EXIST EDITOR.EDM GOTO GEOMETRY EDITOR IF NOT EXIST DATACHCK GOTO GEOMETRY DATACK L GOTO GEOMETRY

If control file missing, return to GEOMETRY MENU
Edit LIMITER
If not doing data check, return to GEOMETRY MENU
Perform data check on limiter F/D curves
and return to GEOMETRY MENU

Setup to edit SURFACE

:EDITS EDGLP S IF NOT EXIST EDITOR.EDM GOTO GEOMETRY EDITOR DATACK S GOTO GEOMETRY'

:COPYBG COPY BASIC GEOMETRY FROM DIFFERENT CASK COPYFL B | Copy GEOMETRY from different data set GOTO GEOMETRY | and return to GEOMETRY MENU

:COPYLM COPY LIMITER DATA FROM DIFFERENT CASK COPYFL L | Copy LIMITER from different data set GOTO GEOMETRY | and return to GEOMETRY MENU

:EDITM EDMAT S IF NOT EXIST EDITOR.EDM GOTO GEOMETRY EDITOR IF NOT DATACHCK TOTO GEOMETRY MATCK GOTO GEOMETRY

:ANALYZE PERFORM ANALYSIS CASKSAM IF ERRORLEVEL 5 GOTO MAIN

IF ERRORLEVEL 4 GOTO PSTRESS IF ERRORLEVEL 3 GOTO TSTRESS IF ERRORLEVEL 2 GOTO THERMAL

:IMPACTIT PERFORM IMPACT ANALYSIS IMPACT GOTO ANALYZE

:THERMAL PERFORM THERMAL ANALYSIS PRETOPAZ IF NOT EXIST TOPAZ.CMD GOTO ANALYZE TOPAZ IF EXIST CONTINUE.TPZ GOTO THERMAL GOTO ANALYZE

:PSTRESS SAPRESS IF NOT EXIST TEMPCASK GOTO ANALYZE SAPPHIRE ASOLID DOT1 SOLVE1 >TEMPCASK.JNK DOT2 SOLVE2 >>TEMPCASK.JNK ASOLIDF DEL TEMPCASK.\* DEL SYSTEM IF EXIST CONTINUE.TSO GOTO PSTRESS GOTO ANALYZE | Display ANALYSIS MENU | Check ERRORLEVEL and branch

Perform IMPACT analysis and return to ANALYSIS MENU

Perform THERMAL analysis

and return to ANALYSIS MENU

Select case for PRESSURE STRESS analysis If no case selected, return to ANALYSIS MENU Perform PRESSURE STRESS analysis

Delete temporary files

If performing another, go to select case else return to ANALYSIS MENU

# Appendix **E**

### **Program Reference**

:TSTRESS SAPINPT IF NOT EXIST TEMPCASK GOTO ANALYZE SAPPHIRE ASOLID DOT1 SOLVE1 >TEMPCASK.JNK DOT2 SOLVE2 >>TEMPCASK.JNK ASOLIDF DEL TEMPCASK.\* DEL SYSTEM IF EXIST CONTINUE.TSO GOTO TSTRESS GOTO ANALYZE

:DISPLAY CASKSDM IF ERRORLEVEL 5 GOTO MAIN IF ERRORLEVEL 4 GOTO ATTRIB IF ERRORLEVEL 3 GOTO PLOTT IF ERRORLEVEL 2 GOTO PMESH

:PLOTI PLOT IMPACT RESULTS PLTDYN GOTO DISPLAY

:PMESH PLOT FINITE ELEMENT MESHES MSHDSP D GOTO DISPLAY

:PLOTT PLOT THERMAL DISTRIBUTIONS POSTPZ GOTO DISPLAY

:ATTRIB SET VIDEO ATTRIBUTES SETVIDEO GOTO DISPLAY

:PRINTER CASKSPM IF ERRORLEVEL 6 GOTO MAIN IF ERRORLEVEL 5 GOTO PRINTD IF ERRORLEVEL 4 GOTO PRINTP IF ERRORLEVEL 3 GOTO PRINTS IF ERRORLEVEL 2 GOTO PRINTT Select case for THERMAL STRESS analysis
 If no case selected, return to ANALYSIS MENU
 Perform THERMAL STRESS analysis

Delete temporary files

If performing another, go to select case else return to ANALYSIS MENU

Display DISPLAY MENU Check ERRORLEVEL and branch

Plot DYNAMIC IMPACT ANALYSIS results and return to DISPLAY MENU

Display FINITE ELEMENT meshes and return to DISPLAY MENU

Plot THERMAL ANALYSIS results and return to DISPLAY MENU

Select Video/Printer type and plot resolution and return to DISPLAY MENU

Display PRINT/REVIEW MENU Check ERRORLEVEL and branch

#### Appendix $-\mathbf{E}$ **Program Reference**

PRINTI PRINT IMPACT RESULTS PRINTIT I GOTO PRINTER PRINTT PRINT THERMAL RESULTS PRINTIT T GOTO PRINTER

:PRINTS PRINT THERMAL STRESS RESULTS PRINTIT S GOTO PRINTER

PRINTP PRINT PRESSURE STRESS RESULTS PRINTIT P GOTO PRINTER

PRINTD PRINT CASK SUMMARY AND DATA CHECK PRINTIT D GOTO PRINTER

:SAVE CASKSFM IF ERRORLEVEL 4 GOTO MAIN IF ERRORLEVEL 3 GOTO DELETE **IF ERRORLEVEL 2 GOTO GET** 

:PUT ARCHIVE CASK DATA SET SAVER A **GOTO SAVE** 

:GET RETRIEVE CASK DATA SET SAVER R **GOTO SAVE** 

:DELETE DELETE CASK DATA SET SAVER D **GOTO SAVE** 

:END \*\*\*\*\* END OF THE CASKS PROCESS IF EXIST CASK.ID DEL CASK.ID PROMPT \$p \$g ALLDONE :END2 CD/ ECHO ON

Print IMPACT ANALYSIS results and return to PRINT/REVIEW MENU

Print THERMAL ANALYSIS results and return to PRINT/REVIEW MENU

Print THERMAL STRESS ANALYSIS results and return to PRINT/REVIEW MENU

Print PRESSURE STRESS ANALYSIS results and return to PRINT/REVIEW MENU

Print CASK SUMMARY/DATA CHECK and return to PRINT/REVIEW MENU

Display ARCHIVE MENU Check ERRORLEVEL and branch

ARCHIVE data sets and return to ARCHIVE MENU

RETRIEVE data sets and return to ARCHIVE MENU

DELETE data sets and return to ARCHIVE MENU

Terminate CASKS Delete CASK ID identification file Set prompt to display drive and path Display termination message

Change to root directory Restore ECHO

Version: 1b E-7

### **Description** of Databases

**CASKS** uses integrated databases to pass information between various programs. These databases describe the cask geometry, impact limiter force-deflection curves, material properties, boundary conditions for Thermal analyses, analysis results for plotting, and analysis results for printing. All databases, with the exception of printable output, are *random access* files with fixed record lengths. Thus, each program that utilizes the database has access to individual elements in the data base, identified by record number. Following is a description of each *random access* database.

#### Basic Geometry Database

| Purpose:       | Contains all geometry specifications for the cask. |
|----------------|----------------------------------------------------|
| Used by:       | IMPACT, DATACK, PRETOPAZ, SAPINPT, SAPRESS, MSHDSP |
| Created by:    | EDITOR                                             |
| Modified by:   | EDITOR, PRETOPAZ                                   |
| Record Length: | 12                                                 |

NOTE: Record types are as follows:

Real = Real Number Int = Integer Number Char = Character string List = Single Character which must match specific choices Name = Value is selected from a file name list

#### <u>Header</u>

| Record | Description                   | Туре | Length | Comments                   |
|--------|-------------------------------|------|--------|----------------------------|
| 1      | Casks Id                      |      |        | Must be Scans ger          |
| 2١     |                               |      |        |                            |
| 31     |                               |      |        | •                          |
| 4      | Database name                 | Char | 60     |                            |
| 51     |                               |      |        |                            |
| 6/     |                               |      |        |                            |
| 8      | File creation date            | Char | 8      | Form 'mm/dd/yy'            |
| 9      | File creation time            | Char | 8      | Form 'hh:mm:ss'            |
| 10     | Editor code name              | Char | 8      | Editor                     |
| 11     | Editor version no.            | Char | 3      | 2.1                        |
| 12     | Editor compile date           | Char | 8      | Form 'mm/dd/yy'            |
| 13     | Geometry template file name   | Char | 12     | Geometry.edt               |
| 14     | Unused at this time           |      |        |                            |
| 15     | Data file status              | Char | 12     | 'Complete' or 'Incomplete' |
| 16     | Page 1 mod date, PGACC, PGREO | Char | 811    | Form 'mm/dd/yy AR'         |
| 17     | Page 2 mod date, PGACC, PGREO | Char | 811    | Form 'mm/dd/yy AR'         |
| 1      |                               |      |        |                            |

. NOTE: See TEMPLATE for definition of PGACC & PGREQ

|    | •                              |      |     |                    |
|----|--------------------------------|------|-----|--------------------|
| 45 | Page 45 mod date, PGACC, PGREQ | Char | 811 | Form 'mm/dd/yy AR' |

#### General SAR Information and Reviewer Information

| Record Description                      | Туре  | Length | Restrictions | Default  |
|-----------------------------------------|-------|--------|--------------|----------|
| 46 \                                    |       |        |              |          |
| 47  <br>48   SAR title                  | Char  | 54     |              | (blank)  |
| 49                                      | 0     | 5.     |              | (onumy   |
| 50 /                                    |       |        |              |          |
| 51 SAR report number                    | Char  | 12     |              | (blank)  |
| 52 SAR report date                      | Char  | 8      |              | (blank)  |
| 53 SAR docket number                    | Char  | 7      |              | (blank)  |
| 54 SAR docket start date                | Char  | 8      |              | (blank)  |
| 55 \                                    |       |        |              |          |
| 561                                     | C.    | ~ ^    |              | <i>.</i> |
| 57 I Additional SAR into Line 1         | Char  | 54     |              | (blank)  |
| 50 /                                    |       |        |              |          |
| 597                                     |       |        |              |          |
| 61                                      |       | •      |              |          |
| 62 I Additional SAR info Line 2         | Char  | 54     |              | (blank)  |
| 63                                      | ••••• | •      |              | ()       |
| 64 /                                    |       |        |              |          |
| 65 \                                    |       |        |              |          |
| 66 I                                    |       |        |              |          |
| 67 I Additional SAR info Line 3         | Char  | 54     |              | (blank)  |
| 68 1                                    |       |        |              |          |
| 69 /                                    |       |        |              |          |
| 70 \                                    |       |        |              |          |
| 71  <br>72   Submitters address I ine 1 | Char  | 54     |              | (blank)  |
| 72   Submitter's address Emic 1         | Cha   | 54     |              | (utank)  |
| 74 /                                    |       |        |              |          |
| 75 \                                    |       |        |              |          |
| 76                                      |       |        |              |          |
| 77 I Submitters address Line 2          | Char  | 54     |              | (blank)  |
| 78                                      |       |        |              |          |
| 79 /                                    |       |        |              |          |
| 80 \                                    |       |        |              |          |
|                                         | Ohan  | 54     |              | 0.1      |
| 82 I Submitters address Line 3          | Cnar  | 54     |              | (blank)  |
| 84 /                                    |       |        |              |          |
| 85 Cask review leader name              | Char  | 24     |              | (blank)  |
| 86 (cont'd)                             | 0     | 2.     |              | (0)      |
| 87 Thermal analyst's name               | Char  | 24     |              | (blank)  |
| 88 (cont'd)                             |       |        |              |          |
| 89 Structural analyst's name            | Char  | 24     |              | (blank)  |
| 90 (cont'd)                             |       |        |              |          |
| 91 Nucleonics analyst's name            | Char  | 24     |              | (blank)  |
| 92 (cont'd)                             |       |        |              |          |

Unused at this time 93-99

Version: 1b E-9

### Cask Cavity/Contents Specifications

| Record | Description                              | Туре | Length | Restrictions                   | Default |
|--------|------------------------------------------|------|--------|--------------------------------|---------|
| 100    | Gross weight of package (lbs)            | Real | 12     | Positive                       | 0.      |
| 101    | Cavity radius (inches)                   | Real | 12     | $.001 \le X \le 2000$          | 0.      |
| 102    | Cavity radius mesh divisions             | Int  | 2      | Even $2 \le I \le 20$          | 6       |
| 103    | Cavity length (inches)                   | Real | 12     | $.001 \le \mathrm{X} \le 2000$ | 0.      |
| 104    | Half length mesh divisions               | Int  | 2      | Even $2 \le I \le 40$          | 8       |
| 105    | Weight of contents (lbs)                 | Real | 12     | Positive                       | 0       |
| 106    | Max contents heat (btu/min)              | Real | 12     | 0 ≤ X                          | 0       |
| 107    | Initial cavity pressure (psia)           | Real | 12     | $0 \le X \le 500$              | 14.7    |
| 108    | Initial cavity temperature (°F)          | Real | 12     | $-100 \le X \le 300$           | 70      |
| 109    | Maximum Normal Operating Pressure (psia) | Real | 12     | $0 \le X \le 2000$             | 14.7    |
| 110    | Stress free temperature (°F)             | Real | 12     | $-100 \le X \le 300$           | 70      |

#### Cask Component Configurations

| Record | d Description                | Type L | length | Restrictions | Default |
|--------|------------------------------|--------|--------|--------------|---------|
| 111    | Shell configuration          | List   | 1      | S or L       | S       |
| 112    | Top end cap configuration    | List   | 1      | S or L       | S       |
| 113    | Bottom end cap configuration | List   | 1      | S or L       | S       |
| 114    | Top limiter present?         | List   | 1      | Y or N       | Y       |
| 115    | Bottom limiter present?      | List   | 1      | Y or N       | Y       |
| 116    | Neutron shield/water jacket? | List   | 1      | Y or N       | Y       |

117-120 Unused at this time

#### **Cask Shell Specifications**

| Record    | Description                                         | Туре | Length | Restrictions          | Default |
|-----------|-----------------------------------------------------|------|--------|-----------------------|---------|
| The follo | wing 3 records are for Solid Shells (1 layer)       |      |        |                       |         |
| 121       | Shell thickness (in.)                               | Real | 12     | $.001 \le X \le 2000$ | 0.      |
| 122       | Shell material                                      | Name | 8      | List from *.STM       | SS304   |
| 123       | Shell mesh divisions                                | Int  | 2      | Even $2 \le I \le 10$ | 4       |
| The follo | owing 12 records are for Laminated Shells (1-3 layo | ers) |        |                       |         |
| 124       | Shell inner layer thickness (in.)                   | Real | 12     | 0. ≤ X ≤ 2000         | 0.      |
| 125       | Shell inner layer material                          | Name | 8      | List from *.STM       | SS304   |
| 126       | Shell inner layer mesh divisions                    | Int  | 2      | Even $2 \le I \le 10$ | 2       |
| 127       | Shell shield thickness (in.)                        | Real | 12     | 0. ≤ X ≤ 2000         | 0.      |
| 128       | Shell shield length (in.)                           | Real | 12     | 0. ≤ X ≤ 2000         | 0.      |
| 129       | Shell shield material                               | Name | 8      | List from *.SHM       | LEAD    |
| 130       | Shell shield mesh divisions                         | Int  | 2      | Even $2 \le I \le 10$ | 4       |
| 131       | Shell outer layer thickness (in.)                   | Real | 12     | $.001 \le X \le 2000$ | 0.      |
| 132       | Shell outer layer material                          | Name | 8      | List from *.STM       | SS304   |
| 133       | Shell outer layer mesh divisions                    | Int  | 2      | Even $2 \le I \le 10$ | 2       |
| 134       | Inner Shell additional thickness (in.)              | Real | 12     | 0. ≤ X ≤ 2000         | 0.      |
| 135       | Outer Shell additional thickness (in.)              | Real | 12     | 0. ≤ X ≤ 2000         | 0.      |

#### Cask Top End Cap Specifications

| Record    | Description                                        | Туре      | Length | Restrictions          | Default |
|-----------|----------------------------------------------------|-----------|--------|-----------------------|---------|
| The follo | owing 3 records are for Solid Top End Caps (1 laye | r)        |        |                       |         |
| 136       | Top End Cap thickness (in.)                        | Real      | 12     | $.001 \le X \le 2000$ | 0.      |
| 137       | Top End Cap material                               | Name      | 8      | List from *.STM       | SS304   |
| 138       | Top End Cap mesh divisions                         | Int       | 2      | Even $2 \le I \le 10$ | 4       |
| The follo | owing 10 records are for Laminated Top End Caps (  | 1-3 layer | s)     |                       |         |
| 139       | Top End Cap inner layer thickness (in.)            | Real      | 12     | 0. ≤ X ≤ 2000         | 0.      |
| 140       | Top End Cap inner layer material                   | Name      | 8      | List from *.STM       | SS304   |
| 141       | Top End Cap inner layer mesh divisions             | Int       | 2      | Even $2 \le I \le 10$ | 2       |
| 142       | Top End Cap shield thickness (in.)                 | Real      | 12     | 0. ≤ X ≤ 2000         | 0.      |
| 143       | Top End Cap shield length (in.)                    | Real      | 12     | 0. ≤ X ≤ 2000         | 0.      |
| 144       | Top End Cap shield material                        | Name      | 8      | List from *.SHM       | LEAD    |
| 145       | Top End Cap shield mesh divisions                  | Int       | 2      | Even $2 \le I \le 10$ | 4       |
| 146       | Top End Cap outer layer thickness (in.)            | Real      | 12     | $.001 \le X \le 2000$ | 0.      |
| 147       | Top End Cap outer layer material                   | Name      | 8      | List from *.STM       | SS304   |
| 148       | Top End Cap outer layer mesh divisions             | Int       | 2      | Even $2 \le I \le 10$ | 2       |

149-150 Unused at this time

### Cask Bottom End Cap Specifications

| Record   | Description                                     | Туре         | Length | Restrictions          | Default |
|----------|-------------------------------------------------|--------------|--------|-----------------------|---------|
| The foll | owing 3 records are for Solid Bottom End Caps ( | 1 layer)     |        |                       |         |
| 151      | Bottom End Cap thickness (in.)                  | Real         | 12     | $.001 \le X \le 2000$ | 0.      |
| 152      | Bottom End Cap material                         | Name         | 8      | List from *.STM       | SS304   |
| 153      | Bottom End Cap mesh divisions                   | Int          | 2      | Even $2 \le I \le 10$ | 4       |
| The foll | owing 10 records are for Laminated Bottom End   | Caps (1-3 la | iyers) |                       |         |
| 154      | Bottom End Cap inner layer thickness (in.)      | Real         | 12     | 0. ≤ X ≤ 2000         | 0.      |
| 155      | Bottom End Cap inner layer material             | Name         | 8      | List from *.STM       | SS304   |
| 156      | Bottom End Cap inner layer mesh divisions       | Int          | 2      | Even $2 \le I \le 10$ | 2       |
| 157      | Bottom End Cap shield thickness (in.)           | Real         | 12     | 0. ≤ X ≤ 2000         | 0.      |
| 158      | Bottom End Cap shield length (in.)              | Real         | 12     | 0. ≤ X ≤ 2000         | 0.      |
| 159      | Bottom End Cap shield material                  | Name         | 8      | List from *.SHM       | LEAD    |
| 160      | Bottom End Cap shield mesh divisions            | Int          | 2      | Even $2 \le I \le 10$ | 4       |
| 161      | Bottom End Cap outer layer thickness (in.)      | Real         | 12     | $.001 \le X \le 2000$ | 0.      |
| 162      | Bottom End Cap outer layer material             | Name         | 8      | List from *.STM       | SS304   |
| 163      | Bottom End Cap outer layer mesh divisions       | Int          | 2      | Even $2 \le I \le 10$ | 2       |

164-167 Unused at this time

1. 18.1

CONTRACTOR ST

Carlor States and a states and

E-11 Version: 1b
### Appendix E

### Program Reference

### Cask Closure Bolts Information

| Record | Description                      | Туре | Length | Restrictions                 | Default |
|--------|----------------------------------|------|--------|------------------------------|---------|
| 168    | Closure bolt circle radius (in.) | Real | 12     | $.001 \le X \le 2000$        | 0.      |
| 169    | Number of closure bolts          | Int  | 2      | 1 ≤ I ≤ 99                   | 0       |
| 170    | Diameter of closure bolts (in.)  | Real | 12     | $.001 \le \mathrm{X} \le 10$ | 0.      |

171-175 Unused at this time

### Cask Neutron Shield / Water Jacket Specifications

| Record | Description                                | Туре I | Length | Restrictions    | Default |
|--------|--------------------------------------------|--------|--------|-----------------|---------|
| 176    | Neutron shield / Water Jacket length (in.) | Real   | 12     | 0. ≤ X ≤ 2000   | 0.      |
| 177    | Neutron shield thickness (in.)             | Real   | 12     | 0. ≤ X ≤ 2000   | 0.      |
| 178    | Neutron shield material                    | Name   | 8      | List from *.NSM | H2OCONV |
| 179    | Neutron shield mesh divisions              | Int    | 2      | 2 ≤ I ≤ 9       | 1       |
| 180    | Water jacket thickness (in.)               | Real   | 12     | 0. ≤ X ≤ 2000   | 0.      |
| 181    | Water jacket material                      | Name   | 8      | List from *.WJM | SS304   |
| 182    | Water jacket mesh divisions                | Int    | 2      | 2≤I≤9           | 1       |

183-185 Unused at this time

### Cask Top Impact Limiter Specifications

| Record | Description                            | Туре | Length | Restrictions                   | Default  |
|--------|----------------------------------------|------|--------|--------------------------------|----------|
| 186    | Top limiter outer radius               | Real | 12     | $.001 \le \mathrm{X} \le 2000$ | 0.       |
| 187    | Top limiter centerline thickness (in.) | Real | 12     | $.001 \le X \le 2000$          | 0.       |
| 188    | Top limiter centerline mesh divisions  | Int  | 2      | $2 \le I \le 10$               | 4        |
| 189    | Top limiter overhang thickness (in.)   | Real | 12     | 0. ≤ X ≤ 2000                  | 0.       |
| 190    | Top limiter overhang mesh divisions    | Int  | 2      | $2 \le I \le 10$               | 3        |
| 191    | Top limiter material                   | Name | 8      | List from *.ILM                | POLYFOAM |

192-195 Unused at this time

### Cask Bottom Impact Limiter Specifications

| Record | Description                               | Туре | Length | Restrictions                   | Default  |
|--------|-------------------------------------------|------|--------|--------------------------------|----------|
| 196    | Bottom limiter outer radius               | Real | 12     | $.001 \le \mathrm{X} \le 2000$ | 0.       |
| 197    | Bottom limiter centerline thickness (in.) | Real | 12     | $.001 \le \mathrm{X} \le 2000$ | 0.       |
| 198    | Bottom limiter centerline mesh divisions  | Int  | 2      | $2 \le I \le 10$               | 4        |
| 199    | Bottom limiter overhang thickness (in.)   | Real | 12     | 0. ≤ X ≤ 2000                  | 0.       |
| 200    | Bottom limiter overhang mesh divisions    | Int  | 2      | $2 \le I \le 10$               | 3        |
| 201    | Bottom limiter material                   | Name | 8      | List from *.ILM                | POLYFOAM |

202-205 Unused at this time

### **Cask Impact Model Specifications**

| Record | Description                                   | Туре | Length | Restrictions     | Default |
|--------|-----------------------------------------------|------|--------|------------------|---------|
| 206    | Number of elements for 1d model               | Int  | 2      | $3 \le I \le 20$ | 4       |
| 207    | Top limiter weight (lbs)                      | Real | 12     | $0 \leq X$       | 0.      |
| 208    | Bottom limiter weight (lbs)                   | Real | 12     | 0 ≤ X.           | 0.      |
| 209    | Define model with user properties ?           | List | 1      | Y or N           | N       |
| 210    | Shell translational mass (lb-sec**2/in.)      | Real | 12     | POSITIVE         | 0.      |
| 211    | Shell rotational mass (lb-sec**2-in.)         | Real | 12     | POSITIVE         | 0.      |
| 212    | Shell inside length (in.)                     | Real | 12     | POSITIVE         | 0.      |
| 213    | Shell composite E*I (lb-in.**2)               | Real | 12     | POSITIVE         | 0.      |
| 214    | Shell composite A*E (lb)                      | Real | 12     | POSITIVE         | 0.      |
| 215    | Top End translational mass (lb-sec**2/in.)    | Real | 12     | POSITIVE         | 0.      |
| 216    | Top End rotational mass (lb-sec**2-in.)       | Real | 12     | POSITIVE         | 0.      |
| 217    | Bottom End translational mass (lb-sec**2/in.) | Real | 12     | POSITIVE         | 0.      |
| 218    | Bottom End rotational mass (lb-sec**2/in.)    | Real | 12     | POSITIVE         | 0.      |
| 219    | Characteristic cross-section (in.)            | Real | 12     | POSITIVE         | 0.      |
|        |                                               |      |        |                  |         |

220 Unused at this time

77 .0

### **Thermal Transient Analysis Control Parameters**

NOTE: These parameters cannot be modified using the EDITOR

| Record | Record Description                        |      | Length | Restrictions        | Default |  |
|--------|-------------------------------------------|------|--------|---------------------|---------|--|
| 221    | Allow phase change ?                      | List | 1      | Y or N              | N       |  |
| 222    | Print output interval (min)               | Real | 12     | $10 \le X \le 3603$ | 0.      |  |
| 223    | Plot output interval (min)                | Real | 12     | $2 \le X \le 30$    | 5.      |  |
| 224    | Use variable time step?                   | List | 1      | Y or N              | N       |  |
| 225    | Iteration convergence tolerance           | Real | 12     | $.001 \le X \le .1$ | .001    |  |
| 226    | Iteration relaxation parameter            | Real | 12     | .3 ≤ X ≤ 1.         | 1.      |  |
| 227    | Maximum allowable time step (min)         | Real | 12     | $5 \le X \le 30$    | 30.     |  |
| 228    | Maximum allowable temperature change (°F) | Real | 12     | $25 \le X \le 50$   | 100.    |  |
| 229    | Time step modification factor             | Real | 12     | 2≤X≤6               | 2.      |  |
| 230    | Fixed time step size (min)                | Real | 12     | .25 ≤ X ≤ 5         | .5      |  |

### Impact Limiter Force-Deflection Curves Database

Purpose:Contains all limiter force-deflection curve specificationsUsed by:IMPACT, DATACKCreated by:EDITORModified by:EDITORRecord Length:12

NOTE: Record types are as follows:

- Real = Real Number
- Int = Integer Number
- Char = Character string
- List = Single Character which must match specific choices
- Name = Value is selected from a file name list

### <u>Header</u>

| Record<br>1<br>2 \ | Description<br>Casks Id       | Туре | Length | <b>Comments</b><br>Must be 'Scans lmi' |
|--------------------|-------------------------------|------|--------|----------------------------------------|
| 31                 |                               |      |        |                                        |
| 4                  | Database name                 | Char | 60     |                                        |
| 51                 |                               |      |        |                                        |
| 6/                 |                               |      | -      |                                        |
| 8                  | File creation date            | Char | 8      | Form 'mm/dd/yy'                        |
| 9                  | File creation time            | Char | 8      | Form 'hh:mm:ss'                        |
| 10                 | Editor code name              | Char | 8      | Editor                                 |
| 11                 | Editor version no.            | Char | 3      | 2.1                                    |
| 12                 | Editor compile date           | Char | 8      | Form 'mm/dd/yy'                        |
| 13                 | Limiter template file name    | Char | 12     | Limiter.edt                            |
| 14                 | Unused at this time           |      |        |                                        |
| 15                 | Data file status              | Char | 12     | 'Complete' or 'Incomplete'             |
| 16                 | Page 1 mod date, PGACC, PGREQ | Char | 811    | Form 'mm/dd/yy AR'                     |
| 17                 | Page 2 mod date, PGACC, PGREQ | Char | 811    | Form 'mm/dd/yy AR'                     |

. NOTE: See TEMPLATE for definition of PGACC & PGREQ

|    | -                              |      |     |                    |
|----|--------------------------------|------|-----|--------------------|
| 45 | Page 45 mod date, PGACC, PGREQ | Char | 811 | Form 'mm/dd/yy AR' |

### **Impact Limiter Unloading Specification**

| Record | Description                     | Type | Length | Restrictions | Default |
|--------|---------------------------------|------|--------|--------------|---------|
| 48     | Type of limiter unloading       | List | 1      | N or U or C  | N       |
| 49     | User unloading slope (kips/in.) | Real | 12     | POSITIVE     | 0.      |

### Bottom Impact Limiter Curve for a 0-Degree Impact

| Record | Descript       | ion      |        | Type 1 | Length | Restrictions | Default |
|--------|----------------|----------|--------|--------|--------|--------------|---------|
| 50     | Is this limite | r defin  | ned?   | List   | 1      | Y or N       | N       |
| 51     | Deflection #   | 1 (in.)  | •      | Real   | 12     | POSITIVE     | 0.      |
| 52     | Force          | #1       | (kips) | Real   | 12     | POSITIVE     | 0.      |
| 53     | Deflection     | #2       | (in.)  | Real   | 12     | POSITIVE     | 0.      |
| 54     | Force          | #2       | (kips) | Real   | 12     | POSITIVE     | 0.      |
| 55     | Deflection     | #3       | (in.)  | Real   | 12     | 0, ≤ X       | 0.      |
| 56     | Force          | #3       | (kips) | Real   | 12     | 0. ≤ X       | 0.      |
| 57     | Deflection     | #4       | (in.)  | Real   | 12     | 0. ≤ X       | 0.      |
| 58     | Force          | #4       | (kips) | Real   | 12     | 0. ≤ X       | 0.      |
| 59     | Deflection     | #5       | (in.)  | Real   | 12     | 0. ≤ X       | 0.      |
| 60     | Force          | #5       | (kips) | Real   | 12     | 0. ≤ X       | 0.      |
| 61     | Deflection     | #6       | (in.)  | Real   | 12     | 0. ≤ X       | 0.      |
| 62     | Force          | #6       | (kips) | Real   | 12     | 0. ≤ X       | 0.      |
| 63     | Deflection     | #7       | (in.)  | Real   | 12     | 0. ≤ X       | 0.      |
| 64     | Force          | #7       | (kips) | Real   | 12     | 0. ≤ X       | 0.      |
| 65     | Deflection     | #8       | (in.)  | Real   | 12     | 0. ≤ X       | 0.      |
| 66     | Force          | #8       | (kips) | Real   | 12     | 0. ≤ X       | 0.      |
| 67     | Deflection     | #9       | (in.)  | Real   | 12     | 0. ≤ X       | 0.      |
| 68     | Force          | #9       | (kips) | Real   | 12     | 0. ≤ X       | 0.      |
| 69     | Deflection     | #10      | (in.)  | Real   | 12     | 0. ≤ X       | 0.      |
| 70     | Force          | #10      | (kips) | Real   | 12     | 0. ≤ X       | 0.      |
| 71-74  | Unused a       | t this i | ime    |        |        |              |         |

### Bottom Impact Limiter Curve for a 15-Degree Impact

L. L. B. Straw Markey Com

1. 7. 6

| Record | Descripti      | ion    |         | Туре | Length | Restrictions | Default |
|--------|----------------|--------|---------|------|--------|--------------|---------|
| 75     | Is this limite | r defi | ned?    | List | 1      | Y or N       | Ν       |
| 76     | Deflection     | #1     | (in.) . | Real | 12     | POSITIVE     | 0.      |
| 77     | Force          | #1     | (kips)  | Real | 12     | POSITIVE     | 0.      |
| 78     | Deflection     | #2     | (in.) · | Real | 12     | POSITIVE     | 0.      |
| 79     | Force          | #2     | (kips)  | Real | 12     | POSITIVE     | 0.      |
| 80     | Deflection     | #3     | (in.)   | Real | 12     | 0. ≤ X       | 0.      |
| 81     | Force          | #3     | (kips)  | Real | 12     | 0. ≤ X       | 0.      |
| 82     | Deflection     | #4     | (in.)   | Real | 12     | 0. ≤ X       | 0.      |
| 83     | Force          | #4     | (kips)  | Real | 12     | 0. ≤ X       | 0.      |
| 84     | Deflection     | #5     | (in.)   | Real | 12     | 0. ≤ X       | 0.      |
| 85     | Force          | #5     | (kips)  | Real | 12     | 0. ≤ X       | 0.      |
| 86     | Deflection     | #6     | (in.)   | Real | 12     | 0. ≤ X       | 0.      |
| 87     | Force          | #6     | (kips)  | Real | 12     | 0. ≤ X       | 0.      |
| 88     | Deflection     | #7     | (in.)   | Real | 12     | 0. ≤ X       | 0.      |
| 89     | Force          | #7     | (kips)  | Real | 12     | 0. ≤ X       | 0.      |
| 90     | Deflection     | #8     | (in.)   | Real | 12     | 0. ≤ X       | 0.      |
| 91     | Force          | #8     | (kips)  | Real | 12     | 0. ≤ X       | 0.      |
| 92     | Deflection     | #9     | (in.)   | Real | 12     | 0. ≤ X       | 0.      |
| 93     | Force          | #9     | (kips)  | Real | 12     | 0. ≤ X       | 0.      |
| 94     | Deflection     | #10    | (in.)   | Real | 12     | 0. ≤ X       | 0.      |
| 95     | Force          | #10    | (kips)  | Real | 12     | 0. ≤ X       | 0.      |
| 96-99  | Unused at      | this   | time    |      |        |              |         |

### Appendix E

### Program Reference

### Bottom Impact Limiter Curve for a 30-Degree Impact

| Record  | Descripti       | ion     |        | Туре | Length | Restrictions | Default |
|---------|-----------------|---------|--------|------|--------|--------------|---------|
| 100     | Is this limiter | r defir | ied?   | List | 1      | Y or N       | Ν       |
| 101     | Deflection      | #1      | (in.)  | Real | 12     | POSITIVE     | 0.      |
| 102     | Force           | #1      | (kips) | Real | 12     | POSITIVE     | 0.      |
| 103     | Deflection      | #2      | (in.)  | Real | 12     | POSITIVE     | 0.      |
| 104     | Force           | #2      | (kips) | Real | 12     | POSITIVE0.   |         |
| 105     | Deflection      | #3      | (in.)  | Real | 12     | 0. ≤ X       | 0.      |
| 106     | Force           | #3      | (kips) | Real | 12     | 0. ≤ X       | 0.      |
| 107     | Deflection      | #4      | (in.)  | Real | 12     | 0. ≤ X       | 0.      |
| 108     | Force           | #4      | (kips) | Real | 12     | 0. ≤ X       | 0.      |
| 109     | Deflection      | #5      | (in.)  | Real | 12     | 0. ≤ X       | 0.      |
| 110     | Force           | #5      | (kips) | Real | 12     | 0. ≤ X       | 0.      |
| 111     | Deflection      | #6      | (in.)  | Real | 12     | 0. ≤ X       | 0.      |
| 112     | Force           | #6      | (kips) | Real | 12     | 0. ≤ X       | 0.      |
| 113     | Deflection      | #7      | (in.)  | Real | 12     | 0. ≤ X       | 0.      |
| 114     | Force           | #7      | (kips) | Real | 12     | 0. ≤ X       | 0.      |
| 115     | Deflection      | #8      | (in.)  | Real | 12     | 0. ≤ X       | 0.      |
| 116     | Force           | #8      | (kips) | Real | 12     | 0. ≤ X       | 0.      |
| 117     | Deflection      | #9      | (in.)  | Real | 12     | 0. ≤ X       | 0.      |
| 118     | Force           | #9      | (kips) | Real | 12     | 0. ≤ X       | 0.      |
| 119     | Deflection      | #10     | (in.)  | Real | 12     | 0. ≤ X       | 0.      |
| 120     | Force           | #10     | (kips) | Real | 12     | 0. ≤ X       | 0.      |
| 121-124 | Unused at       | this ti | ime    |      |        |              |         |

### Bottom Impact Limiter Curve for a 45-Degree Impact

| Record  | Descript       | ion     |        | Туре | Length | Restrictions | Default |
|---------|----------------|---------|--------|------|--------|--------------|---------|
| 125     | Is this limite | r defin | ned?   | List | 1      | Y or N       | Ν       |
| 126     | Deflection     | #1      | (in.)  | Real | 12     | POSITIVE     | 0.      |
| 127     | Force          | #1      | (kips) | Real | 12     | POSITIVE     | 0.      |
| 128     | Deflection     | #2      | (in.)  | Real | 12     | POSITIVE     | 0.      |
| 129     | Force          | #2      | (kips) | Real | 12     | POSITIVE     | 0.      |
| 130     | Deflection     | #3      | (in.)  | Real | 12     | 0. ≤ X       | 0.      |
| 131     | Force          | #3      | (kips) | Real | 12     | 0. ≤ X       | 0.      |
| 132     | Deflection     | #4      | (in.)  | Real | 12     | 0. ≤ X       | 0.      |
| 133     | Force          | #4      | (kips) | Real | 12     | 0. ≤ X       | 0.      |
| 134     | Deflection     | #5      | (in.)  | Real | 12     | 0. ≤ X       | 0.      |
| 135     | Force          | #5      | (kips) | Real | 12     | 0. ≤ X       | 0.      |
| 136     | Deflection     | #6      | (in.)  | Real | 12     | 0. ≤ X       | 0.      |
| 137     | Force          | #6      | (kips) | Real | 12     | 0. ≤ X       | 0.      |
| 138     | Deflection     | #7      | (in.)  | Real | 12     | 0. ≤ X       | 0.      |
| 139     | Force          | #7      | (kips) | Real | 12     | 0. ≤ X       | 0.      |
| 130     | Deflection     | #8      | (in.)  | Real | 12     | 0. ≤ X       | 0.      |
| 141     | Force          | #8      | (kips) | Real | 12     | 0, ≤ X       | 0.      |
| 142     | Deflection     | #9      | (in.)  | Real | 12     | 0, ≤ X       | 0.      |
| 143     | Force          | #9      | (kips) | Real | 12     | 0. ≤ X       | 0.      |
| 144     | Deflection     | #10     | (in.)  | Real | 12     | 0. ≤ X       | 0.      |
| 145     | Force          | #10     | (kips) | Real | 12     | 0. ≤ X       | 0.      |
| 146-149 | Unused at      | this ti | ime    |      |        |              |         |

### Bottom Impact Limiter Curve for a 60-Degree Impact

| Record  | Descript       | ion     |        | Type. | Length | Restrictions | Default |
|---------|----------------|---------|--------|-------|--------|--------------|---------|
| 150     | Is this limite | r defin | ned?   | List  | 1      | Y or N       | N       |
| 151     | Deflection     | #1      | (in.)  | Real  | 12     | POSITIVE     | 0.      |
| 152     | Force          | #1      | (kips) | Real  | 12     | POSITIVE     | 0.      |
| 153     | Deflection     | #2      | (in.)  | Real  | 12     | POSITIVE     | 0.      |
| 154     | Force          | #2      | (kips) | Real  | 12     | POSITIVE     | 0.      |
| 155     | Deflection     | #3      | (in.)  | Real  | 12     | 0. ≤ X       | 0.      |
| 156     | Force          | #3      | (kips) | Real  | 12     | 0. ≤ X       | 0.      |
| 157     | Deflection     | #4      | (in.)  | Real  | 12     | 0. ≤ X       | 0.      |
| 158     | Force          | #4      | (kips) | Real  | 12     | 0. ≤ X       | 0.      |
| 159     | Deflection     | #5      | (in.)  | Real  | 12     | 0. ≤ X       | 0.      |
| 160     | Force          | #5      | (kips) | Real  | 12     | 0. ≤ X       | 0.      |
| 161     | Deflection     | #6      | (in.)  | Real  | 12     | 0. ≤ X       | 0.      |
| 162     | Force          | #6      | (kips) | Real  | 12     | 0. ≤ X       | 0.      |
| 163     | Deflection     | #7      | (in.)  | Real  | 12     | 0. ≤ X       | 0.      |
| 164     | Force          | #7      | (kips) | Real  | 12     | 0. ≤ X       | 0.      |
| 165     | Deflection     | #8      | (in.)  | Real  | 12     | 0. ≤ X       | 0.      |
| 166     | Force          | #8      | (kips) | Real  | 12     | 0. ≤ X       | 0.      |
| 167     | Deflection     | #9      | (in.)  | Real  | 12     | 0. ≤ X       | 0.      |
| 168     | Force          | #9      | (kips) | Real  | 12     | 0. ≤ X       | 0.      |
| 169     | Deflection     | #10     | (in.)  | Real  | 12     | 0. ≤ X       | 0.      |
| 170     | Force          | #10     | (kips) | Real  | 12     | 0. ≤ X       | 0.      |
| 171-174 | Unused at      | this t  | ime    |       |        |              |         |

### Bottom Impact Limiter Curve for a 75-Degree Impact

| Record Description Type Length Restrictions Default |                            |        |        |      |      |            |    |  |  |  |
|-----------------------------------------------------|----------------------------|--------|--------|------|------|------------|----|--|--|--|
| 175                                                 | Is this limite             | r defi | ned?   | List | 1    | Y or N     | N  |  |  |  |
| 176                                                 | Deflection                 | #1     | (in.)  | Real | 12   | POSITIVE   | 0. |  |  |  |
| 177                                                 | Force                      | #1     | (kips) | Real | 12   | POSITIVE   | 0. |  |  |  |
| 178                                                 | Deflection                 | #2     | (in.)  | Real | 12   | POSITIVE   | 0. |  |  |  |
| 179                                                 | Force                      | #2     | (kips) | Real | 12   | POSITIVE . | 0. |  |  |  |
| 180                                                 | Deflection                 | #3     | (in.)  | Real | 12   | 0. ≤ X     | 0. |  |  |  |
| 181                                                 | Force                      | #3     | (kips) | Real | 12 - | 0. ≤ X     | 0. |  |  |  |
| 182                                                 | Deflection                 | #4     | (in.)  | Real | 12   | 0. ≤ X     | 0. |  |  |  |
| 183                                                 | Force                      | #4     | (kips) | Real | 12   | 0. ≤ X     | 0. |  |  |  |
| 184                                                 | Deflection                 | #5     | (in.)  | Real | 12   | 0. ≤ X     | 0. |  |  |  |
| 185                                                 | Force                      | #5     | (kips) | Real | 12   | 0. ≤ X     | 0. |  |  |  |
| 186                                                 | Deflection                 | #6     | (in.)  | Real | 12   | 0. ≤ X     | 0. |  |  |  |
| 187                                                 | Force                      | #6     | (kips) | Real | 12   | 0. ≤ X     | 0. |  |  |  |
| 188                                                 | Deflection                 | #7     | (in.)  | Real | 12   | 0. ≤ X     | 0. |  |  |  |
| 189                                                 | Force                      | #7     | (kips) | Real | 12   | 0. ≤ X     | 0. |  |  |  |
| 190                                                 | Deflection                 | #8     | (in.)  | Real | 12   | 0. ≤ X     | 0. |  |  |  |
| 191                                                 | Force                      | #8     | (kips) | Real | 12   | 0. ≤ X     | 0. |  |  |  |
| 192                                                 | Deflection                 | #9     | (in.)  | Real | 12   | 0. ≤ X     | 0. |  |  |  |
| 193                                                 | Force                      | #9     | (kips) | Real | 12   | 0. ≤ X     | 0. |  |  |  |
| 194                                                 | Deflection                 | #10    | (in.)  | Real | 12   | 0. ≤ X     | 0. |  |  |  |
| 195                                                 | Force                      | #10    | (kips) | Real | 12   | 0. ≤ X     | 0. |  |  |  |
| 196-199                                             | 96-199 Unused at this time |        |        |      |      |            |    |  |  |  |

Version: 1b E-17

. .

### Bottom Impact Limiter Curve for a 90-Degree Impact

| Record  | Descripti       | on      |        | Туре | Length | Restrictions | Default |
|---------|-----------------|---------|--------|------|--------|--------------|---------|
| 200     | Is this limiter | defir   | ied?   | List | 1      | Y or N       | Ν       |
| 201     | Deflection      | #1      | (in.)  | Real | 12     | POSITIVE     | 0.      |
| 202     | Force           | #1      | (kips) | Real | 12     | POSITIVE     | 0.      |
| 203     | Deflection#2    |         | (in.)  | Real | 12     | POSITIVE     | 0.      |
| 204     | Force           | #2      | (kips) | Real | 12     | POSITIVE     | 0.      |
| 205     | Deflection      | #3      | (in.)  | Real | 12     | 0. ≤ X       | 0.      |
| 206     | Force           | #3      | (kips) | Real | 12     | 0. ≤ X       | 0.      |
| 207     | Deflection      | #4      | (in.)  | Real | 12     | 0. ≤ X       | 0.      |
| 208     | Force           | #4      | (kips) | Real | 12     | 0. ≤ X       | 0.      |
| 209     | Deflection      | #5      | (in.)  | Real | 12     | 0. ≤ X       | 0.      |
| 210     | Force           | #5      | (kips) | Real | 12     | 0. ≤ X       | 0.      |
| 211     | Deflection      | #6      | (in.)  | Real | 12     | 0. ≤ X       | 0.      |
| 212     | Force           | #6      | (kips) | Real | 12     | 0. ≤ X       | 0.      |
| 213     | Deflection      | #7      | (in.)  | Real | 12     | 0. ≤ X       | 0.      |
| 214     | Force           | #7      | (kips) | Real | 12     | 0. ≤ X       | 0.      |
| 215     | Deflection      | #8      | (in.)  | Real | 12     | 0. ≤ X       | 0.      |
| 216     | Force           | #8      | (kips) | Real | 12     | 0. ≤ X       | 0.      |
| 217     | Deflection      | #9      | (in.)  | Real | 12     | 0. ≤ X       | 0.      |
| 218     | Force           | #9      | (kips) | Real | 12     | 0. ≤ X       | 0.      |
| 219     | Deflection      | #10     | (in.)  | Real | 12     | 0. ≤ X       | 0.      |
| 220     | Force           | #10     | (kips) | Real | 12     | 0, ≤ X       | 0.      |
| 221-224 | Unused at       | this ti | ime    |      |        |              |         |

. .....

### Bottom Impact Limiter Curve for a C.G. Degree Impact

| Record  | Descript       | ion     |        | Туре | Length | Restrictions | Default         |
|---------|----------------|---------|--------|------|--------|--------------|-----------------|
| 225     | Is this limite | r defii | ned?   | List | 1      | Y or N       | N               |
| 226     | Deflection     | #1      | (in.)  | Real | 12     | POSITIVE     | 0.              |
| 227     | Force          | #1      | (kips) | Real | 12     | POSITIVE     | 0.              |
| 228     | Deflection     | #2      | (in.)  | Real | 12     | POSITIVE     | 0.              |
| 229     | Force          | #2      | (kips) | Real | 12     | POSITIVE     | 0.              |
| 230     | Deflection     | #3      | (in.)  | Real | 12     | 0. ≤ X       | 0.              |
| 231     | Force          | #3      | (kips) | Real | 12     | 0. ≤ X       | 0.              |
| 232     | Deflection     | #4      | (in.)  | Real | 12     | 0. ≤ X       | 0.              |
| 233     | Force          | #4      | (kips) | Real | 12     | 0. ≤ X       | 0.              |
| 234     | Deflection     | #5      | (in.)  | Real | 12     | 0. ≤ X       | 0.              |
| 235     | Force          | #5      | (kips) | Real | 12     | 0. ≤ X       | 0.              |
| 236     | Deflection     | #6      | (in.)  | Real | 12     | 0. ≤ X       | 0.              |
| 237     | Force          | #6      | (kips) | Real | 12     | 0. ≤ X       | 0.              |
| 238     | Deflection     | #7      | (in.)  | Real | 12     | 0. ≤ X       | 0. <sup>.</sup> |
| 239     | Force          | #7      | (kips) | Real | 12     | 0. ≤ X       | 0.              |
| 230     | Deflection     | #8      | (in.)  | Real | 12     | 0. ≤ X       | 0.              |
| 241     | Force          | #8      | (kips) | Real | 12     | 0. ≤ X       | 0.              |
| 242     | Deflection     | #9      | (in.)  | Real | 12     | . ≤ X .      | 0.              |
| 243     | Force          | #9      | (kips) | Real | 12     | 0. ≤ X       | 0.              |
| 244     | Deflection     | #10     | (in.)  | Real | 12     | 0. ≤ X       | 0.              |
| 245     | Force          | #10     | (kips) | Real | 12     | 0. ≤ X       | 0.              |
| 246-249 | Unused at      | this t  | ime    |      |        |              |                 |

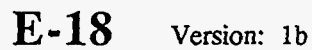

### Top Impact Limiter Curve for a 0-Degree Impact

| Record  | Descript       | ion       |        | Туре | Length | Restrictions | Default |
|---------|----------------|-----------|--------|------|--------|--------------|---------|
| 250     | Is this limite | r defii   | ned?   | List | 1      | Y or N       | N       |
| 251     | Deflection     | #1        | (in.)  | Real | 12     | POSITIVE     | 0.      |
| 252     | Force          | #1        | (kips) | Real | 12     | POSITIVE     | 0.      |
| 253     | Deflection     | #2        | (in.)  | Real | 12     | POSITIVE     | 0.      |
| 254     | Force          | #2        | (kips) | Real | 12     | POSITIVE     | 0.      |
| 255     | Deflection     | #3        | (in.)  | Real | 12     | 0. ≤ X       | 0.      |
| 256     | Force          | #3        | (kips) | Real | 12     | 0. ≤ X       | 0.      |
| 257     | Deflection     | #4        | (in.)  | Real | 12     | 0. ≤ X       | 0.      |
| 258     | Force          | #4        | (kips) | Real | 12     | 0. ≤ X       | 0.      |
| 259     | Deflection     | #5        | (in.)  | Real | 12     | 0. ≤ X       | 0.      |
| 260     | Force          | #5        | (kips) | Real | 12     | 0. ≤ X       | 0.      |
| 261     | Deflection     | #6        | (in.)  | Real | 12     | 0. ≤ X       | 0.      |
| 262     | Force          | #6        | (kips) | Real | 12     | 0. ≤ X       | 0.      |
| 263     | Deflection     | <b>#7</b> | (in.)  | Real | 12     | 0. ≤ X       | 0.      |
| 264     | Force          | #7        | (kips) | Real | 12     | 0. ≤ X       | 0.      |
| 265     | Deflection     | #8        | (in.)  | Real | 12     | 0. ≤ X       | 0.      |
| 266     | Force          | #8        | (kips) | Real | 12     | 0. ≤ X       | 0.      |
| 267     | Deflection     | #9        | (in.)  | Real | 12     | 0. ≤ X       | 0.      |
| 268     | Force          | #9        | (kips) | Real | 12     | 0. ≤ X       | 0.      |
| 269     | Deflection     | #10       | (in.)  | Real | 12     | 0. ≤ X       | 0.      |
| 270     | Force          | #10       | (kips) | Real | 12     | 0. ≤ X       | 0.      |
| 271-274 | Unused at      | this t    | ime    |      |        | •            |         |

### Top Impact Limiter Curve for a 15-Degree Impact

| Record  | Descripti      | ion     |        | Туре | Length | Restrictions | Default |
|---------|----------------|---------|--------|------|--------|--------------|---------|
| 275     | Is this limite | r defir | ned?   | List | 1      | Y or N       | Ν       |
| 276     | Deflection     | #1      | (in.)  | Real | 12     | POSITIVE     | 0.      |
| 277     | Force          | #1      | (kips) | Real | 12     | POSITIVE     | 0.      |
| 278     | Deflection     | #2      | (in.)  | Real | 12     | POSITIVE     | 0.      |
| 279     | Force          | #2      | (kips) | Real | 12     | POSITIVE     | 0.      |
| 280     | Deflection     | #3      | (in.)  | Real | 12     | 0. ≤ X       | 0.      |
| 281     | Force          | #3      | (kips) | Real | 12     | 0. ≤ X       | 0.      |
| 282     | Deflection     | #4      | (in.)  | Real | 12     | 0. ≤ X       | 0.      |
| 283     | Force          | #4      | (kips) | Real | 12     | 0. ≤ X       | 0.      |
| 284     | Deflection     | #5      | (in.)  | Real | 12     | 0. ≤ X       | 0.      |
| 285     | Force          | #5      | (kips) | Real | 12     | 0. ≤ X       | 0.      |
| 286     | Deflection     | #6      | (in.)  | Real | 12     | 0. ≤ X       | 0.      |
| 287     | Force          | #6      | (kips) | Real | 12     | 0. ≤ X       | 0.      |
| 288     | Deflection     | #7      | (in.)  | Real | 12     | 0. ≤ X       | 0.      |
| 289     | Force          | #7      | (kips) | Real | 12     | 0. ≤ X       | 0.      |
| 290     | Deflection     | #8      | (in.)  | Real | 12     | 0. ≤ X       | 0.      |
| 291     | Force          | #8      | (kips) | Real | 12     | 0. ≤ X       | 0.      |
| 292     | Deflection     | #9      | (in.)  | Real | 12     | 0. ≤ X       | 0.      |
| 293     | Force          | #9      | (kips) | Real | 12     | 0. ≤ X       | 0.      |
| 294     | Deflection     | #10     | (in.)  | Real | 12     | 0. ≤ X       | 0.      |
| 295     | Force          | #10     | (kips) | Real | 12     | 0. ≤ X       | 0.      |
| 296-299 | Unused at      | this ti | me     |      |        |              |         |

Version: 1b E-19

100.00

0.22.77

.....

25.11

### Top Impact Limiter Curve for a 30-Degree Impact

| Record  | Descript       | ion     |        | Type | Length | Restrictions | Default |
|---------|----------------|---------|--------|------|--------|--------------|---------|
| 300     | Is this limite | r defir | ned?   | List | 1      | Y or N       | Ν       |
| 301     | Deflection     | #1      | (in.)  | Real | 12     | POSITIVE     | 0.      |
| 302     | Force          | #1      | (kips) | Real | 12     | POSITIVE     | 0.      |
| 303     | Deflection     | #2      | (in.)  | Real | 12     | POSITIVE     | 0.      |
| 304     | Force          | #2      | (kips) | Real | 12     | POSITIVE0.   |         |
| 305     | Deflection     | #3      | (in.)  | Real | 12     | 0. ≤ X       | 0.      |
| 306     | Force          | #3      | (kips) | Real | 12     | 0. ≤ X       | 0.      |
| 307     | Deflection     | #4      | (in.)  | Real | 12     | 0. ≤ X       | 0.      |
| 308     | Force          | #4      | (kips) | Real | 12     | 0. ≤ X       | 0.      |
| 309     | Deflection     | #5      | (in.)  | Real | 12     | 0. ≤ X       | 0.      |
| 310     | Force          | #5      | (kips) | Real | 12     | 0. ≤ X       | 0.      |
| 311     | Deflection     | #6      | (in.)  | Real | 12 ,   | 0. ≤ X       | 0.      |
| 312     | Force          | #6      | (kips) | Real | 12     | 0. ≤ X       | 0.      |
| 313     | Deflection     | #7      | (in.)  | Real | 12     | 0. ≤ X       | 0.      |
| 314     | Force          | #7      | (kips) | Real | 12     | 0. ≤ X       | 0.      |
| 315     | Deflection     | #8      | (in.)  | Real | 12     | 0. ≤ X       | 0.      |
| 316     | Force          | #8      | (kips) | Real | 12     | 0. ≤ X       | 0.      |
| 317     | Deflection     | #9      | (in.)  | Real | 12     | 0. ≤ X       | 0.      |
| 318     | Force          | #9      | (kips) | Real | 12     | 0. ≤ X       | 0.      |
| 319     | Deflection     | #10     | (in.)  | Real | 12     | 0. ≤ X       | 0.      |
| 320     | Force          | #10     | (kips) | Real | 12     | 0. ≤ X       | 0.      |
| 321-324 | I Inused at    | this t  | ime    |      |        |              |         |

### Top Impact Limiter Curve for a 45-Degree Impact

| Record  | Descripti       | ion     |        | Туре | Length | Restrictions | Default |
|---------|-----------------|---------|--------|------|--------|--------------|---------|
| 325     | Is this limiter | r defir | ned?   | List | 1      | Y or N       | N       |
| 326     | Deflection      | #1      | (in.)  | Real | 12     | POSITIVE     | 0.      |
| 327     | Force           | #1      | (kips) | Real | 12     | POSITIVE     | 0.      |
| 328     | Deflection      | #2      | (in.)  | Real | 12     | POSITIVE     | 0.      |
| 329     | Force           | #2      | (kips) | Real | 12     | POSITIVE .   | 0.      |
| 330     | Deflection      | #3      | (in.)  | Real | 12     | 0. ≤ X       | 0.      |
| 331     | Force           | #3      | (kips) | Real | 12     | 0. ≤ X       | 0.      |
| 332     | Deflection      | #4      | (in.)  | Real | 12     | 0. ≤ X       | 0.      |
| 333     | Force           | #4      | (kips) | Real | 12     | 0. ≤ X       | 0.      |
| 334     | Deflection      | #5      | (in.)  | Real | 12     | 0. ≤ X       | 0.      |
| 335     | Force           | #5      | (kips) | Real | 12     | 0. ≤ X       | 0.      |
| 336     | Deflection      | #6      | (in.)- | Real | 12     | 0. ≤ X       | 0.      |
| 337     | Force           | #6      | (kips) | Real | 12     | 0. ≤ X       | 0.      |
| 338     | Deflection      | #7      | (in.)  | Real | 12     | 0. ≤ X       | 0.      |
| 339     | Force           | #7      | (kips) | Real | 12     | 0. ≤ X       | 0.      |
| 330     | Deflection      | #8      | (in.)  | Real | 12     | 0. ≤ X       | 0.      |
| 341     | Force           | #8      | (kips) | Real | 12     | 0. ≤ X       | 0.      |
| 342     | Deflection      | #9      | (in.)  | Real | 12     | 0. ≤ X       | 0.      |
| 343     | Force           | #9      | (kips) | Real | 12     | 0. ≤ X       | 0.      |
| 344     | Deflection      | #10     | (in.)  | Real | 12     | 0. ≤ X       | 0.      |
| 345     | Force           | #10     | (kips) | Real | 12     | 0. ≤ X       | 0.      |
| 346-349 | Unused at       | this ti | ime    |      |        |              |         |

E-20

### Top Impact Limiter Curve for a 60-Degree Impact

| Record  | Descript       | ion       |        | Type I | ength | Restrictions | Default |
|---------|----------------|-----------|--------|--------|-------|--------------|---------|
| 350     | Is this limite | r defii   | ned?   | List   | 1     | Y or N       | N       |
| 351     | Deflection     | #1        | (in.)  | Real   | 12 ·  | POSITIVE     | 0.      |
| 352     | Force          | #1        | (kips) | Real   | 12    | POSITIVE     | 0.      |
| 353     | Deflection     | #2        | (in.)  | Real   | 12    | POSITIVE     | 0.      |
| 354     | Force          | #2        | (kips) | Real   | 12    | POSITIVE     | 0.      |
| 355     | Deflection     | #3        | (in.)  | Real   | 12    | 0. ≤ X.      | 0.      |
| 356     | Force          | #3        | (kips) | Real   | 12    | 0. ≤ X.      | 0.      |
| 357     | Deflection     | #4        | (in.)  | Real   | 12    | 0. ≤ X.      | 0.      |
| 358     | Force          | #4        | (kips) | Real   | 12    | 0. ≤ X.      | 0.      |
| 359     | Deflection     | #5        | (in.)  | Real   | 12    | 0. ≤ X.      | 0.      |
| 360     | Force          | #5        | (kips) | Real   | 12    | 0. ≤ X.      | 0.      |
| 361     | Deflection     | #6        | (in.)  | Real   | 12    | 0. ≤ X.      | 0.      |
| 362     | Force          | #6        | (kips) | Real   | 12    | 0. ≤ X       | 0.      |
| 363     | Deflection     | <b>#7</b> | (in.)  | Real   | 12    | 0. ≤ X       | 0.      |
| 364     | Force          | #7        | (kips) | Real   | 12    | 0. ≤ X       | 0.      |
| 365     | Deflection     | #8        | (in.)  | Real   | 12    | 0. ≤ X       | 0.      |
| 366     | Force          | #8        | (kips) | Real   | 12    | 0. ≤ X       | 0.      |
| 367     | Deflection     | #9        | (in.)  | Real   | 12    | 0. ≤ X       | 0.      |
| 368     | Force          | #9        | (kips) | Real   | 12    | 0. ≤ X       | 0.      |
| 369     | Deflection     | #10       | (in.)  | Real   | 12    | 0. ≤ X       | 0.      |
| 370     | Force          | #10       | (kips) | Real   | 12    | 0. ≤ X       | 0.      |
| 371-374 | Unused at      | this ti   | ime    |        |       |              |         |

### Top Impact Limiter Curve for a 75-Degree Impact

| Record  | Descript      | tion    |        | Туре  | Length | Restrictions | Default |
|---------|---------------|---------|--------|-------|--------|--------------|---------|
| 375     | Is this limit | er defi | ined?  | List  | 1      | Y or N       | N       |
| 376     | Deflection    | #1      | (in.)  | Real  | 12     | POSITIVE     | 0.      |
| 377     | Force         | #1      | (kips) | Real  | 12     | POSITIVE     | 0.      |
| 378     | Deflection    | #2      | (in.)  | Real  | 12     | POSITIVE     | 0.      |
| 379     | Force         | #2      | (kips) | Real  | 12     | POSITIVE     | 0.      |
| 380     | Deflection    | #3      | (in.)  | Real  | 12     | 0. ≤ X       | 0.      |
| 381     | Force         | #3      | (kips) | Real  | 12     | 0. ≤ X       | 0.      |
| 382     | Deflection    | #4      | (in.)  | Real  | 12     | 0. ≤ X       | 0.      |
| 383     | Force         | #4      | (kips) | Real  | 12     | 0. ≤ X       | 0.      |
| 384     | Deflection    | #5      | (in.)  | Real  | 12     | 0. ≤ X       | 0.      |
| 385     | Force         | #5      | (kips) | Real  | 12     | 0. ≤ X       | 0.      |
| 386     | Deflection    | #6      | (in.)  | Real  | 12     | •0. ≤ X      | 0.      |
| 387     | Force         | #6      | (kips) | Real  | 12     | 0. ≤ X       | 0.      |
| 388     | Deflection    | #7      | (in.)  | Real  | 12     | 0. ≤ X       | 0.      |
| 389     | Force         | #7      | (kips) | Real  | 12     | 0. ≤ X       | 0.      |
| 390     | Deflection    | #8      | (in.)  | Real  | 12     | 0. ≤ X       | 0.      |
| 391     | Force         | #8      | (kips) | Real  | 12     | 0. ≤ X       | 0.      |
| 392     | Deflection    | #9      | (in.)  | Real  | 12     | $0. \leq X$  | 0.      |
| 393     | Force         | #9      | (kips) | Real  | 12     | 0. ≤ X.      | 0.      |
| 394     | Deflection    | #10     | (in.)  | Real  | 12     | $0. \leq X$  | 0.      |
| 395     | Force         | #10     | (kips) | Real. | 12     | $0. \leq X.$ | 0.      |
| 396-399 | Unused a      | t this  | time   |       |        |              |         |

Version: 1b

### Top Impact Limiter Curve for a 90-Degree Impact

| Record  | Descrip       | tion   |        | Туре | Length | Restrictions | Default |
|---------|---------------|--------|--------|------|--------|--------------|---------|
| 400     | Is this limit | er def | ined?  | List | ī      | Y or N       | N       |
| 401     | Deflection    | #1     | (in.)  | Real | 12     | POSITIVE     | 0.      |
| 402     | Force         | #1     | (kips) | Real | 12     | POSITIVE     | 0.      |
| 403     | Deflection    | #2     | (in.)  | Real | 12     | POSITIVE     | 0.      |
| 404     | Force         | #2     | (kips) | Real | 12     | POSITIVE     | 0.      |
| 405     | Deflection    | #3     | (in.)  | Real | 12     | 0. ≤ X       | 0.      |
| 406     | Force         | #3     | (kips) | Real | 12     | 0. ≤ X       | 0.      |
| 407     | Deflection    | #4     | (in.)  | Real | 12     | 0. ≤ X       | 0.      |
| 408     | Force         | #4     | (kips) | Real | 12     | 0. ≤ X       | 0.      |
| 409     | Deflection    | #5     | (in.)  | Real | 12     | 0. ≤ X       | 0.      |
| 410     | Force         | #5     | (kips) | Real | 12     | 0. ≤ X       | 0.      |
| 411     | Deflection    | #6     | (in.)  | Real | 12     | 0. ≤ X       | 0.      |
| 412     | Force         | #6     | (kips) | Real | 12     | 0. ≤ X       | 0.      |
| 413     | Deflection    | #7     | (in.)  | Real | 12     | 0. ≤ X       | 0.      |
| 414     | Force         | #7     | (kips) | Real | 12     | 0. ≤ X       | 0.      |
| 415     | Deflection    | #8     | (in.)  | Real | 12     | 0. ≤ X       | 0.      |
| 416     | Force         | #8     | (kips) | Real | 12     | 0. ≤ X       | 0.      |
| 417     | Deflection    | #9     | (in.)  | Real | 12     | 0. ≤ X       | 0.      |
| 418     | Force         | #9     | (kips) | Real | 12     | 0. ≤ X       | 0.      |
| 419     | Deflection    | #10    | (in.)  | Real | 12     | 0. ≤ X       | 0.      |
| 420     | Force         | #10    | (kips) | Real | 12     | 0. ≤ X       | 0.      |
| 421-424 | Unused a      | t this | time   |      |        |              |         |

### Top Impact Limiter Curve for a C.G. Degree Impact

| Record  | Descrip       | tion    |        | Туре І | Length | Restrictions | Default |
|---------|---------------|---------|--------|--------|--------|--------------|---------|
| 425     | Is this limit | er defi | ined?  | List   | 1      | Y or N       | N       |
| 426     | Deflection    | #1      | (in.)  | Real   | 12 P   | OSITIVE      | 0.      |
| 427     | Force         | #1      | (kips) | Real   | 12 P   | OSITIVE      | 0.      |
| 428     | Deflection    | #2      | (in.)  | Real   | 12 P   | OSITIVE      | 0.      |
| 429     | Force         | #2      | (kips) | Real   | 12 P   | OSITIVE      | 0.      |
| 430     | Deflection    | #3      | (in.)  | Real   | 12 0   | ), ≤ X       | 0.      |
| 431     | Force         | #3      | (kips) | Real   | 12 0   | . ≤ X        | 0.      |
| 432     | Deflection    | #4      | (in.)  | Real   | 12 0   | ), ≤ X       | 0.      |
| 433     | Force         | #4      | (kips) | Real   | 12 0   | ). ≤ X       | 0.      |
| 434     | Deflection    | #5      | (in.)  | Real   | 12 0   | ). ≤ X       | 0.      |
| 435     | Force         | #5      | (kips) | Real   | 12 0   | ). ≤ X       | 0.      |
| 436     | Deflection    | #6      | (in.)  | Real   | 12 0   | ). ≤ X       | 0.      |
| 437     | Force         | #6      | (kips) | Real   | 12 0   | ). ≤ X       | 0.      |
| 438     | Deflection    | #7      | (in.)  | Real   | 12 0   | ). ≤ X       | 0.      |
| 439     | Force         | #7      | (kips) | Real   | 12 0   | ). ≤ X       | 0.      |
| 430     | Deflection    | #8      | (in.)  | Real   | 12 0   | . ≤ X        | 0.      |
| 441     | Force         | #8      | (kips) | Real   | 12 0   | . ≤ X        | 0.      |
| 442     | Deflection    | #9      | (in.)  | Real   | 12 0   | ). ≤ X       | 0.      |
| 443     | Force         | #9      | (kips) | Real   | 12 0   | ). ≤ X       | 0.      |
| 444     | Deflection    | #10     | (in.)  | Real   | 12 0   | . ≤ X        | 0.      |
| 445     | Force         | #10     | (kips) | Real   | 12 0   | ). ≤ X       | 0.      |
| 446-450 | Unused a      | t this  | time   |        |        |              |         |

E-22

Version: 1b

### Finite Element Mesh Node Database

Purpose:Contains all Finite Element mesh nodes, all boundary specificationsUsed by:TOPAZ, SAPRESSCreated by:MSHDSPRecord Length:65

### NOTES:

- 1. Node/element lists are defined by number of first node/element, number of additional nodes/elements, and increment between nodes/elements.
- 2. Surface segment lists are defined by first node pair, number of additional segments and increment between node pairs.
- 3. Slideline surfaces defined by first node, last node, and increment between node identified by positive length of list. Slideline surfaces defined by list of nodes, separated by commas identified by negative length of list.
- 4. FORTRAN read/write format for each data item follows the description.

### <u>Header</u>

| Record | Description [format]                  |        |
|--------|---------------------------------------|--------|
| 1      | Casks Id. 'Scans geo'                 | [9a1]  |
| 2      | Title                                 | [65a1] |
| 3      | Date of Mesh Generation               | [9a1]  |
| 4      | Time of Mesh Generation               | [9a1]  |
| 5      | Geometry DB Basic Dimensions Filename | [12a1] |
|        |                                       |        |

6-10 Unused at this time

### Node Control Data

| Record | <b>Description</b> [format] |               |
|--------|-----------------------------|---------------|
| 11     | Number of Nodes (thermal)   | [ <i>i6</i> ] |
| 12     | Number of Nodes (stress)    | [i6]          |

13-21 Unused at this time

### Appendix E

Program Reference

### Slide Line Control Data Data

| Record | Description [format]                  |      |
|--------|---------------------------------------|------|
| 22     | Number of Slidelines                  | [i6] |
| 23     | Total Number of Slave Nodes           | [i6] |
| 24     | Total Number of Master Nodes          | [i6] |
| 25     | Number of Slave Nodes in Slideline 1  | [i6] |
| 26     | Number of Master Nodes in Slideline 1 | [i6] |
| 26     | Number of Slave Nodes in Slideline 2  | [i6] |
| 28     | Number of Master Nodes in Slideline 2 | [i6] |

29 Unused at this time

### Boundary and Initial Conditions Control Data Data

| Record | Description [format]                                                |               |
|--------|---------------------------------------------------------------------|---------------|
| 30     | Number of Elements with Heat Generation                             | [i6]          |
| 31     | Number of Nodes with Non-Zero Temperature Initial Conditions        | [i6]          |
| 32     | Number of Nodes with Temperature Boundary Conditions                | [i6]          |
| 33     | Number of Cavity Boundary Segments                                  | [ <i>i6</i> ] |
| 34     | Number of Outer Boundary Segments (Sections 2,3,4-Limiter)          | [i6]          |
| 35     | Number of Outer Boundary Segments (Section 2-Limiter Top )          | [i6]          |
| 36     | Number of Outer Boundary Segments (Section 3-Limiter Side)          | [i6]          |
| 37     | Number of Outer Boundary Segments (Section 4-Limiter Bot.)          | [i6]          |
| 38     | Number of Outer Boundary Segments (Section 5-H2OJkt. Side)          | [i6]          |
| 39     | Number of Outer Boundary Segments (Section 6-Limiter Bot. to shell) | [i6]          |
| 40     | Number of Outer Boundary Segments (Sections 1->10-All Surf)         | [i6]          |
| 41     | Number of Outer Boundary Segments (Sections 2->10-Conv Surf)        | [i6]          |
| 42     | Number of Outer Boundary Segments (Sections 2->10-Rad Surf)         | [i6]          |
| 43     | Number of Outer Boundary Segments (Section 7-Limiter side to cask)  | [ <i>i6</i> ] |
| 44     | Number of Outer Boundary Segments (Section 8-NS/WJ top to shell)    | [i6]          |
| 45     | Number of Outer Boundary Segments (Sections 9-NS/WJ top)            | [ <i>i6</i> ] |
| 46     | Number of Outer Boundary Segments (Sections 10-Cask side)           | [16]          |

47-50 Unused at this time

### Slideline No. 1 Node Description

| Record | <b>Description</b> [format]              |               |
|--------|------------------------------------------|---------------|
| 51     | First Slave Node                         | [i6]          |
| 52     | Last Slave Node                          | [ <i>i6</i> ] |
| 53     | Increment between Slave Nodes            | [ <i>i6</i> ] |
| 54     | List of Slave Nodes separated by commas  | [65a]]        |
| 55     | First Master Node                        | [ <i>i6</i> ] |
| 56     | Last Slave Node                          | [ <i>i6</i> ] |
| 57     | Increment between Master Nodes           | [i6]          |
| 58     | List of Master Nodes separated by commas | [65a1]        |

### Slideline No. 2 Node Description

| 59 First Slave Node                         | . [ <i>i6</i> ] |
|---------------------------------------------|-----------------|
| 60 Last Slave Node                          | [i6]            |
| 61 Increment between Slave Nodes            | [i6]            |
| 62 List of Slave Nodes separated by commas  | [65a1]          |
| 63 First Master Node                        | [i6]            |
| 64 Last Slave Node                          | [i6]            |
| 65 Increment between Master Nodes           | [i6]            |
| 66 List of Master Nodes separated by commas | [65a1]          |

### List of Elements With Heat Generation

| Record | Description [format]         |      |
|--------|------------------------------|------|
| 67     | First element                | [i6] |
| 68     | Number of additional element | [i6] |
| 69     | Increment between elements   | [i6] |
|        |                              |      |

### List of Nodes With Non-Zero Temperature Initial Conditions

| Record | <b>Description</b> [format] |               |
|--------|-----------------------------|---------------|
| 70     | First node                  | [ <i>i6</i> ] |
| 71     | Number of additional nodes  | [ <i>i6</i> ] |
| 72     | Increment between nodes     | [ <i>i6</i> ] |

### List of Nodes Temperature Boundary Conditions

| Record | <b>Description</b> [format] |               |
|--------|-----------------------------|---------------|
| 73     | First node                  | [ <i>i6</i> ] |
| 74     | Number of additional nodes  | [i6]          |
| 75     | Increment between nodes     | [i6]          |

### **Cavity Boundary Surface Segments**

, **-** -

| Record | <b>Description</b> [format]        |      |
|--------|------------------------------------|------|
| 76     | Node A of First Surface Segment    | [i6] |
| 77     | Node B of First Surface Segment    | [i6] |
| 78     | Number additional segments defined | [i6] |
| 79     | Nodal increment between Node Pairs | [i6] |

### Appendix E

### **Program Reference**

### Outer Boundary Surface Segments (Sections 2,3,4-Limiter)

| Record | Description [format]               |               |
|--------|------------------------------------|---------------|
| 80     | Node A of First Surface Segment    | [i6]          |
| 81     | Node B of First Surface Segment    | [i6]          |
| 82     | Number additional segments defined | [i6]          |
| 83     | Nodal increment between Node Pairs | [ <i>i6</i> ] |

### Outer Boundary Surface Segments (Section 2-Limiter Top)

| Record | Description [format]               |      |
|--------|------------------------------------|------|
| 84     | Node A of First Surface Segment    | [i6] |
| 85     | Node B of First Surface Segment    | [i6] |
| 86     | Number additional segments defined | [i6] |
| 87     | Nodal increment between Node Pairs | [i6] |

### Outer Boundary Surface Segments (Section 3-Limiter Side)

| Record | <b>Description</b> [format]        |               |
|--------|------------------------------------|---------------|
| 88     | Node A of First Surface Segment    | [i6]          |
| 89     | Node B of First Surface Segment    | [ <i>i6</i> ] |
| 90     | Number additional segments defined | [i6]          |
| 91     | Nodal increment between Node Pairs | [ <i>i6</i> ] |

### Outer Boundary Surface Segments (Section 4-Limiter Bottom)

| Record | <b>Description</b> [format]        |               |
|--------|------------------------------------|---------------|
| 92     | Node A of First Surface Segment    | [ <i>i6</i> ] |
| 93     | Node B of First Surface Segment    | [ <i>i6</i> ] |
| 94     | Number additional segments defined | [ <i>i6</i> ] |
| 95     | Nodal increment between Node Pairs | [ <i>i6</i> ] |

### Outer Boundary Surface Segments (Section 5-Water Jacket Side)

| Record | <b>Description</b> [format]        |               |
|--------|------------------------------------|---------------|
| 96     | Node A of First Surface Segment    | [i6]          |
| 97     | Node B of First Surface Segment    | [i6]          |
| 98     | Number additional segments defined | [ <i>i6</i> ] |
| 99     | Nodal increment between Node Pairs | [ <i>i6</i> ] |

### Outer Boundary Surface Segments (Section 6-Limiter Bot. to shell)

| Record | <b>Description</b> [format]    |              |
|--------|--------------------------------|--------------|
| 100    | Two nodes separated by a comma | [i3, 1x, i3] |

### List of Inner Boundary Nodes With Pressure Conditions

| Record | <b>Description</b> [format] |      |
|--------|-----------------------------|------|
| 101    | First node                  | [i6] |
| 102    | Number of additional nodes  | [i6] |
| 103    | Increment between nodes     | [i6] |

### List of Outer Boundary Nodes With Pressure Conditions

| Record | <b>Description</b> [format] |               |
|--------|-----------------------------|---------------|
| 104    | First node                  | [i6]          |
| 105    | Number of additional nodes  | [i6]          |
| 106    | Increment between nodes     | [ <i>i6</i> ] |

### Outer Boundary Surface Segments (Section 7-Limiter Side to Cask Top)

| Record | <b>Description</b> [format]    |              |
|--------|--------------------------------|--------------|
| 107    | Two nodes separated by a comma | [i3, 1x, i3] |

### Outer Boundary Surface Segments (Section 8-NS/W.J Top to Shell)

| Record | <b>Description</b> [format]    |              |
|--------|--------------------------------|--------------|
| 108    | Two nodes separated by a comma | [i3, 1x, i3] |

### Outer Boundary Surface Segments (Section 9-NS/WJ Top)

| Record | <b>Description</b> [format]        |      |
|--------|------------------------------------|------|
| 109    | Node A of First Surface Segment    | [i6] |
| 110    | Node B of First Surface Segment    | [i6] |
| 111    | Number additional segments defined | [i6] |
| 112    | Nodal increment between Node Pairs | [i6] |

### Outer Boundary Surface Segments (Section 10-Exposed Cask Side)

| Record  | Description [format]               |      |
|---------|------------------------------------|------|
| 113     | Node A of First Surface Segment    | [i6] |
| 114     | Node B of First Surface Segment    | [i6] |
| 115     | Number additional segments defined | [i6] |
| 116     | Nodal increment between Node Pairs | [i6] |
| 117-120 | Unused                             |      |

### Nodal Description

Section Section

RecordDescription[format]121Node Coordinates (2 nodes per record for remainder of file)

i x(i) y(i) i+1 x(i+1) y(i+1) (each record) format [ ( i4, 1p2e14.7, 1x, i4, 2e14.7 ) ]

### Appendix E

Program Reference

### Finite Element Mesh Element Database

Purpose:Contains all Finite Element mesh elements for Thermal and Stress analyses, and<br/>contains names of materials for each cask componentUsed by:TOPAZ, SAPRESSCreated by:MSHDSPRecord Length:65

- - - ----- -

### NOTES:

1. FORTRAN read/write format for each data item follows the description.

### <u>Header</u>

| Record | Description [format]                  |        |
|--------|---------------------------------------|--------|
| 1      | Casks Id. 'Scans geo'                 | [9a1]  |
| 2      | Title                                 | [65al] |
| 3      | Date of Mesh Generation               | [9a1]  |
| 4      | Time of Mesh Generation               | [9a1]  |
| 5      | Geometry DB Basic Dimensions Filename | [12a1] |

6-10 Unused at this time

### Node Control Data

| Record | Description [format]                   |       |
|--------|----------------------------------------|-------|
| 11     | Number of Elements (stress) NELS       | [i6]  |
| 12     | Number of Elements (thermal) NELT      | [i6]  |
| 13     | Number of Materials                    | [i6]  |
| 14     | Material No. 1 ID Shell inner layer    | [8a1] |
| 15     | Material No. 2 ID Shell shield layer   | [8a1] |
| 16     | Material No. 3 ID Shell outer layer    | [8a1] |
| 17     | Material No. 4 ID End cap inner layer  | [8a1] |
| 18     | Material No. 5 ID End cap shield layer | [8a1] |
| 19     | Material No. 6 ID End cap outer layer  | [8al] |
| 20     | Material No. 7 ID Neutron shield       | [8a1] |
| 21     | Material No. 8 ID Water jacket         | [8al] |
| 22     | Material No. 9 ID Impact limiter       | [8a1] |

23-30 Unused at this time

### 4-Node Elements For Thermal Analyses

| <b>Description</b> [format]<br>4-Node elements (2 per record) | [6i5,5x,6i5]                                                  |
|---------------------------------------------------------------|---------------------------------------------------------------|
| ••                                                            |                                                               |
|                                                               | <b>Description</b> [format]<br>4-Node elements (2 per record) |

en(n) m(n) i(n) j(n) k(n) l(n) en(n+1) m(n+1) i(n+1) j(n+1) k(n+1) l(n+1)

### 9-Node Elements For Stress Analyses

| Record | <b>Description</b> [format]    |        |
|--------|--------------------------------|--------|
| ii     | 9-Node elements (1 per record) | [11:5] |

en(n) m(n) n1(n) n2(n) n3(n) n4(n) n5(n) n6(n) n7(n) n8(n) n9(n)

The start of 9-node elements (ii) is calculated as follows

ii = 31 + (NELT+1)/2

### Appendix E

### **Program Reference**

### Impact Analysis Plot Database

Purpose:Contains time history results for Impact AnalysisUsed by:PLTDYNCreated by:IMPACTRecord Length:36

### NOTES:

1. FORTRAN read/write format for each data item follows the description.

Maximum number of nodal variables (NVAR) is 8.
 If NVAR=3, variables are:

 (1) FORCE, (2) SHEAR, (3) MOMENT
 If NVAR=8, variables are:

 (1) FORCE, (2) SHEAR, (3) MOMENT, (4) PERM. LEAD SLUMP
 (5) AXIAL STRESS (inner shell), (6) AXIAL STRESS (outer shell)
 (7) HOOP STRESS (inner shell), (8) HOOP STRESS (outer shell)

### <u>Header</u>

| Record | <b>Description</b> [format] |        |
|--------|-----------------------------|--------|
| 1      | Casks Id. 'Scans Imp'       | [9a1]  |
| 2      | Title                       | [36a1] |
| 3      | Title (continued)           | [29a1] |

### **Control Data**

| Record | Description [format]                      |                |
|--------|-------------------------------------------|----------------|
| 4      | Number of time states (NTS)               | [2i5,f10.0,i5] |
|        | Number of nodes (NNODE)                   |                |
|        | Length of Cask (CLEN)                     |                |
|        | Number of nodal variables per node (NVAR) |                |

### <u>Plot Variable Data</u> (repeat for each time state)

| Record | <b>Description</b> [format] |                     |
|--------|-----------------------------|---------------------|
| ii     | Time, X(bottom),Y(bottom)   | [ <i>3f</i> 12.0]   |
| ii+1   | Angle, X(top), Y(top)       | [ <i>3f12.0</i> ]   |
| ii+2   | Node 1 Variables            | [ <i>(3f12.0)</i> ] |
| jj     | Node i Variables            | [ <i>(3f12.0)</i> ] |
|        | • • •                       |                     |
| kk     | Node NNODE Variables        | [ <i>(3f12.0)</i> ] |

Start of time history for any node N: jj = 7 + (N-1)\*((NVAR+2)/3)Increment between time states for node: inc = 2 + NNODES\*((NVAR+2)/3)

### Thermal Analysis Plot Database

 Purpose:
 Contains Finite Element mesh elements for Thermal and Stress analyses. Also contains Thermal Analysis results (nodal temperatures)

 Used by:
 POSTPZ, SAPINPT

 Created by:
 TOPAZ

 Record Length:
 65

### NOTES:

- 1. FORTRAN read/write format for each data item follows the description.
- 2. Number of states is 2 for steady state and is greater than 2 for transient.
- 3. Maximum number of model global variables is 5.
- 4. Maximum number of material global variables is 5 for each material.
- 5. Maximum number of nodal distribution variables is 5.
- 6. Global variables can be maximums, minimums, averages, etc.

### <u>Header</u>

| Record | d Description [format]                |                 |
|--------|---------------------------------------|-----------------|
| 1      | Casks Id. 'Scans tpp'                 | [9a1]           |
| 2      | Title                                 | [65al]          |
| 3      | Date of Analysis                      | [9a1]           |
| 4      | Time of Analysis                      | [9a1]           |
| 5      | Geometry DB Basic dimensions filename | [ <i>12a1</i> ] |
| 6-10   | Unused at this time                   |                 |

### Control\_Data

| Record | Description [format]                   |                    |
|--------|----------------------------------------|--------------------|
| 11     | Number of Nodes (thermal)              | [ <i>i6</i> ] NODT |
| 12     | Number of Nodes (stress)               | [ <i>i6</i> ] NODS |
| 13     | Number of Elements (thermal)           | [ <i>i6</i> ] NELT |
| 14     | Number of Elements (stress)            | [ <i>i6</i> ] NELS |
| 15     | Number of Materials                    | [ <i>i6</i> ] NMAT |
| 16     | Material No. 1 ID Shell inner layer    | [ <i>a</i> 8]      |
| 17     | Material No. 2 ID Shell shield layer   | [ <i>a</i> 8]      |
| 18     | Material No. 3 ID Shell outer layer    | [ <i>a</i> 8]      |
| 19     | Material No. 4 ID End cap inner layer  | [a8]               |
| 20     | Material No. 5 ID End cap shield layer | [ <i>a</i> 8]      |
| 21     | Material No. 6 ID End cap outer layer  | [ <i>a</i> 8]      |
| 22     | Material No. 7 ID Neutron shield       | [a8]               |
| 23     | Material No. 8 ID Water jacket         | [ <i>a</i> 8]      |
| 24     | Material No. 9 ID Impact limiter       | [ <i>a</i> 8]      |

### <u>Control Data</u> (continued)

| Kecord | Description [formal]                    |                     |
|--------|-----------------------------------------|---------------------|
| 25     | Unused at this time                     |                     |
| 26     | Number of Time States                   | [ <i>i6</i> ] NTS   |
| 27     | Maximum time of analysis                | [f12.0]             |
| 28     | Maximum temperature, state number, time | [f12.0,i6,f12.0]    |
| 29     | Minimum pressure, state number, time    |                     |
|        | Maximum pressure, state number, time    | [2(f12.0,i6,f12.0)] |
| 30     | Number of Model Global Variables        | [ <i>i6</i> ] NUMGV |
| 31     | Number of Material Global Variables     | [ <i>i6</i> ] NUMMV |
| 32     | Number of Nodal Distribution Variables  | [ <i>i6</i> ] NUMNV |
| 33     | Unused at this time                     |                     |

### Variable Descriptors

| Record | <b>Description</b> [format]            |        |
|--------|----------------------------------------|--------|
| 34     | Time Descriptor and units              | [2a12] |
| 35     | Length Descriptor and units            | [2a12] |
| 36     | Model Global Var 1 Descriptor/units    | [2a12] |
| 37     | Model Global Var 2 Descriptor/units    | [2a12] |
| 38     | Model Global Var 3 Descriptor/units    | [2a12] |
| 39     | Model Global Var 4 Descriptor/units    | [2a12] |
| 40     | Model Global Var 5 Descriptor/units    | [2a12] |
| 41     | Material Global Var 1 Descriptor/units | [2a12] |
| 42     | Material Global Var 2 Descriptor/units | [2a12] |
| 43     | Material Global Var 3 Descriptor/units | [2a12] |
| 44     | Material Global Var 4 Descriptor/units | [2a12] |
| 45     | Material Global Var 5 Descriptor/units | [2a12] |
| 46     | Nodal Variable 1 Descriptor/units      | [2a12] |
| 47     | Nodal Variable 2 Descriptor/units      | [2a12] |
| 48     | Nodal Variable 3 Descriptor/units      | [2a12] |
| 49     | Nodal Variable 4 Descriptor/units      | [2a12] |
| 50     | Nodal Variable 5 Descriptor/units      | [2a12] |

### Nodal Description

| Record | Description [format]                        |  |
|--------|---------------------------------------------|--|
| 51     | Node Coordinates (2 nodes per record)       |  |
|        | i x(i) y(i) i+1 x(i+1) y(i+1) (each record) |  |

### [*i*4,2*f*14.0,1*x*,*i*4,2*f*14.0]

### 4-Node Elements for Thermal Analyses

RecordDescription [format]ii4-Node elements (2 per record)[6i5,5x,6i5]en(n) m(n) i(n) j(n) k(n) l(n)<br/>en(n+1) m(n+1) i(n+1) j(n+1) k(n+1) l(n+1)The start of 4-node elements (ii) is calculated as follows:<br/>ii = 51 + (NODT+1)/2

### 9-Node Elements for Thermal Stress Analyses

RecordDescription [format]jj9-Node elements 1 element per record [11i5]en(n) m(n) n1(n) n2(n) n3(n) n4(n) n5(n) n6(n) n7(n) n8(n) n9(n)

The start of 9-node elements (jj) is calculated as follows: jj = ii + (NELT+1)/2

<u>Plot Variable Data</u> (repeat for each time state)

| Record<br>kk | Description<br>Time for state                                           | [format]<br>[f12.0]                                                                                                    |
|--------------|-------------------------------------------------------------------------|----------------------------------------------------------------------------------------------------|
| ·            | The start of state dat<br>kk = jj + N                                   | a is calculated as follows:<br>ELS                                                                                                    |
| 11           | NUMGV model glol<br>Model Variable<br>Model Variable                    | val variables 1 per record $[f/2.0]$<br>1 = Maximum temperature<br>2 = Maximum pressure                                                   |
|              | The start of model g<br>ll = kk + 1                                     | lobal variables is calculated as follows:                                                                                                 |
| ' mm         | NUMMV material g<br>Each material v<br>Number of reco                   | lobal variables [5f12.0]<br>ariable is entered for all materials<br>rds for each variable is (NMAT+4)/5                                   |
|              | The start of material<br>mm = kk +                                      | global variables is calculated as follows:<br>1 + NUMGV                                                                                   |
| nn           | NUMNV nodal varia<br>Nodal Variable<br>Nodal Variable<br>Nodal Variable | bles 5 nodes per record [5f12.0]<br>1 = Nodal temperature<br>2 = Nodal flux in global X direction<br>3 = Nodal flux in global Y direction |
|              | The start of a nodal $nn = kk + 1$<br>where N                           | variable is calculated as follows:<br>+ NUMGV + NUMMV*(NMAT+4)/5 + (NV-1)*(NODT+4)/5<br>/ is the nodal variable number                    |
| Length       | of state is calculated as                                               | s follows:                                                                                                    |

LEN = 1 + NUMGV + NUMMV\*(NMAT+4)/5 + NUMNV\*(NODT+4)/5

### **Description of Editor Templates**

.

The CASKS editor uses a *template* to describe the editor pages and how data values are saved in the data sets. The *template* is a *random access* ASCII file. It is divided into three sections: control information, page headers, and descriptions of each editor page. The record length for the *template* is 150. The format of the *template* and the function of *template* parameters are described below.

### **Control Information**

| Record | Description           | [format]                                   |
|--------|-----------------------|--------------------------------------------|
| 1      | Casks Id 'Scans edt'  | [9a1]                                      |
| 2      | Name of the Templat   | te [65a1]                                  |
| 3      | Date of last modifica | tion [20a1]                                |
| 4      | RECTOT, PAGTOT        | , TRECL, MAXREC, RECLN [5i6]               |
|        | where RECTOT          | = Number of records in the template file   |
|        | PAGTOT                | = Number of editor pages                   |
|        | TRECL                 | = Template file record length (unused)     |
|        | MAXREC                | = Number of records to create in data file |
|        | RECLN                 | = Data file record length                  |
| 5      | FORTRAN read forr     | mat for body of template [al27]            |

### Page Headers

| Record | Variable | Columns | Format | Comments                                                                                                    |
|--------|----------|---------|--------|----------------------------------------------------------------------------------------------------|
| 6      | HDPGNO   | 1-3     | I3     | Sequential page number (unused)                                                                                        |
|        | PAGNUM   | 5-7     | A3     | Page number displayed with editor page                                                                                 |
|        | PGNAME   | 9-53    | A45    | Page identification line (end with ))                                                                                  |
|        | NPRECS   | 55-57   | 13     | Number of records used to describe this page<br>(If NPRECS<0, then this editor page is a copy of<br>page IABS(NPRECS)) |
|        | PGACC    | 70      | A1     | Page access flag (reported in data file header)<br>(Y=page always on, otherwise toggle A=on, N=off)                    |
|        | PGREQ    | 72      | A1     | Required access flag (reported in data file)<br>(R=page must be accessed, O=optional access)                           |
|        | CBYPGN   | 74-75   | 12     | Page which has data which controls this page $(0=this page not controlled by another)$                                 |
|        | CBYRCN   | 77-78   | 12     | Record on page CBYPGN which controls this page                                                                         |
|        | CPON     | 80      | A1     | Character which defines page accessibility if<br>record CBYRCN is character type and data is CPON                      |
|        | IPON     | 82-83   | 12     | Number which defines page accessibility if record CBYRCN is integer type and data $\geq$ IPON                          |
|        | GRCOFF   | 85-87   | 13     | Global record offset in data file added to the data global record if page is copy (NPRECS<0)                           |
|        | FL10FF   | 89-91   | 13     | 1st default file data offset for copy pages                                                                            |
|        | FL1EXT   | 93-95   | A3     | 1st default file extension to use FL10FF                                                                               |
|        | FL2OFF   | 89-91   | 13     | 2nd default file data offset for copy pages                                                                            |
|        | FL2EXT   | 93-95   | A3     | 2nd default file extension to use FL2OFF                                                                               |

Repeat record 6 for each editor page (PAGTOT)

•

### Description of Editor Pages

| Record | Variable | Columns 1 | Format | Comments                                          |
|--------|----------|-----------|--------|---------------------------------------------------|
| ii     | NPG      | 1-2       | 12     | Page number (reference only)                      |
|        | NLINE    | 4-5       | 12     | Description line number (reference only)          |
|        | GRBASE   | 6-9       | I3     | Global record in data file for data item          |
|        |          |           |        | (0=description line on screen is comment,         |
|        |          |           |        | GRCOFF is added to GRBASE if page is copy)        |
|        | REODAT   | 11        | A1     | Is this required data? (must be filled in)        |
|        |          |           |        | (Y=ves, display cyan; N=no, display green)        |
|        | CNTRL    | 13        | A1     | Control flag for displaying rest of page          |
|        | -        |           |        | If CNTRL=blank and DTYPE=C or L, then if          |
|        |          |           |        | data item matches CNTRL rest of rage is avail.    |
|        | LROW     | 15-16     | 12     | Row to display description (3 to 21)              |
|        | LCOL     | 18-19     | 12     | Column to display description (0 to 65)           |
|        | LABEL    | 21-94     | A74    | Data item description (must end with ))           |
|        | DTYPE    | 96        | A1     | Data item type                                    |
|        |          |           |        | ''(blank) = comment, not a data item              |
|        |          |           |        | 'c' = Character string                            |
|        |          |           |        | n' = Data item selected from name list            |
|        |          |           |        | I' = Single character which must match list       |
|        |          |           |        | 'i' = Integer number                              |
|        |          |           |        | 'r' = Real number                                 |
|        | DLEN     | 98-99     | 12     | Length of data item field                         |
|        | DROW     | 101-102   | 12     | Row for data item field (0=use LROW) (3-21)       |
|        | DCOL     | 104-105   | 12     | Column for data item field (0-70)                 |
|        | NUMCHK   | 107-108   | A2     | Numeric data item validation requirement          |
|        |          |           |        | ' ' (blank) = No checking                         |
|        |          |           |        | 'NC' = No checking                                |
|        |          |           |        | 'GT' = must be greater than NUM1                  |
|        |          |           |        | 'LT' = must be less than NUM1                     |
|        |          |           |        | GE' = must be greater than or equal to NUM1       |
|        |          |           |        | 'LE' = must be less than or equal to NUM1         |
|        |          |           |        | 'RG' = must be in range NUM1 to NUM2 inclusive    |
|        |          |           |        | 'PS' = must be positive                           |
|        |          |           |        | 'ER' = must be even and in range NUM1 to NUM2     |
|        |          |           |        | NOTE: NUM1 and NUM2 are contained in CHK          |
|        | CHK      | 110-130   | var    | For DTYPE='l' list of appropriate characters      |
|        |          |           |        | (end list with a blank character)                 |
|        |          |           |        | For DTYPE='i' or 'r' NUM1 and NUM2 are in CHK     |
|        |          |           |        | READ ( CHK, 'f10.0,1x,f10.0' ) NUM1,NUM2          |
|        |          |           |        | For DTYPE='n' mask for file names (i.e. '*.mat')  |
|        | DFLT     | 131-145   | var    | For DTYPE='c', 'l' or 'n' default characters      |
|        |          |           |        | For DTYPE='i' or 'r' numeric default is in CHK    |
|        |          |           |        | READ (CHK, 'f10.0') RDVAL                         |
|        | DFLTRC   | 147-150   | I4     | Record in default data file to find default value |
|        |          |           |        | 0 = default is specified as DFLT in template      |
|        |          |           |        | >0 = default data file name is in DFLT and        |
|        |          |           |        | DFLTRC is record number in default data file      |
|        |          |           |        |                                                   |

Repeat record ii for each line describing the editor page (NPRECS) Repeat the set of records for each editor page (PAGTOT)

| Scans get     |                                         |                 |         |       |     |    |      |                |       |      |  |
|---------------|-----------------------------------------|-----------------|---------|-------|-----|----|------|----------------|-------|------|--|
| Template for  | SCANS basic geometry                    |                 |         |       |     |    |      |                |       |      |  |
| 06/23/88 at   | 1:12pm by Hichael A. Gerhard            |                 |         |       |     |    |      |                |       |      |  |
| 143 16        | 163 230 12                              |                 |         |       |     |    |      |                |       |      |  |
| (bn,5x,14,2(1 | x,a1),2(1x,i2),1x,a74,1x,a1,3(1x,i2),1x | ,82,1x,821,1x,  | a14,1x, | , 14) | )   |    |      |                |       |      |  |
| 11 Gene       | ral SAR Information                     | \ 11            | YR      | 0     | 0   |    |      |                |       |      |  |
| 22 Revi       | ewer Information                        | \ 4             | ΥO      | 0     | 0   |    |      |                |       |      |  |
| 3 3 Cask      | Cavity/Contents Specifications          | 13              | YR      | 0     | 0   |    |      |                |       |      |  |
| 4 4 Cask      | Component Configurations                | \ 9             | YO      | 0     | 0   |    |      |                |       |      |  |
| 5 5a Cask     | Shell Specifications (SOLID)            | 5               | H R     | 4     | 1 S |    |      |                |       |      |  |
| 6 5b Cask     | Shell Specifications (LAHIHATED)        | 14              | NR      | 4     | 1 L |    |      |                |       |      |  |
| 76a Cask      | Top End Cap Specifications (SOLID)      | 6               | YNR     | 4     | 3 S |    |      |                |       |      |  |
| 8 6b Cask     | Top End Cap Specifications (LAMINATED)  | 13              | YNR     | 4     | 3 L |    |      |                |       |      |  |
| 9 7a Cask     | Bottom End Cap Specifications (SOLID)   | •7              | YNR     | 4     | 5 S | 15 |      |                |       |      |  |
| 10 7b Cask    | Bottom End Cap Specs (LAMINATED)        | -8              | YNR     | 4     | 5 L | 15 |      |                |       |      |  |
| 11 8 Cask     | Closure Bolts Information               | 3               | YR      | 0     | 0   |    |      |                |       |      |  |
| 12 9 CASK     | Neutron Shield / Water Jacket Specs     | . 8             | NR      | 4     | 9 Y |    |      |                |       |      |  |
| 13 10 CASK    | Top Impact Limiter Specifications       | . 8             | YNR     | 4     | 74  |    |      |                |       |      |  |
| 14 11 CASK    | Bottom Impact Limiter Specifications    | -13             | THR     | 4     | 81  | 10 |      |                |       |      |  |
| 15 12 Cask    | Impact Hodel Specifications             | 18              | YO      | 0     | 0   |    |      |                |       |      |  |
| 16 12 Ther    | T a control params                      | 10              | ЮК      | U     | U   |    |      |                |       |      |  |
| 1 1 40 K      | S U SAR TITLE                           |                 |         |       |     |    | C 24 | 14             |       |      |  |
| 1 2 53        | 5 U SAR docket number                   |                 |         |       |     |    | c /  | 5 29           |       |      |  |
| 1 3 51        | 5 40 SAR report number                  |                 |         |       |     |    | c 12 | 5 65           |       |      |  |
| 1 4 54        | 7 0 SAR docket start date               |                 |         |       |     |    | c 8  | 7 29           |       |      |  |
| 1 5 52        | 7 40 SAR report date\                   |                 |         |       |     |    | c 8  | 7 65           |       |      |  |
| 1 6 55        | 9 0 Add. info                           |                 |         |       |     |    | c 54 | 14             |       |      |  |
| 1 7 60        | 11 0 Add. info                          |                 |         |       |     |    | c 54 | 14             |       |      |  |
| 1 8 65        | 13 0 Add. info\                         |                 |         |       |     |    | c 54 | 14             |       |      |  |
| 1 9 70        | 15 0 Comp addr\                         |                 |         |       |     |    | c 54 | 14             |       |      |  |
| 1 10 75       | 17 0 Comp addr\                         |                 |         |       |     |    | c 54 | 14             |       |      |  |
| 1 11 80       | 19 0 Comp addr\                         |                 |         |       |     |    | c 54 | 14             |       |      |  |
| 2 1 85        | 3 O Cask review leader name\            |                 |         |       |     |    | c 24 | 35             |       |      |  |
| 2 2 87        | 5 O Thermal analyst name\               |                 |         |       |     |    | c 24 | 35             |       |      |  |
| 2 3 89        | 7 O Structural analyst name\            |                 |         |       |     |    | c 24 | 35             |       |      |  |
| 2 4 91        | 9 O Nucleonics analyst name\            |                 |         |       |     |    | c 24 | 35             |       |      |  |
| 3 1 101 R     | 3 O Cavity inner radius (in.)\          |                 |         |       |     |    | r 12 | 58 RG .001     | 2000. | 0.0  |  |
| 3 2 103 R     | 4 O Cavity length (in.)\                |                 |         |       |     |    | r 12 | 58 RG .001     | 2000. | 0.0  |  |
| 3 3 100 R     | 6 O Gross weight of package (lbs)       |                 |         |       |     |    | r 12 | 58 PS          |       | 0.0  |  |
| 3 4 105 R     | 7 O Weight of contents / internals (l   | bs)\            |         |       |     |    | r 12 | 58 PS          |       | 0.0  |  |
| 3 5 106       | 9 O Maximum heat generation rate of c   | contents (Btu/n | nin)\   |       |     |    | r 12 | 50 GE U.       | 500   | 14.7 |  |
| 3 6 107       | 11 O Initial cavity charge pressure (p  |                 |         |       |     |    | r 12 | 50 KU U.       | 300.  | 70   |  |
| 3 7 108       | 12 0 Initial cavity charge temperature  | (deg.F)\        |         |       |     |    | r 14 | - JO KG - 100. | 500.  |      |  |

**Basic Geometry Template** 

| 3 8 109   | 13 O Maximum normal operating pressure    | (psia)                      | r 12 | 58 RG O.         | 2000. | 14.7  | 0 |
|-----------|-------------------------------------------|-----------------------------|------|------------------|-------|-------|---|
| 3 9 110   | 15 0 Temperature defining stress free     | condition (deg.F)\          | r 12 | 58 RG -100.      | 300.  | 70.   | 0 |
| 3 10 0    | 17 0 (Include the following to define a   | 2-D finite-element mesh)\   |      |                  |       |       | 0 |
| 3 11 0    | 18 0 (Hesh divisions must                 | be even)\                   |      |                  |       |       | 0 |
| 3 12 102  | 20 O Number of mesh divisions along ca    | vity inner radius\          | i 2  | 58 ER 2.         | 20.   | 6.    | 0 |
| 3 13 104  | 21 O Number of mesh divisions along ca    | vity half length\           | 12   | 58 ER 2.         | 40.   | 8.    | 0 |
| 4 1 111   | 3 0 Shell configuration\                  |                             | ι 1  | 36 SL            |       | S     | 0 |
| 420       | 4 0 [S=solid, L=laminated]\               |                             |      |                  |       |       | 0 |
| 4 3 112   | 6 0 Top end cap configuration\            |                             | ι 1  | 36 SL            |       | S     | 0 |
| 440       | 7 0 [S=solid, L=laminated]\               |                             |      |                  |       |       | 0 |
| 4 5 1 1 3 | 9 0 Bottom end cap configuration\         |                             | ι 1  | 36 SL            |       | S     | 0 |
| 460       | 10 0 [S=solid, L=laminated]\              |                             |      |                  |       |       | 0 |
| 4 7 114   | 13 O is Top impact limiter present?       | [Y/H] \                     | 11   | 55 YN            |       | Y     | 0 |
| 4 8 115   | 15 0 Is Bottom impact limiter present?    | [Y/H] \                     | ι 1  | 55 YN            |       | Y     | 0 |
| 4 9 116   | 17 O is Neutron shield / water jacket p   | present? [Y/H]\             | L 1  | 55 YN            |       | Y     | 0 |
| 5 1 121 R | 3 0 Shell thickness (in.)                 |                             | r 12 | 32 RG .001       | 2000. | 0.    | 0 |
| 5 2 122   | 5 0 Shell material name\                  |                             | n 8  | 32 •.stm         |       | SS304 | 0 |
| 530       | 10 0 (Include the following to define 2   | -D finite-element mesh)\    |      |                  |       |       | 0 |
| 540       | 11 0 (Hesh divisions must b               | e even)\                    |      |                  |       |       | 0 |
| 5 5 123   | 13 O Number of mesh divisions through s   | hell\                       | i 2  | 46 ER 2.         | 10.   | 4.    | 0 |
| 6 1 124 R | 3 O Shell inner layer thickness (in.)     | ۸                           | r 12 | 52 RG 0.         | 2000. | 0.    | 0 |
| 6 2 134   | 4 0 Additional thickness at end cap i     | nterface (in.)\             | r 12 | 52 RG 0.         | 2000. | 0.    | 0 |
| 6 3 125   | 5 O Shell inner layer material name\      |                             | n 8  | 52 *.stm         |       | SS304 | 0 |
| 6 4 127 R | 7 0 Shell shield layer thickness (in.)    | ۸                           | r 12 | 52 RG 0.         | 2000. | 0.    | 0 |
| 6 5 128 R | 8 0 Shell shield length (in.)\            |                             | r 12 | 52 RG O.         | 2000. | 0.    | 0 |
| 6 6 129   | 9 O Shell shield layer material name\     |                             | n 8  | 52 *.shm         |       | LEAD  | 0 |
| 6 7 131 R | 11 O Shell outer layer thickness (in.)    | ۸ · ·                       | r 12 | 52 RG .001       | 2000. | 0.    | 0 |
| 6 8 135   | 12 O Additional thickness at end cap is   | nterface (in.)\             | r 12 | 52 RG O.         | 2000. | 0.    | 0 |
| 6 9 132   | 13 O Shell outer layer material name\     |                             | n 8  | 52 *.stm         |       | SS304 | 0 |
| 6 10 0    | 16 0 (Include the following to define 2   | -D finite-element mesh)\    |      |                  |       |       | 0 |
| 6 11 0    | 17 0 (Hesh divisions must b               | e even)\                    |      |                  |       |       | 0 |
| 6 12 126  | 19 O Number of mesh divisions through si  | hell inner tøyer\           | í 2  | 62 ER 2.         | 10.   | 2.    | 0 |
| 6 13 130  | 20 O Number of mesh divisions through s   | hell shield layer\          | 12   | 62 ER 2.         | 10.   | 4.    | 0 |
| 6 14 133  | 21 O Number of mesh divisions through s   | hell outer layer\           | 12   | 62 ER 2.         | t0.   | 2.    | 0 |
| 7 1 136 R | 3 0 End cap thickness (in.)\              |                             | r 12 | 31 RG .001       | 2000. | 0.    | 0 |
| 7 2 137   | 5 O End cap material name\                |                             | n 8  | 31 *.stm         |       | SS304 | 0 |
| 730       | 10 O (Include the following to define 2   | -D finite-element mesh)\    |      |                  |       |       | 0 |
| 740       | 11 0 (Hesh divisions must b               | e even)\                    |      |                  |       |       | 0 |
| 7 5 138   | 13 O Number of mesh divisions through end | nd cap\                     | i 2  | 45 ER 2.         | 10.   | 4.    | 0 |
| 760       | 19 0 Press F10 to copy data from othe     | r end cap (if it is SOLID)\ |      |                  |       |       | 0 |
| 8 1 139 R | 3 0 End cap inner layer thickness (in)    | N                           | r 12 | 44 RG 0.         | 2000. | 0.    | 0 |
| 8 2 140   | 4 0 End cap inner layer material name\    |                             | n 8  | 44 *.stm         |       | SS304 | 0 |
| 8 3 142 R | 6 0 End cap shield layer thickness (in    | .)\                         | г 12 | 44 RG 0.         | 2000. | 0.    | 0 |
| 8 4 143 R | 7 O End cap shield layer radius (in.)     |                             | r 12 | 44 RG 0.         | 2000. | 0.    | 0 |
| 8 5 144   | 8 0 End cap shield layer material name    | Ν                           | n 8  | 44 <b>".</b> shm |       | LEAD  | U |

•

Basic Geometry Template continued

Appendix E Program Reference

Version: 1b E-37

•

١

| 8 6 146 R   | 10 0 End cap outer layer thickness (in.)\                               | r 12 44 RG .001 | 2000. 0.         | 0   |
|-------------|-------------------------------------------------------------------------|-----------------|------------------|-----|
| 8 7 147     | 11 0 End cap outer layer material name\                                 | n 8 44 *.stm    | \$\$ <b>3</b> 04 | 0   |
| 880         | 13 0 (Include the following to define 2-D finite-element mesh)          |                 |                  | 0   |
| 890         | 14 0 (Hesh divisions must be even)                                      |                 |                  | 0   |
| 8 10 141    | 16 O Number of mesh divisions through end cap inner layer\              | i 2 61 ER 2.    | 10. 2.           | 0   |
| 8 11 145    | 17 O Number of mesh divisions through end cap shield layer\             | i 2 61 ER 2.    | 10, 4,           | 0   |
| 8 12 148    | 18 O Number of mesh divisions through end cap outer layer\              | i 2 61 ER 2.    | 10. 2.           | 0   |
| 8 13 0      | 21 0 Press F10 to copy data from other end cap (if it is LAHINATED) $\$ |                 |                  | 0   |
| 11 1 169 R  | 3 O Number of closure bolts\                                            | i 2 50 RG 1.    | 99. 0.           | 0   |
| 11 2 170 R  | 5 0 Diameter of closure bolts (in.)\                                    | r 12 50 RG .001 | 10. 0.           | 0   |
| 11 3 168 R  | 7 O Closure bolt circle radius (in.)                                    | r 12 50 RG .001 | 2000. 0.         | 0   |
| 12 1 176 R  | 3 O Heutron shield/waterjacket length (in.)\                            | r 12 52 RG 0.   | 2000. 0.         | 0   |
| 12 2 177 R  | 5 0 Heutron shield thickness (in.)                                      | r 12 52 RG D.   | 2000. 0.         | 0   |
| 12 3 178    | 6 O Neutron shield material name                                        | n 8 52 *.nsm    | HZOCONV          | 0   |
| 12 4 180 R  | 8 O Water jacket thickness (in.)                                        | r 12 52 RG 0.   | 2000. 0.         | 0   |
| 12 5 181    | 9 O Water jacket material name                                          | n 8 52 *.µjm    | \$\$304          | 0   |
| 12 6 0      | 14 O (Include the following to define 2-D finite-element mesh)          |                 |                  | 0   |
| 12 7 179    | 16 O Humber of mesh divisions through neutron shield                    | i 2 55 RG 1.    | 9. 1.            | 0   |
| 12 8 182    | 17 O Humber of mesh divisions through water jacket                      | i 2 55 RG 1.    | 9. 1.            | 0   |
| 13 1 186 R  | 3 0 Impact limiter radius (in.)                                         | r 12 50 RG .001 | 2000. 0.         | 0   |
| 13 2 187 R  | 5 0 Impact limiter center line thickness (in.)                          | r 12 50 RG .001 | 2000. 0.         | Ο,  |
| 13 3 189 R  | 7 0 Impact limiter overhang thickness (in.)                             | r 12 50 RG 0.   | 2000. 0.         | 0   |
| 13 4 191    | 9 0 Impact limiter material name\                                       | n 8 50 *.ilm    | POLYFOAH         | ı 0 |
| 13 5 0      | 12 0 (Include the following to define 2-D finite-element mesh)          |                 |                  | 0   |
| 13 6 188    | 14 O Humber of mesh divisions through limiter CL thickness\             | i 2 63 RG 1.    | 10. 4.           | 0 🕨 |
| 13 7 190    | 16 O Number of mesh divisions through limiter overhang width\           | 1 2 63 RG 1.    | 10. 3.           | 0   |
| 13 8 0      | 20 O Press F10 to copy data from other impact limiter\                  |                 |                  | 0   |
| 15 1 206    | 3 O Number of elements for 1-D impact model\                            | i 2 47 RG 3.    | 20. 4.           | 0   |
| 15 2 207    | 4 G TOP Impact limiter weight (lbs)                                     | r 12 47 GE 0.   | 0.               | 0   |
| 15 3 208    | 5 0 BOTTOH Impact limiter weight (lbs)\                                 | r 12 47 GE O.   | 0.               | 0   |
| 15 4 0      | 6 0 (If omitted, weights are calculated based on volume and density)    |                 |                  | 0   |
| 15 5 209 Y  | 8 O Define impact model with user specified properties? [Y/H]\          | L1 65 YH        | н                | 0   |
| 15 6 0      | 9 0 NOTE - Weight of contents must be defined (Page 3)\                 |                 |                  | 0   |
| 15 7 0      | 0 0 No stress recovery is available for user defined casks\             |                 |                  | 0   |
| 15 8 210 R  | 1 5 Shell translational mass (lb-sec**2/in)\                            | r 12 57 PS      | 0.               | 0   |
| 15 9 211 R  | 2 5 Shell rotational mass (lb-sec**2-in)\                               | r 12 57 PS      | 0.               | 0   |
| 15 10 212 R | 3 5 Shell inside length (in.)                                           | r 12 57 PS      | 0.               | 0   |
| 15 11 213 R | 14 5 Shell E*1 (lb-in**2)\                                              | r 12 57 PS      | 0.               | 0   |
| 15 12 214 R | 15 5 Shell A*E (lb)\                                                    | r 12 57 PS      | 0.               | 0   |
| 15 13 220 R | 6 5 Shell composite Poisson's Ratio\                                    | r 12 57 PS      | 0.               | 0   |
| 15 14 215 R | <pre>i7 S Top end translational mass (lb-sec**2/in)\</pre>              | r 12 57 PS      | 0.               | 0   |
| 15 15 216 R | 18 5 Top end rotational mass (ib-sec**2-in)\                            | r 12 57 PS      | 0.               | 0   |
| 15 16 217 R | 9 5 Bottom end translational mass (lb-sec**2/in)\                       | r 12 57 PS      | 0.               | 0   |
| 15 17 218 R | 20 5 Bottom end rotational mass (lb-sec**2-in)\                         | r 12 57 PS      | 0.               | 0   |
| 15 18 219 R | 21 5 Characteristic cross-section width (in)\                           | r 12 57 PS      | 0.               | 0   |

•

Basic Geometry Template continued

E-38 Version: 1b

| 16 1 221  | 3 O Allow phase change? [Y/H]\                           | L 1 57 YN       |      | R    |
|-----------|----------------------------------------------------------|-----------------|------|------|
| 16 2 222  | 5 0 Time between printed output (min.)                   | r 12 57 RG 10.  | 360. | 30.  |
| 16 3 223  | 6 0 Time between plotted output (min.)\                  | r 12 57 RG 2.   | 30.  | 5.   |
| 16 4 224  | 8 O Use variable time step? [Y/H]\                       | L 1 57 YH       |      | ۲    |
| 16 5 225  | 10 0 Iteration convergence tolerance\                    | r 12 57 RG .001 | .1   | .001 |
| 16 6 226  | 11 0 Iteration relaxation parameter                      | r 12 57 RG .3   | 1.   | 1.   |
| 16 7 227  | 13 O Maximum allowable time step for variable TS (min.)\ | r 12 57 RG 5.   | 30.  | 30.  |
| 16 8 228  | 14 O Haximum temperature change per time step (F)\       | r 12 57 RG 25.  | 100. | 100. |
| 16 9 229  | 15 O Time step modification factor for variable TS\      | r 12 57 RG 2.   | 6.   | 2.   |
| 16 10 230 | 17 O Fixed time step size for fixed TS (min.)            | r 12 57 RG .25  | 5.   | .5   |

- - - -

| Scans lmt<br>Template file for LIMITER editor<br>05/05/88 at 4:47pm by Hichael Gerhard<br>56 17 150 450 12<br>(bn,5x,i4,2(1x,a1),2(1x,i2),1x,a74,1x,a1,3(1x,i2),1x,a2,1x,a21,1x,a14,1x,i4)<br>1 0 Impact Limiter Unloading Specification \ 8 Y C<br>2 1a Bottom Impact Limiter for 0 degree impact \ 26 Y Y C 0<br>3 1b Bottom Impact Limiter for 15 degree impact \ -2 Y Y C 25<br>4 1c Bottom Impact Limiter for 30 degree impact \ -2 Y Y C 50<br>5 1d Bottom Impact Limiter for 45 degree impact \ -2 Y Y C 75<br>4 1c Bottom Impact Limiter for 645 degree impact \ -2 Y Y C 75<br>5 1d Bottom Impact Limiter for 69 degree impact \ -2 Y Y C 75<br>5 1d Bottom Impact Limiter for 69 degree impact \ -2 Y Y C 75<br>5 1d Bottom Impact Limiter for 69 degree impact \ -2 Y Y C 75<br>5 1d Bottom Impact Limiter for 69 degree impact \ -2 Y Y C 75<br>5 1d Bottom Impact Limiter for 69 degree impact \ -2 Y Y C 75<br>5 1d Bottom Impact Limiter for 69 degree impact \ -2 Y Y C 75<br>5 1d Bottom Impact Limiter for 69 degree impact \ -2 Y Y C 75<br>5 1d Bottom Impact Limiter for 69 degree impact \ -2 Y Y C 75<br>5 1d Bottom Impact Limiter for 69 degree impact \ -2 Y Y C 75<br>5 1d Bottom Impact Limiter for 75 degree impact \ -2 Y Y C 75<br>5 1d Bottom Impact Limiter for 75 degree impact \ -2 Y Y C 75<br>5 1d Bottom Impact Limiter for 75 degree impact \ -2 Y Y C 75<br>5 1d Bottom Impact Limiter for 75 degree impact \ -2 Y Y C 75<br>5 1d Bottom Impact Limiter for 75 degree impact \ -2 Y Y C 75<br>5 1d Bottom Impact Limiter for 75 degree impact \ -2 Y Y C 75<br>5 1d Bottom Impact Limiter for 75 degree impact \ -2 Y Y C 75<br>5 1d Bottom Impact Limiter for 75 degree impact \ -2 Y Y C 75<br>5 1d Bottom Impact Limiter for 75<br>5 1d Bottom Impact Limiter for 75<br>5 1d Bottom Impact Limiter for 75<br>5 1d Bottom Impact Limiter for 75<br>5 1d Bottom Impact Limiter for 75<br>5 1d Bottom Impact Limiter for 75<br>5 1d Bottom Impact Limiter for 75<br>5 1d Bottom Impact Limiter for 75<br>5 1d Bottom Impact Limiter for 75<br>5 1d Bottom Impact Limiter for 75<br>5 1d Bottom Impact Limiter for 75<br>5 1d Bottom Impact Limiter for 75<br>5 1d Bott |                                                              |                                                                      |                                  | Impact                  | Appendix<br>Program Referen |
|----------------------------------------------------------------------------------------------------|--------------------------------------------------------------|----------------------------------------------------------------------|----------------------------------|-------------------------|-----------------------------|
| 7 IfBottom Impact Limiter for 75 degree impact \ -2Y Y C1258 1gBottom Impact Limiter for 70 degree impact \ -2Y Y C1509 1hBottom Impact Limiter for C.G. impact \ -2Y Y C17510 2aTop Impact Limiter for 0 degree impact \ -2Y Y C20011 2bTop Impact Limiter for 15 degree impact \ -2Y Y C22512 2cTop Impact Limiter for 30 degree impact \ -2Y Y C22512 2cTop Impact Limiter for 45 degree impact \ -2Y Y C25013 2dTop Impact Limiter for 60 degree impact \ -2Y Y C27514 2eTop Impact Limiter for 75 degree impact \ -2Y Y C30015 2fTop Impact Limiter for 76 degree impact \ -2Y Y C32516 2gTop Impact Limiter for 90 degree impact \ -2Y Y C35017 2hTop Impact Limiter for C.G. impact \ -2Y Y C35017 2hTop Impact Limiter for C.G. impact \ -2Y Y C3750 142Select the slope of the unloading path for impact Limiters\0 264CUloading slope is maximum slope of Limiter \0 374NNo elastic recovery of impact Limiter\                                                                                                    |                                                              |                                                                      |                                  | Limiter Force-Deflectio | ice E                       |
| <ul> <li>6 4 8 4 (Approximated by Unloading slope of 5 times max slope of curve)</li> <li>7 49 8 13 Type of Impact Limiter Unloading slope</li> <li>6 48 U 11 3 Type of Impact Limiter Unloading No</li> <li>7 49 8 13 3 User specified unloading slope (kips/inch)</li> <li>8 15 4 Unloading slope is KIPS of unloading per inches elastic recovery</li> <li>1 3 0 Press F10 to copy Force/Deflection data from another impact angle</li> <li>2 5 0 Impact angle is defined as follows: SIDE impact angle is 0.\</li> <li>1 3 6 0 END ON impact angle is 90.\</li> <li>1 4 50 Y 8 0 Do you wish to define a Deflection/Force curve for this angle 7 (Y/N)</li> <li>1 5 10 13 You must define at least 2 deflection/force pairs\</li> <li>1 4 0 eflection #0 (in) .0 Force #0 (kips) .0</li> </ul>                                                                                                    | l 1<br>r 12<br>l 1                                           | 50 UNC<br>50 PS<br>77 YN                                             | N<br>O.<br>N                     | n Curves Templa         |                             |
| 1       6       11       4       Deflection #0 (th)       10       Force #0 (kips)         1       7       51 R       12       4       Deflection #1 (in)\         1       8       52 R       12       45       Force #1 (kips)\         1       9       53 R       13       4       Deflection #2 (in)\         1       10       54 R       13       45       Force #2 (kips)\         1       11       55       14       4       Deflection #3 (in)\         1       12       56       14       45       Force #3 (kips)\         1       13       57       15       4       Deflection #4 (in)\                                                                                                    | r 12<br>r 12<br>r 12<br>r 12<br>r 12<br>r 12<br>r 12<br>r 12 | 27 PS<br>65 PS<br>27 PS<br>65 PS<br>27 GE 0.<br>65 GE 0.<br>27 GE 0. | 0.<br>0.<br>0.<br>0.<br>0.<br>0. | o o o o o o             |                             |

1.

| 1 14 | 58 | 15 45 Force #4 (kips)\    | r 12   | 65 GE 0. | 0.  | ٥      |
|------|----|---------------------------|--------|----------|-----|--------|
| 1 15 | 59 | 16 4 Deflection #5 (in)\  | r 12   | 27 GE 0. | 0.  | 0      |
| 1 16 | 60 | 16 45 Force #S (klps)\    | r 12   | 65 GE 0. | 0.  | ň      |
| 1 17 | 61 | 17 4 Deflection #6 (in)\  | r 12   | 27 GE 0. | 0.  | 0      |
| 1 18 | 62 | 17 45 Force #6 (kips)\    | r 12   | 65 GE 0. | 0.  | ů      |
| 1 19 | 63 | 18 4 Deflection #7 (in)\  | r 12   | 27 GE 0. | 0.  | 0      |
| 1 20 | 64 | 18 45 Force #7 (kips)\    | r 12   | 65 GE 0. | 0.  | n<br>n |
| 1 21 | 65 | 19 4 Deflection #8 (in)\  | r 12   | 27 GE 0. | 0.  | 0      |
| 1 22 | 66 | 19 45 Force #8 (kips)\    | r 12   | 65 GE 0. | 0.  | ů      |
| 1 23 | 67 | 20 4 Deflection #9 (in)   | · r 12 | 27 GE 0. | 0.  | n<br>n |
| 1 24 | 68 | 20 45 Force #9 (kips)\    | r 12   | 65 GE 0. | 0.  | 0      |
| 1 25 | 69 | 21 4 Deflection #10 (in)\ | r 12   | 27 GE 0. | 0.  | ů      |
| 1 26 | 70 | 21 45 Force #10 (kips)\   | r 12   | 65 GE 0. | 0.  | 0      |
|      |    |                           | •      |          | - • | •      |

•

Appendix E Program Reference

Impact Limiter Force-Deflection Curves Template continued

Version: 1b E=41

111

.

| Scans (ce                                                                                        |      |          |    |                |
|--------------------------------------------------------------------------------------------------|------|----------|----|----------------|
| Template file for SURFACE editor                                                                 |      |          |    |                |
| 10/20/92 at 4:40pm by T. F. Chen                                                                 |      |          |    |                |
| 56 17 150 450 12                                                                                 |      |          |    |                |
| (bn, 5x, i4, 2(1x, a1), 2(1x, i2), 1x, a74, 1x, a1, 3(1x, i2), 1x, a2, 1x, a21, 1x, a14, 1x, i4) |      |          |    |                |
| 1 0 Impact Surface Unloading Specification \ 8 Y C                                               |      |          |    | Y              |
| 2 1a User Input Impact Surface F/D Curve CASE 1 \ 26 Y Y C 0                                     |      |          |    | e              |
| 3 1b User Input Impact Surface F/D Curve CASE 2 \ -2 YYC 25                                      |      |          |    | Id             |
| 4 1c User Input Impact Surface F/D Curve CASE 3 \ -2 Y Y C 50                                    |      |          |    | · 🚡            |
| 5 1d User Input Impact Surface F/D Curve CASE 4 \ -2 YYC 75                                      |      |          |    | an c           |
| 6 le User Input Impact Surface F/D Curvo CASE 5 \ -2 YYC 100                                     |      |          |    | • 1            |
| 7 1f User Input Impact Surface F/D Curve CASE 6 \ -2 Y Y C 125                                   |      |          |    | S              |
| 8 1g User Input Imapct Surface F/D Curve CASE 7 \ -2 Y Y C 150                                   |      |          |    |                |
| 9 1h User Input Impact Surface F/D Curve CASE 8 \ -2 YYC 175                                     |      |          |    | ÷              |
| 10 2a User Input Impact Surface F/D Curve CASE 9 \ -2 YYC 200                                    |      |          |    | 36             |
| 11 2b This CASE reserved for future use \ -2 YYC 225                                             |      |          |    | ē              |
| 12 2c This CASE reserved for future use \ -2 YYC 250                                             |      |          |    | H-1            |
| 13 2d This CASE reserved for future use \ -2 YYC 275                                             |      |          |    | õ              |
| 14 2e This CASE reserved for future use \ -2 YYC 300                                             |      |          |    | 7              |
| 15 2f This CASE reserved for future use \ -2 YYC 325                                             |      |          |    | ce             |
| 16 2g This CASE reserved for future use \ -2 YYC 350                                             |      |          |    |                |
| 17 2h This CASE reserved for future use \ -2 YYC 375                                             |      |          |    | $\sim$         |
| 0 1 4 2 Select the slope of the unloading path for impact surface \                              |      |          |    | °Ě             |
| 0 2 6 4 C Unloading slope is maximum slope of F/D curve                                          |      |          |    | • e            |
| 0 3 7 4 N No elastic recovery of F/D curves \                                                    |      |          |    | • <del>C</del> |
| 0 4 8 4 (Approximated by unloading slope of 5 times max slope of curve)                          |      |          |    | ° 0            |
| 0 5 9 4 U User specified unloading slope                                                         |      |          |    | ° 5            |
| 0 6 48 U 11 3 Type of Impact surface Unloading                                                   | 1 1  | 50 UNC   | N  | 0              |
| 0 7 49 R 13 3 User specified unloading slope (kips/inch)\                                        | r 12 | 50 PS    | 0. | ο <u>Ω</u>     |
| 0 8 15 4 Unloading slope is KIPS of unloading per inches elastic recovery                        |      |          |    | • 1            |
| 1 1 3 0 Press F10 to copy Force/Deflection data from another impact CASE \                       |      |          |    | • 4            |
| 1 2 5 0                                                                                          |      |          |    | ° 63           |
| 1 3 6 0                                                                                          |      |          |    | 0              |
| 1 4 50 Y 8 0 Do you wish to define a Deflection/Force curve for this CASE 7 $(Y/N)$              | 1 1  | 77 YN    | N  | • 1            |
| 1 5 10 13 You must define at least 2 deflection/force pairs\                                     |      |          |    | · · · · · ·    |
| 1 6 11 4 Deflection #0 (in) .0 Force #0 (kips) .0\                                               |      |          |    | ° D            |
| 1 7 51 R 12 4 Deflection #1 (in)                                                                 | r 12 | 27 PS    | 0. | ° pi           |
| 1 8 52 R 12 45 Force #1 (kips)\                                                                  | r 12 | 65 PS    | 0. | ଂ ମୁ           |
| 1 9 53 R 13 4 Deflection #2 (in)                                                                 | r 12 | 27 PS    | 0. | ° e            |
| 1 10 54 R 13 45 Force #2 (kips)\                                                                 | r 12 | 65 PS    | 0. | 0              |
| 1 11 55 14 4 Deflection #3 (in)\                                                                 | r 12 | 27 GE 0. | 0. | 0              |
| 1 12 56 14 45 Force #3 (kips)\                                                                   | r 12 | 65 GE 0. | 0. | 0              |
| 1 13 57 15 4 Deflection #4 (in)                                                                  | r 12 | 27 GE 0. | 0. | 0              |

E-42

Version: 1b

i.

Appendix E Program Reference

E

| 1 14 | 58 | 15 45 Force #4 (kips)\   | r 12 | 65 GE 0. | 0. |
|------|----|--------------------------|------|----------|----|
| 1 15 | 59 | 16 4 Deflection #5 (in)\ | r 12 | 27 GE 0. | 0. |
| 1 16 | 60 | 16 45 Force #5 (kips)\   | r 12 | 65 GE 0. | 0. |
| 1 17 | 61 | 17 4 Deflection #6 (in)  | r 12 | 27 GE 0. | 0. |
| 1 18 | 62 | 17 45 Force #6 (kips)\ . | r 12 | 65 GE 0. | 0. |
| 1 19 | 63 | 18 4 Deflection #7 (in)  | r 12 | 27 GE 0. | 0. |
| 1 20 | 64 | 18 45 Force #7 (kips)\   | r 12 | 65 GE 0. | 0. |
| 1 21 | 65 | 19 4 Deflection #8 (in)  | r 12 | 27 GE 0. | 0. |
| 1 22 | 66 | 19 45 Force #8 (kips)\   | r 12 | 65 GE 0. | 0. |
| 1 23 | 67 | 20 4 Deflection #9 (in)\ | r 12 | 27 GE 0. | 0. |
| 1 24 | 68 | 20 45 Force #9 (kips)\   | r 12 | 65 GE 0. | 0. |
| 1 25 | 69 | 21 4 Deflection #10 (in) | r 12 | 27 GE 0. | 0. |
| 1 26 | 70 | 21 45 Force #10 (kips)\  | r 12 | 65 GE 0. | 0. |

Yielding Surface Force-Deflection Curves Template continued

.....

| ACASK mat<br>Template for AUTOCASK Cask Geometry<br>Hodified on 21 Mar 91 at 2:40pm by Gerald Mok<br>50 12 163 150 12<br>(bn,5x,i4,2(1x,a1),2(1x,i2),1x,a74,1x,a1,3(1x,i2),1x,a2,1x,a21,1<br>1 Material Name and material density \ 2<br>2 2 Impact, Puncture, Buckling Analysis Props \ 12<br>3 3 Temperature-Dependent Properties \ 2 | Ix,a14,1x,14)<br>YROO<br>YROO<br>YROO<br>YROO |      |             |      |        |   |          | Appendi:<br>Program Refe |
|----------------------------------------------------------------------------------------------------|-----------------------------------------------|------|-------------|------|--------|---|----------|--------------------------|
| 4.4a Temperature 1 Properties \ 6                                                                                                    | HR 3 1 1                                      |      |             |      |        |   |          | re 🗙                     |
| 5 4b Temperature 2 Properties \ -4                                                                                                    | NR 3 1 2 10                                   |      |             |      |        |   |          | n                        |
| 6 4c Temperature 3 Properties V -4                                                                                                    | NR 3 1 3 20                                   |      |             |      |        |   |          | e j                      |
| 7 4d Temperature 4 Properties \ -4                                                                                                    | HR 3 1 4 30                                   |      |             |      |        |   | 7        |                          |
| 8 4e Temperature 5 Properties \ -4                                                                                                    | NR 3 1 5 40                                   |      |             |      |        |   | A        | -                        |
| 9 4f Temperature 6 Properties \ -4                                                                                                    | HR 3 1 6 50                                   |      |             |      |        |   | at       |                          |
| 10 4g Temperature 7 Properties \ -4                                                                                                    | NR 3 1 7 60                                   |      |             |      |        |   | er       |                          |
| 11 4h Temperature 8 Properties \ -4                                                                                                    | NR 3 1 8 70                                   |      |             |      |        |   | la       |                          |
| 12 4h Dummy page for hidden properties \ 11                                                                                                    | NOOO                                          |      |             |      |        |   | <u> </u> |                          |
| 1 1 46 R 4 U Material name                                                                                                    |                                               | c 24 | 45          |      |        | 0 | Р        |                          |
| 1 2 51 R 6 0 Density (10m/in.**3)                                                                                                    |                                               | r 12 | 45 PS       |      | .1     | 0 | ro       |                          |
| 2 1 52 R 4 U Impact Toung's Modulus (psi)                                                                                                    |                                               | r 12 | 45 PS       |      | 1.     | 0 | ġ        |                          |
| 2 $2$ $3$ $3$ $3$ $3$ $1$ impact Poisson's Ratio                                                                                                    | ine and buckling)                             | r 12 | 45 KG .001  | .499 | .3     | 0 | er       |                          |
| 2 4 54 9 (1 Yield Stress (noi ))                                                                                                    |                                               | r 12 | 45 CE 0     |      | 0.0    | 0 | ti       |                          |
| 2 5 55 10 0 Plastic Hodulus (psi)                                                                                                    |                                               | r 12 | 45 GE 0.    |      | 0.0    | 0 | es       |                          |
| 2 6 56 11 0 Ultimate stress (psi)                                                                                                    |                                               | r 12 | 45 GE 0.    |      | 0.0    | 0 | . 1      |                          |
| $2 7 13 0 \lambda$                                                                                                    |                                               |      |             |      | 0.0    | 0 | Ге       |                          |
| 2 8 14 0 to and m define the stress-strain relation a                                                                                                    | t stress levels\                              |      |             |      |        | 0 | Ë        |                          |
| 2 9 15 0 above the proportional stress limit accordin                                                                                                    | g to 1 = 10 • Y**m\                           |      |             |      |        | 0 | di di    | •                        |
| 2 10 57 17 0 Proportional stress limit (psi)                                                                                                    |                                               | r 12 | 45 GE 0.    |      | 0.0    | 0 | la       |                          |
| 2 11 58 18 0 lo (psi)\                                                                                                    |                                               | r 12 | 45 GE 0.    |      | 0.0    | 0 | te       |                          |
| 2 12 59 19 0 m                                                                                                    |                                               | г 12 | 45 GE 0.    |      | 0.0    | 0 |          |                          |
| 3 1 66 R 4 O Number of temperature sets (max is 8)\                                                                                                    |                                               | i 1  | 45 RG 1.    | 8.   | 1.     | 0 |          |                          |
| 3 2 65 6 O Material type (Only type 3 is available)\                                                                                                    |                                               | F 1  | 45 RG 3.    | 3.   | 3.     | 0 |          |                          |
| 4 1 71 R 4 O Temperature (F)\                                                                                                    |                                               | r 12 | 45 GE -459. |      | 0.0    | 0 |          |                          |
| 4 2 72 R 6 0 Young's Modulus (psi)\                                                                                                    |                                               | r 12 | 45 PS       |      | 1.     | 0 |          |                          |
| 4 3 73 R 7 O Poisson's Ratio\                                                                                                    |                                               | r 12 | 45 RG .001  | .499 | .3     | 0 |          |                          |
| 4 4 74 8 O Coefficient of thermal expansion (in./in.F)                                                                                                    |                                               | r 12 | 45          |      | 0.     | 0 |          |                          |
| 4 5 75 10 O Thermal conductivity (Btu/in.min F)\                                                                                                    |                                               | r 12 | 45 PS       |      | 1.     | 0 |          |                          |
| 4 6 76 11 O Specific heat capacity (Btu/lbm F)\                                                                                                    |                                               | r 12 | 45 PS       |      | 1.     | 0 |          |                          |
| 12 1 61 4 O Helt Temperature (F)\                                                                                                    |                                               | r 12 | 45 GE -459. |      | 10000. | 0 |          |                          |
| 12 2 62 5 O Heat of Fusion (Btu/lbm)\                                                                                                    |                                               | r 12 | 45 PS       |      | 1.     | 0 |          |                          |
| 12 3 63 6 0 Internal heat generation (Btu/in.**3 min)\                                                                                                    |                                               | r 12 | 45 GE O.    |      | 0.     | 0 |          |                          |
| 12 4 77 7 0 Thermal emissivity for radiation\ temp 1                                                                                                    |                                               | r 12 | 45 RG O.    | ۱.   | 1.     | 0 |          |                          |

,

1

E-44 Version: 1b

.

| 12 | 5  | 87  | 8  | 0 | Thermal | emissivity | for | radiation\ | temp 2 |
|----|----|-----|----|---|---------|------------|-----|------------|--------|
| 12 | 6  | 97  | 9  | 0 | Thermal | emissivity | for | radiation\ | temp 3 |
| 12 | 7  | 107 | 10 | 0 | Thermal | emissivity | for | radiation\ | temp 4 |
| 12 | 8  | 117 | 11 | 0 | Thermal | emissivity | for | radiation\ | temp 5 |
| 12 | 9  | 127 | 12 | 0 | Thermal | emissivity | for | radiation\ | temp 6 |
| 12 | 10 | 137 | 13 | 0 | Thermal | emissivity | for | radiation\ | temp 7 |
| 12 | 11 | 147 | 14 | 0 | Thermal | emissivity | for | radiation\ | temp 8 |

| r 12 | 45 RG O. | 1. | 1. | 0 |
|------|----------|----|----|---|
| r 12 | 45 RG O. | 1. | 1. | 0 |
| r 12 | 45 RG 0. | 1. | 1. | 0 |
| r 12 | 45 RG 0. | 1. | t. | 0 |
| r 12 | 45 RG 0. | 1. | 1. | 0 |
| r 12 | 45 RG 0. | 1. | 1. | 0 |
| r 12 | 45 RG 0. | 1. | 1. | 0 |

# Material Properties Template continued

Appendix E Program Reference

### **Data Set File Naming Conventions**

CASKS data set files have 12 character names which specify the CASK ID, the analysis case, and the file type. File names are of the form:

IIIICCCCC·TTT File Type \* Analysis Case (or data name) \* CASKID

### Data Files

CCCC.TTT identifies the data type database:

| BASE.GEI  | = | Basic Geometry Database                                   |
|-----------|---|-----------------------------------------------------------|
| BASE.CHK  | = | Basic Geometry Data Check Output                          |
| LMTR.LMI  | = | Limiter Force-Deflection Curves Database                  |
| LMTR.CHK  | = | Limiter Force-Deflection Curves Data Check Output         |
| YLDS. FCE | = | Yielding Surface Force-Deflection Curve Database          |
| YLDS.CHK  | = | Yielding Surface Force-Deflection Curve Data Check Output |
| DATA.FLG  | = | Data Check Flags for Basic Geometry and Limiter Databases |
| NODE.GEO  | = | Finite Element Mesh Node Database                         |
| ELEM.GEO  | = | Finite Element Mesh Element Database                      |

### **Impact Analysis Files**

CCCC.TTT identifies the analysis parameters and type and is of the form

### $\mathbf{H} \mathbf{E} \mathbf{T} \mathbf{D} \cdot \mathbf{A} \mathbf{A} \mathbf{O}$

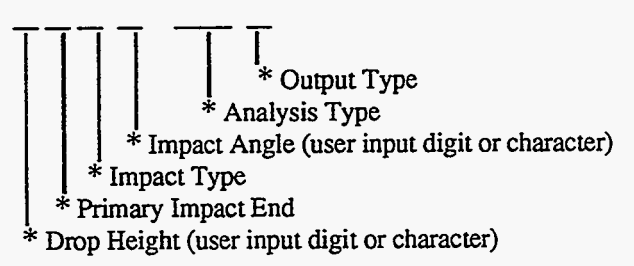

where the individual parameters are

| Drop Height<br>user input<br>digit or<br>character | Impact End<br>T=Top<br>B=Bottom | Impact Type<br>P=Primary only<br>S=Primary with<br>Secondary | Impact Angle<br>user input<br>digit or<br>character | Analysis Type<br>QB=Quasi-Static<br>(bonded)<br>QU=Quasi-Static<br>(unbonded)<br>IB=Dynamic (bonded) | Output Type<br>O=Printable<br>P=Plot file |
|----------------------------------------------------|---------------------------------|--------------------------------------------------------------|-----------------------------------------------------|----------------------------------------------------------------------------------------------------|-------------------------------------------|
|                                                    |                                 |                                                              |                                                     | IU=Dynamic (unbon                                                                                    | ded)                                      |

### Thermal Analysis Files

CCCC identifies the analysis case:

T1RG = Cold Soak, Contents Heat, No Solar Effects

T2RG = Cold Soak, No Contents Heat, No Solar Effects

T3RG = Normal Cold, Contents Heat, No Solar Effects

T4RG = Normal Cold, No Contents Heat, No Solar Effects

T5RG = Normal Hot, Contents Heat, Solar Effects

T6RG = Normal Hot, Contents Heat, No Solar Effects

**T7RG** = Fire Accident, Contents Heat, No Solar Effects

TTT identifies the output type: TPO = Printable outputTPP = Plot file for POSTPZ

### Thermal Stress Analysis Files

CCCC identifies the analysis case:

T1RG = Cold Soak, Contents Heat, No Solar Effects

T2RG = Cold Soak, No Contents Heat, No Solar Effects

T3RG = Normal Cold, Contents Heat, No Solar Effects

T4RG = Normal Cold, No Contents Heat, No Solar Effects

T5RG = Normal Hot, Contents Heat, Solar Effects

T6RG = Normal Hot, Contents Heat, No Solar Effects

T7RG = Fire Accident, Contents Heat, No Solar Effects

TTT identifies the output type: TSO = Drinteble output

TSO = Printable output

### Pressure Stress Analysis Files

CCCC identifies the internal and external pressure conditions and is of the form:

### IIEE

External Pressure
 Internal Pressure

Where the internal and external pressures are identified as follows:

| Internal Pressure                    | External Pressure       |             |  |
|--------------------------------------|-------------------------|-------------|--|
| MX=Maximum Normal Operating Pressure | RP=Reduced pressure     | (3.5 psia)  |  |
| Tn=Pressure from Thermal case n      | AP=Atmospheric pressure | (14.7 psia) |  |
|                                      | IP=Increased Pressure   | (20.0 psia) |  |
|                                      | IM=Accident Immersion   | (35.7 psia) |  |

TTT identifies the output type: PSO = Printable output

Version: 1b E-47
**CASKS** provides the user with a companion software. This software can be used to estimate and generate a yielding surface force-deformation curve for a given concrete slab/soil subgrade combination. The theoretical background is contained in the Deformable Foundation Theory Report (Appendix G).

The software is divided into five programs. *model.bat* is a batch file that controls the other four programs. *dsep.exe* is a data input routine that splits the main input data file, *model.in*, into a file called *mcurve.in* containing reinforced concrete parameters, and a file called *mater.dat* containing finite-element mesh parameters. *mcurve.exe* inputs the reinforced concrete parameters from *mcurve. in* and generates five coordinates to represent the approximate moment-curvature relationship. These coordinates are output to the file *mcurve.out*. *meshgen.exe* inputs data from *mcurve.out* and *matr.dat*, and generates the final input file, *plate.in*, for the nonlinear finite-element code. *nlrmplate.exe* is the nonlinear finite element code that generates force-deformation data for a centrally loaded reinforced concrete slab on engineered fill. General data is output to a file called *plate.out*. Force-deformation data is output to a file called *plate.plt*.

All operations are carried out automatically. The user need only generate the main input file, *model.in*. NOTE: All output files are overwritten with each program execution. Therefore, data files should be renamed and stored before each program execution if they are to be kept.

The codes may either be run directly from the appropriate directory, or may be copied to a directory on a hard drive. To run the code, the main input file, *model.in*, must first be generated. This may be done using any text editor. Depending on the version of MS-DOS that the machine is running, *edlin.com* or *edit.com* may be used to generate the input file. Once *model.in* has been generated, the program may be executed by typing *MODEL* and then *ENTER*. The program must be run from the same directory that contains all data files and all executable files. Again, old versions of the output files will be overwritten each time the program is run.

The codes require approximately 570 KB of usable memory to execute. Make sure the required memory is available before you execute the code. To free the extra memory, temporarily shift and/or delete some memory–resident programs.

#### Format for model.in

The main input file is called *model.in*. This file is the only user-generated input file. It has the following format:

First Line:  $d_v$  $A_{sy} A'_{sx} A'_{sy} d'_{x}$ dx A<sub>sx</sub> d'<sub>v</sub> Second Line:  $\varepsilon_{\max,x}$  $\varepsilon_{max,y}$ Third Line: h  $E_s$  f'<sub>c</sub> f<sub>v</sub> Ks Gp Fourth Line shape atype x<sub>a</sub> y<sub>a</sub> x<sub>b</sub> Уb r

where:  $d_x$  is the distance from the top of the slab to the centroid of the tension steel in the X-direction

 $d_y$  is the distance from the top of the slab to the centroid of the tension steel in the Y-direction

 $A_{sx}$  and  $A_{sy}$  are the areas of the tension steel per unit width in the X and Y directions.

 $A'_{sx}$  and  $A'_{sy}$  are the areas of the compression steel per unit width in the X and Y directions.

 $d'_x$  and  $d'_y$  are distances from the top of the slab to the centroid of the compression steel in the X and Y directions.

 $\varepsilon_{\max,x}$  and  $\varepsilon_{\max,y}$  are the maximum compressive strains in the X and Y directions.

h is the thickness of the slab.

 $E_{\rm S}$  is Young's Modulus for steel.

 $f'_{c}$  is the maximum compressive strength of the concrete.

 $f_{\rm y}$  is the yield strength of the steel.

 $K_{\rm S}$  is the soil subgrade modulus.

 $G_{\rm p}$  is the soil shear modulus.

 $X_a$  and  $Y_a$  are the width and depth of a rectangular loading pattern in the X and Y directions.

 $X_b$  and  $Y_b$  are the width and depth of a rectangular slab in the X and Y directions.

r is the radius of a circular loading area.

shape is a flag indicating the shape of the loading area (1 = Rectangular, 2 = Circular).

*atype* is a flag representing the type of analysis to be performed (1 = Nonlinear, 2 = Linear).

All units are in kips and inches.

#### Examples

Two examples follow. Example 1 creates a nonlinear model of slab A-1b from Elstner and Hognestad (1956) on a 6" subgrade of clay subjected to a 10" square shaped loading pattern. Example 2 creates a nonlinear model of the same slab subjected to a circular loading pattern of 5" radius. All examples utilize a two-parameter model of the soil.

#### Example 1

Slab A-1b from Elstner and Hognestad (1956) is modeled on a 6" subgrade of clay. The following table lists slab parameters as reported by Elstner and Hognestad.

|      |               |                         | Longitudinal Reinforcement |              |             |                 |              |             |
|------|---------------|-------------------------|----------------------------|--------------|-------------|-----------------|--------------|-------------|
|      |               |                         | Tension Mat                |              |             | Compression Mat |              |             |
|      |               |                         | Spacings                   |              |             | Spacings        |              |             |
| Slab | f' c<br>(ksi) | f <sub>y</sub><br>(ksi) | Bar#                       | Bot.<br>(in) | Top<br>(in) | Bar #           | Bot.<br>(in) | Top<br>(in) |
| A-1b | 3.66          | 48.2                    | 6                          | 9            | 7.5         | 4               | 7            | 8           |

 Table F.1

 Slab Parameters from Elstner and Hognestad (1956)

Taking the X-direction to correspond to the top steel in the tension and compression mats, and the Y-direction to correspond to the bottom steel in the tension and compression mats, the following additional data may be derived from Elstner and Hognestad (1956):

dx = 5.0 d'x = 1.5 dy = 4.25d'y = 1.0

The values of  $A_{sx}$ ,  $A'_{sx}$ ,  $A_{sy}$ , and  $A'_{sy}$  may be derived by dividing the cross sectional area of the appropriate steel bar by its spacing. For example, the bottom layer of the tension mat has #6 bars at nine-inch spacing. Each #6 bar has a cross sectional area of 0.44 in<sup>2</sup>. Therefore,

$$A_{\rm sx} = \frac{0.44inch^2}{9inch} = 4.889E - 2$$

Similarly,  $A'_{sx} = 2.857E-2$ ,  $A_{sy} = 5.867E-2$ , and  $A'_{sy} = 0.025$ .

We will take  $\varepsilon_{\max,x}$  and  $\varepsilon_{\max,y}$  to be 0.0035. The slab is six inches thick, so h = 6.0. We take  $E_s$  to be 29.0E3.  $f'_C$  is given as 3.66.  $f_y$  is given as 48.2.  $K_s$  and  $G_p$  are estimated to be  $K_s = 2.374$ , and  $G_p = 9.402$ .

The loading pattern is 10" X 10" square. Therefore,  $x_a = 10.0$ ,  $y_a = 10.0$ , and *shape* = 1. The slab is 72" X 72", so  $x_b = 72.0$ , and  $y_b = 72.0$ . Any value may be assigned to r for this example. We will perform a nonlinear analysis, so *atype* = 1.

The following input file, *model.in*, is appropriate for this example:

5.0 4.25 4.889E-2 5.867E-2 2.857E-2 0.025 1.5 1.0 0.0035 0.0035 6.0 29.0E3 3.66 48.2 2.374 9.402 10.0 10.0 72.0 72.0 0.0 1 1

Version: 1b F-3

---

### Example 2

All parameters here are the same as for Example 1, with the following exceptions. The loading pattern is now circular with a radius of 5". Therefore, r = 5.0, and shape = 2.  $x_a$  and  $y_a$  may hold any value for this example:

:

The following input file is appropriate for this example:

5.0 4.25 4.889E-2 5.867E-2 2.857E-2 0.025 1.5 1.0 0.0035 0.0035 6.0 29.0E3 3.66 48.2 2.374 9.402 0.0 0.0 72.0 72.0 5.0 2 1

# Volume 2 Impact Analysis Theory Manual

| Introduction                                                                                                    | 1                     |
|----------------------------------------------------------------------------------------------------|-----------------------|
| Conventional Solution for Small Deformation<br>and Small Rigid Body Motion                                                                            | 1                     |
| Large Rigid Body Rotations<br>Equation of Motion<br>Internal Force Vector {P}<br>External Force Vector {P}<br>Explicit Solution of Equation of Motion | 2<br>2<br>2<br>6<br>6 |
| Impact Code Development                                                                                                    | 8                     |
| Limiter Force-Deflection Representation                                                                                                    | 8                     |
| Mass Modeling                                                                                                    | 8                     |
| Translational Mass                                                                                                    | 11                    |
| Rotational Mass                                                                                                    | 12                    |
| Stress Recovery                                                                                                    | 13                    |
| Stress Recovery of the Cask Shell                                                                                                    | 13                    |
| Stress Recovery of the End Caps                                                                                                    | 14                    |
| Bolt Stress Recovery Theory                                                                                                    | 26                    |
| References                                                                                                    | 29                    |

### Volume 3

# Lead Slump in Impact Analysis Theory Manual and Verification of Impact Analysis

| Introduction                                             | 2   |
|----------------------------------------------------------|-----|
| Background                                               | 2   |
| Objective                                                | 5   |
| 00jective                                                | -   |
| General Description of the Method of Analysis            | 5   |
| Import Applying of A Cosk With Bonded I end Assumption   | 5   |
| Impact Analysis of A Cask with Donded-Load Assumption    | 11  |
|                                                          | ••  |
| Theoretical Prerequisites                                | 15  |
| Vinematics                                               | 15  |
| Vincential of This Steel Shells                          | 15  |
| Ameniances of Thin Steel Shens                           | 16  |
| Lead Ninemancs                                           | 17  |
| Strain Relationships Between the Lead and the Steel      | 17  |
| Equilibrium Equations                                    | 17  |
| Lead Equilibrium                                         | 17  |
| Equilibrium of the Thin Steel Shells                     | 18  |
| Stress-Strain Relationships                              | 19  |
| Stress-Strain Relationships for the Lead                 | 19  |
| Stress-Strain Relationships for the Steel Shells         | 20  |
|                                                          |     |
| The Formulation and Analysis of Lead Slump               | 20  |
| Element Internal Stresses or Forces                      | 21  |
| Element internal diceses of 1 of Cost.                   |     |
| Expression of Radial and Hoop Sitallis of Lead           | 21  |
| in Terms of Axial Strain                                 | 21  |
| Axial Stress and Axial Force in the Lead                 | 22  |
| Axial Stress and Axial Force in the Steel Shells         | 22  |
| Equations of Motion                                      | 23  |
| Back Substitution                                        | 23  |
| Boundary Conditions                                      | 24  |
|                                                          |     |
| Permanent Lead Slumn                                     | 28  |
| 1 onnanone 120ad Oranip                                  |     |
| Verification                                             | 29  |
|                                                          |     |
| Deferences                                               | 52  |
| КСIСIСНUС3                                               | 2.2 |
| Amendia A. Emproprises of Europians Used in Ecomologian  | 53  |
| Appendix A: Expressions of Functions Used in Formulation | 57  |
| Appendix B: SCANS Outputs and Inputs for Verification    | 51  |

## Volume 4 Thermal Analysis Theory Manual

| Introduction                                                    | 1             |
|-----------------------------------------------------------------|---------------|
| General Theory                                                  | 2             |
| Conduction of Heat in an Orthotronic Solid                      | $\frac{1}{2}$ |
| Finite Flement Formulation                                      | 3             |
| Time Integration Scheme                                         | ő             |
| Thermal Contrast Desistance Agross on                           | 2             |
| Internal Colliact Resistance Across an                          | 11            |
| Englanme Dediction                                              | 11            |
|                                                                 | 13            |
| Aspects of TOPAZ                                                | 21            |
| Bandwidth Minimization                                          | 21            |
| Boundary Conditions                                             | 22            |
| Bulk Fluid                                                      | 24            |
| Element Types                                                   | 25            |
| Energy Balances                                                 | 25            |
| Function Definitions                                            | 26            |
| Heat Generation                                                 | 27            |
| Initial Conditions                                              | 27            |
| Internal Boundary Elements                                      | 27            |
| Material Properties                                             | 28            |
| Mesh Generation                                                 | 28            |
| Nonlinear Analysis                                              | 29            |
| Phase Change                                                    | 20            |
| Doct Drocessing                                                 | 20            |
| Post Flocessing                                                 | 20            |
| Radiation III Eliciosules                                       | 50            |
| A annual Contact Resistance                                     | 21            |
| Across an interface                                             | 21            |
| Steady State Analysis                                           | 32            |
|                                                                 | 32            |
| Iransient Analysis                                              | 32            |
| Units                                                           | 32            |
| Input Data Notes                                                | 33            |
| Interactive Controls                                            | 35            |
| Exemples                                                        | 26            |
| 1 Einite Culinder with Two Surface Temperatures                 | 20            |
| 1. Funite Cylinder with 1 Wo Surface Temperatures               | 20            |
| 2. Slad with Non-linear Material Properties                     | 39            |
| 3. Cylinder with Temperature and Convection Boundary Conditions | 42            |

### **Volume 4** Thermal Analysis Theory Manual Continued

### Examples (continued)

| 4.         | One-Dimensional Cylinder with Heat Generating Core    | 44 |
|------------|-------------------------------------------------------|----|
| 5.         | Finite Rod with Band Heating                          | 47 |
| 6.         | Finite Cylinder with Strip Heating and Cooling        | 49 |
| 7.         | Finite Hollow Cylinder with Inside Band Heating       | 51 |
| 8.         | SCANS Case Normal Hot, Contents Heat, Solar Effects   | 53 |
| 9.         | SCANS Case Cold Soak, Contents Heat, No Solar Effects | 57 |
|            |                                                       |    |
| References |                                                       |    |
|            |                                                       |    |

**Volume 5** Thermal / Pressure Stress Analysis Theory Manual

. ......

| Exampl  | es                                                           | 2  |
|---------|--------------------------------------------------------------|----|
| 1.      | Unrestrained Ring with Uniform Temperature Increase          | 2  |
| 2.      | Vertically Restrained Ring with Uniform Temperature Increase | 4  |
| 3.      | Radially Restrained Ring with Uniform Temperature Increase   | 6  |
| 4.      | Completely Restrained Ring with Uniform Temperature Increase | 8  |
| 5.      | Long Cylinder with Linear Temperature Gradient               | 10 |
| б.      | Cask Thermal Stress Analysis Benchmarked with GEMINI         | 12 |
| 7.      | Cylinder with Axial and Internal Pressure                    | 17 |
| 8.      | Cask Pressure Stress Analysis Benchmarked with GEMINI        | 19 |
| Referen | ces                                                          | 23 |

Version: 1b G-5

| U.S. NUCLEAR REGULATORY COMMISSION<br>U.S. NUCLEAR REGULATORY COMMISSION<br>BIBLIOGRAPHIC DATA SHEET<br>(See instructions on the reverse)<br>2. TITLE AND SUBTITLE<br>CASKS (Computer <u>A</u> nalysis of <u>S</u> torage Cas <u>KS</u> ) A Microcomputer<br>Based Analysis System for Storage Cask Design Review:<br>User's Manual to Version 1b (Including Program Reference)<br>5. AUTHOR(S)<br>T. F. Chen, M. A. Gerhard, D. J. Trummer, G. L. Johnson,<br>G. C. Mok                                                                                                    | 1. REPORT NUMBER<br>(Assigned by NRC, Add Vol., Supp., Rev.,<br>and Addendum Numbers, if any.)<br>NUREG/CR-6242<br>UCRL-ID-117418<br>3. DATE REPORT PUBLISHED<br>MONTH YEAR<br>February 1995<br>4. FIN OR GRANT NUMBER<br>L1615<br>6. TYPE OF REPORT<br>7. PERIOD COVERED (Inclusive Dates) |  |  |  |
|----------------------------------------------------------------------------------------------------|----------------------------------------------------------------------------------------------------|--|--|--|
| 8. PERFORMING ORGANIZATION - NAME AND ADDRESS (If NRC, provide Division, Office or Region, U.S. Nuclear Regulatory Commission, and mailing address; if contractor, provide<br>name and mailing address.)<br>Lawrence Livermore National Laboratory<br>7000 East Avenue<br>Livermore, CA 94550<br>9. SPONSORING ORGANIZATION - NAME AND ADDRESS (If NRC, type "Same as above"; if contractor, provide NRC Division, Office or Region, U.S. Nuclear Regulatory Commission,<br>Division Office of Nuclear Regulatory Research<br>U.S. Nuclear Regulatory Research<br>U.S. Nuclear Regulatory Commission<br>Washington, DC 20555-0001                                                                                                    |                                                                                                    |  |  |  |
| 10. SUPPLEMENTARY NOTES<br>11. ABSTRACT (200 words or test)<br>CASKS ( <u>C</u> omputer <u>A</u> nalysis of <u>S</u> torage Cas <u>KS</u> ) is a microcomputer-based system of<br>computer programs and databases developed at the Lawrence Livermore National<br>Laboratory (LLNL) for evaluating safety analysis reports on spent-fuel storage casks.<br>The bulk of the complete program and this user's manual are based upon the SCANS<br>( <u>S</u> hipping <u>C</u> ask <u>AN</u> alysis <u>S</u> ystem) program previously developed at LLNL. A number of<br>enhancements and improvements were added to the original SCANS program to meet<br>requirements unique to storage casks. CASKS is an easy-to-use system that calculates<br>global response of storage casks to impact loads, pressure loads and thermal conditions.<br>This provides reviewers with a tool for an independent check on analyses submitted by<br>licensees. CASKS is based on microcomputers compatible with the IBM-PC family of<br>computers. The system is composed of a series of menus, input programs, cask analysis<br>programs, and output display programs. All data is entered through fill-in-the-blank<br>input screens that contain descriptive data requests. |                                                                                                    |  |  |  |
| 12. KEY WORDS/DESCRIPTORS (List words or phrases that will assist researchers in locating the report.)<br>CASKS<br>User's Manual<br>Storage Cask<br>Computer Program                                                                                                    | 13. AVAILABILITY STATEMENT<br>Unlimited<br>14. SECURITY CLASSIFICATION<br>(This Page)<br>Unclassified<br>(This Report)<br>Unclassified<br>15. NUMBER OF PAGES<br>16. PRICE                                                                                                    |  |  |  |

. \*\*